User Manual

Original Instructions

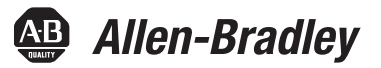

# **PowerFlex Active Front End**

Catalog Number 20Y PowerFlex AFE/PowerFlex 700AFE Frames 10 and 13, Firmware Revision Number 1.*xxx* 

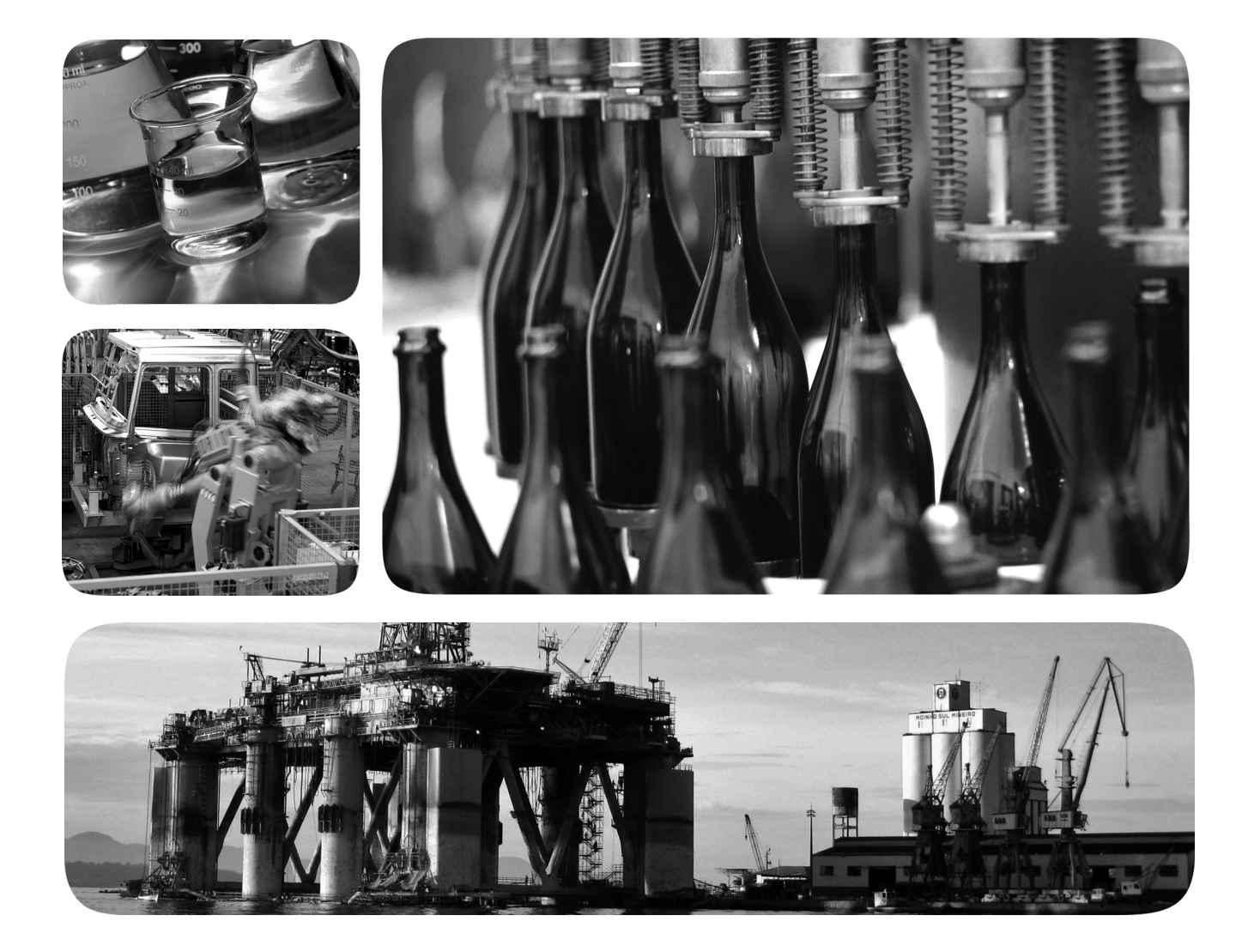

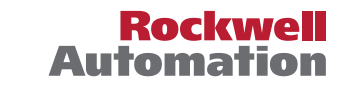

### **Important User Information**

Read this document and the documents listed in the additional resources section about installation, configuration, and operation of this equipment before you install, configure, operate, or maintain this product. Users are required to familiarize themselves with installation and wiring instructions in addition to requirements of all applicable codes, laws, and standards.

Activities including installation, adjustments, putting into service, use, assembly, disassembly, and maintenance are required to be carried out by suitably trained personnel in accordance with applicable code of practice.

If this equipment is used in a manner not specified by the manufacturer, the protection provided by the equipment may be impaired.

In no event will Rockwell Automation, Inc. be responsible or liable for indirect or consequential damages resulting from the use or application of this equipment.

The examples and diagrams in this manual are included solely for illustrative purposes. Because of the many variables and requirements associated with any particular installation, Rockwell Automation, Inc. cannot assume responsibility or liability for actual use based on the examples and diagrams.

No patent liability is assumed by Rockwell Automation, Inc. with respect to use of information, circuits, equipment, or software described in this manual.

Reproduction of the contents of this manual, in whole or in part, without written permission of Rockwell Automation, Inc., is prohibited

Throughout this manual, when necessary, we use notes to make you aware of safety considerations.

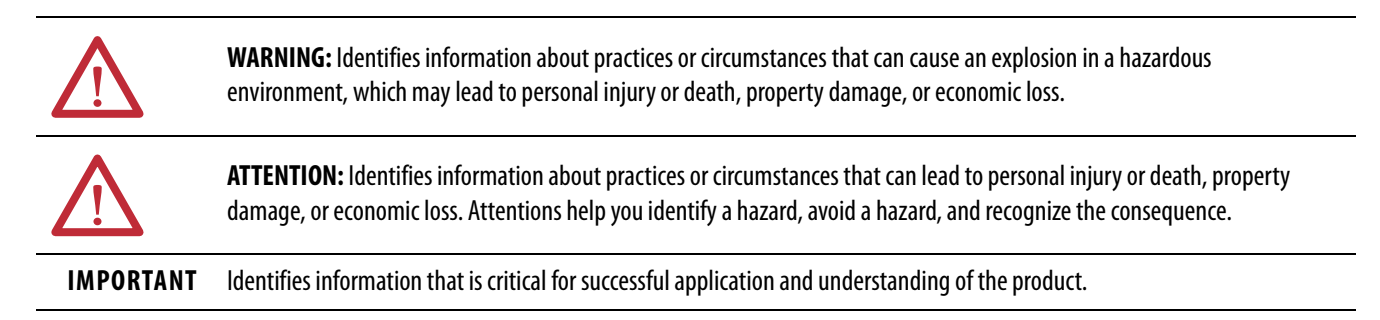

Labels may also be on or inside the equipment to provide specific precautions.

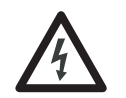

**SHOCK HAZARD:** Labels may be on or inside the equipment, for example, a drive or motor, to alert people that dangerous voltage may be present.

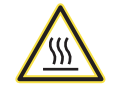

**BURN HAZARD:** Labels may be on or inside the equipment, for example, a drive or motor, to alert people that surfaces may reach dangerous temperatures.

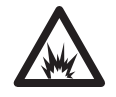

**ARC FLASH HAZARD:** Labels may be on or inside the equipment, for example, a motor control center, to alert people to potential Arc Flash. Arc Flash will cause severe injury or death. Wear proper Personal Protective Equipment (PPE). Follow ALL Regulatory requirements for safe work practices and for Personal Protective Equipment (PPE).

### Preface

| Summary of Changes                        |
|-------------------------------------------|
| Intended Audience                         |
| What Is Not in This Manual                |
| Manual Conventions 10                     |
| Rockwell Automation Support 10            |
| Technical Support 10                      |
| Additional Resources 10                   |
| Drive Information 11                      |
| General Precautions 12                    |
| Catalog Number Explanation 13             |
| Description of Operation 14               |
| Benefits of the AFE 16                    |
| AFE in IP00 Open Chassis Configuration 17 |

## Chapter 1

| Main Component Sections                             |
|-----------------------------------------------------|
| Frame 10                                            |
| Frame 13                                            |
| Main Component Locations 22                         |
| Frame 10                                            |
| Frame 13                                            |
| Mounting Considerations                             |
| Operating Temperatures                              |
| Minimum Mounting Clearances                         |
| AC Supply Source Considerations                     |
| Unbalanced, Ungrounded, or Resistive Grounded       |
| Distribution Systems                                |
| Input Power Conditioning 27                         |
| Grounding Requirements                              |
| Recommended Grounding Scheme                        |
| Safety Ground - PE and Shield Termination - SHLD 29 |
| Fuses and Circuit Breakers                          |
| Power Wiring                                        |
| Power Cable Types Acceptable for 400690 Volt        |
| Installations                                       |
| Unshielded Cable 30                                 |
| Shielded Cable                                      |
| Armored Cable                                       |
| Cable Trays and Conduit                             |
| Select and Verify Control Transformer Voltage       |
| Power Terminals for AFE in IP20 2500 MCC            |
| Style Enclosure                                     |
| Route the AC Input, Ground (PE), and DC Bus Output  |
| Wiring for AFE in IP20 2500 MCC Style Enclosure     |

### AFE in IP20 2500 MCC Style Enclosure – Installation/Wiring

### Chapter 2

| Main Component Sections.                      | <br>52 |
|-----------------------------------------------|--------|
| Frame 10                                      | <br>52 |
| Frame 13                                      | <br>53 |
| Main Component Locations                      | <br>54 |
| Frame 10                                      | <br>54 |
| Frame 13                                      | <br>55 |
| Mounting Considerations.                      | <br>56 |
| Operating Temperatures                        | <br>56 |
| Minimum Mounting Clearances                   | <br>56 |
| AC Supply Source Considerations               | <br>58 |
| Unbalanced, Ungrounded, or Resistive Grounded |        |
| Distribution Systems.                         | <br>58 |
| Input Power Conditioning                      | <br>59 |
| Grounding Requirements                        | <br>59 |
| Recommended Grounding Scheme                  | <br>59 |
| Safety Ground - PE                            | <br>61 |
| Shield Termination - SHLD                     | <br>61 |
| Fuses and Circuit Breakers                    | <br>62 |
| Power Wiring                                  | <br>62 |
| Power Cable Types Acceptable for 400690 Volt  |        |
| Installations                                 | <br>62 |
| Unshielded Cable                              | <br>62 |
| Shielded Cable                                | <br>63 |
|                                               |        |

### AFE in IP21 Rittal Enclosure – Installation/Wiring

| Armored Cable      |                                      | 63 |
|--------------------|--------------------------------------|----|
| Cable Trays and    | d Conduit                            | 64 |
| Select and Verif   | fy Control Transformer Voltage       | 64 |
| Power Termina      | ls for AFE in IP21 Rittal Enclosure  | 66 |
| DC Bus Outpu       | t Wiring                             | 67 |
| Route the AC I     | nput, Ground (PE), and DC Bus Output |    |
| Wiring for AFE     | E in IP21 Rittal Enclosure           | 68 |
| Disconnect the Co  | mmon Mode Capacitors                 | 69 |
| Frame 10 LCL       | Filter                               | 69 |
| Frame 13 LCL       | Filter                               | 70 |
| Frame 10 Powe      | r Structure                          | 72 |
| Frame 13 Powe      | r Structure                          | 73 |
| Using the AFE with | n PowerFlex Drives                   | 74 |
| Control Wiring     |                                      | 74 |
| Signal and Con     | trol Wire Types                      | 75 |
| I/O Terminal H     | Blocks                               | 76 |
| I/O Cable Gro      | unding                               | 77 |
| Typical I/O W      | iring                                | 78 |
| Analog I/O Co      | nfiguration                          | 79 |
| Hardware Enab      | ble Circuitry                        | 80 |
| Analog I/O Wi      | ring Examples for AFE in IP21        |    |
| Rittal Enclosure   | e                                    | 80 |
| Precharging the AF | Ε                                    | 81 |
| Introduction       |                                      | 81 |
| Important Gui      | delines                              | 81 |
| CE Conformity      |                                      | 82 |
| Low Voltage D      | irective (2006/95/EC)                | 82 |
| EMC Directive      | e (2004/108/EC)                      | 82 |
| General Notes.     |                                      | 82 |
| Essential Requi    | rements for CE Compliance            | 82 |
|                    |                                      |    |

### Chapter 3

| AFE in IP20 2500 MCC Style Enclosure                 | . 85 |
|------------------------------------------------------|------|
| Startup Procedure                                    | . 85 |
| Control Devices                                      | . 88 |
| Modes of Operation                                   | . 88 |
| AFE in IP21 Rittal Enclosure                         | . 90 |
| Startup Procedure                                    | . 90 |
| Control Devices                                      | . 92 |
| MCCB (Motor-controlled Circuit Breaker) and Modes of |      |
| Operation                                            | . 92 |

### Chapter 4

**Programming and Parameters** 

Startup

| About Parameters                 | 5 |
|----------------------------------|---|
| How AFE Parameters are Organized | 5 |
| File-Group-Parameter Order       | 5 |

| Basic Parameter View                  | 97  |
|---------------------------------------|-----|
| Advanced Parameter View               | 98  |
| Monitor File                          | 99  |
| Dynamic Control File                  | 101 |
| Utility File                          | 105 |
| Communication File                    | 111 |
| Inputs and Outputs File               | 113 |
| Parameter Cross Reference – by Name   | 117 |
| Parameter Cross Reference – by Number | 120 |

### Chapter 5

| 125 |
|-----|
| 125 |
| 126 |
| 126 |
| 127 |
| 127 |
| 131 |
| 131 |
| 135 |
|     |

### Appendix A

| Specifications 137                                               |
|------------------------------------------------------------------|
| Derating Guidelines                                              |
| Ambient Temperature/Load 139                                     |
| Altitude/Load 400/480V AC Input                                  |
| Altitude/Load 600/690V AC Input                                  |
| AFE Current Ratings and Watts Loss 140                           |
| 400 Volt AC Input Ratings 140                                    |
| 480 Volt AC Input Ratings 140                                    |
| 600 Volt AC Input Ratings 140                                    |
| 690 Volt AC Input Ratings 140                                    |
| Fusing and Circuit Breakers for AFE in IP20 2500                 |
| MCC Style Enclosure 141                                          |
| AC Input Fuse and Circuit Breaker Ratings141                     |
| DC Bus Output Fuse Ratings 141                                   |
| Fusing and Circuit Breakers for AFE in IP21 Rittal Enclosure 142 |
| AC Input Fuse and Circuit Breaker Ratings142                     |
| DC Bus Output Fuse Ratings 142                                   |
| Dimensions143                                                    |
| DPI Communication Configurations152                              |
| Typical Programmable Controller Configurations 152               |
| Logic Command Word for PowerFlex 700/700H/700S                   |
| Drives 152                                                       |
| Logic Status Word for PowerFlex 700/700H/700S Drives 153         |
| Logic Command Word for PowerFlex 750-Series Drives 155           |
|                                                                  |

# Troubleshooting

### Supplemental Information

|                   | Appendix B                                           |     |
|-------------------|------------------------------------------------------|-----|
| HIM Overview      | External and Internal Connections                    | 159 |
|                   | LCD Display Elements                                 | 160 |
|                   | ALT Functions                                        | 160 |
|                   | Menu Structure                                       | 161 |
|                   | Diagnostics Menu                                     | 161 |
|                   | Parameter Menu.                                      | 162 |
|                   | Device Select Menu                                   | 162 |
|                   | Memory Storage Menu                                  | 162 |
|                   | Start-up Menu                                        | 162 |
|                   | Preferences Menu                                     | 162 |
|                   | View and Edit Parameters                             | 163 |
|                   | HIM                                                  | 163 |
|                   | Numeric Keypad Shortcut                              | 163 |
|                   | Remove/Install the HIM                               | 163 |
|                   | Appendix C                                           |     |
| Application Notes | Sizing Guidelines                                    | 165 |
|                   | Basic Procedure to Size the AFE                      | 165 |
|                   | Advanced Procedure to Size the AFE                   | 166 |
|                   | Voltage Boost                                        | 167 |
|                   | Paralleling AFEs.                                    | 168 |
|                   | Guidelines for AFEs in IP20 2500 MCC Style Enclosure | 168 |
|                   | Guidelines for AFEs in IP21 Rittal Enclosure         | 172 |
|                   | Paralleling an AFE with One or More PowerFlex SCR    |     |
|                   | Bus Supplies                                         | 176 |
|                   |                                                      |     |

Logic Status Word for PowerFlex 750-Series Drives ...... 156

### Notes:

| Topic                                  | Page |
|----------------------------------------|------|
| Summary of Changes                     | 9    |
| Intended Audience                      | 9    |
| What Is Not in This Manual             | 9    |
| Manual Conventions                     | 10   |
| Rockwell Automation Support            | 10   |
| Additional Resources                   | 10   |
| General Precautions                    | 12   |
| Catalog Number Explanation             | 13   |
| Description of Operation               | 14   |
| Benefits of the AFE                    | 16   |
| AFE in IP00 Open Chassis Configuration | 17   |

The purpose of this manual is to provide the basic information to install, startup, and troubleshoot the PowerFlex<sup>®</sup> Active Front End (AFE).

### **Summary of Changes**

This manual contains new and updated information as indicated in the following table.

| Торіс                                                                                                    | Page                  |
|----------------------------------------------------------------------------------------------------|-----------------------|
| Updated the basic one-line diagram for a Frame 10 AFE in IP20 2500 MCC style enclosure to include the factory-installed common mode core at the DC bus output.         | Figure 6 on page 20   |
| Updated the system schematics for a Frame 13 AFE in IP20 2500 MCC style enclosure to include the factory-installed common mode core at the DC bus output.              | Figure 7 on page 21   |
| Updated the drawing for connecting parallel Frame 10 AFEs in IP20 2500 MCC style enclosures to include the factory-installed common mode core at the DC bus output.    | Figure 56 on page 170 |
| Updated the drawing for connecting parallel Frame 13 AFEs in IP20 2500 MCC Style<br>Enclosures to include the factory-installed common mode core at the DC bus output. | Figure 57 on page 171 |
| Added information for KCC and Regulatory compliance mark (RCM) certifications.                                                                                         | <u>137</u>            |

### **Intended Audience**

This manual is intended for qualified personnel. You must be able to program and operate an Active Front End unit and adjustable frequency AC drives. In addition, you must have an understanding of the parameter settings and functions.

### What Is Not in This Manual

This manual provides installation, start-up, and programming information for the PowerFlex Active Front End. For detailed drive information, see Drive Information on page 11.

**Manual Conventions** 

|                                                           | • To differentiate parameter the following conventions                                                                                                    | names and LCD display text from other text, are used:                                                                                                    |
|-----------------------------------------------------------|----------------------------------------------------------------------------------------------------|----------------------------------------------------------------------------------------------------|
|                                                           | <ul> <li>Parameter names appea<br/>For example: [DC Bus</li> <li>Display text appears in<br/>For example, 'Enabled'.</li> </ul>                                                           | ur in [brackets].<br>Voltage].<br>'quotes'.                                                                                                    |
| Rockwell Automation<br>Support                            | Contact your local Rockwell Aut<br>• Sales and order support<br>• Product technical training<br>• Warranty support<br>• Support service agreement                                         | tomation representative for these items:<br>g                                                                                                    |
|                                                           | Technical Support                                                                                                    |                                                                                                    |
| Additional Resources                                      | For technical support, first review<br>need help, click the link for Aller<br>at <u>http://www.ab.com/support/</u><br>Support, be prepared to provide<br>These documents contain addition | w the information in <u>Chapter 5</u> . If you still<br>n-Bradley <sup>®</sup> Drives Service and Support website<br><u>abdrives</u> . When you contact Technical<br>the information that is listed on <u>page 135</u> .<br>onal information concerning related products |
|                                                           | from Kockwell Automation.                                                                                                    |                                                                                                    |
| Resource                                                  |                                                                                                    | Description                                                                                                    |
| PowerFlex Active Front End—Frame 10 Hardware S            | Service Manual, publication 20Y-TG001                                                                                                    | Provides information for how to troubleshoot Frame 10 AFE units.                                                                                                    |
| PowerFlex Active Front End—Frame 13 Hardware S            | service Manual, publication <u>20Y-TG002</u>                                                                                                    | Provides information for how to troubleshoot Frame 13 AFE units.                                                                                                    |
| PowerFlex 700H, 700S, and 700AFE Drive Fan System         | ns Installation Instructions, publication PFLEX-IN029                                                                                                    | Provides information for how to install drive fan systems.                                                                                                    |
| Drives in Common Bus Configurations, publication D        | Provides information for common bus configurations.                                                                                                    |                                                                                                    |
| Wiring and Grounding Guidelines for Pulse Width M         | Provides information for wiring and grounding AC drives.                                                                                                    |                                                                                                    |
| Preventive Maintenance of Industrial Control and Dr       | Provides information for preventative maintenance control and drive systems.                                                                                                    |                                                                                                    |
| Safety Guidelines for the Application, Installation, an   | nd Maintenance of Solid-state Control, publication <u>SGI-1.1</u>                                                                                                    | Provides safety guidelines for drive systems.                                                                                                    |
| Guarding Against Electrostatic Damage, publication        | <u>8000-4.5.2</u>                                                                                                    | Provides information for how to prevent electrostatic damage.                                                                                                    |
| Industrial Automation Wiring and Grounding Guidel         | lines, publication <u>1770-4.1</u>                                                                                                    | Provides general guidelines for installing a Rockwell Automation industrial system.                                                                                                    |
| Product Certifications website, <u>http://www.rockwel</u> | llautomation.com/global/certification/overview.page                                                                                                    | Provides declarations of conformity, certificates, and other certification details.                                                                                                    |

### The following conventions are used throughout this manual:

• In this manual, we also refer to the PowerFlex Active Front End as AFE, Active Front End, or unit.

You can view or download publications at <u>http://www.rockwellautomation.com/global/literature-library/overview.page</u>. To order paper copies of technical documentation, contact your local Allen-Bradley distributor or Rockwell Automation sales representative.

#### **Drive Information**

The following publications provide detailed information for PowerFlex drives that are compatible with the PowerFlex Active Front End.

| Drive                           | Resource                                                                                                    | Description                                                                                                   |  |
|---------------------------------|----------------------------------------------------------------------------------------------------|----------------------------------------------------------------------------------------------------|--|
| PowerFlex 700<br>Series A Drive | PowerFlex 700 Series A User Manual, publication <u>20B-UM001</u><br>PowerFlex 700 Series B User Manual, publication <u>20B-UM002</u><br>PowerFlex 700 Frames 06 Installation Instructions, publication <u>20B-IN019</u>                                                                                                    | Provides information for how to install,<br>configure, and use PowerFlex 700 Series A<br>and Series B drives. |  |
| PowerFlex 700<br>Series B Drive | PowerFlex 700 Frames 710 Installation Instructions, publication <u>20B-IN014</u><br>PowerFlex 70/700 Reference Manual, publication <u>PFLEX-RM001</u><br>PowerFlex 70 Installation Instructions, publication <u>20A-IN009</u><br>PowerFlex 70EC/700VC Reference Manual, publication <u>PFLEX-RM004</u><br>PowerFlex 700 Technical Data, publication <u>20B-TD001</u><br>PowerFlex Dynamic Braking Resistor Calculator, publication <u>PFLEX-AT001</u>                                                |                                                                                                    |  |
| PowerFlex 700H Drive            | PowerFlex 700H Installation Manual, publication <u>PFLEX-IN006</u><br>PowerFlex 700H Programming Manual, publication <u>20C-PM001</u><br>PowerFlex 700H Technical Data, publication <u>20C-TD001</u>                                                                                                    | Provides information for how to install, configure, and use PowerFlex 700H drives.                            |  |
| PowerFlex 700S Drive            | PowerFlex 700S with Phase II Control Installation Manual (Frames 16), publication <u>20D-IN024</u><br>PowerFlex 700S with Phase II Control Installation Manual (Frames 914), publication <u>PFLEX-IN006</u><br>PowerFlex 700S with Phase II Control Programming Manual (All Frame Sizes), publication <u>20D-PM001</u><br>PowerFlex 700S with Phase II Control Reference Manual, publication <u>PFLEX-RM003</u><br>PowerFlex 700S with Phase II Control Technical Data, publication <u>20D-TD002</u> | Provides information for how to install,<br>configure, and use PowerFlex 700S drives.                         |  |
| PowerFlex 750-Series<br>Drive   | PowerFlex 750-Series Drive Installation Instructions, publication <u>750-IN001</u><br>PowerFlex 750-Series Drive Programming Manual, publication <u>750-PM001</u><br>PowerFlex 750-Series Technical Data, publication <u>750-TD001</u>                                                                                                    | Provides information for how to install,<br>configure, and use PowerFlex 750-Series<br>drives.                |  |
| PowerFlex SCR Bus Supply        | PowerFlex SCR Bus Supply User Manual, publication 20S-UM001                                                                                                    | Provides information for SCR bus supplies.                                                                    |  |

You can view or download publications at

<u>http://www.rockwellautomation.com/global/literature-library/overview.page</u>. To order paper copies of technical documentation, contact your local Allen-Bradley distributor or Rockwell Automation sales representative.

To find your local Rockwell Automation distributor or sales representative, visit <u>http://www.rockwellautomation.com/global/distributor-locator/sales-locator.page</u>

### **General Precautions**

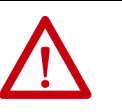

**ATTENTION:** To avoid an electric shock hazard, verify that the voltage on the bus capacitors has discharged completely before servicing. Check the DC bus voltage between the +DC and -DC terminals, between the +DC terminal and the chassis, and between the -DC terminal and the chassis. The voltage must be zero for all three measurements.

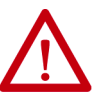

**ATTENTION:** To guard against personal injury and equipment damage that is caused by an arc flash, you must identify the arc flash requirements per NFPA 70E.

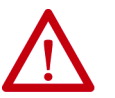

**ATTENTION:** The PowerFlex Active Front End contains electrostatic discharge (ESD) sensitive parts and assemblies that can be damaged if you do not follow ESD control procedures. Static control precautions are required when you install, test, service, or repair this unit. If you are unfamiliar with static control procedures, see Guarding Against Electrostatic Damage, publication 8000-4.5.2, or any other applicable ESD protection handbook.

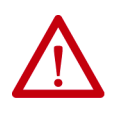

**ATTENTION:** An incorrectly applied or installed PowerFlex Active Front End can result in component damage or a reduction in product life. Wiring or application errors, such as undersizing the motor, incorrect or inadequate AC supply, or excessive ambient temperatures, can result in malfunction of the system.

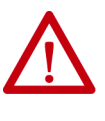

**ATTENTION:** Only qualified personnel familiar with adjustable frequency AC drives and associated machinery can plan or implement the installation, start-up, and subsequent maintenance of the system. Failure to comply can result in personal injury and/or equipment damage.

### **Catalog Number Explanation**

|     |   |     |   |   | Posit | ion |    |    |    |    |    |
|-----|---|-----|---|---|-------|-----|----|----|----|----|----|
| 13  | 4 | 57  | 8 | 9 | 10    | 11  | 12 | 13 | 14 | 15 | 16 |
| 20Y | D | 460 | A | 0 | Α     | Ν   | Ν  | Α  | N  | Α  | 0  |
| а   | b | C   | d | е | f     | g   | h  | i  | j  | k  | 1  |

| a              |             |                                    |       |  |
|----------------|-------------|------------------------------------|-------|--|
|                | Dri         | ive                                |       |  |
| Code Type      |             |                                    |       |  |
| 20Y            |             | PowerFlex AFE/<br>PowerFlex 700AFE |       |  |
|                | b           |                                    |       |  |
| Voltage Rating |             |                                    |       |  |
| Code           | Input Ve    | oltage                             | Phase |  |
| D              | 400/480V AC |                                    | 3     |  |
| F              | 600/690V AC |                                    | 3     |  |

| c1   |                          |                          |                          |               |  |  |
|------|--------------------------|--------------------------|--------------------------|---------------|--|--|
|      | 400/480V Input           |                          |                          |               |  |  |
| Code | Input<br>Amps<br>ND (HD) | kW at<br>400V ND<br>(HD) | Hp at<br>480V<br>ND (HD) | Frame<br>Size |  |  |
| 460  | 460<br>(385)             | 309<br>(258)             | 497<br>(416)             | 10            |  |  |
| 1K3  | 1300<br>(1150)           | 873<br>(772)             | 1404<br>(1242)           | 13            |  |  |

|      | c2                       |                          |                          |               |  |  |  |
|------|--------------------------|--------------------------|--------------------------|---------------|--|--|--|
|      | 600/690V Input           |                          |                          |               |  |  |  |
| Code | Input<br>Amps<br>ND (HD) | Hp at<br>600V<br>ND (HD) | kW at<br>690V<br>ND (HD) | Frame<br>Size |  |  |  |
| 325  | 325<br>(240)             | 439<br>(324)             | 376<br>(278)             | 10            |  |  |  |
| 1K0  | 1030 <sup>(1)</sup>      | 1390 <sup>(1)</sup>      | 1193 <sup>(1)</sup>      | 13            |  |  |  |

(1) There is no heavy-duty rating for Frame 13 600/690V.

| d                |                                                                                                    |     |  |  |
|------------------|----------------------------------------------------------------------------------------------------|-----|--|--|
|                  | Enclosure                                                                                                    |     |  |  |
| Code             | Conformal<br>Coating                                                                                                    |     |  |  |
| A <sup>(1)</sup> | IP21 Rittal Enclosure,<br>NEMA/UL Type 1                                                                                              | Yes |  |  |
| N <sup>(2)</sup> | IP00, open-chassis                                                                                                    | Yes |  |  |
| P <sup>(3)</sup> | IP20, NEMA/UL Type 1<br>2500 MCC Style enclosure<br>with power bus,<br>800 mm (31.5 in.) deep,<br>standard cabinet color<br>(RAL7032) | Yes |  |  |
| W <sup>(3)</sup> | IP20, NEMA/UL Type 1<br>2500 MCC Style enclosure<br>with power bus,<br>800 mm (31.5 in.) deep,<br>CenterLine 2100 gray<br>(ASA49)     | Yes |  |  |

(1) Includes AFE power module, LCL filter, control assembly, motor-controlled circuit breaker, and precharge circuit in a Rittal enclosure.

- (2) Restricted to SSB. Includes AFE power module, LCL filter, and control assembly. Excludes circuit breaker or precharge circuit.
- (3) Includes AFE power module, LCL filter, control assembly, Incoming circuit breaker, and precharge circuit in 2500 MCC Style enclosure. Frame 10 has 1250 amp DC bus and Frame 13 has 3000 amp DC bus.

|               | e                  |             |  |  |  |
|---------------|--------------------|-------------|--|--|--|
|               | HIM                |             |  |  |  |
| Code          | Operator Interface | Mount       |  |  |  |
| 0             | No HIM             | AFE         |  |  |  |
|               | f                  |             |  |  |  |
| Documentation |                    |             |  |  |  |
| Code          | Documents          | Ship Carton |  |  |  |
| Α             | User Manual        | Yes         |  |  |  |

|                          | g     |                            |                |            |  |
|--------------------------|-------|----------------------------|----------------|------------|--|
|                          | l     | Bra                        | ake            |            |  |
|                          | Code  |                            | With           | Brake IGBT |  |
|                          | Ν     |                            |                | No         |  |
|                          | h     |                            |                |            |  |
|                          | Brak  | e F                        | lesistor       |            |  |
|                          | Code  |                            | With           | n Resistor |  |
|                          | Ν     |                            |                | No         |  |
| i                        |       |                            |                |            |  |
|                          | Equip | m                          | ent Type       |            |  |
|                          | Code  |                            | Des            | cription   |  |
|                          | А     | AFE with power line filter |                |            |  |
|                          |       |                            | i              |            |  |
|                          | Coi   | mr                         | n Slot         |            |  |
| Code Communication Optic |       |                            | ication Option |            |  |
| N None                   |       | None                       |                |            |  |
| k                        |       |                            |                |            |  |
|                          | I/0   | 0                          | ption          |            |  |
| Code                     | Туре  | 9                          |                | I/O Volts  |  |

| I/O Option       |                        |           |  |  |  |
|------------------|------------------------|-----------|--|--|--|
| Code             | Туре                   | I/O Volts |  |  |  |
| A <sup>(1)</sup> | Standard, with outputs | 24V DC    |  |  |  |
|                  |                        |           |  |  |  |

(1) A 120V AC I/O option is not available.

| I        |      |              |  |  |  |
|----------|------|--------------|--|--|--|
| Feedback |      |              |  |  |  |
| Code     | Туре | Installed On |  |  |  |
| 0        | None | N/A          |  |  |  |

#### **Description of Operation**

The PowerFlex Active Front End is a regenerative DC bus supply that is used to supply DC power to a lineup of common DC bus drives, or one common bus drive. The AFE uses a pulse width modulated (PWM)-controlled IGBT converter to allow bi-directional power flow to the AC line. Figure 1 and Figure 2 show examples of the AFE powering a lineup of PowerFlex 755 drives and the AFE powering one PowerFlex 755 drive. For additional information and bus conditioning requirements, see Drives in Common Bus Configurations, publication <u>DRIVES-AT002</u>.

#### Figure 1 - AFE Supplying a Lineup of Common Bus Drives

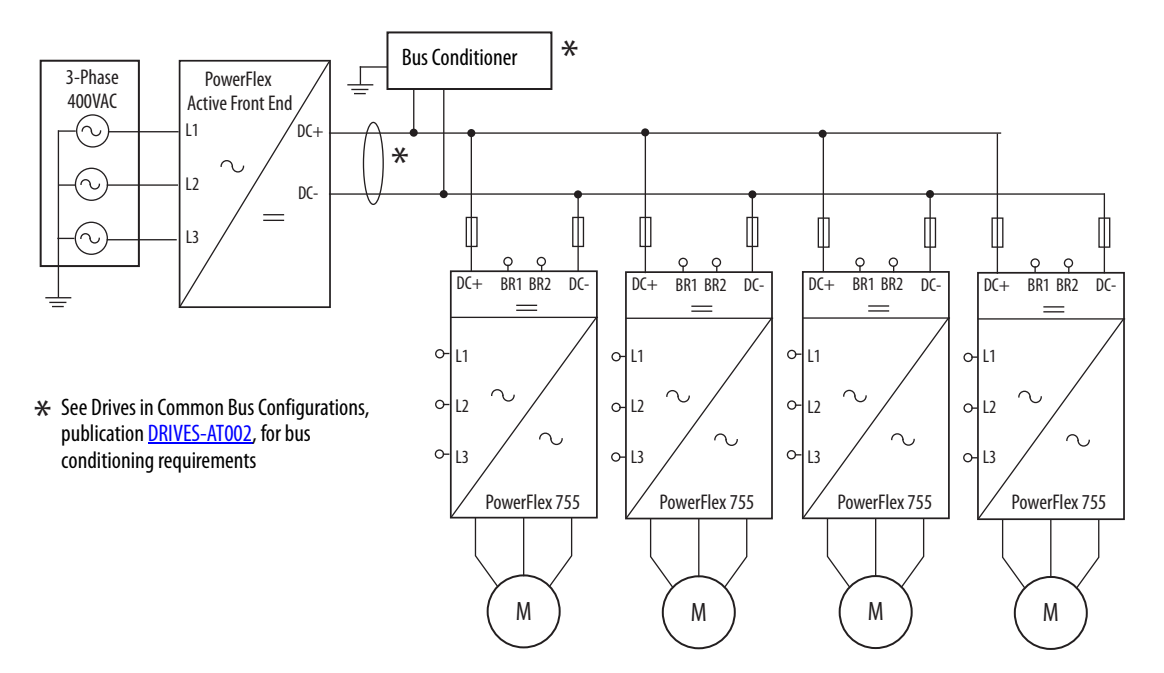

Figure 2 - AFE Supplying a Single Drive

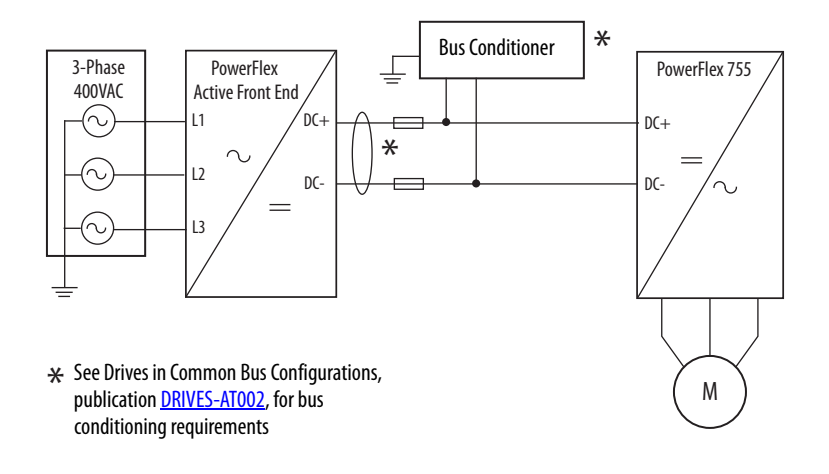

Active current and reactive currents are calculated from the three input phase current measurements  $(I_{L1}, I_{L2}, and I_{L3})$  as shown in Figure 3. The DC voltage controller is a PI type regulator. A DC voltage reference sets the value of the DC link voltage to be maintained. It is compared to measured DC voltage to obtain a DC voltage error as the input for the DC voltage controller.

The output of the DC voltage controller is the active current reference, which is compared to the measured active current. The error between them is the input for the active current controller. The output of the active current controller changes the modulation index and controls the inverter voltage.

The reactive current reference can be used for reactive power compensation. A positive reactive current reference indicates inductive and a negative reactive current reference indicates capacitive reactive power compensation. The default value of the reactive current reference parameter is zero. The set value of the reactive current reference is compared to its measured value and the error is fed to the PI regulator. The PI regulator is also referred to as the synchronizing controller because its function is to keep the inverter synchronized with line supply. The frequency reference to the AFE is derived from the reactive current Kp, and reactive current Ki default values of the two current controllers are satisfactory with the standard LCL filter. Do not change the default values.

#### Figure 3 - AFE Block Diagram

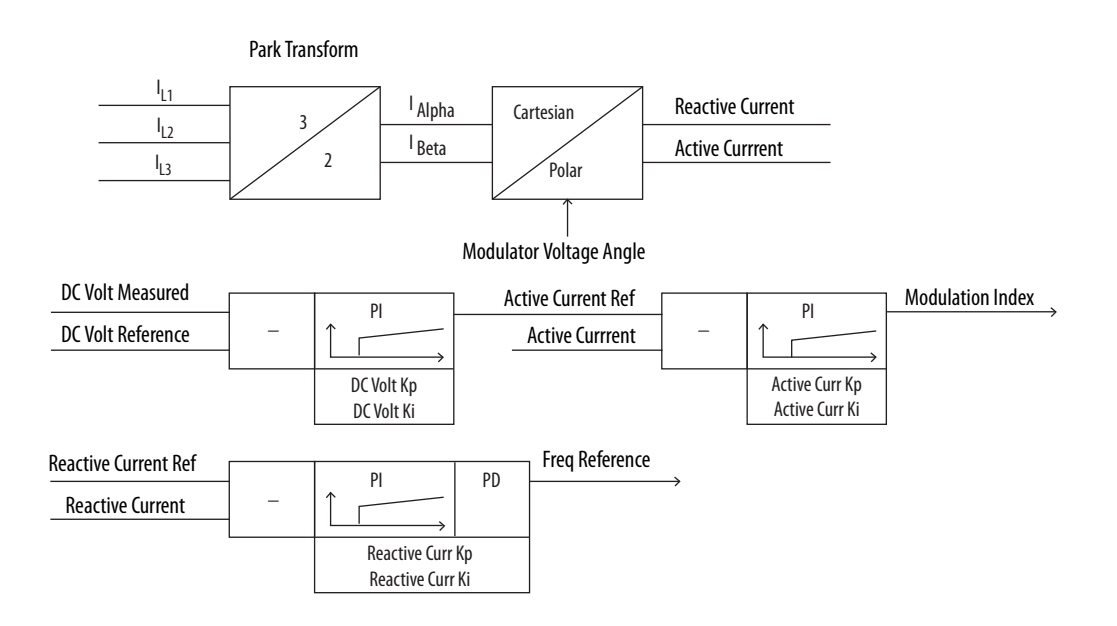

### **Benefits of the AFE**

The PowerFlex Active Front End provides these benefits:

- Energy savings with regenerative braking instead of wasted energy with resistor brake technology, regenerative braking puts the energy back into the system to be used by other equipment.
- Low AC input harmonics the active front end provides low harmonics to meet IEEE 519 and CE at its input terminals.
- Improved power factor the AFE actively controls the power factor regardless of motor speed and load. In addition, the PowerFlex AFE can be used for power factor correction on the power system.
- Voltage boost the AFE boosts the DC voltage. See <u>Voltage Boost on</u> <u>page 167</u> for guidelines regarding voltage boost. This voltage boost also helps protect critical processes from the potentially disruptive effects of input voltage dips and sags.

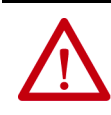

**ATTENTION:** The PowerFlex Active Front End can be used for voltage boost, but cannot be used to lower the DC bus voltage. The minimum DC bus voltage is limited by the rectified diode bridge voltage.

### AFE in IP00 Open Chassis Configuration

Figure 4 shows a basic one-line diagram for an AFE Frame 10 in an IP00, NEMA/UL Open chassis configuration, and the parts that the customer must supply.

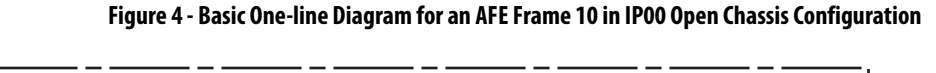

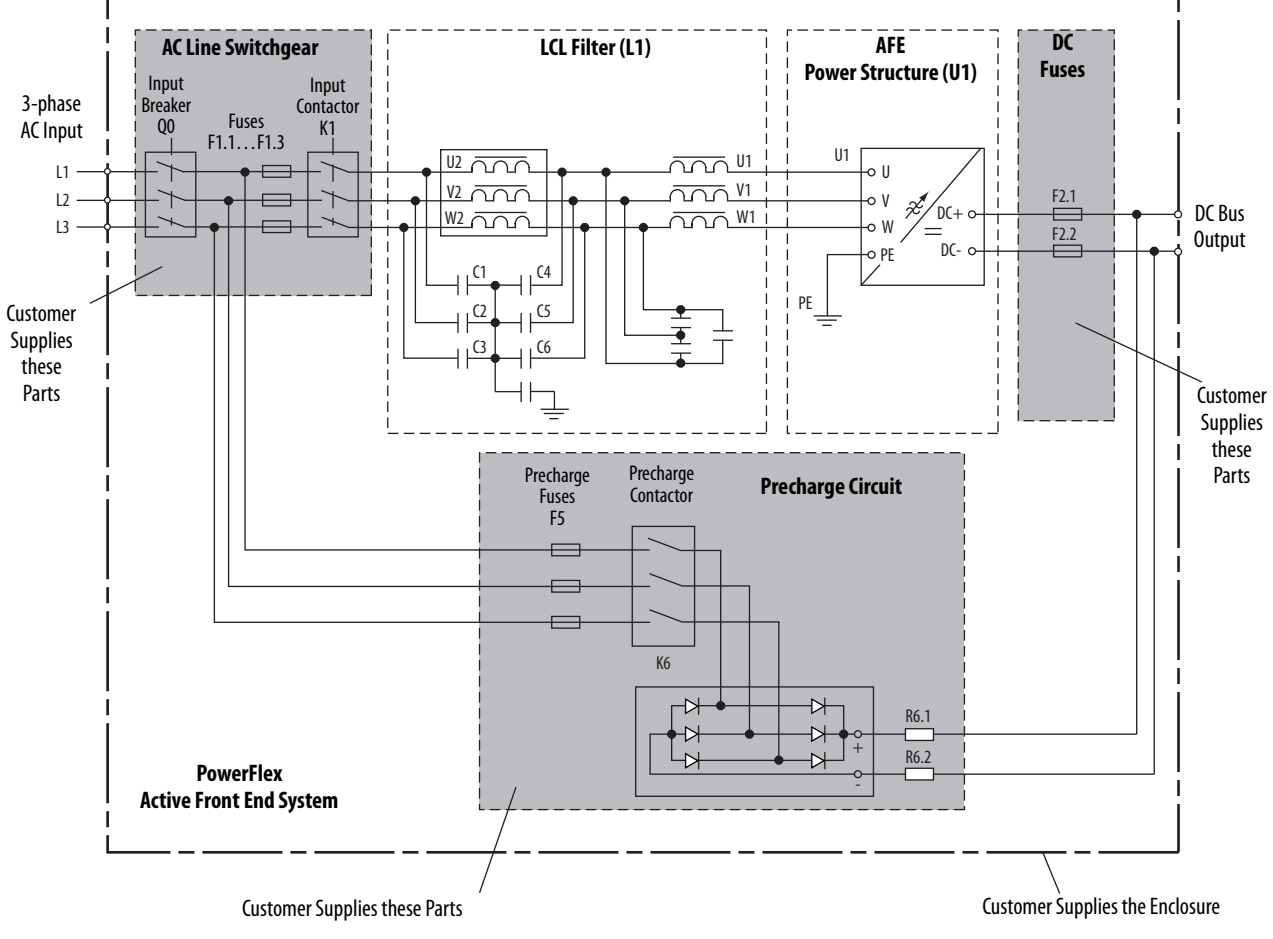

Figure 5 shows a basic one-line diagram for an AFE Frame 13 in an IP00, NEMA/UL Open chassis configuration, and the parts that the customer must supply.

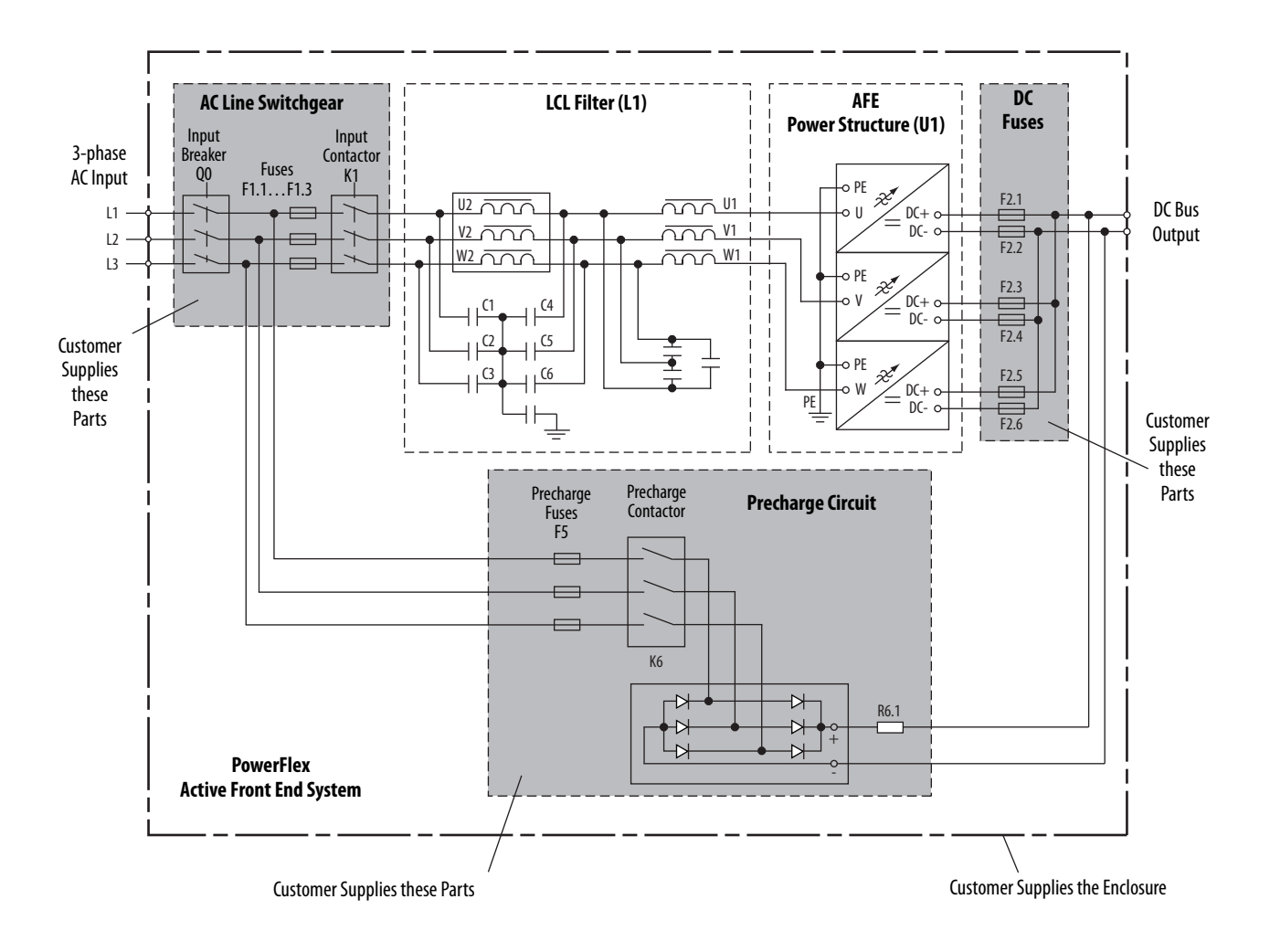

#### Figure 5 - Basic One-line Diagram for an AFE Frame 13 in IPOO Open Chassis Configuration

# AFE in IP20 2500 MCC Style Enclosure – Installation/Wiring

This chapter provides information on how to install and wire the PowerFlex<sup>\*</sup> Active Front End in an IP20 2500 MCC Style enclosure. For information on how to install and wire the AFE in an IP21 Rittal enclosure, see <u>Chapter 2</u>.

| Topic                                 | Page |
|---------------------------------------|------|
| Main Component Sections               | 20   |
| Main Component Locations              | 22   |
| Mounting Considerations               | 24   |
| AC Supply Source Considerations       | 26   |
| Grounding Requirements                | 27   |
| Fuses and Circuit Breakers            | 29   |
| Power Wiring                          | 29   |
| Disconnect the Common Mode Capacitors | 37   |
| Use the AFE with PowerFlex Drives     | 39   |
| Control Wiring                        | 40   |
| Precharging the AFE                   | 47   |
| CE Conformity                         | 49   |

Most start-up difficulties are the result of incorrect wiring. Verify that the wiring is done as instructed. Read and understand the instructions before you begin to installation the AFE.

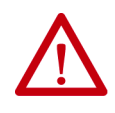

**ATTENTION:** The following information is a guide for proper installation. Rockwell Automation does not assume responsibility for the compliance or the noncompliance to any code, national, local, or otherwise, for the proper installation of this 700AFE or associated equipment. A hazard of personal injury and/or equipment damage exists if codes are ignored during installation.

### **Main Component Sections**

This section describes the main component sections of AFE Frame 10 and Frame 13 systems in an IP20 2500 MCC Style enclosure.

#### Frame 10

<u>Figure 6</u> shows a basic one-line diagram for an AFE Frame 10 in an IP20 2500 MCC Style enclosure. The main component sections consist of the following items:

- AC line switchgear consisting of the input circuit breaker (Q0), fuses (F1.1...F1.3), and input contactor (K1)
- LCL filter (L1)
- Precharge circuit
- AFE power structure (U1) with AFE control assembly
- DC fuses (F2.1 and F2.2)

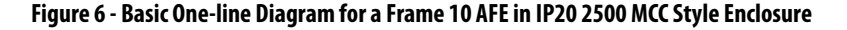

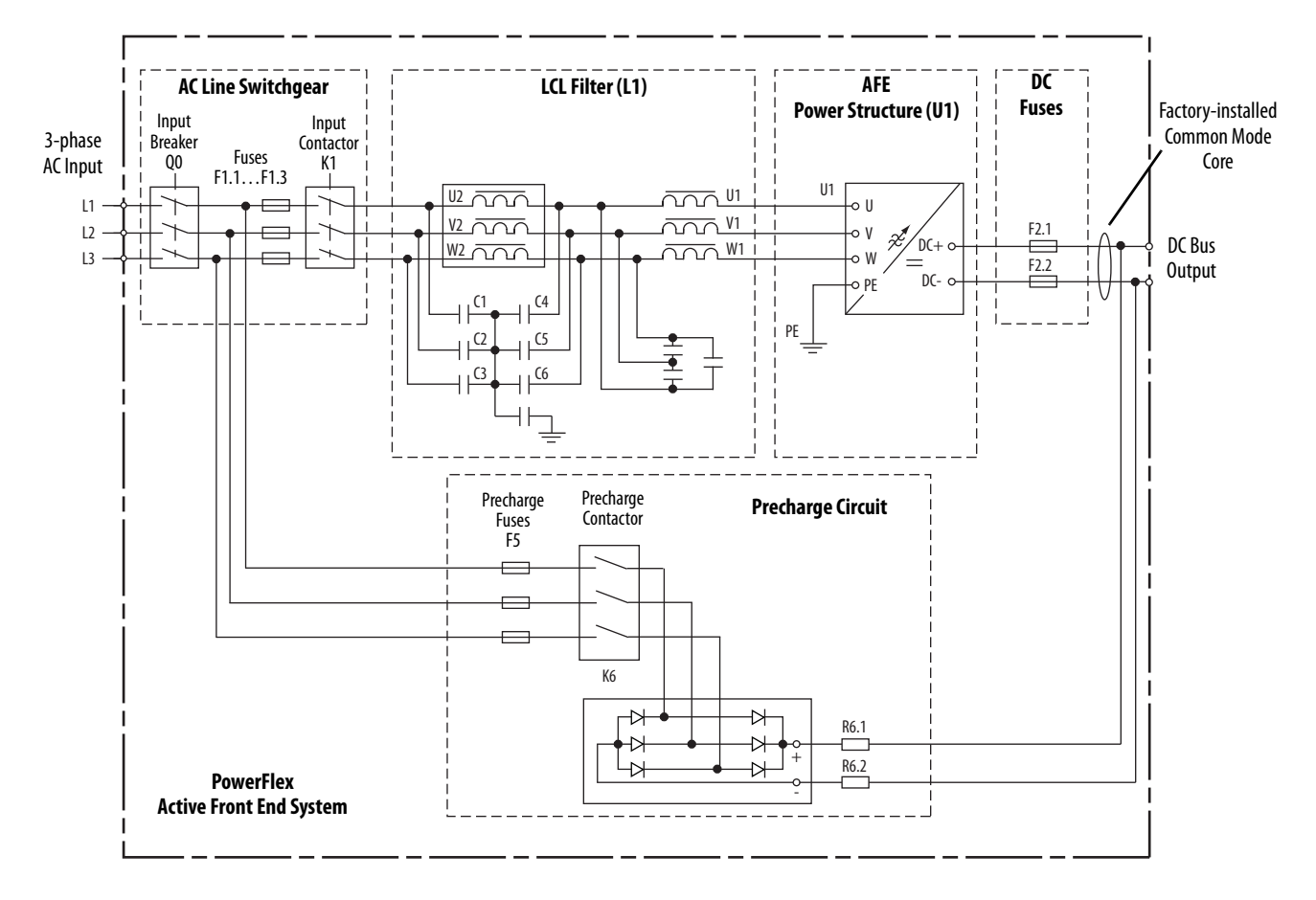

#### Frame 13

<u>Figure 7</u> shows a basic one-line diagram for an AFE Frame 13 in an IP20 2500 MCC Style enclosure. The main component sections consist of the following items:

- AC line switchgear consisting of the input circuit breaker (Q0), fuses (F1.1...F1.3), and input contactor (K1)
- LCL filter (L1)
- Precharge circuit
- AFE power structure (U1) with AFE control assembly
- DC fuses (F2.1...F2.6)

#### Figure 7 - Basic One-line Diagram for a Frame 13 AFE in IP20 2500 MCC Style Enclosure

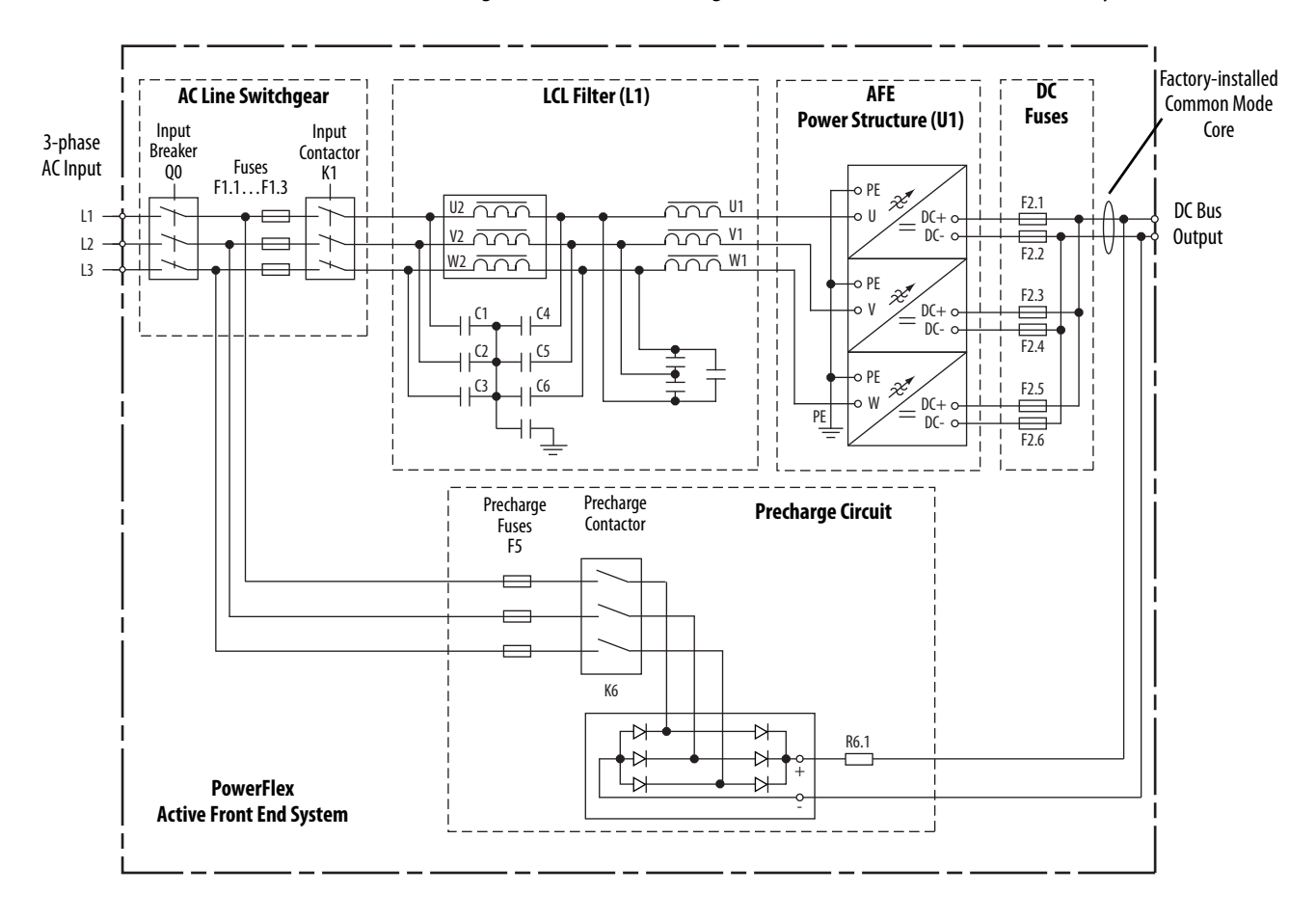

### **Main Component Locations**

This section shows the main component locations for AFE Frame 10 and Frame 13 systems in an IP20 2500 MCC Style enclosure.

#### Frame 10

Figure 8 shows the main components of the AFE Frame 10 system in an IP20 2500 MCC Style enclosure.

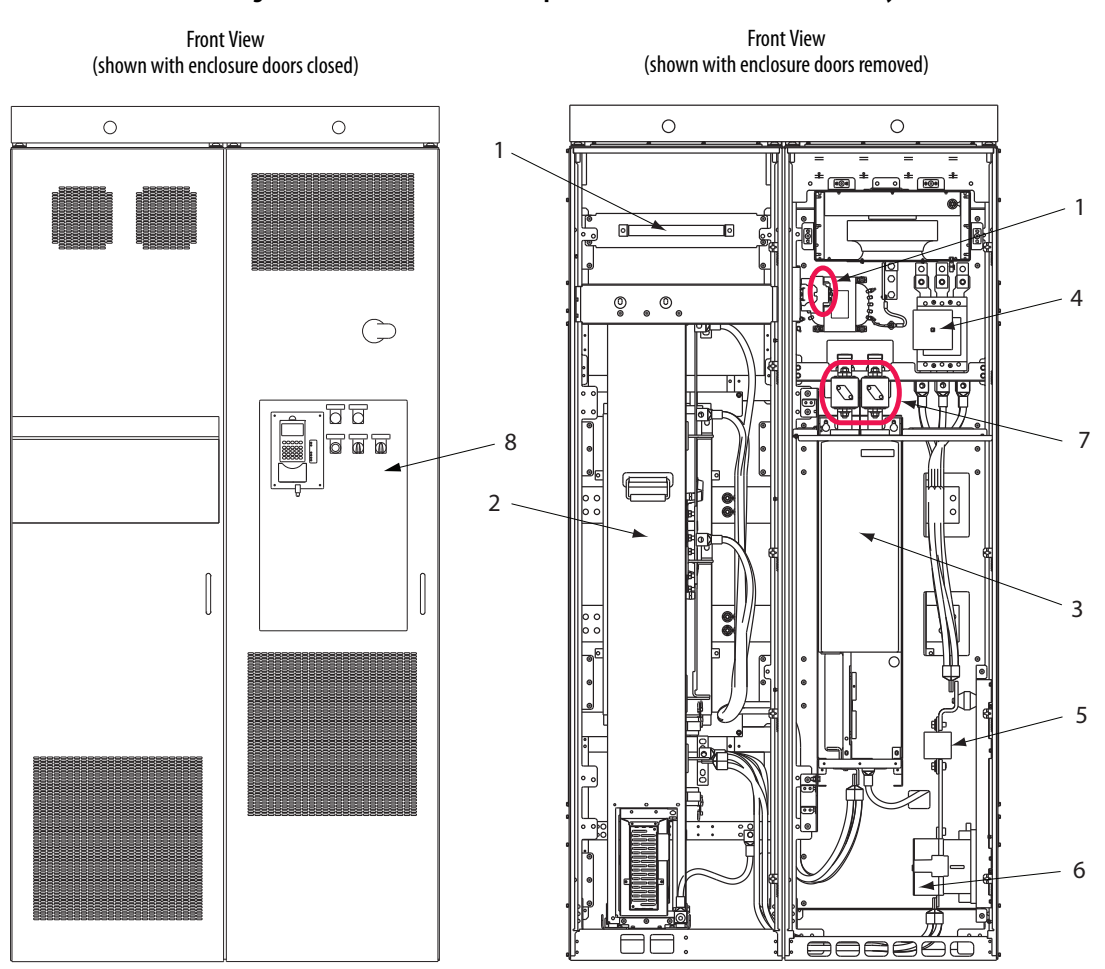

Figure 8 - AFE Frame 10 Main Component Locations in IP20 2500 MCC Style Enclosure

| ltem | Description                                                                                       |                       |  |  |  |
|------|---------------------------------------------------------------------------------------------------|-----------------------|--|--|--|
| 1    | Precharge circuit and precharge resistor                                                          |                       |  |  |  |
| 2    | LCL filter (L1)                                                                                   |                       |  |  |  |
| 3    | Active Front End power structure (U1)                                                             |                       |  |  |  |
| 4    |                                                                                                   | Input circuit breaker |  |  |  |
| 5    | AC line switchgear                                                                                | Input fuses           |  |  |  |
| 6    |                                                                                                   | Input contactor       |  |  |  |
| 7    | DC fuses                                                                                          |                       |  |  |  |
| 8    | AFE control assembly (on the AFE door and shown with user-installed Human Interface Module [HIM]) |                       |  |  |  |

#### Frame 13

Figure 9 shows the main components of the AFE Frame 13 system in an IP20 2500 MCC Style enclosure.

Figure 9 - AFE Frame 13 Main Component Locations in IP20 2500 MCC Style Enclosure

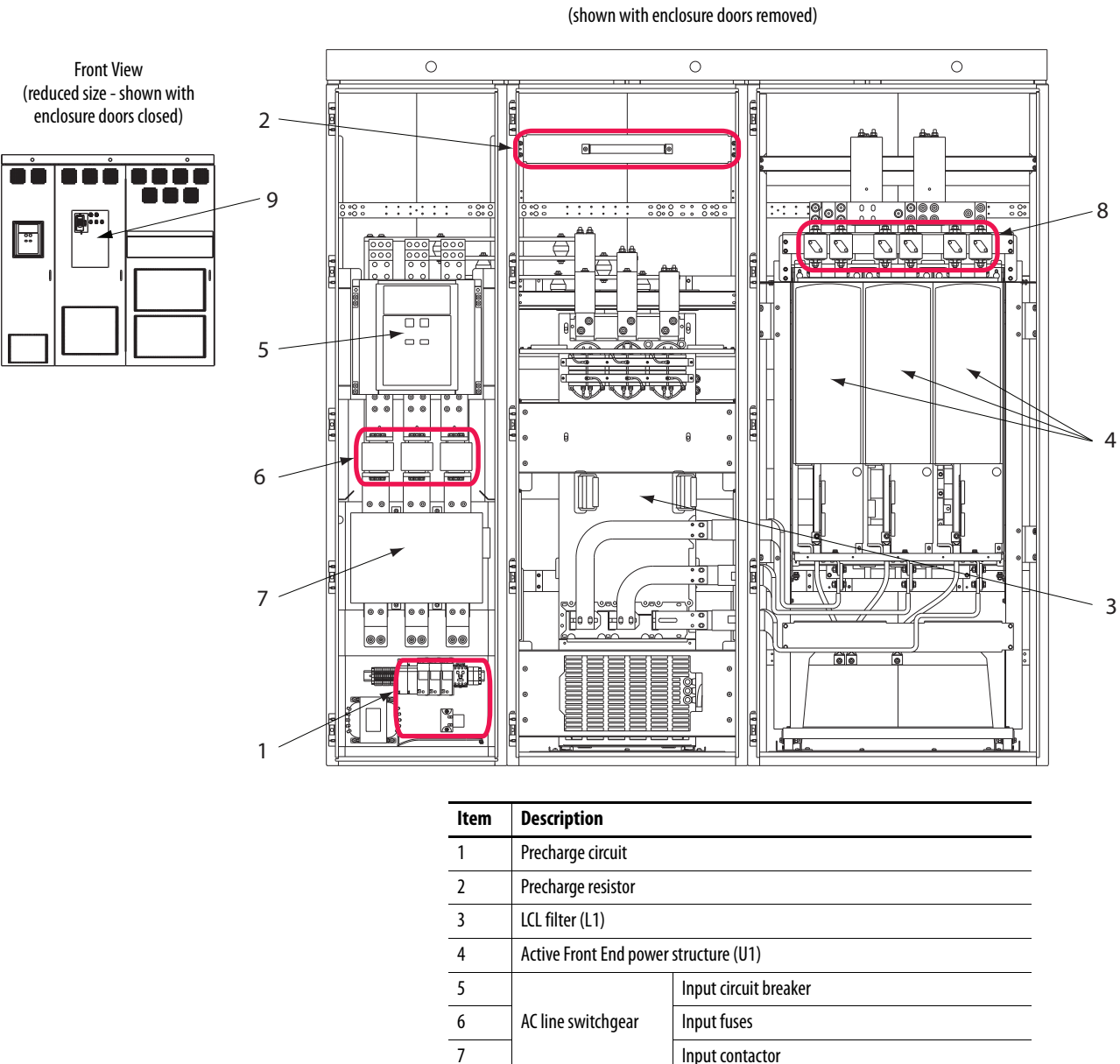

Front View

DC fuses

AFE control assembly (on the AFE door and shown with user-installed HIM)

8

9

### **Mounting Considerations**

When mounting the Active Front End, consider the following information.

#### **Operating Temperatures**

| Frame<br>Size     | Surrounding Air Temperature <sup>(2)</sup> |            | Minimum Airflow                    |                                   |  |
|-------------------|--------------------------------------------|------------|------------------------------------|-----------------------------------|--|
|                   | Normal Duty                                | Heavy Duty | Power Module                       | LCL Filter                        |  |
| 10                | 040 °C                                     | 040 °C     | 1400 m <sup>3</sup> /hr (824 cfm)  | 1100 m <sup>3</sup> /hr (647 cfm) |  |
| 13 <sup>(1)</sup> | (32104°F)                                  | (32104 °F) | 4200 m <sup>3</sup> /hr (2472 cfm) | 1300 m <sup>3</sup> /hr (765 cfm) |  |

 The Frame 13 690V AFE has only normal duty operation at nominal rated power and maximum ambient temperature at 35 °C (95 °F).

(2) For an AFE in the IP20 2500 MCC Style enclosure, this air means surrounding the outside of the enclosure.

### **Minimum Mounting Clearances**

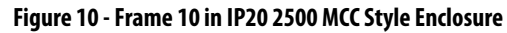

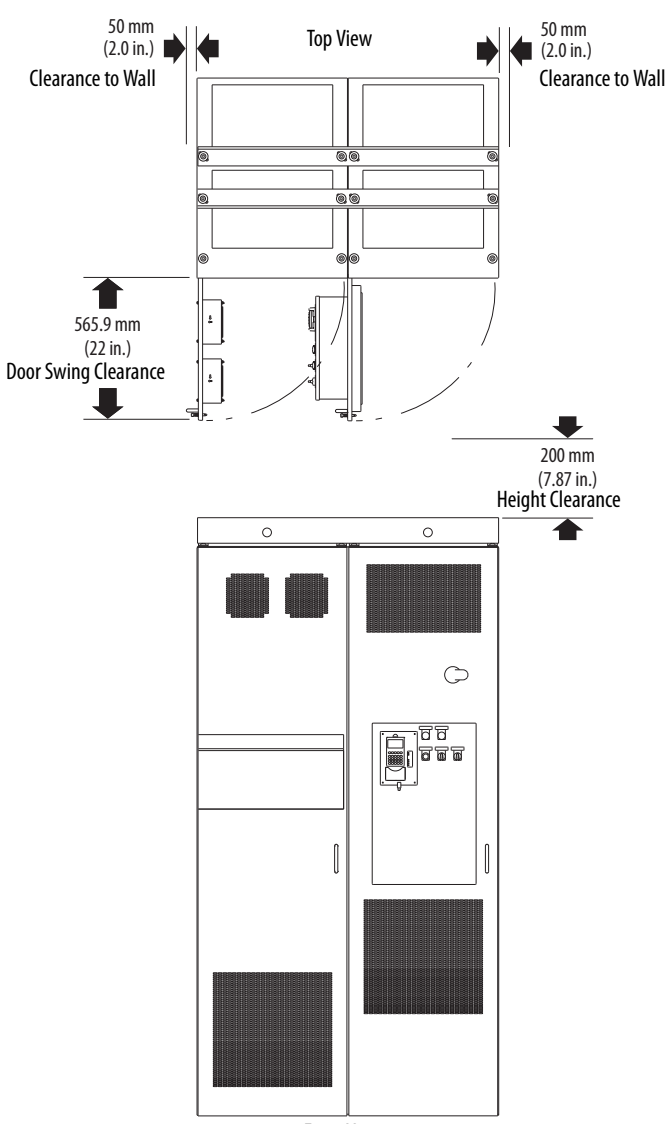

Front View

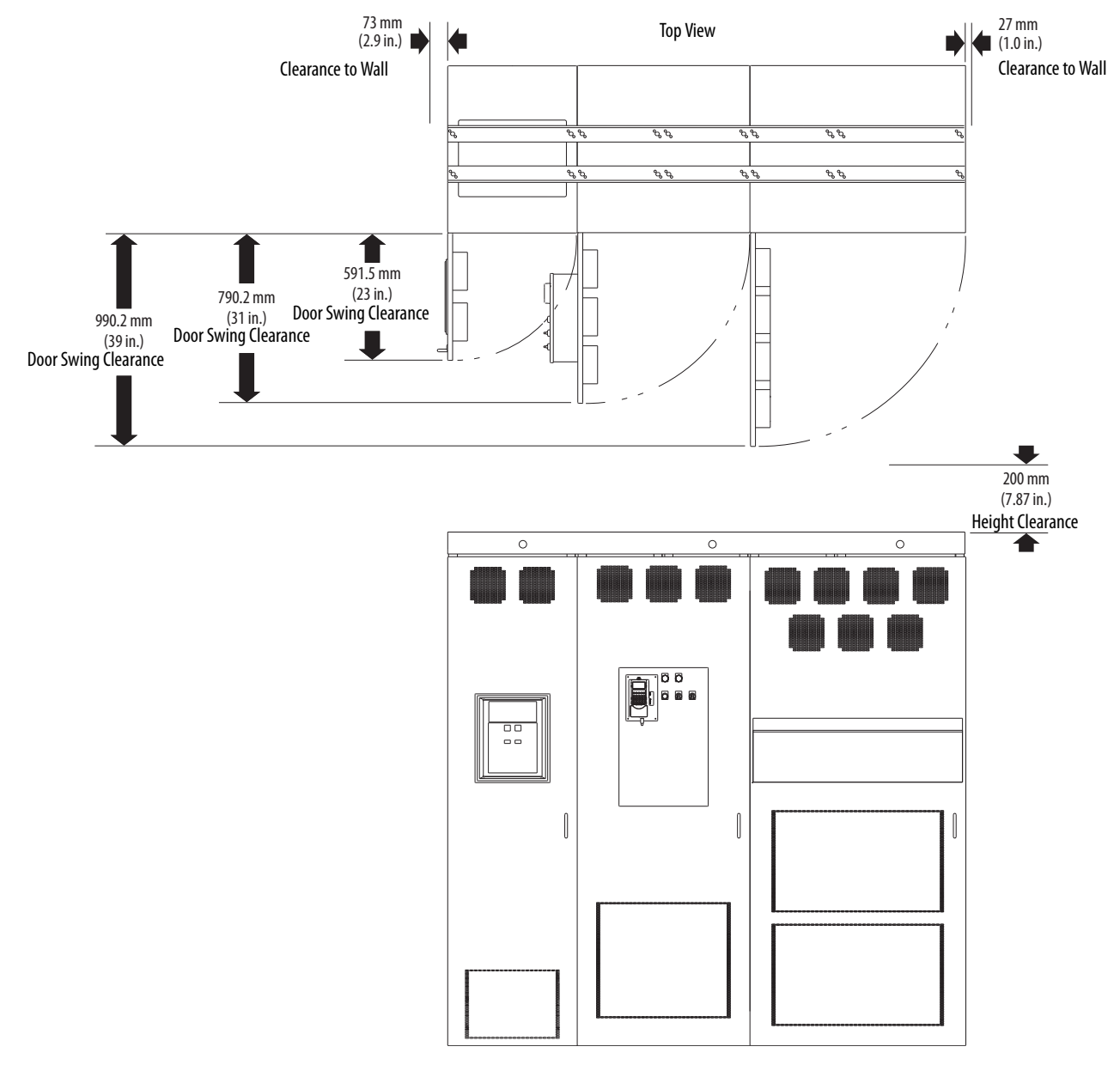

#### Figure 11 - Frame 13 in IP20 2500 MCC Style Enclosure

Front View

### AC Supply Source Considerations

The AFE Frame 10 or Frame 13 in an IP20 2500 MCC Style enclosure is suitable for use on a circuit capable of delivering these ratings:

- 100,000 rms symmetrical amperes at 400/480V
- 65,000 rms symmetrical amperes at 600/690V

The AFE must not be used on undersized or high-impedance supply systems. The supply system kVA must be equal to or greater than the drive-related kW, and the system impedance must be less than 10%. Operation outside these limits can cause instability that results in the shutdown of the AFE.

#### System Impedance = (PowerFlex 700AFE kVA ÷ Transformer kVA) x Transformer % Impedance

You must consider the kVA of all PowerFlex AFEs on the distribution system and the system impedance of upstream transformers.

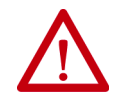

**ATTENTION:** To guard against personal injury and equipment damage that is caused by improper fusing or circuit breaker selection, use only the recommended line fuses or circuit breakers that are specified in <u>Appendix A</u>.

If a residual current detector (RCD) is used as a system ground fault monitor, use only Type B (adjustable) devices to avoid nuisance tripping.

#### Unbalanced, Ungrounded, or Resistive Grounded Distribution Systems

If phase-to-ground voltage exceeds 125% of normal, or the supply system is ungrounded, see Wiring and Grounding Guidelines for Pulse Width Modulated (PWM) AC Drives, publication <u>DRIVES-IN001</u>, for more information.

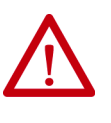

**ATTENTION:** The PowerFlex Active Front End is not designed to be used on IT (insulated tera) or corner-grounded power networks above 600V (phase-to-phase voltage). Operation on such a network can cause a hazardous failure of the insulation system of the AFE.

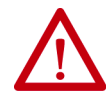

**ATTENTION:** The LCL filter of the PowerFlex Active Front End contains common mode capacitors that are referenced to ground. These devices **must be disconnected** if the AFE is installed on a resistive grounded distribution system or an ungrounded distribution system. See <u>Figure 20 on page 38</u> or <u>Figure 21 on page 39</u> for jumper locations.

#### **Input Power Conditioning**

These events on the power system that supplies an AFE can cause component damage or shortened product life:

- The power system has power factor correction capacitors that are switched in and out of the system, either by you or by the power company.
- The power source has intermittent voltage spikes in excess of 6000 volts. These spikes can be caused by other equipment on the line or by events such as lightning strikes.
- The power source has frequent interruptions.

### **Grounding Requirements**

The Active Front End safety ground-PE must be connected to system ground. Ground impedance must conform to the requirements of national and local industrial safety regulations and electrical codes. Periodically check the integrity of all ground connections.

#### **Recommended Grounding Scheme**

For installations in which the AFE is within an enclosure, use one safety ground point or ground bus bar connected directly to building steel. All circuits including the AC input ground conductor must be grounded independently and directly to this point or ground bus bar.

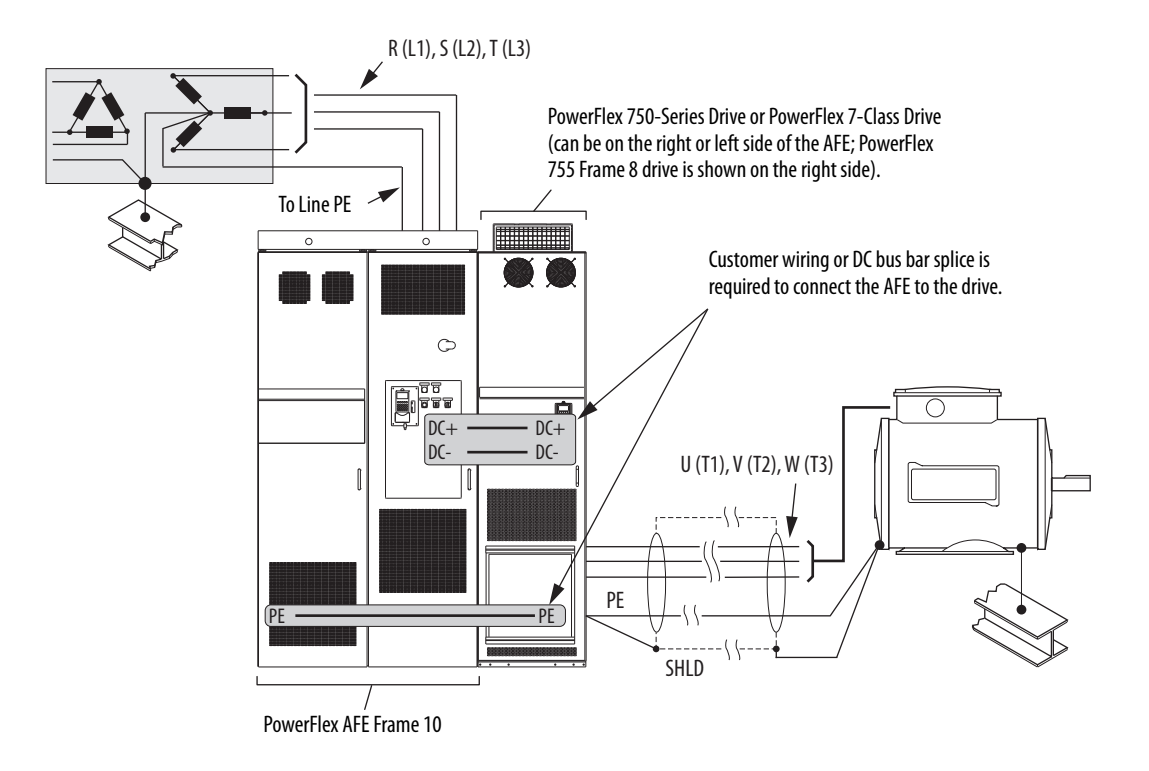

#### Figure 12 - Typical Grounding Example for AFE Frame 10 in IP20 2500 MCC Style Enclosure

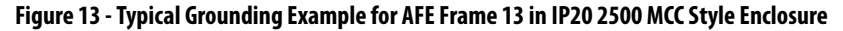

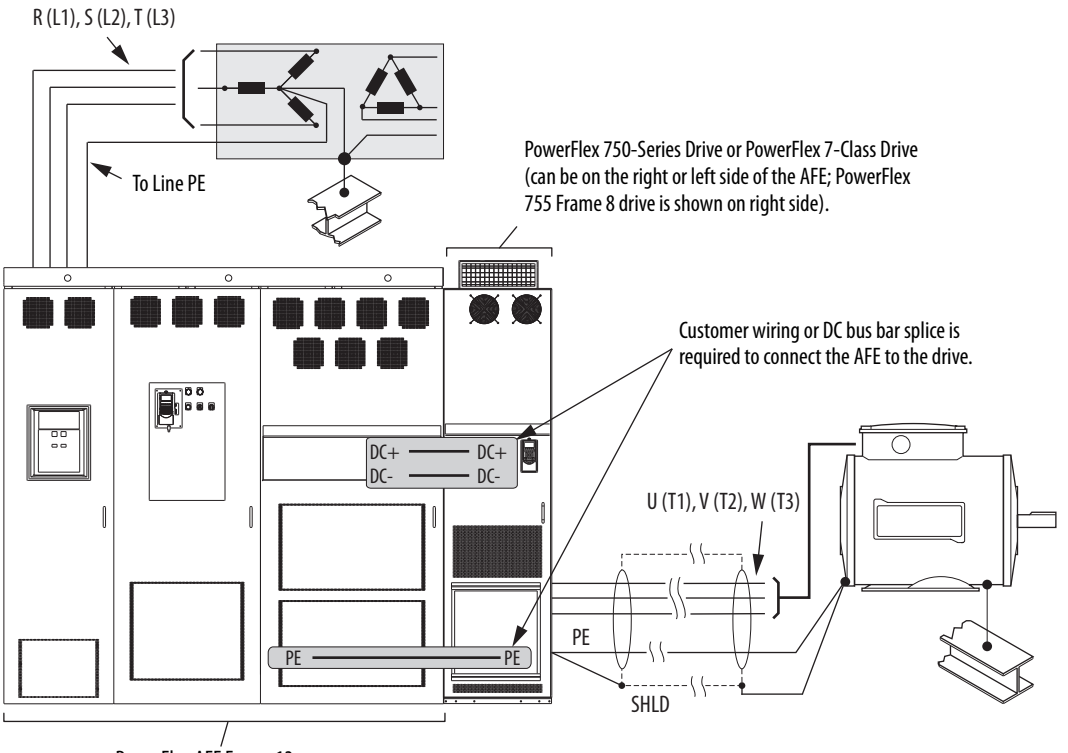

PowerFlex AFE Frame 13

#### Safety Ground - PE and Shield Termination - SHLD

|                            | This ground is the safety ground for the AFE that code requires. This point<br>must be connected to adjacent building steel (girder or joist), a floor ground<br>rod, or bus bar (see <u>Figure 13</u> ). Grounding points must comply with national<br>and local industrial safety regulations and/or electrical codes.                                                                                                    |
|----------------------------|----------------------------------------------------------------------------------------------------|
|                            | The Shield terminal (Figure 16 or Figure 17) provides a grounding point for<br>the AFE cable shield. It must be connected to an earth ground by a separate<br>continuous lead. The drive cable shield must be connected to this terminal on<br>the AFE end and the drive frame on the drive end. Use a shield terminating or<br>EMI clamp to connect the shield to this terminal.                                                       |
| Fuses and Circuit Breakers | The IP20 2500 MCC Style enclosure for the AFE includes AC input fuses, input circuit breaker (Q0), an input contactor (K1), and DC bus output fusing. The contactor is used for precharge operation. For details on precharge operation, see <u>page 47</u> . For fuse and circuit breaker information, see <u>Appendix</u> <u>A</u> . Local and national electrical codes can determine additional requirements for the installations. |
| Power Wiring               | Most start-up difficulties are the result of incorrect wiring. Verify that the wiring is done as instructed. Read and understand the instructions before you begin to installation the AFE.                                                                                                    |
|                            | ATTENTION: The following information is a guide for proper installation                                                                                                    |

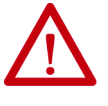

**ATTENTION:** The following information is a guide for proper installation. Rockwell Automation does not assume responsibility for the compliance or noncompliance to any code, national, local, or otherwise, for the proper installation of this unit or associated equipment. A risk of personal injury and/ or equipment damage exists if codes are ignored during installation.

#### Power Cable Types Acceptable for 400...690 Volt Installations

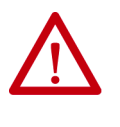

**ATTENTION:** National Codes and standards (NEC, VDE, CSA, BSI, and so forth) and local codes outline provisions for safely installing electrical equipment. Installation must comply with specifications regarding wire types, conductor sizes, branch circuit protection, and disconnect devices. Failure to do so can result in personal injury and/or equipment damage.

Various cable types are acceptable for PowerFlex Active Front End installations. For many installations, unshielded cable is adequate, provided it can be separated from sensitive circuits. As an approximate guide, use a spacing of 0.3 meters (1 ft) for every 10 meters (32.8 ft) of length. In all cases, avoid long parallel runs. Do not use cable with an insulation thickness less than or equal to 15 mils (0.4mm/0.015 in.). Use only copper wire. Wire gauge requirements and recommendations are based on 7 5°C (167 °F). Do not reduce wire gauge when using higher temperature wire.

#### **Unshielded** Cable

THHN, THWN, or similar wire is acceptable for PowerFlex Active Front End installation in dry environments provided adequate free air space and/or conduit fill rate limits are provided. **Do not use THHN or similarly coated wire in wet areas**. Any wire that is chosen must have a minimum insulation thickness of 15 mils and cannot have large variations in insulation concentricity.

#### **Shielded Cable**

Shielded cable contains the general benefits of multi-conductor cable with the added benefit of a copper braided shield. The shield can contain much of the noise that is generated by a typical AC drive. Shielded cable is recommended in installations with sensitive equipment such as weigh scales, capacitive proximity switches, and other devices affected by electrical noise in the distribution system.

Applications with large numbers of drives in a similar location, imposed EMC regulations, or a high degree of communication and networking are also good candidates for shielded cable.

Consider the general specifications that are dictated by the environment of the installation, including temperature, flexibility, moisture characteristics, and chemical resistance. Also, include a braided shield that is specified by the manufacturer as having coverage of at least 75%. An additional foil shield can improve noise containment.

A good example of recommended cable is Belden 29528 - 29532 (AWG-1 through AWG-410). This cable has three XLPE insulated conductors plus ground with a spiral copper shield that is surrounded by a PVC jacket.

#### **Armored Cable**

Cable with continuous aluminum armor is often recommended in drive system applications or specific industries. It offers most of the advantages of standard shielded cable and also combines considerable mechanical strength and resistance to moisture. It can be installed in concealed and exposed manners, and removes the requirement for conduit (EMT) in the installation. It can also be directly buried or embedded in concrete.

Because noise containment is affected by incidental grounding of the armor to building steel when the cable is mounted, we recommend that the armored cable has an overall PVC jacket. See Chapter 2, 'Wire Types' in Wiring and Grounding Guidelines for Pulse Width Modulated (PWM) AC Drives, publication <u>DRIVES-IN001</u>.

Interlocked armor is acceptable for shorter cable runs, but continuous welded armor is preferred.

Best performance is achieved with three spaced ground conductors, but acceptable performance below 200 Hp is provided by use of one ground conductor.

Recommended shielded/armored wire is listed in Table 1.

| Location                         | Rating/Type                                                                                          | Description                                                                                                    |
|----------------------------------|----------------------------------------------------------------------------------------------------|----------------------------------------------------------------------------------------------------|
| Standard<br>(option 1)           | 1000V, 90 °C (194 °F)<br>XHHW2/RHW-2<br>Anixter B29528-B29532<br>Belden 29528-29532<br>Or equivalent | <ul> <li>Four tinned copper conductors with XLPE insulation.</li> <li>Copper braid/aluminum foil combination shield and tinned copper drain wire.</li> <li>PVC jacket.</li> </ul>                                        |
| Standard<br>(option 2)           | Tray rated 1000V, 90 °C (194 °F)<br>RHH/RHW-2 Anixter<br>OLFLEX-76xxx03<br>Or equivalent             | <ul> <li>Three tinned copper conductors with XLPE insulation.</li> <li>Corrugated copper tape with three bare copper grounds<br/>in contact with shield.</li> <li>PVC jacket.</li> </ul>                                 |
| Class I & II;<br>Division I & II | Tray rated 1000V, 90 °C (194 °F)<br>RHH/RHW-2<br>Anixter 7VFD- <i>xxxx</i><br>Or equivalent          | <ul> <li>Three bare copper conductors with XLPE insulation and impervious corrugated continuously welded aluminum armor.</li> <li>Black sunlight resistant PVC jacket overall.</li> <li>Three copper grounds.</li> </ul> |

Table 1 - Recommended Shielded/Armored Wire for AFE in IP20 2500 MCC Style Enclosure

#### **Cable Trays and Conduit**

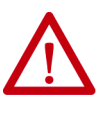

**ATTENTION:** To avoid a possible shock hazard that is caused by induced voltages, unused wires in the conduit must be grounded at both ends. For the same reason, if a drive that shares a conduit is being serviced or installed, all drives that use this conduit must be disabled. Disable the drives to help minimize the possible shock hazard from 'cross coupled' motor leads.

If cable trays or large conduits are used, see the guidelines in Wiring and Grounding Guidelines for Pulse Width Modulated (PWM) AC Drives, publication <u>DRIVES-IN001</u>.

#### Select and Verify Control Transformer Voltage

The control transformer in the AFE is used to match the input AC line voltage of the AFE in an IP20 2500 MCC Style enclosure to the 230V and 120V control voltage.

Verify that the control voltage is set appropriately for the supplied AC line voltage. If necessary, use this procedure to change the control voltage.

1. Locate the X3 terminal block (Figure 14).

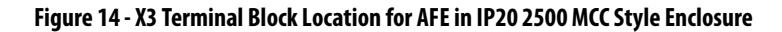

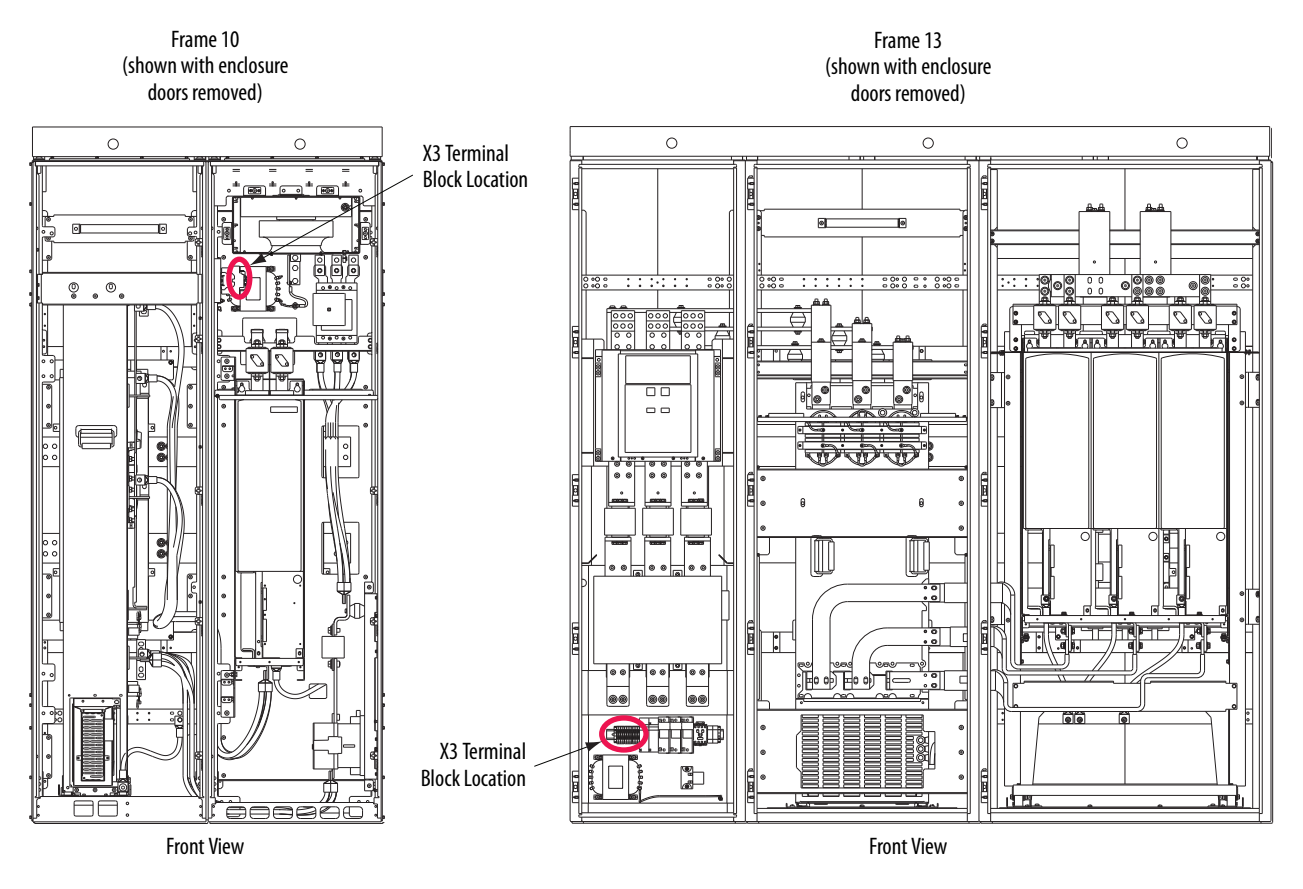

2. To match the AC line voltage, move the wire that is shown in Figure 15 to the appropriate X3 terminal.

#### Figure 15 - Input Voltage Setting for Control Voltage on Frames 10 and 13 in IP20 2500 MCC Style Enclosure

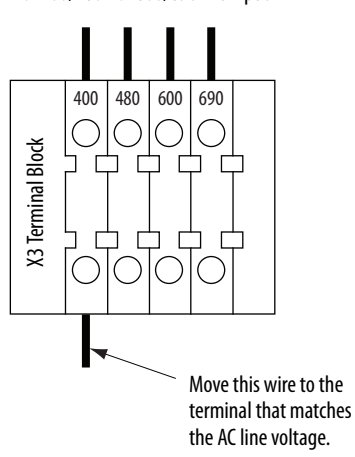

For 400/480V or 600/690VAC Input

#### Power Terminals for AFE in IP20 2500 MCC Style Enclosure

<u>Figure 16</u> and <u>Figure 17</u> show the power terminal locations and specifications for AFE Frames 10 and 13 in an IP20 2500 MCC Style enclosure.

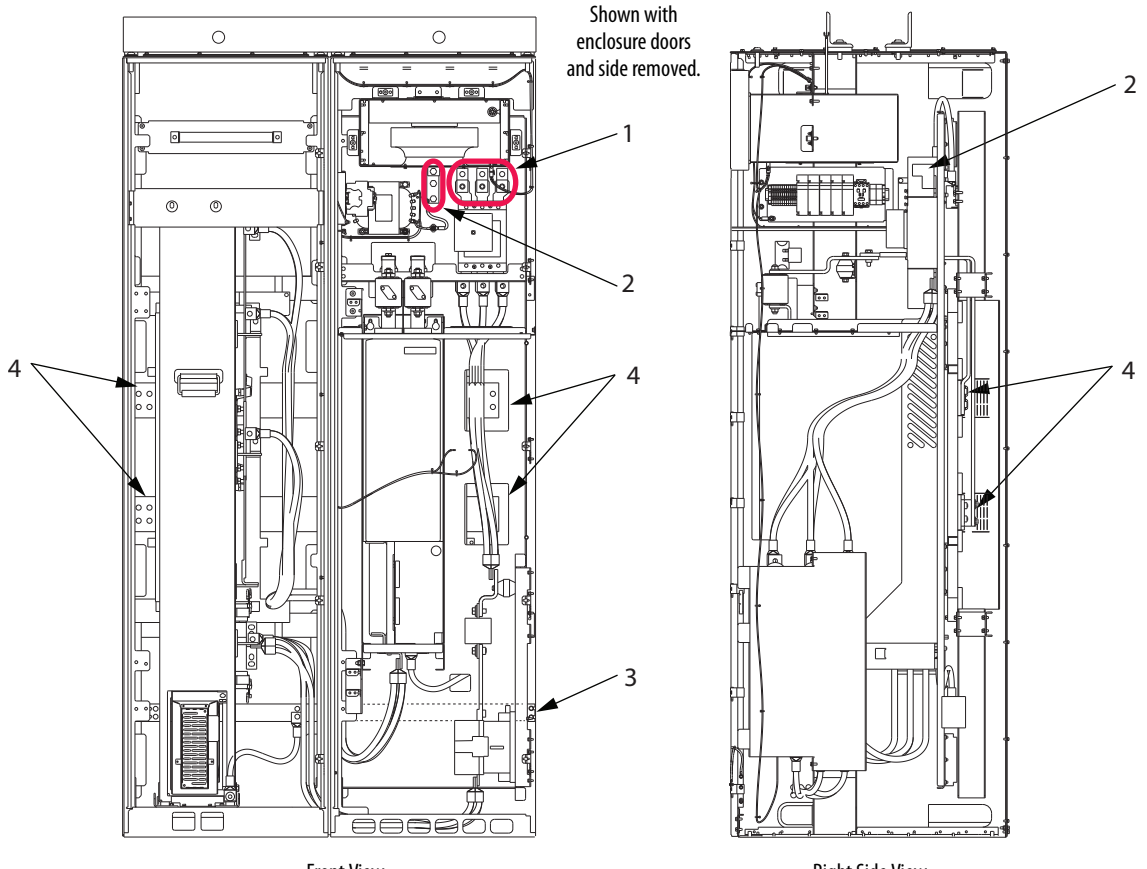

Figure 16 - AFE Frame 10 Power Terminal Locations in IP20 2500 MCC Style Enclosure

Front View

**Right Side View** 

| Table 2 - AFE Frame | 10 Power Terminal S      | pecifications in IP20 | ) 2500 MCC Style E                    | inclosure |
|---------------------|--------------------------|-----------------------|---------------------------------------|-----------|
|                     | . IVI VIICI ICIIIIIIII J | pecifications in n 20 | 2 2 2 2 2 2 2 2 2 2 2 2 2 2 2 2 2 2 2 |           |

| ltom | Name                                               | Frame | Description                                         | Wire Size Range <sup>(1) (2)</sup> |                                 | Torque                | Terminal Bolt           |
|------|----------------------------------------------------|-------|-----------------------------------------------------|------------------------------------|---------------------------------|-----------------------|-------------------------|
| item |                                                    |       |                                                     | Max                                | Min                             | Recommended           | Size <sup>(3) (4)</sup> |
| 1    | Input power terminals<br>L1, L2, L3 <sup>(1)</sup> | 10    | Input power                                         | 240 mm <sup>2</sup><br>(500 MCM)   | 95 mm <sup>2</sup><br>(3/0 AWG) | 40 N•m<br>(354 lb•in) | N/A                     |
| 2    | SHLD terminal, line PE, ground <sup>(3)</sup>      | - 10  | 0 Terminating point for wiring shields              | 300 mm <sup>2</sup>                | 2.1 mm <sup>2</sup>             | 40 N•m                | M5-M10                  |
| 3    | SHLD terminal, motor<br>PE, ground <sup>(3)</sup>  |       |                                                     | (600 MCM)                          | (14 AWG)                        | (354 lb•in)           |                         |
| 4    | DC bus <sup>(3)</sup> (DC-, DC+)                   | 10    | DC output (using cable)                             | 240 mm <sup>2</sup><br>(500 MCM)   | 2.1 mm <sup>2</sup><br>(14 AWG) | 70 N•m<br>(620 lb•in) | M12                     |
|      |                                                    |       | DC output (using splice kit<br>SK-Y1-BUSSPLICE-F10) | —                                  | —                               | 40 N•m<br>(354 lb•in) | M10                     |

(1) Maximum/minimum sizes that the terminals can accept. These sizes are not recommendations.

(2) Do not exceed maximum wire size. Parallel connections can be required.

(4) Apply counter-torque to the nut on the other side of terminations when tightening or loosening the terminal bolt to avoid damage to the terminal.

<sup>(3)</sup> These connections are bus bar type terminations and require the use of lug type connectors.

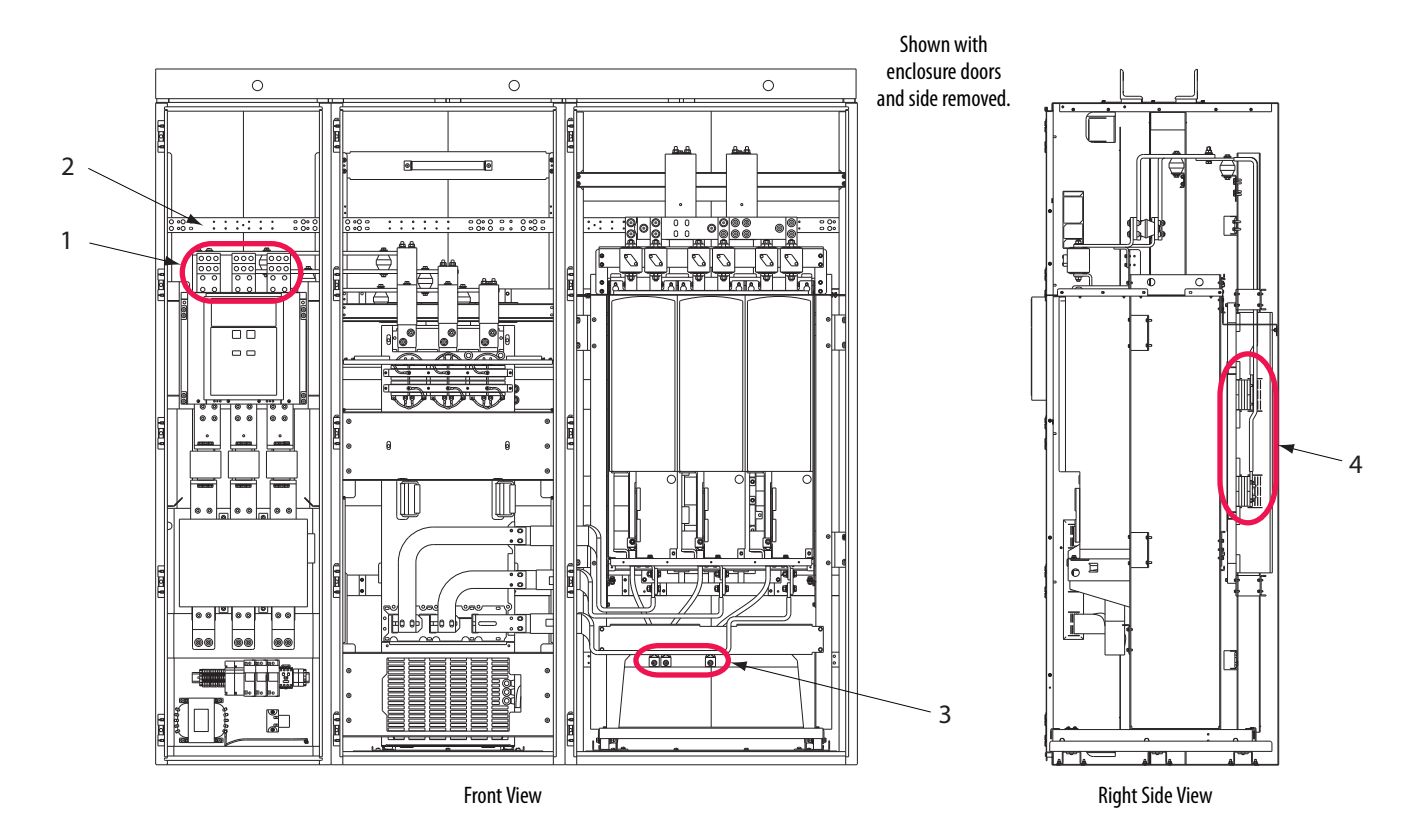

#### Figure 17 - AFE Frame 13 Power Terminal Locations in IP20 2500 MCC Style Enclosure

Table 3 - AFE Frame 13 Power Terminal Specifications in IP20 2500 MCC Style Enclosure

| ltem | Name                                               | Frame | rame Description –                                              | Wire Size Range <sup>(1) (2)</sup>   |                                 | Torque                | Terminal Bolt           |        |
|------|----------------------------------------------------|-------|-----------------------------------------------------------------|--------------------------------------|---------------------------------|-----------------------|-------------------------|--------|
|      |                                                    |       |                                                                 | Max                                  | Min                             | Recommended           | Size <sup>(3) (4)</sup> |        |
| 1    | Input power terminals<br>L1, L2, L3 <sup>(1)</sup> | 13    | Input power                                                     | 380 mm <sup>2</sup><br>(750 MCM)     | 53 mm <sup>2</sup><br>(1/0 AWG) | 50 N•m<br>(442 lb•in) | N/A                     |        |
| 2    | SHLD terminal, line PE, ground <sup>(3)</sup>      | - 13  | 12                                                              | Terminating point for wiring shields | 300 mm <sup>2</sup>             | 2.1 mm <sup>2</sup>   | 40 N•m                  | M5 M10 |
| 3    | SHLD terminal, motor<br>PE, ground <sup>(3)</sup>  |       | 15 Terminating point for wring silierus                         | (600 MCM)                            | (14 AWG)                        | (354 lb•in)           |                         |        |
| 4    | DC bus <sup>(3)</sup> (DC–, DC+)                   | 13    | DC output (using cable)                                         | 380 mm <sup>2</sup><br>(750 MCM)     | 2.1 mm <sup>2</sup><br>(14 AWG) | 70 N•m<br>(620 lb•in) | M12                     |        |
|      |                                                    |       | DC output (using right-side splice kit<br>SK-Y1-BUSSPLICE-F13R) | —                                    | —                               | 40 N•m                | M10                     |        |
|      |                                                    |       | DC output (using left-side splice kit<br>SK-Y1-BUSSPLICE-F13L)  | —                                    | —                               | (354 lb•in)           | WITU                    |        |

(1) Maximum/minimum sizes that the terminals can accept. These sizes are not recommendations.

(2) Do not exceed maximum wire size. Parallel connections can be required.

(3) These connections are bus bar type terminations and require the use of lug type connectors.

(4) Apply counter-torque to the nut on the other side of terminations when tightening or loosening the terminal bolt to avoid damage to the terminal.

# Route the AC Input, Ground (PE), and DC Bus Output Wiring for AFE in IP20 2500 MCC Style Enclosure

ATTENTION: To minimize disruption of airflow through the enclosure and<br/>avoid overheating within the AFE enclosure, remove only the minimum area<br/>that is needed to route the power cables.When you remove any of the five side cover-plates (shaded areas that are<br/>shown in Figure 18) for routing the AC input, ground (PE), and DC bus output<br/>wiring, always use the barrier kit, catalog number SK-Y1-MCCBARRIER, to<br/>maintain airflow integrity through the enclosure.When you remove sections for routing in other areas, airflow is disrupted<br/>throughout the enclosure, and causes overheating.

#### Frame 10

The AC input and ground (PE) wiring for the IP20 2500 MCC Style enclosure must be routed through the top of the enclosure.

The DC bus output can be routed through either the left or right side of the enclosure (see shaded areas in <u>Figure 18</u>).

#### Figure 18 - Routing Areas for AC Input, Ground, and DC Bus Output Wiring for AFE Frame 10 in IP20 2500 MCC Style Enclosure

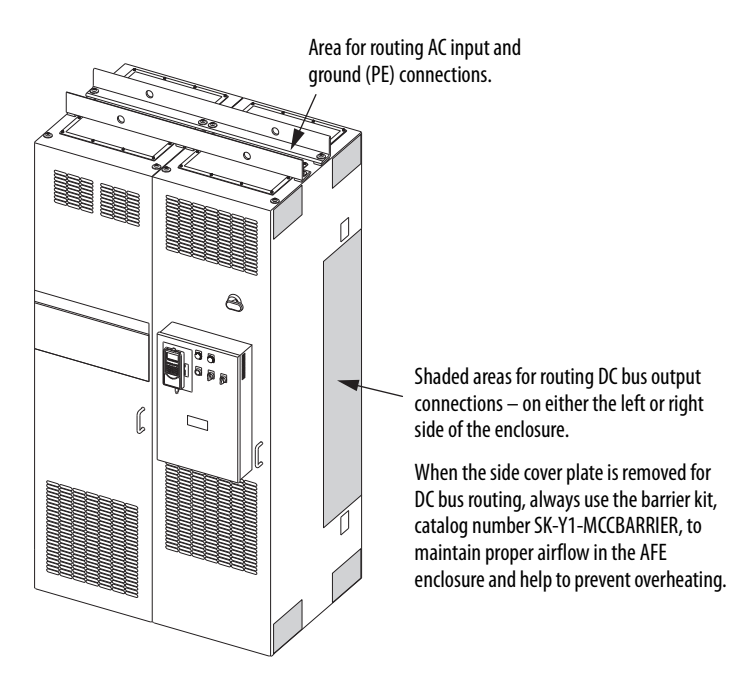

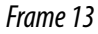

The AC input and ground (PE) wiring for the IP20 2500 MCC Style enclosure must be routed through the top of the enclosure.
The DC bus output can be routed through either the left or right side of the enclosure (see shaded area in Figure 19).

#### Figure 19 - Routing Areas for AC Input, Ground, and DC Bus Output Wiring for AFE Frame 13 in IP20 2500 MCC Style Enclosure

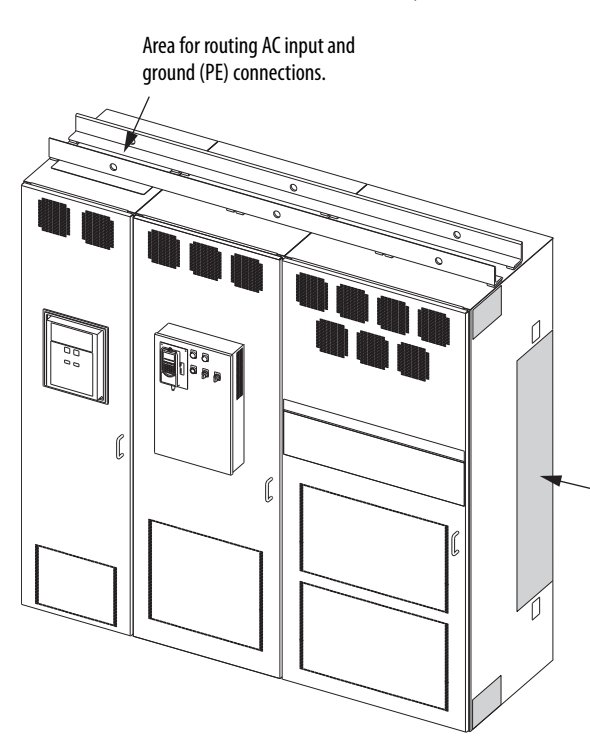

Shaded areas for routing DC bus output connections – on either the left or right side of the enclosure.

When the side cover-plate is removed for DC bus routing, always use the barrier kit, catalog number SK-Y1-MCCBARRIER, to maintain proper airflow in the AFE enclosure and help to prevent overheating.

# Disconnect the Common Mode Capacitors

# Frame 10 LCL Filter

The Frame 10 AFE LCL filter contains common mode capacitors that are referenced to ground. To guard against AFE damage, disconnect these devices if the AFE is installed in either of these systems:

- A high-resistance grounded distribution system
- An ungrounded distribution system where the line-to-ground voltages on any phase exceed 125% of the nominal line-to-line voltage.

To access the common mode capacitors, the LCL filter must be removed from the enclosure. To remove the Frame 10 AFE LCL filter from the IP20 2500 MCC Style enclosure, see the instructions in the PowerFlex Active Front End—Frame 10 Hardware Service Manual, publication <u>20Y-TG001</u>.

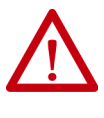

**ATTENTION:** To avoid an electric shock hazard, verify that the voltage on the bus capacitors has discharged completely before you remove or install any jumpers. Check the DC bus voltage between the +DC and -DC terminals, between the +DC terminal and the chassis, and between the -DC terminal and the chassis. The voltage must be zero for all three measurements.

To disconnect the common mode capacitors, remove the jumpers that are shown in <u>Figure 20</u>. For more information on ungrounded system installation, see Wiring and Grounding Guidelines for Pulse Width Modulated (PWM) AC Drives, publication <u>DRIVES-IN001</u>.

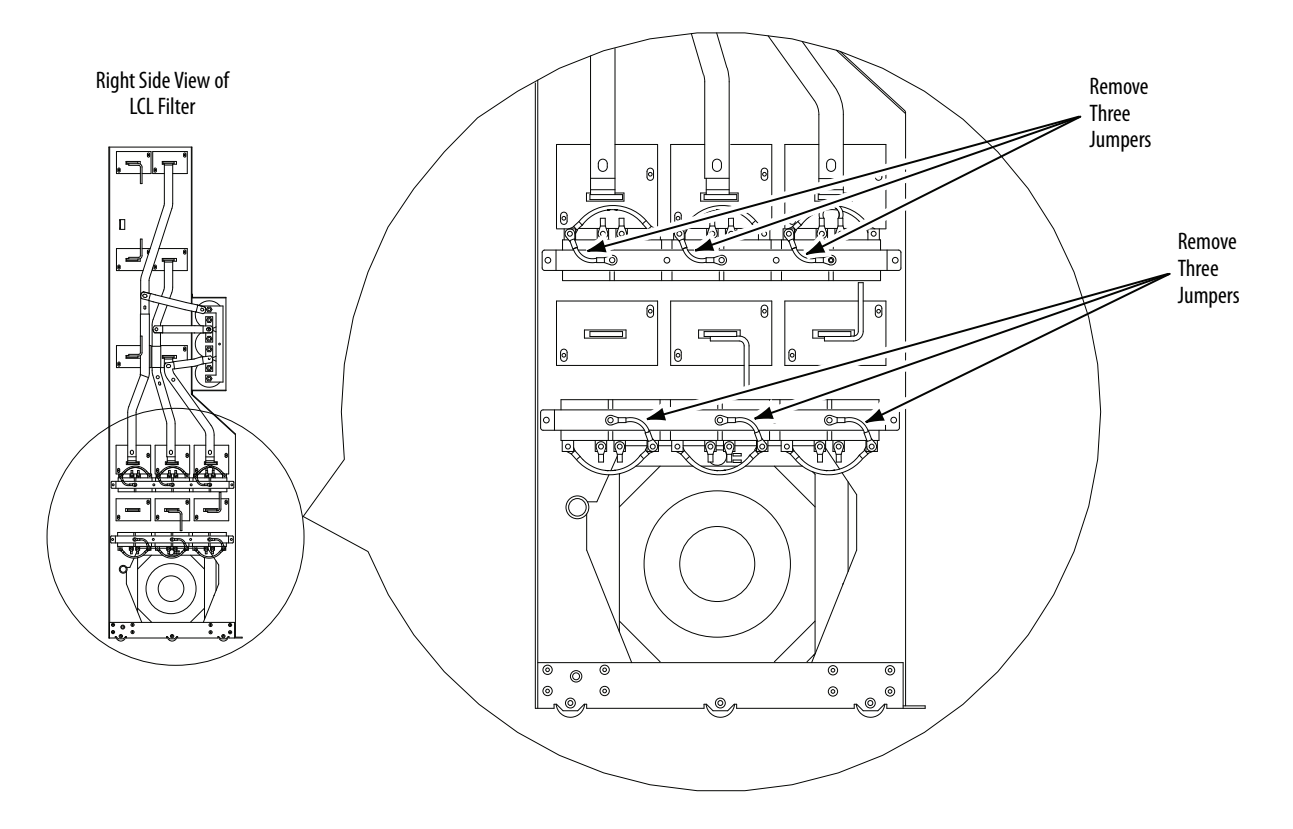

Figure 20 - AFE Frame 10 LCL Filter Common Mode Capacitor Jumper Locations

## Frame 13 LCL Filter

The Frame 13 AFE LCL filter contains common mode capacitors that are referenced to ground. To guard against AFE damage, disconnect these devices if the AFE is installed in either of these systems:

- A high-resistance grounded distribution system
- An ungrounded distribution system where the line-to-ground voltages on any phase exceed 125% of the nominal line-to-line voltage.

To remove the AFE Frame 13 LCL filter from the IP20 2500 MCC Style enclosure, see the instructions in the PowerFlex Active Front End—Frame 13 Hardware Service Manual, publication <u>20Y-TG002</u>.

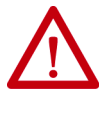

**ATTENTION:** To avoid an electric shock hazard, verify that the voltage on the bus capacitors has discharged completely before you remove or install any jumpers. Check the DC bus voltage between the +DC and -DC terminals, between the +DC terminal and the chassis, and between the -DC terminal and the chassis. The voltage must be zero for all three measurements.

To disconnect the common mode capacitors, remove the upper guard and then remove the jumpers that are shown in <u>Figure 21</u>. For more information on ungrounded system installation, see Wiring and Grounding Guidelines for Pulse Width Modulated (PWM) AC Drives, publication <u>DRIVES-IN001</u>.

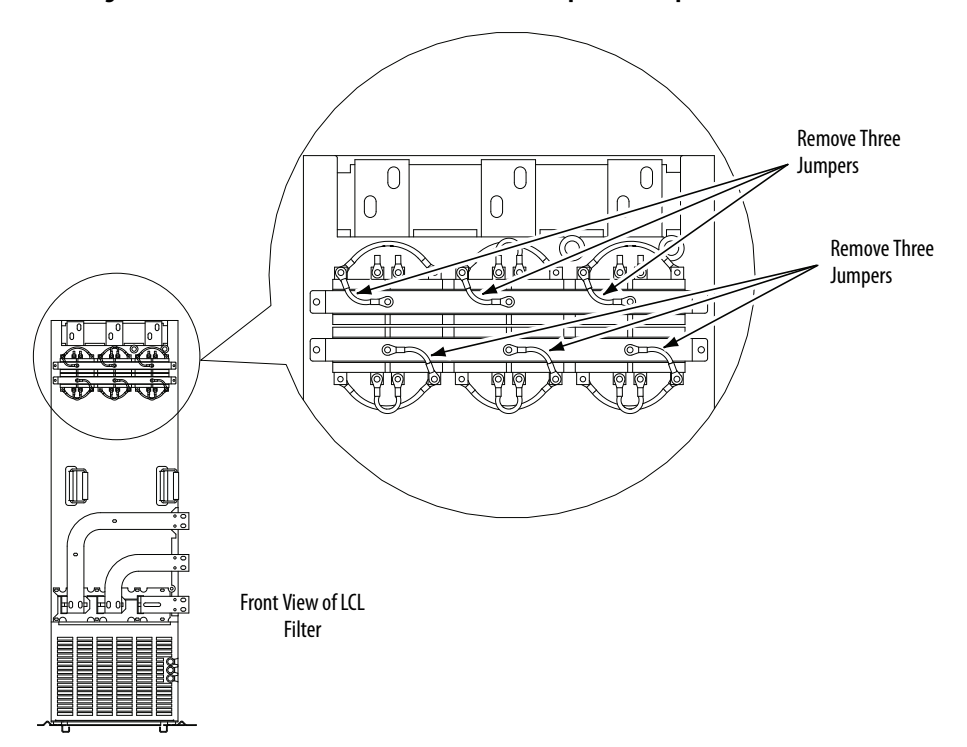

Figure 21 - AFE Frame 13 LCL Filter Common Mode Capacitor Jumper Locations

# Frame 10 or Frame 13 Power Structure

| IMPORTANT | The Frame 10 or Frame 13 AFE in an IP20 2500 MCC Style enclosure is shipped from the factory with the common mode capacitors removed. You do not need to remove the capacitors. However, when you replace a power structure, <b>you must remove the common mode capacitors in the</b> |
|-----------|----------------------------------------------------------------------------------------------------|
|           | <b>new power structure</b> before installation. See <u>Frame 10 Power Structure</u><br>on page 72 or <u>Frame 13 Power Structure on page 73</u> for instructions.                                                                                                    |

# Use the AFE with PowerFlex Drives

When the Active Front End is used with drives that have common mode capacitors (for example, PowerFlex 7-Class or PowerFlex 750-Series drives), the common mode capacitors of these drives **must be disconnected**. See the documentation for the respective drives.

When supplying power to PowerFlex drives of different frame sizes on the same DC bus, additional bus capacitance can be needed. For details, see Drives in Common Bus Configurations, publication <u>DRIVES-AT002</u>.

# **Control Wiring**

The AFE in an IP20 2500 MCC Style enclosure is wired at the factory and programmed to operate from the operator switches on the front of the enclosure. See <u>Table 7</u> and <u>Figure 23</u> for I/O terminal designations. If customized (or remote) control is required, then you must change the control wiring and correspondent digital I/O parameter setting.

Here are some important points to remember about I/O wiring:

- Always use copper wire.
- Wire with an insulation rating of 600V or greater is recommended.
- Control and signal wires must be separated from power wires by at least 0.3 meters (1 foot).
- When it is unavoidable to cross control and signal wires with power wires, always cross power wires at a 90° angle.

**IMPORTANT** I/O terminals that are labeled '(-)' or 'Common' are not referenced to earth ground. They are designed to reduce common mode interference. Grounding these terminals can cause signal noise.

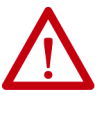

**ATTENTION:** Inputs must be configured with software and jumpers (see <u>Analog I/O Configuration on page 46</u>). If you configure an analog input for 0...20 mA operation and drive it from a voltage source, you can cause component damage. Verify proper configuration before you apply input signals.

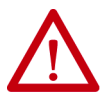

**ATTENTION:** It is important to disable the variable frequency drives that are connected to the AFE output when the AFE is not active (not modulating). Connect the 'Inverter Enable' output of the AFE to each variable frequency drive enable input, or enable parameter 132 [Contact Off Cnfg] to force off the main contactor if there is a fault. This action makes sure that once the AFE stops modulating, there is no motoring current flowing through the AFE IGBT diodes. Failure to disable the AFE output can result in component damage or a reduction in product life.

When you enable parameter 132, see <u>page 109</u> for details. The AFE is shipped with parameter 132 disabled. The disabled parameter does not stop or shut down DC output when a fault occurs.

# **Signal and Control Wire Types**

| Signal Type    | Wire Types                                       | Description                                                                       | Minimum<br>Insulation Rating   |  |
|----------------|--------------------------------------------------|-----------------------------------------------------------------------------------|--------------------------------|--|
| Analog I/O     | Belden 8760/9460<br>(or equivalent)              | 0.5 mm <sup>2</sup> (22 AWG), twisted pair, 100% shield with drain <sup>(1)</sup> | _ 300V, 7590 °C<br>(167194 °F) |  |
|                | Belden 8770<br>(or equivalent)                   | 0.5 mm <sup>2</sup> (22 AWG), 3-conductor, shielded for remote pot only           |                                |  |
| EMC compliance | See <u>CE Conformity on page 49</u> for details. |                                                                                   |                                |  |

Table 4 - Recommended Signal Wire for AFE in IP20 2500 MCC Style Enclosure

(1) If the wires are short and contained within an enclosure that has no sensitive circuits, the use of shielded wire is not necessary, but is always recommended.

Table 5 - Recommended Control Wire for Digital I/O

| Туре       | Wire Types                                                            | Description                                            | Minimum<br>Insulation Rating |
|------------|-----------------------------------------------------------------------|--------------------------------------------------------|------------------------------|
| Unshielded | Per US NEC or applicable national or local code                       | —                                                      | 2001/ 60 °C                  |
| Shielded   | Multi-conductor shielded cable such as Belden<br>8770 (or equivalent) | 0.5 mm <sup>2</sup> (22 AWG),<br>3-conductor, shielded | (140 °F)                     |

#### Figure 22 - Door Control Box I/O Terminal Blocks and Jumpers

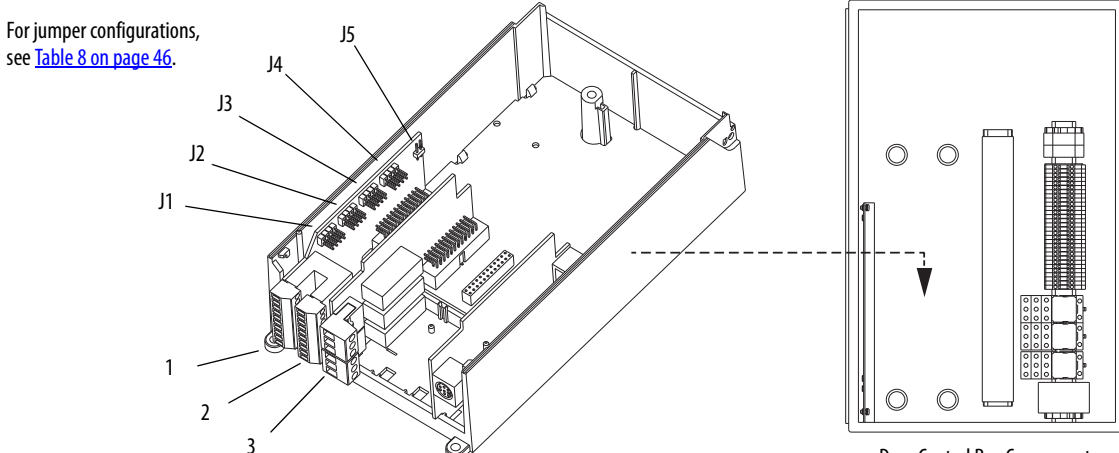

**Door Control Box Components** 

Components that are mounted on inside of AFE enclosure (see Figure 14 for location).

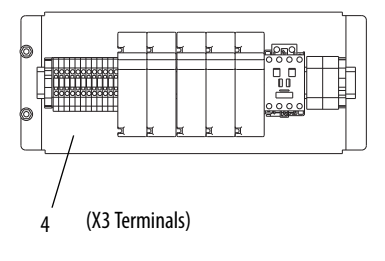

| X3 Term. No. | Default | Description                                                                                                    |
|--------------|---------|----------------------------------------------------------------------------------------------------|
| 57 and 60    | —       | Remote momentary pulse of 0.41.0 sec. across these terminals starts precharge in REM mode when terminals 58 and 61 are remotely closed. |
| 58 and 61    |         | These terminals must be remotely closed to start precharge. Opening these terminals opens the main contactor K1.                        |
| 63 and 64    | —       | Remotely closing these terminals resets an AFE fault.                                                                                   |
| 65 and 66    | —       | AFE run signal to the inverter enable input.                                                                                            |
| 400 and 480  | 480     | Control input voltage setting                                                                                                    |
| 600 and 690  | 690     | control input voltage setting.                                                                                                    |

See Table 6 for door-control box item number descriptions and specifications.

# I/O Terminal Blocks

Table 6 - Door Control Box I/O Terminal Block Specifications for AFE in IP20 2500 MCC Style Enclosure

| No. | Name             | Description                       | Wire Size Range <sup>(1)</sup>  |                                 | Torque               |                      |
|-----|------------------|-----------------------------------|---------------------------------|---------------------------------|----------------------|----------------------|
|     |                  |                                   | Max                             | Min                             | Max                  | Recommended          |
| 1   | Analog I/O       | Analog I/O signals                | 2.5 mm <sup>2</sup><br>(14 AWG) | 0.5 mm <sup>2</sup><br>(22 AWG) | 0.2 N•m<br>1.8 lb•in | 0.2 N•m<br>1.8 lb•in |
| 2   | Digital inputs   | Digital input signals             | 2.5 mm <sup>2</sup><br>(14 AWG) | 0.5 mm <sup>2</sup><br>(22 AWG) | 0.2 N•m<br>1.8 lb•n  | 0.2 N•m<br>1.8 lb•in |
| 3   | Digital outputs  | Digital out relays                | 2.5 mm <sup>2</sup><br>(14 AWG) | 0.5 mm <sup>2</sup><br>(22 AWG) | 0.5 N•m<br>4.5 lb•in | 0.5 N•m<br>4.5 lb•in |
| 4   | Control terminal | Customer input and output control | 2.5 mm <sup>2</sup><br>(14 AWG) | 0.5 mm <sup>2</sup><br>(22 AWG) | 0.8 N•m<br>7.1 lb•in | 0.8 N•m<br>7.1 lb•in |

(1) Maximum/minimum that the terminal block can accept. These sizes are not recommendations.

# I/O Cable Grounding

When installing shielded multi-conductor cable for analog and digital I/O, strip the cable from the terminal plug so you can fix it to the cable clamp for grounding.

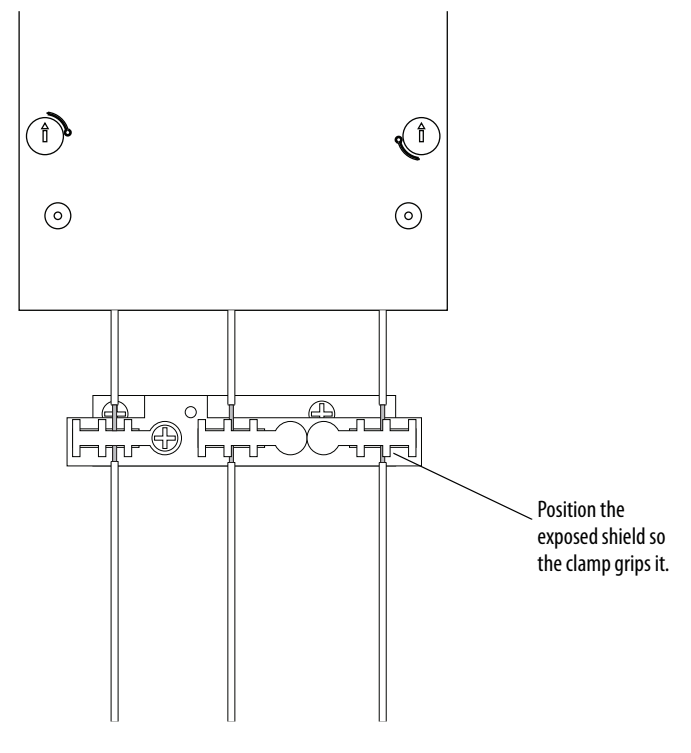

**IMPORTANT**: This clamp is not designed for strain relief.

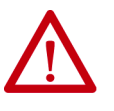

**ATTENTION:** For the AFE in the IP20 2500 MCC Style enclosure, digital inputs 1, 3, 4, and 5, and digital outputs 1 and 2, are wired at the factory and programmed to operate from the controls on the front of the enclosure. Digital output 3 is programmable and factory-wired for +24V DC only. Do not change the wiring and programming for those digital inputs and outputs, or it results in malfunction of the system.

|      | No.      | Signal                                              | Default<br>Configuration | Description                                                |
|------|----------|-----------------------------------------------------|--------------------------|------------------------------------------------------------|
|      | 1        | Analog In 1 (–) <sup>(1)</sup>                      | (2)                      | lsolated <sup>(3)</sup> , bipolar, differential,           |
| 1    | 2        | Analog In 1 $(+)^{(1)}$                             |                          | 9-bit and sign, 88k $\Omega$ input impedance.              |
|      | 3        | Analog In 2 (–) <sup>(1)</sup>                      |                          | $\pm$ 10V, or 420 mA.                                      |
|      | 4        | Analog In 2 (+) <sup>(1)</sup>                      |                          | Default: 010V (Ri = 200k Ω),<br>420 mA (Ri = 100 ohm).     |
| 10   | 5        | -10V Pot Reference                                  | —                        | $2k\Omega$ min, 10 mA max load, 1% accuracy                |
| 20   | 6        | Pot Common (GND)                                    |                          | For (+) and (-) 10V pot references                         |
|      | 7        | +10V Pot Reference                                  | —                        | $2k\Omega$ min, 10 mA max load, 1% accuracy                |
|      | 8        | Analog Out 1 (+)                                    | (2)                      | Bipolar (current out is not bipolar),                      |
|      | 9        | Analog Out Common                                   |                          | 9-bit and sign, $2k \Omega$ min load.                      |
|      | 10       | Analog Out 2 (+)                                    |                          | $\pm 10V$ , or 420 mA.                                     |
|      | 11       | Digital In 1                                        | RunCmd                   | 24V DC - Opto isolated (250V)                              |
|      | 12       | Digital In 2                                        | Ext. Reset               | Low state: less than 5V DC                                 |
|      | 13       | Digital In 3                                        | Enable Mcont             | mA DC                                                      |
|      | 14       | Digital In 4                                        | Contactor Ack            | Enable: digital input 6 is jumper                          |
|      | 15       | Digital In 5                                        | LCL Temp                 | On-time: < 16.7 ms, Off-Time < 1 ms                        |
|      | 16       | Digital In 6/Hardware<br>Enable, see <u>page 46</u> |                          |                                                            |
|      | 17<br>18 | Digital In Common                                   |                          | Allows source or sink operation                            |
|      | 19       | +24V DC <sup>(4)</sup>                              | _                        | Unit supplied logic input power                            |
|      | 20       | 24V Common <sup>(4)</sup>                           | _                        | Common for internal power supply                           |
|      | 21       | Digital Out 1 – N.C. <sup>(5)</sup>                 | Contact Ctrl             | Max Resistive Load:                                        |
| 21   | 22       | Digital Out 1 Common                                |                          | 240V AC/30V DC – 1200VA, 150 W                             |
|      | 23       | Digital Out 1 – N.O. <sup>(5)</sup>                 |                          | Max current: 5 A, Mill Load: 10 MA<br>Max. Inductive Load: |
|      | 24       | Digital Out 2 – N.C. <sup>(5)</sup>                 | Fault                    | 240V AC/30V DC - 840VA, 105 W                              |
| 20 👽 | 25       | Digital Out 2/3 Com.                                |                          | Max current: 3.5 A, Min Load: 10 mA                        |
|      | 26       | Digital Out 3 – N.O. <sup>(5)</sup> (6)             | Active                   | this table for more details.                               |

Table 7 - Door Control Box I/O Terminal Designations for AFE in IP20 2500 MCC Style Enclosure

 Important: Input must be configured with a jumper. AFE damage can occur if jumper is not installed properly. See <u>Analog I/O</u> <u>Configuration on page 46</u>.

(2) These inputs/outputs are dependent on a number of parameters.

(3) Differential Isolation - External source must be maintained at less than 160V regarding PE. Input provides high common mode immunity.

(4) 150 mA maximum load. Can be used to provide control power from an external 24V source when main power is not applied.

(5) Contacts in unpowered state. Any relay that is programmed as Fault or Alarm energizes (pick up) when power is applied to the AFE, and de-energizes (drop out) when a fault or alarm exists. Relays selected for other functions energize only when that condition exists and de-energizes when the condition is removed.

(6) These sizes are not recommendationsWhen this output is configured as active, it can be wired to the Enable input of the connected drives to prevent the AFE from supplying power when the AFE is not running.

# **Typical I/O Wiring**

The IP20 2500 MCC Style enclosure for the AFE is wired at the factory and programmed to operate from the operator switches on the front of the enclosure. The AFE in the IP20 2500 MCC Style enclosure has an input contactor K1. The AFE is configured to run when precharge is complete, the contactor is closed, and no faults are present. Figure 23 shows the factory-installed wiring.

#### Figure 23 - Factory-installed Wiring Diagram for AFE in IP20 2500 MCC Style Enclosure

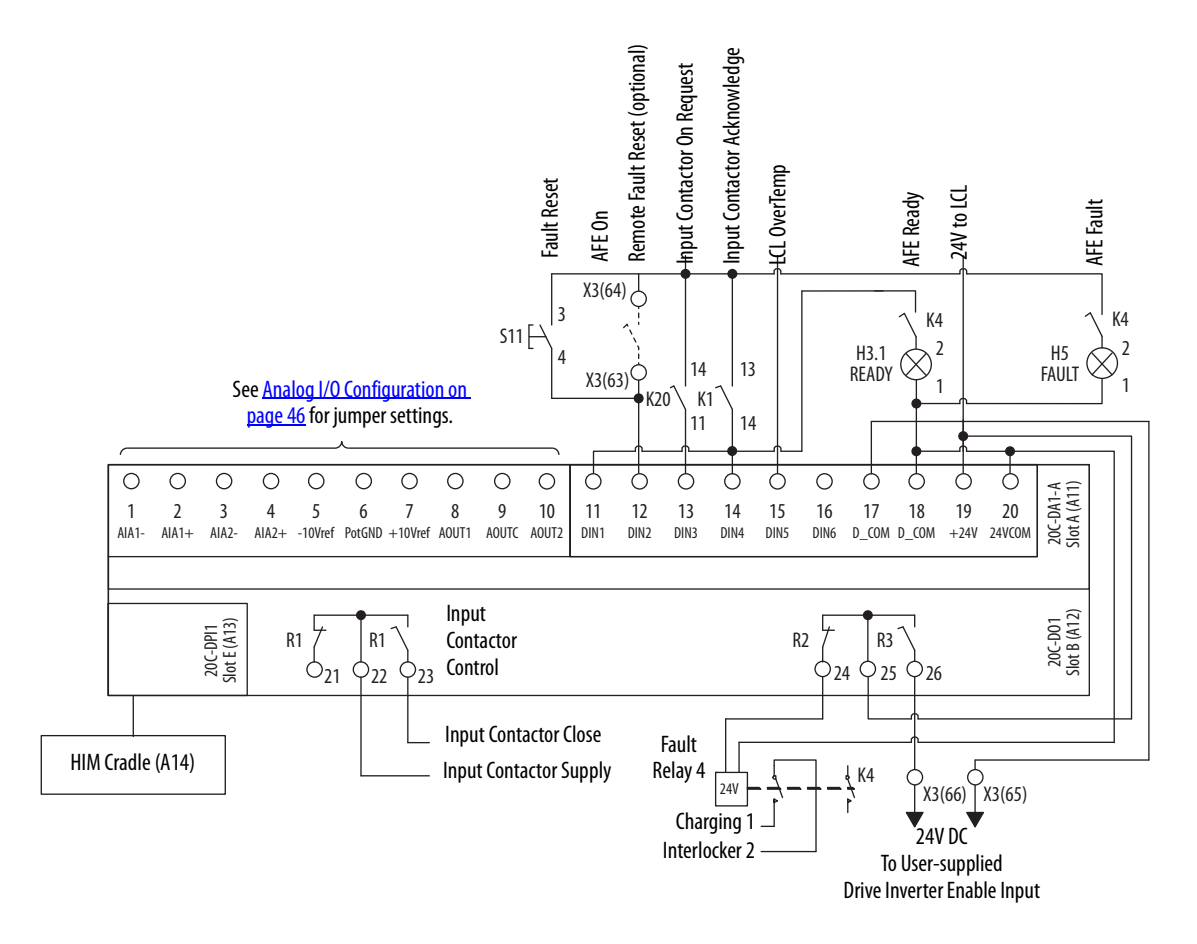

# Analog I/O Configuration

**IMPORTANT** Analog I/O must be configured through programming, and the jumpers shown in <u>Table 8</u>. See <u>Figure 22</u> for jumper locations and <u>Table 8</u> for I/O jumper configurations.

#### Table 8 - I/O Configuration for AFE in IP20 2500 MCC Style Enclosure

| Signal  | Jumper            | Setting                                                                                                    |                                                                                                    |                                                                                                    |
|---------|-------------------|----------------------------------------------------------------------------------------------------|----------------------------------------------------------------------------------------------------|----------------------------------------------------------------------------------------------------|
| Analog  | J1 (analog in 1)  | 020 mA                                                                                                    | 010V                                                                                                    | ±10V                                                                                                    |
| inputs  | J2 (analog in 2)  | $\begin{array}{c c} J1 & J2 \\ \hline A & B & C & D \\ \hline \bigcirc & \bigcirc & \bigcirc & \bigcirc & \bigcirc & \bigcirc & \bigcirc & \bigcirc & \bigcirc & \bigcirc$                                                       | $\begin{array}{c c} 11 & J2 \\ \hline A & B & C & D \\ \hline 0 & 0 & 0 & 0 \\ \hline 0 & 0 & 0 & 0 \\ \hline \end{array}$                                                 | $\begin{array}{c c} J1 & J2 \\ \hline A & B & C & D \\ \hline \bigcirc & \bigcirc & \bigcirc & \bigcirc & \bigcirc & \bigcirc & \bigcirc & \bigcirc & \bigcirc & \bigcirc$ |
| Analog  | J3 (analog out 1) | 020 mA                                                                                                    | 010V                                                                                                    | ±10V                                                                                                    |
| outputs | J4 (analog out 2) | $\begin{array}{c c} J3 & J4 \\ \hline A & B & C & D \\ \hline \bigcirc \bigcirc \bigcirc \bigcirc \bigcirc \bigcirc \bigcirc \bigcirc \bigcirc \bigcirc \bigcirc \bigcirc \bigcirc \bigcirc \bigcirc \bigcirc \bigcirc \bigcirc$ | $\begin{array}{c c} J3 & J4 \\ \hline A & B & C & D \\ \hline \bigcirc & \bigcirc & \bigcirc & \bigcirc & \bigcirc & \bigcirc & \bigcirc & \bigcirc & \bigcirc & \bigcirc$ | $ \begin{array}{c ccccccccccccccccccccccccccccccccccc$                                                                                                    |

# **Hardware Enable Circuitry**

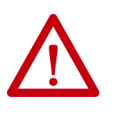

**ATTENTION:** For the AFE in the IP20 2500 MCC Style enclosure, digital inputs 1, 3, 4, and 5, and digital outputs 1 and 2, are wired at the factory and programmed to operate from the controls on the front of the enclosure. Do not change the wiring and programming for those digital inputs and outputs, or it results in malfunction of the system.

You can program a digital input as an Enable input. The AFE software interprets the status of this input. If the application requires the AFE to be disabled without software interpretation, a dedicated hardware enable configuration can be used.

Remove jumper J5 (<u>Figure 22</u>) and wire the enable input to Digital In 6 (see <u>Table 9</u>). Verify that [Digital In6 Sel], parameter 226, is set to '1' (Enable).

| Signal             | Jumper | Setting         |                                         |
|--------------------|--------|-----------------|-----------------------------------------|
| Hardware<br>Enable | J5     | Hardware enable | Input programmable (no hardware enable) |
| LIIdDIC            |        | J5              | J5                                      |
|                    |        | A B             | A B                                     |
|                    |        | 00              | 00                                      |

| Input/Output                                                                                      | Connection Example | Required Parameter Changes                                                                                                    |
|---------------------------------------------------------------------------------------------------|--------------------|----------------------------------------------------------------------------------------------------|
| <b>Potentiometer unipolar</b><br><b>DC volt reference</b><br>10k Ω Pot. recommended<br>(2k Ω Min) |                    | <ul> <li>Configure input for voltage:<br/>Parameter 200 and set appropriate<br/>jumper per <u>Table 8</u>.</li> <li>Adjust scaling:<br/>Parameters 80/81 and 204/205</li> <li>View results:<br/>Parameter 018</li> </ul>  |
| Analog voltage input<br>unipolar DC volt<br>reference<br>010V input                               |                    | <ul> <li>Configure input for voltage:<br/>Parameter 200 and set appropriate<br/>jumper per <u>Table 8</u>.</li> <li>Adjust scaling:<br/>Parameters 80/81 and 204/205</li> <li>View results:<br/>Parameter 018</li> </ul>  |
| Analog current input<br>unipolar DC volt<br>reference<br>420 mA input                             |                    | <ul> <li>Configure input for current:<br/>Parameter 200 and set appropriate<br/>jumper per <u>Table 8</u>.</li> <li>Adjust scaling:<br/>Parameters 80/81 and 204/205</li> <li>View results:<br/>Parameter 018.</li> </ul> |
| Analog output<br>±10V, 420 mA bipolar<br>+10V unipolar (shown)                                    |                    | <ul> <li>Configure with Parameter 207 and set<br/>appropriate jumper per <u>Table 8</u>.</li> <li>Select source value:<br/>Parameter 209 - [Analog Out1 Sel]</li> <li>Adjust scaling:<br/>Parameters 210/211</li> </ul>   |

# Analog I/O Wiring Examples for AFE in IP20 2500 MCC Style Enclosure

# **Precharging the AFE**

This section contains important information about AFE precharging.

# Introduction

An AFE in the IP20 2500 MCC Style enclosure contains an internal precharging circuit. The precharging unit is used to charge the DC bus capacitors. The charging time depends on the capacitance of the intermediate circuit and the resistance of the charging resistors. <u>Table 10</u> shows the technical specifications for the precharge in the AFE enclosure. For correct operation of the precharging circuit, verify that the input circuit breaker (Q0) is on, and the input contactor (K1) and precharging circuit contactor are controlled by the AFE.

Table 10 - Total DC Bus Capacitance Limits for Precharging Circuit of AFE in IP20 2500 MCC Style Enclosure

| Frame Size | Resistance            | Capacitance, min <sup>(1)</sup> | Capacitance, max <sup>(2)</sup> |
|------------|-----------------------|---------------------------------|---------------------------------|
| 10         | 2 x 25 Ω              | 9900 μF                         | 70,000 μF                       |
| 13         | 1 x 11 Ω (3 x 3.67 Ω) | 29,700 μF                       | 128,000 μF                      |

- (1) The minimum capacitance is built into the AFE.
- (2) The maximum capacitance is the capacitance of the AFE plus the external capacitance.

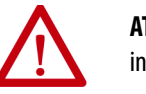

**ATTENTION:** If the maximum capacitance is exceeded, component damage in AFE occurs.

#### **Important Guidelines**

Read and understand these guidelines:

- If drives **without** internal precharge are used and a disconnect is installed between the input of the drive and the DC bus, you must use an external precharge circuit between the disconnect and the DC input of the drive.
- If drives with internal precharge are used with a disconnect switch to the common bus, you must connect an auxiliary contact on the disconnect to a digital input of the drive. The corresponding input must be set to the 'Precharge Enable' option. This option provides the proper precharge interlock, guarding against possible damage to the drive when connected to a common DC bus.
- The precharge status of the AFE must be interlocked with the connected drives, such that the drives are disabled (not running) when the AFE is in a precharge state.

# **CE Conformity**

Conformity with the Low Voltage (LV) Directive and Electromagnetic Compatibility (EMC) Directive has been demonstrated by using harmonized European Norm (EN) standards that are published in the Official Journal of the European Communities. PowerFlex Active Front End units comply with the EN standards listed here when installed according to this User Manual and the PowerFlex Drive Reference Manual.

Declarations of Conformity are available online at this link:

http://www.rockwellautomation.com/certification/overview.page

# Low Voltage Directive (2006/95/EC)

EN61800-5-1 Adjustable speed electrical power drive systems Part 5-1: Safety requirements – Electrical, thermal and energy.

# EMC Directive (2004/108/EC)

EN61800-3 Adjustable speed electrical power drive systems Part 3: EMC product standard including specific test methods.

# **General Notes**

- The AFE can cause radio frequency interference if used in a residential or domestic environment. You are required to take measures to help prevent interference, and follow the essential requirements for CE compliance that is listed here, if necessary.
- Conformity of the AFE with CE EMC requirements does not guarantee an entire machine or installation complies with CE EMC requirements. Many factors can influence total machine/installation compliance.

# **Essential Requirements for CE Compliance**

Conditions 1...6 listed here must be satisfied for the PowerFlex Active Front End to meet the requirements of EN61800-3.

- 1. Use a standard PowerFlex Active Front End CE-compatible unit.
- 2. Review important precautions and attention statements throughout this document before installing the Active Front End.
- 3. Grounding as described on page 27.

- 4. Control (I/O) and signal wiring must be braided, shielded cable with a coverage of 75% or better, metal conduit, or have shielding/cover with equivalent attenuation.
- 5. All shielded cables must terminate with proper shielded connector.
- 6. Motor cables of DC input drives that are used with the AFE must be shielded cable wire with a coverage of 75% or more, or must be inside metal conduit or have shielding/cover with equivalent attenuation.

# AFE in IP21 Rittal Enclosure – Installation/ Wiring

This chapter provides information on how to install and wire the PowerFlex<sup>®</sup> Active Front End in an IP21 Rittal enclosure. For information on how to install and wire the AFE in an IP20 2500 MCC Style enclosure, see <u>Chapter 1</u>.

| Topic                                 | Page |
|---------------------------------------|------|
| Main Component Sections               | 52   |
| Main Component Locations              | 54   |
| Mounting Considerations               | 56   |
| AC Supply Source Considerations       | 58   |
| Grounding Requirements                | 59   |
| Fuses and Circuit Breakers            | 62   |
| Power Wiring                          | 62   |
| Disconnect the Common Mode Capacitors | 69   |
| Using the AFE with PowerFlex Drives   | 74   |
| Control Wiring                        | 74   |
| Precharging the AFE                   | 81   |
| CE Conformity                         | 82   |

Most start-up difficulties are the result of incorrect wiring. Verify that the wiring is done as instructed. Read and understand the instructions before you begin to installation the AFE.

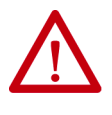

**ATTENTION:** The following information is a guide for proper installation. Rockwell Automation does not assume responsibility for the compliance or the noncompliance to any code, national, local, or otherwise, for the proper installation of this 700AFE or associated equipment. A hazard of personal injury and/or equipment damage exists if codes are ignored during installation.

This section describes the main component sections and main component locations of AFE Frame 10 and Frame 13 systems in an IP21 Rittal enclosure.

# **Main Component Sections**

This section describes the main component sections of AFE Frame 10 and Frame 13 systems in an IP21 Rittal enclosure.

## Frame 10

<u>Figure 24</u> shows a basic one-line diagram for an AFE Frame 10 in an IP21 Rittal enclosure. The main component sections consist of the following items:

- AC line switchgear consisting of the input disconnect (Q0) and MCCB motor-controlled circuit breaker (Q1)
- LCL filter (L1)
- Precharge circuit
- AFE power structure (U1) with AFE control assembly
- DC fuses (F2.1 and F2.2)

#### Figure 24 - Basic One-line Diagram for an AFE Frame 10 in IP21 Rittal Enclosure

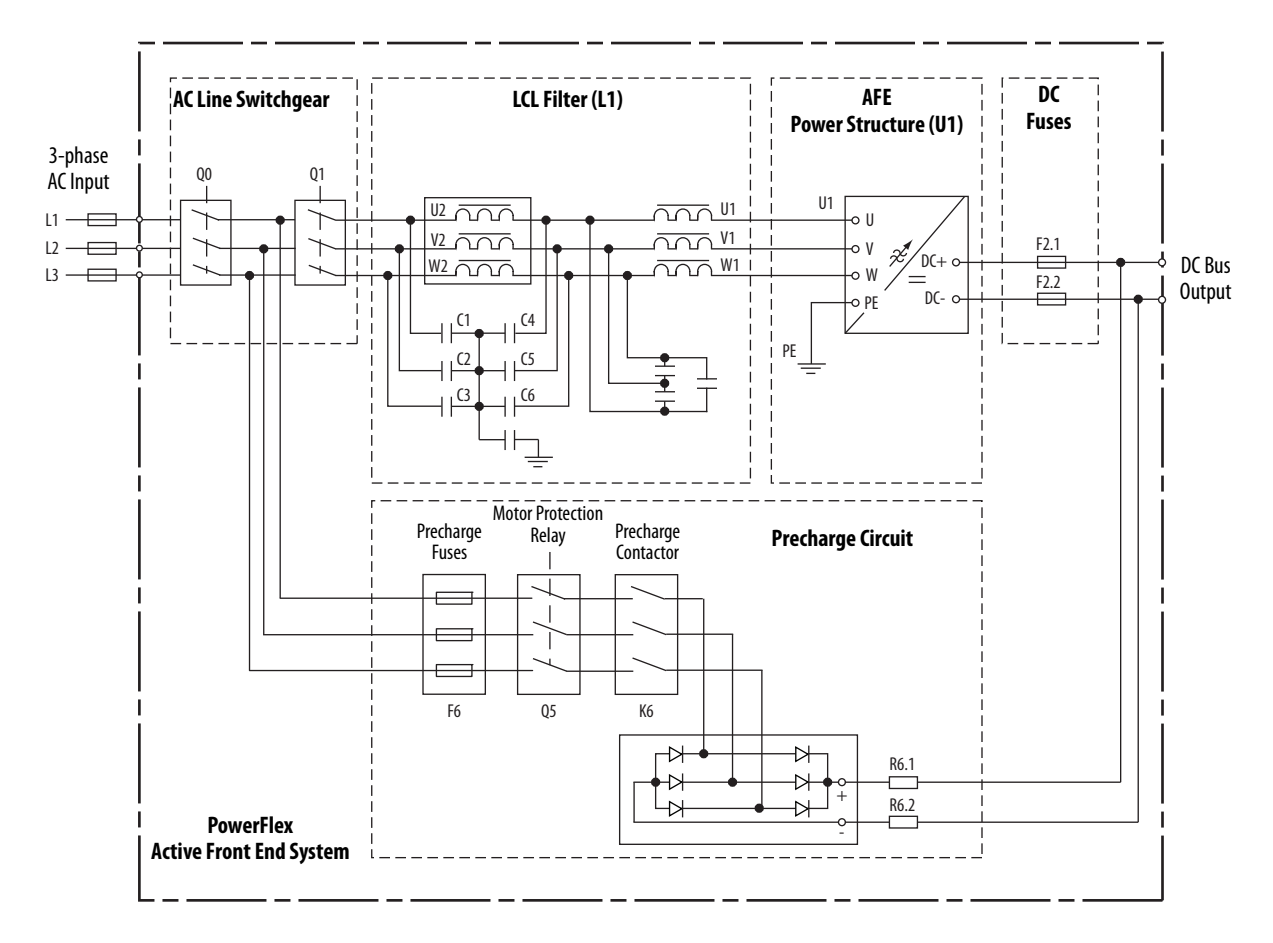

# Frame 13

<u>Figure 25</u> shows a basic one-line diagram for an AFE Frame 13 in an IP21 Rittal enclosure. The main component sections consist of the following items:

- AC line switchgear consisting of the input disconnect (Q0) and MCCB motor-controlled circuit breaker (Q1)
- LCL filter (L1)
- Precharge circuit
- AFE power structure (U1) with AFE control assembly
- DC fuses (F2.1...F2.6)

#### Figure 25 - Basic One-line Diagram for an AFE Frame 13 in IP21 Rittal Enclosure

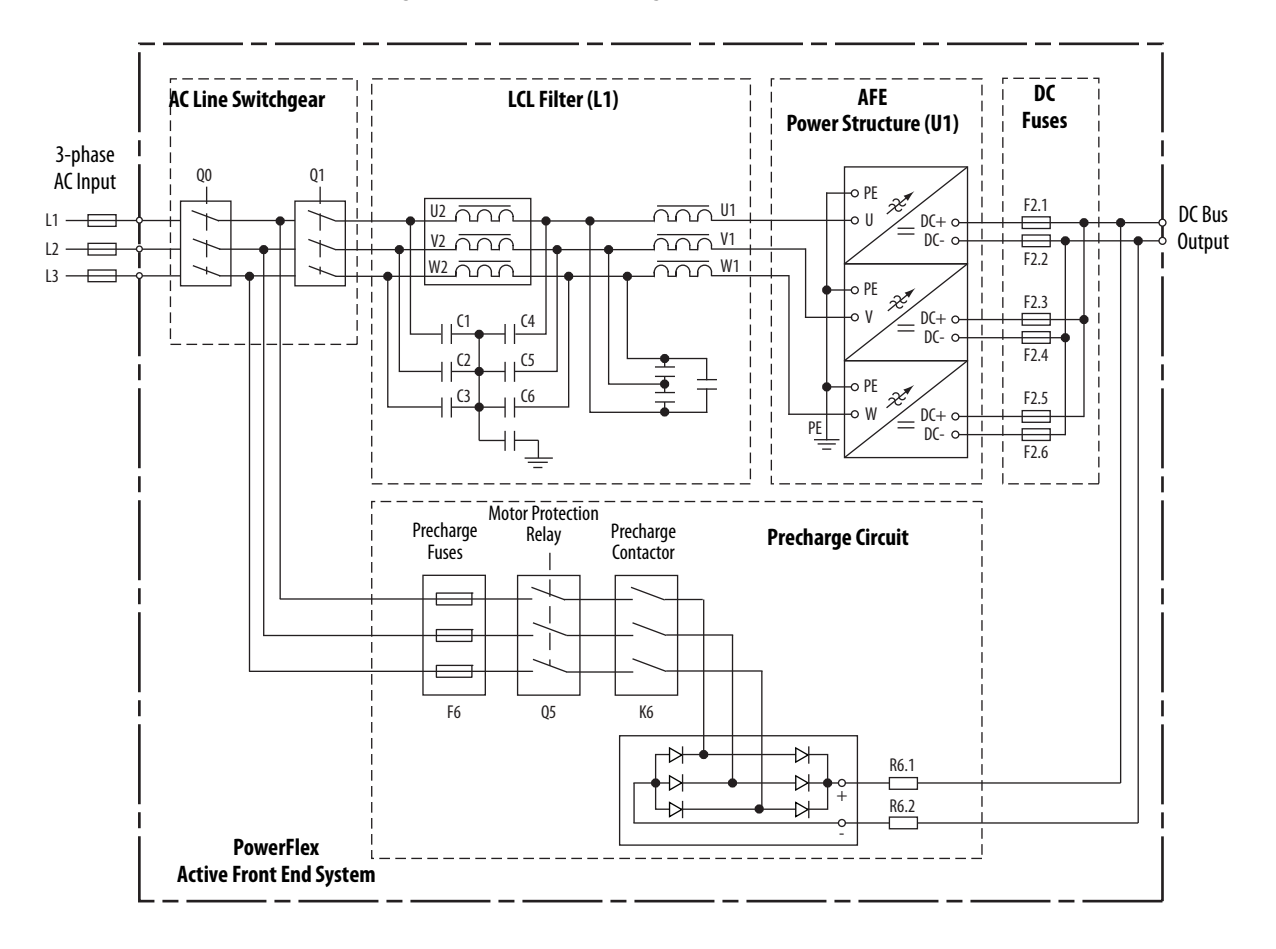

# **Main Component Locations**

This section shows the main component locations for AFE Frame 10 and Frame 13 systems in an IP21 Rittal enclosure.

## Frame 10

Figure 26 shows the main components of the AFE Frame 10 system in an IP21 Rittal enclosure.

#### Figure 26 - AFE Frame 10 Main Component Locations in IP21 Rittal Enclosure

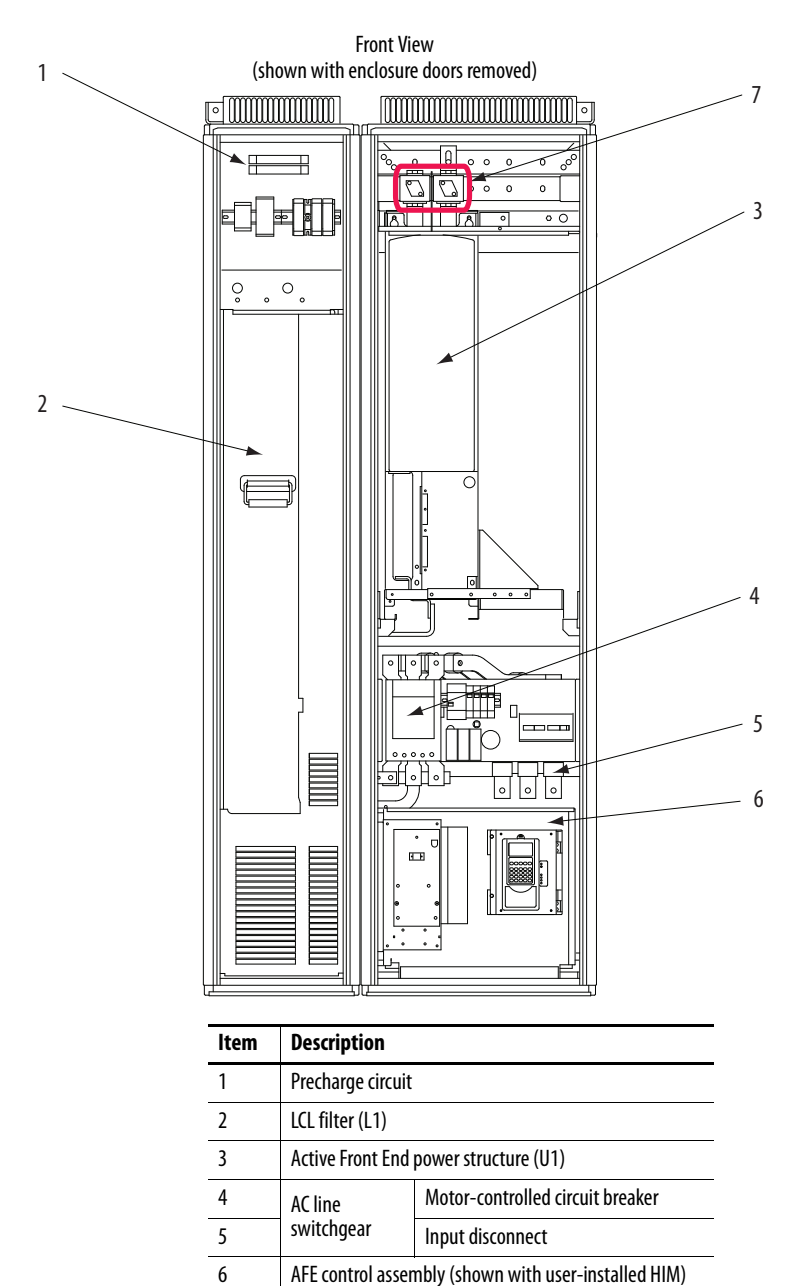

7

DC fuses

# Frame 13

<u>Figure 27</u> shows the main components of the AFE Frame 13 system in an IP21 Rittal enclosure.

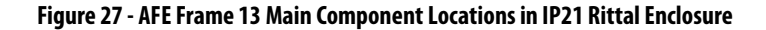

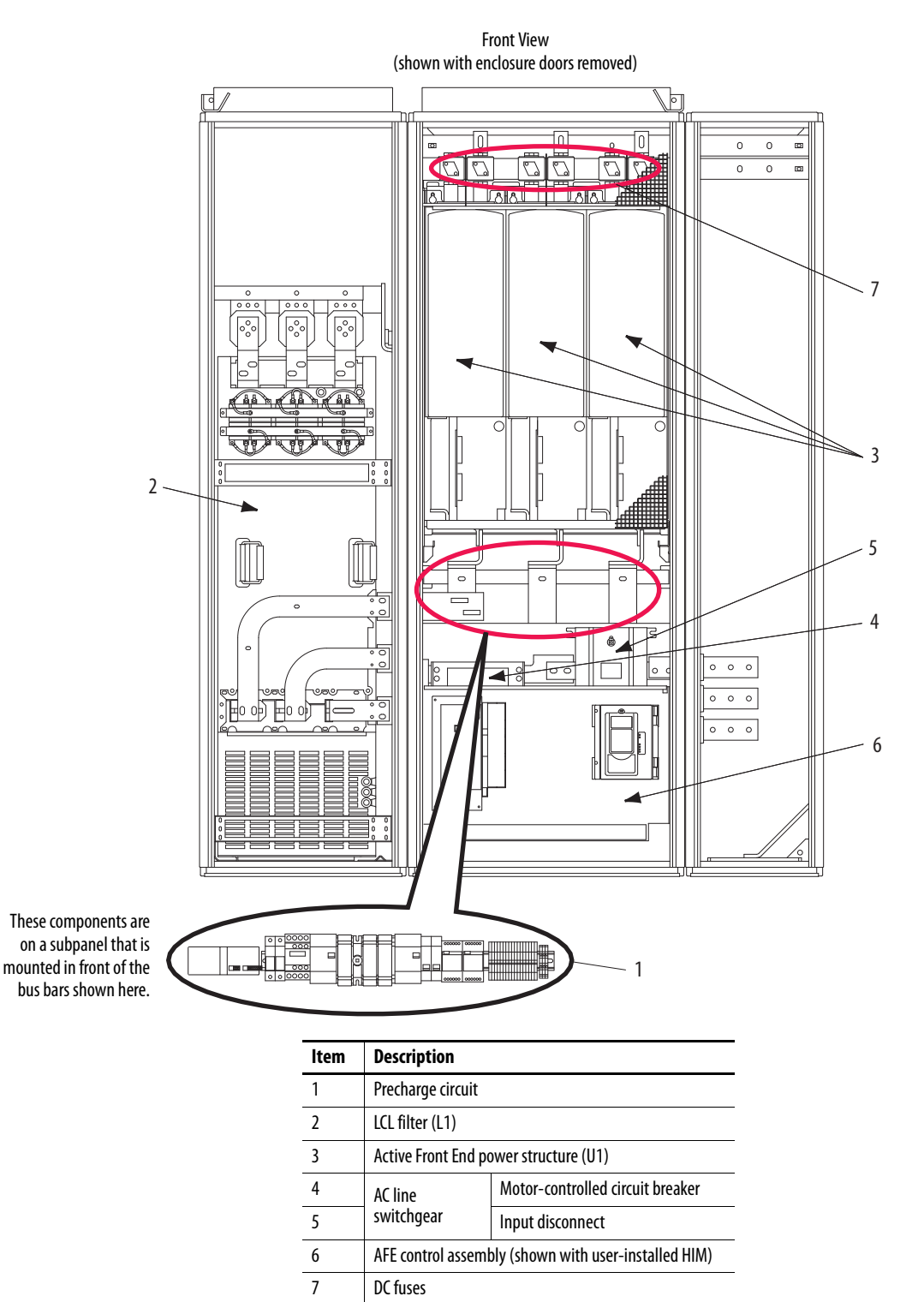

# **Mounting Considerations**

When mounting the Active Front End, consider the following information.

# **Operating Temperatures**

| Frame             | Surrounding Air Te    | emperature <sup>(2)</sup> | Minimum Airflow                    |                                   |  |  |
|-------------------|-----------------------|---------------------------|------------------------------------|-----------------------------------|--|--|
| Size              | Normal Duty           | Heavy Duty                | Power Module                       | LCL Filter                        |  |  |
| 10                | 040 °C                | 040 °C                    | 1400 m <sup>3</sup> /hr (824 cfm)  | 1100 m <sup>3</sup> /hr (647 cfm) |  |  |
| 13 <sup>(1)</sup> | (32104 °F) (32104 °F) |                           | 4200 m <sup>3</sup> /hr (2472 cfm) | 1300 m <sup>3</sup> /hr (765 cfm) |  |  |

 The Frame 13 690V AFE has only normal duty operation at nominal rated power and maximum ambient temperature at 35 °C (95 °F).

(2) For an AFE in the IP21 Rittal enclosure, this means air surrounding the module.

# **Minimum Mounting Clearances**

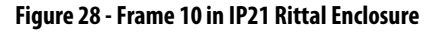

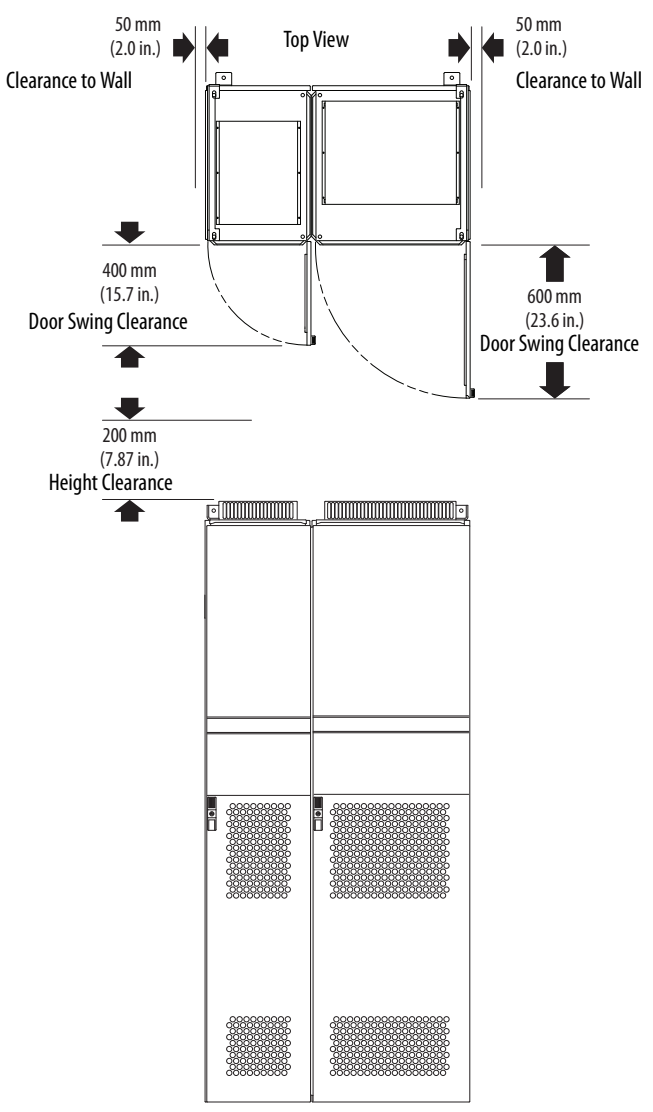

Front View

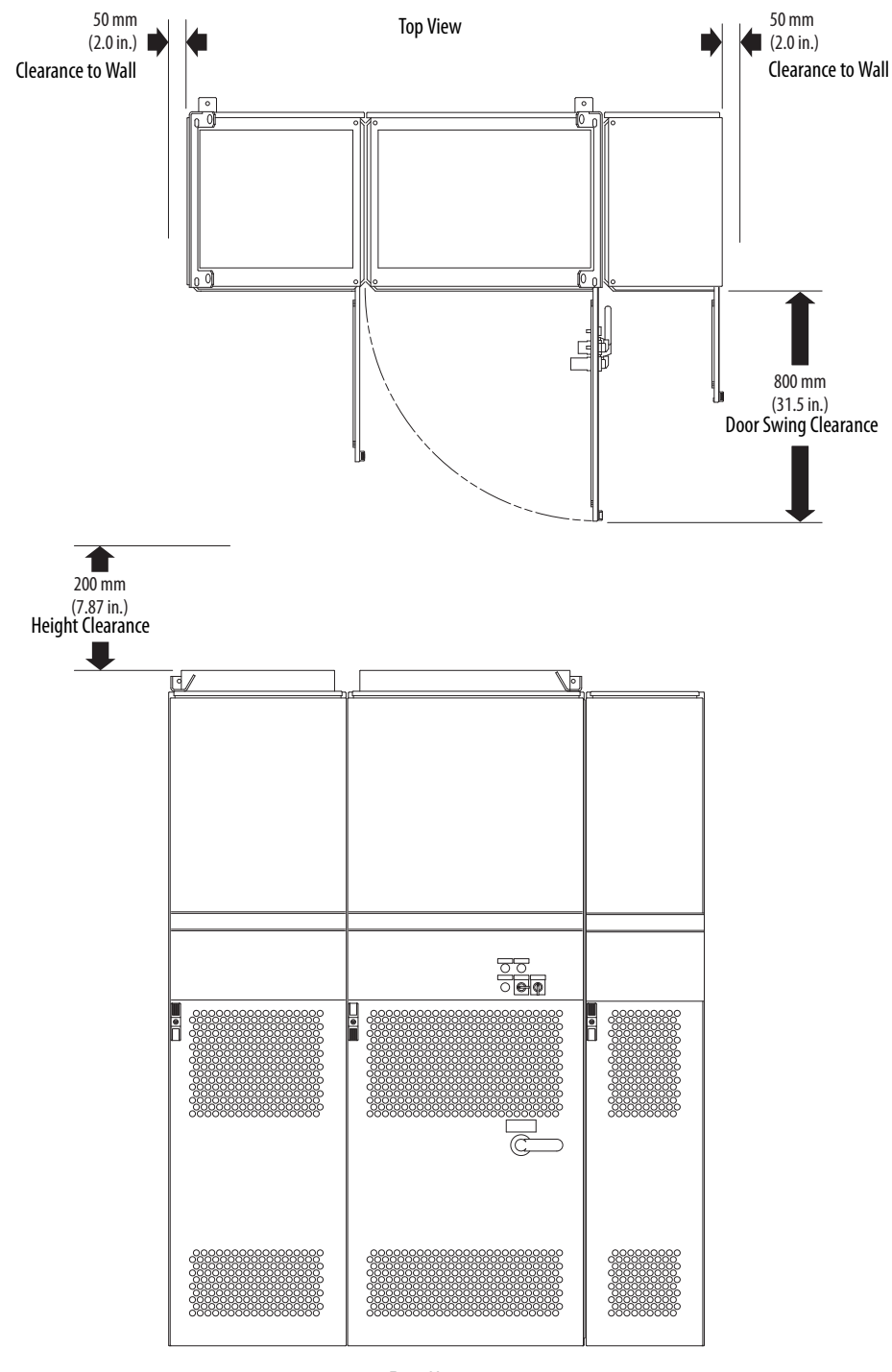

Figure 29 - Frame 13 in IP21 Rittal Enclosure

Front View

# AC Supply Source Considerations

The AFE Frame 10 or Frame 13 in an IP21 Rittal enclosure is suitable for use on a circuit capable of delivering up to a maximum of 100,000 rms symmetrical amperes, 600/690 volts, with recommended fuses or circuit breakers.

The AFE must not be used on undersized or high-impedance supply systems. The supply system kVA must be equal to or greater than the drive-related kW, and the system impedance must be less than 10%. Operation outside these limits can cause instability that results in AFE shutdown.

#### System Impedance = (PowerFlex 700AFE kVA ÷ Transformer kVA) x Transformer % Impedance

You must consider the kVA of all PowerFlex AFEs on the distribution system and the system impedance of upstream transformers.

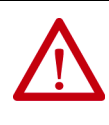

**ATTENTION:** To guard against personal injury and equipment damage that is caused by improper fusing or circuit breaker selection, use only the recommended line fuses or circuit breakers that are specified in <u>Appendix A</u>.

If a residual current detector (RCD) is used as a system ground fault monitor, use only Type B (adjustable) devices to avoid nuisance tripping.

# Unbalanced, Ungrounded, or Resistive Grounded Distribution Systems

If phase-to-ground voltage exceeds 125% of normal or the supply system is ungrounded, see Wiring and Grounding Guidelines for Pulse Width Modulated (PWM) AC Drives, publication <u>DRIVES-IN001</u>, for more information.

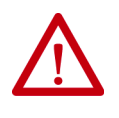

**ATTENTION:** The PowerFlex Active Front End is not designed to be used on IT (insulated tera) or corner-grounded power networks above 600V (phase-to-phase voltage). Operation on such a network can cause a hazardous failure of the insulation system of the AFE.

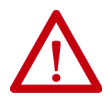

**ATTENTION:** The LCL filter of the PowerFlex Active Front End contains common mode capacitors that are referenced to ground. These devices **must be disconnected** if the AFE is installed on a resistive grounded distribution system or an ungrounded distribution system. See <u>Figure 37 on page 70</u> or <u>Figure 38 on page 70</u> for jumper locations.

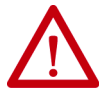

**ATTENTION:** The power structure of the PowerFlex Active Front End in the IP21 Rittal enclosure contains common mode capacitors **that must be disconnected**, regardless of the application in which the AFE is used. For locations of the common mode capacitors and instructions to remove them, see Frame 10 Power Structure on page 72 or Frame 13 Power Structure on page 73.

## **Input Power Conditioning**

These events on the power system that supplies an AFE can cause component damage or shortened product life:

- The power system has power factor correction capacitors that are switched in and out of the system, either by you or by the power company.
- The power source has intermittent voltage spikes in excess of 6000 volts. These spikes can be caused by other equipment on the line or by events such as lightning strikes.
- The power source has frequent interruptions.

# **Grounding Requirements**

The Active Front End Safety Ground-PE must be connected to system ground. Ground impedance must conform to the requirements of national and local industrial safety regulations and/or electrical codes. Check the integrity of all ground connections periodically.

## **Recommended Grounding Scheme**

For installations in which the AFE is within an enclosure, use one safety ground point or ground bus bar connected directly to building steel. All circuits including the AC input ground conductor must be grounded independently and directly to this point or ground bus bar.

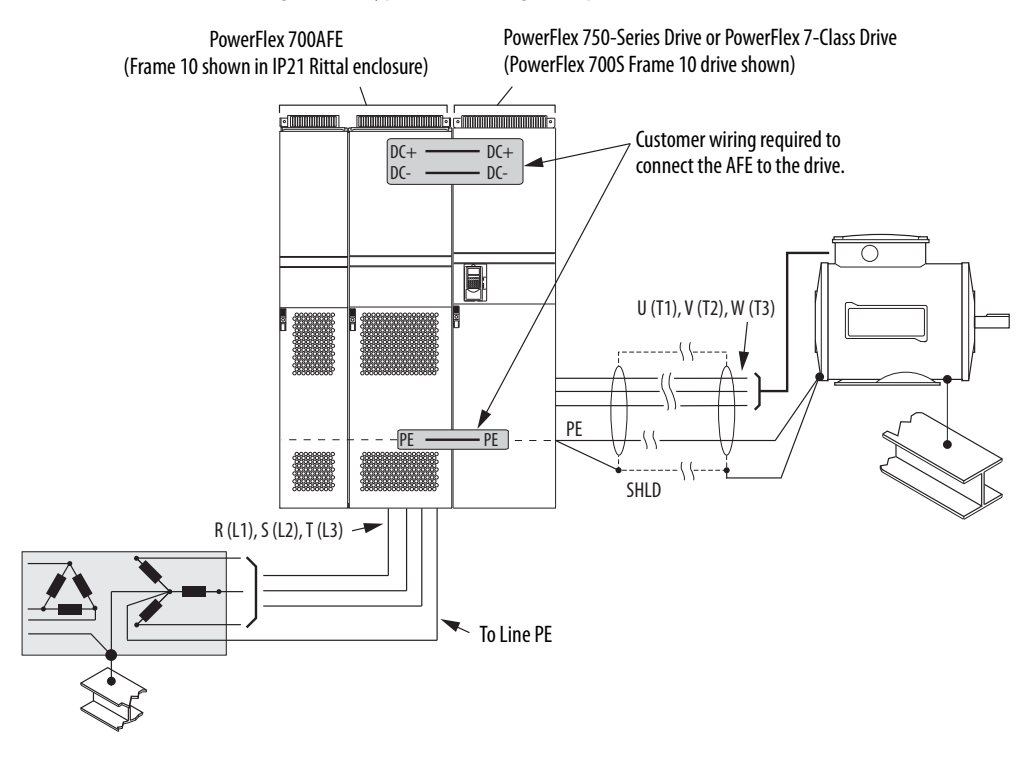

#### Figure 30 - Typical Grounding Example for AFE Frame 10 in IP21 Rittal Enclosure

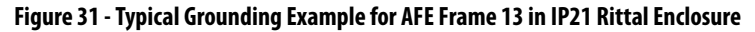

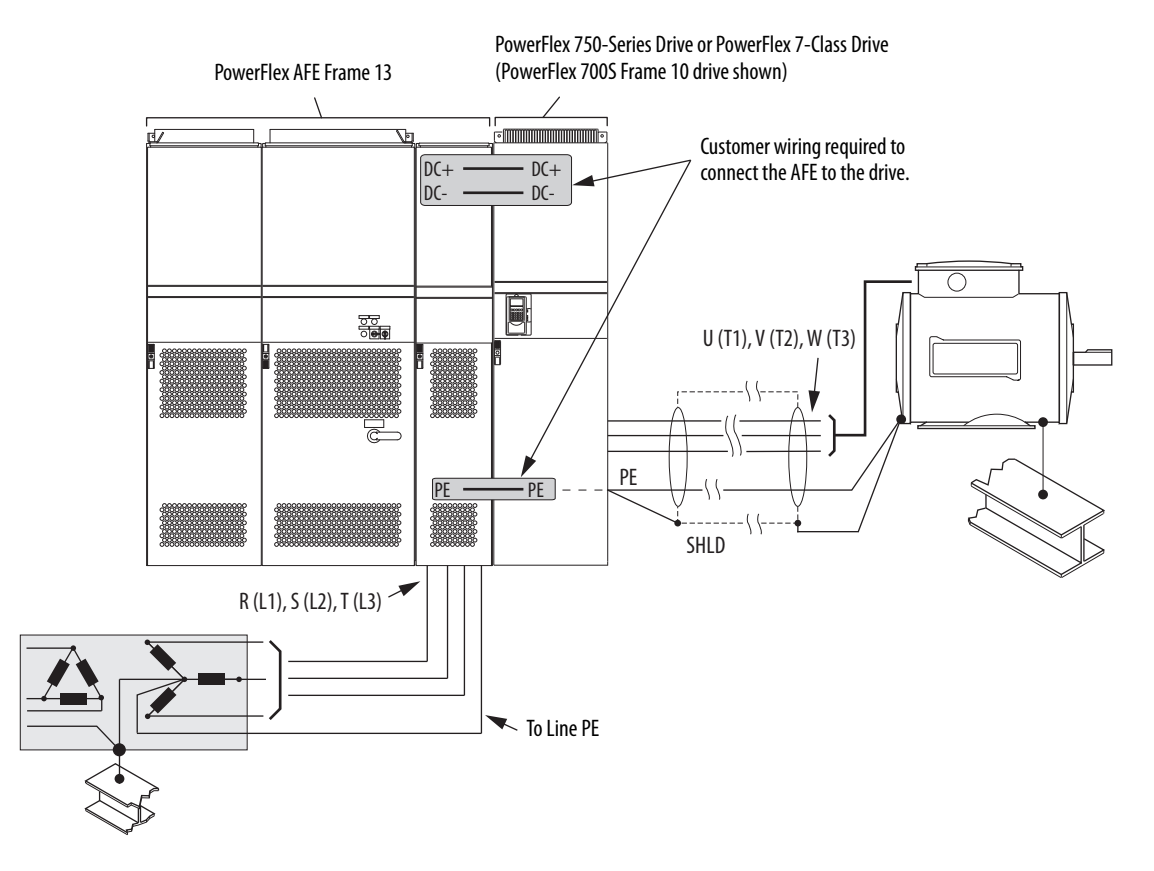

## Safety Ground - PE

This ground is the safety ground for the AFE that code requires. This point must be connected to adjacent building steel (girder or joist), a floor ground rod, or bus bar (see Figure 31). Grounding points must comply with national and local industrial safety regulations and/or electrical codes.

### **Shield Termination - SHLD**

The Shield terminal (Figure 34 or Figure 35) provides a grounding point for the AFE cable shield. It must be connected to an earth ground by a separate continuous lead. The drive cable shield must be connected to this terminal on the AFE end and the drive frame on the drive end. Use a shield terminating or EMI clamp to connect the shield to this terminal.

# **Fuses and Circuit Breakers**

The IP21 Rittal enclosure for the AFE includes a motor-controlled circuit breaker (MCCB) and DC bus output fusing. The MCCB is used for precharge operation. For details on MCCB and precharge operation, see <u>page 81</u>. For fuse and circuit breaker information, see <u>Appendix A</u>. Local/national electrical codes can determine additional requirements for the installations.

# **Power Wiring**

Most start-up difficulties are the result of incorrect wiring. Verify that the wiring is done as instructed. Read and understand the instructions before you begin to installation the AFE.

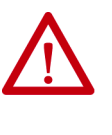

**ATTENTION:** The following information is a guide for proper installation. Rockwell Automation does not assume responsibility for the compliance or noncompliance to any code, national, local, or otherwise, for the proper installation of this unit or associated equipment. A risk of personal injury and/ or equipment damage exists if codes are ignored during installation.

## Power Cable Types Acceptable for 400...690 Volt Installations

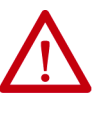

**ATTENTION:** National Codes and standards (NEC, VDE, CSA, BSI, and so forth) and local codes outline provisions for safely installing electrical equipment. Installation must comply with specifications regarding wire types, conductor sizes, branch circuit protection, and disconnect devices. Failure to do so can result in personal injury and/or equipment damage.

Various cable types are acceptable for PowerFlex Active Front End installations. For many installations, unshielded cable is adequate, provided it can be separated from sensitive circuits. As an approximate guide, use a spacing of 0.3 meters (1 ft) for every 10 meters (32.8 ft) of length. In all cases, avoid long parallel runs. Do not use cable with an insulation thickness less than or equal to 15 mils (0.4 mm/0.015 in.). Use only copper wire. Wire gauge requirements and recommendations are based on 75 °C (167 °F). Do not reduce wire gauge when using higher temperature wire.

# **Unshielded** Cable

THHN, THWN, or similar wire is acceptable for PowerFlex Active Front End installation in dry environments provided adequate free air space and/or conduit fill rates limits are provided. **Do not use THHN or similarly coated wire in wet areas**. Any wire that is chosen must have a minimum insulation thickness of 15 mils and cannot have large variations in insulation concentricity.

## **Shielded Cable**

Shielded cable contains the benefits of multi-conductor cable with the added benefit of a copper braided shield that can contain much of the noise that is generated by a typical AC drive. Consider shielded cable in installations with sensitive equipment such as weigh scales, capacitive proximity switches, and other devices affected by electrical noise in the distribution system. Applications with large numbers of drives in a similar location, imposed EMC regulations, or a high degree of communication and networking are also good candidates for shielded cable.

Consider the general specifications that are dictated by the environment of the installation, including temperature, flexibility, moisture characteristics, and chemical resistance. Also, include a braided shield that is specified by the manufacturer as having coverage of at least 75%. An additional foil shield can improve noise containment.

A good example of recommended cable is Belden 29528 - 29532 (AWG-1 through AWG-410). This cable has three XLPE insulated conductors plus ground with a spiral copper shield that is surrounded by a PVC jacket.

## **Armored Cable**

Cable with continuous aluminum armor is often recommended in drive system applications or specific industries. It offers most of the advantages of standard shielded cable and also combines considerable mechanical strength and resistance to moisture. It can be installed in concealed and exposed manners, and removes the requirement for conduit (EMT) in the installation. It can also be directly buried or embedded in concrete.

Because noise containment is affected by incidental grounding of the armor to building steel when the cable is mounted, we recommend that the armored cable has an overall PVC jacket. See Chapter 2, 'Wire Types' in Wiring and Grounding Guidelines for Pulse Width Modulated (PWM) AC Drives, publication <u>DRIVES-IN001</u>.

Interlocked armor is acceptable for shorter cable runs, but continuous welded armor is preferred.

Best performance is achieved with three spaced ground conductors, but acceptable performance below 200 Hp is provided by use of one ground conductor.

Recommended shielded/armored wire is listed in <u>Table 11</u>.

| Location                         | Rating/Type                                                                                          | Description                                                                                                    |
|----------------------------------|----------------------------------------------------------------------------------------------------|----------------------------------------------------------------------------------------------------|
| Standard<br>(option 1)           | 1000V, 90 °C (194 °F)<br>XHHW2/RHW-2<br>Anixter B29528-B29532<br>Belden 29528-29532<br>Or equivalent | <ul> <li>Four tinned copper conductors with XLPE insulation.</li> <li>Copper braid/aluminum foil combination shield and tinned copper drain wire.</li> <li>PVC jacket.</li> </ul>                                        |
| Standard<br>(option 2)           | Tray rated 1000V, 90 °C (194 °F)<br>RHH/RHW-2<br>Anixter OLFLEX-76 <i>xxx</i> 03<br>Or equivalent    | <ul> <li>Three tinned copper conductors with XLPE insulation.</li> <li>Corrugated copper tape with three bare copper grounds in contact with shield.</li> <li>PVC jacket.</li> </ul>                                     |
| Class   & II;<br>Division   & II | Tray rated 1000V, 90 °C (194 °F)<br>RHH/RHW-2<br>Anixter 7VFD- <i>xxxx</i> or equivalent             | <ul> <li>Three bare copper conductors with XLPE insulation and impervious corrugated continuously welded aluminum armor.</li> <li>Black sunlight resistant PVC jacket overall.</li> <li>Three copper grounds.</li> </ul> |

#### Table 11 - Recommended Shielded/Armored Wire for AFE in IP21 Rittal Enclosure

## **Cable Trays and Conduit**

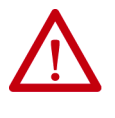

**ATTENTION:** To avoid a possible shock hazard that is caused by induced voltages, unused wires in the conduit must be grounded at both ends. For the same reason, if a drive that shares a conduit is being serviced or installed, all drives that use this conduit must be disabled. Disable the drives to help minimize the possible shock hazard from 'cross coupled' motor leads.

If cable trays or large conduits are used, see the guidelines in Wiring and Grounding Guidelines for Pulse Width Modulated (PWM) AC Drives, publication <u>DRIVES-IN001</u>.

# Select and Verify Control Transformer Voltage

The control transformer in the AFE is used to match the input AC line voltage of the AFE in an IP21 Rittal enclosure to the 230V control voltage.

Verify that the control voltage is set appropriately for the supplied AC line voltage. If necessary, use this procedure to change the control voltage.

1. Locate the X3 terminal block (Figure 32).

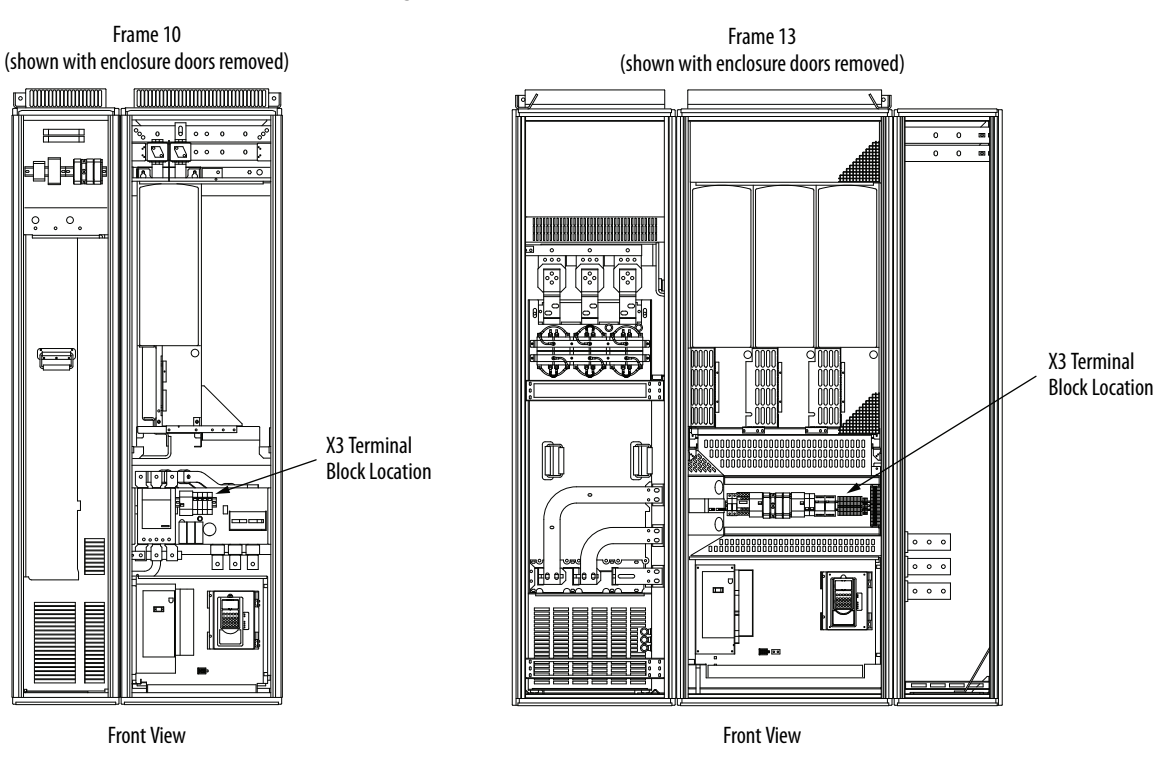

#### Figure 32 - X3 Terminal Block Location for AFE in IP21 Rittal Enclosure

2. To match the AC line voltage, move the wire that is shown in <u>Figure 33</u> to the appropriate X3 terminal.

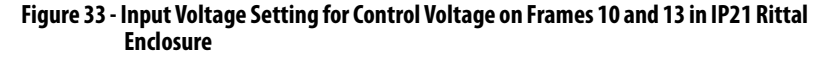

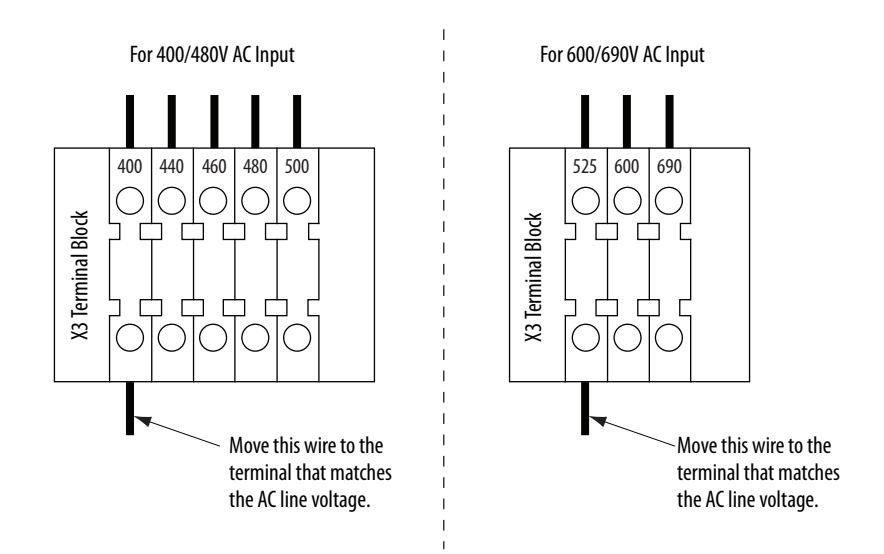

# Power Terminals for AFE in IP21 Rittal Enclosure

Figure 34 and Figure 35 show the power terminal locations and specifications for AFE Frames 10 and 13 in an IP21 Rittal enclosure.

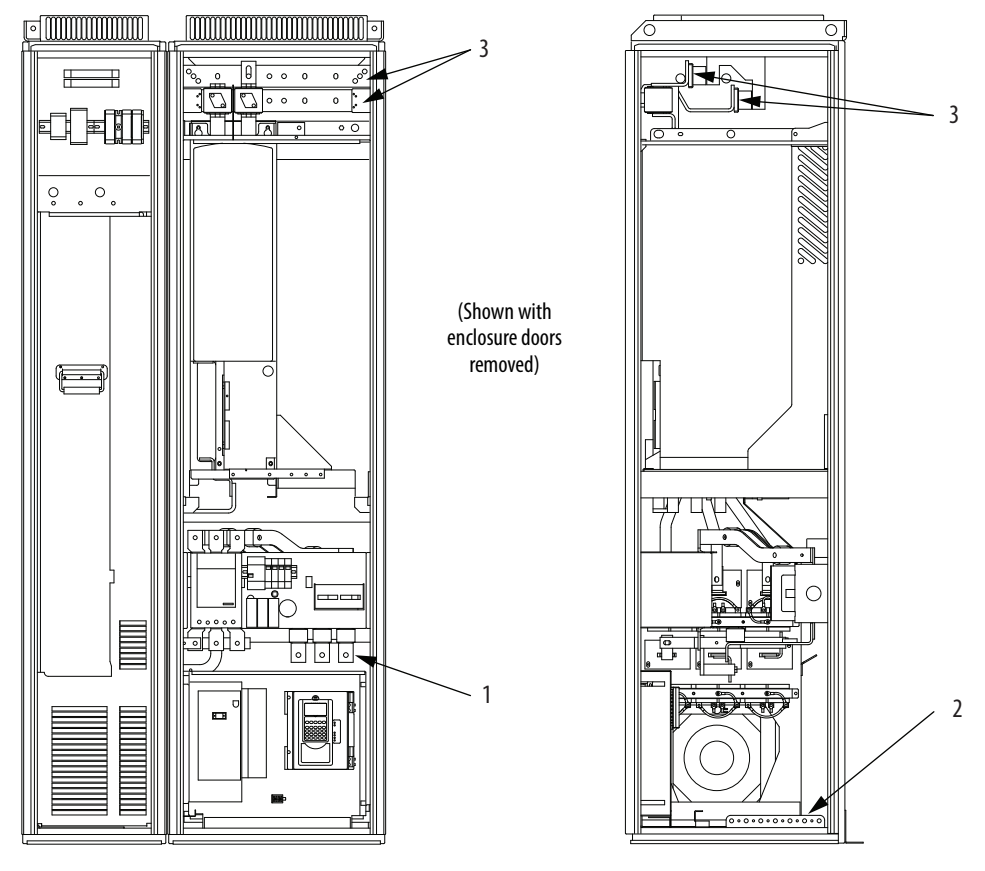

Figure 34 - AFE Frame 10 Power Terminal Locations in IP21 Rittal Enclosure

Front View

**Right Side View** 

| iable 12 - AFE Flaine TV FUWEI TEIniniai Specifications III IF2 i Kittai Enclosure | Fable 12 - | <b>AFE Frame</b> | 10 Power | Terminal S | pecifications | in IP21 | <b>Rittal Enclosure</b> |
|------------------------------------------------------------------------------------|------------|------------------|----------|------------|---------------|---------|-------------------------|
|------------------------------------------------------------------------------------|------------|------------------|----------|------------|---------------|---------|-------------------------|

| ltem | Name                                               | Frame | Description                          | Wire Size Range <sup>(1) (2)</sup> |                                 | Torque                | Terminal Bolt |
|------|----------------------------------------------------|-------|--------------------------------------|------------------------------------|---------------------------------|-----------------------|---------------|
|      |                                                    |       |                                      | Max                                | Min                             | Recommended           | Size          |
| 1    | Input power terminals<br>L1, L2, L3 <sup>(1)</sup> | 10    | Input power                          | 300 mm <sup>2</sup><br>(600 MCM)   | 2.1 mm <sup>2</sup><br>(14 AWG) | 40 N•m<br>(354 lb•in) | M10           |
| 2    | SHLD terminal, PE, ground <sup>(3)</sup>           | 10    | Terminating point for wiring shields | 300 mm <sup>2</sup><br>(600 MCM)   | 2.1 mm <sup>2</sup><br>(14 AWG) | 40 N•m<br>(354 lb•in) | M10           |
| 3    | DC bus <sup>(3)</sup> (DC–, DC+)                   | 10    | DC output                            | 300 mm <sup>2</sup><br>(600 MCM)   | 2.1 mm <sup>2</sup><br>(14 AWG) | 70 N•m<br>(620 lb•in) | M12           |

(1) Maximum/minimum sizes that the terminals accept. These sizes are not recommendations.

(2) Do **not** exceed maximum wire size. Parallel connections can be required.

(3) These connections are bus bar type terminations and require the use of lug type connectors.

(4) Apply counter-torque to the nut on the other side of terminations when tightening or loosening the terminal bolt to avoid damage to the terminal.

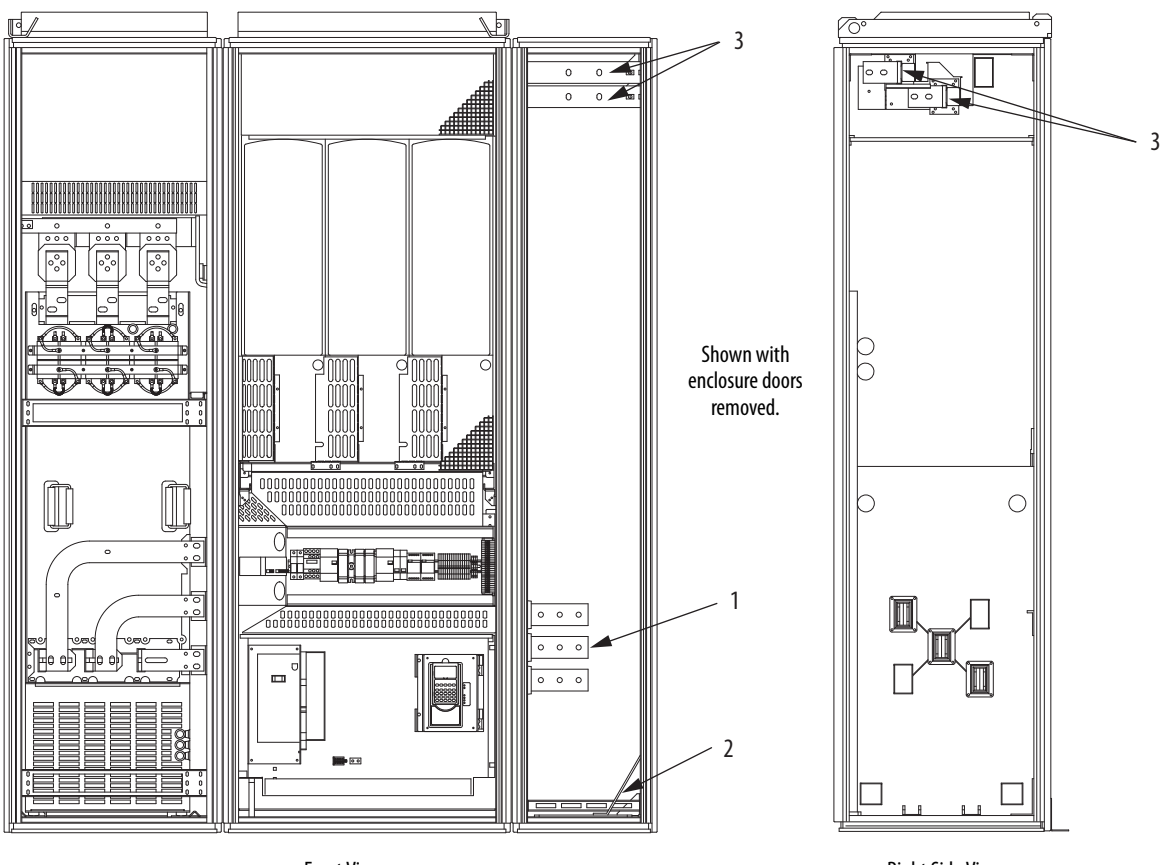

Figure 35 - AFE Frame 13 Power Terminal Locations in IP21 Rittal Enclosure

Front View

**Right Side View** 

Table 13 - AFE Frame 13 Power Terminal Specifications in IP21 Rittal Enclosure

| ltem | Name                                               | Frame | Description                          | Wire Size Range <sup>(1) (2)</sup> |                                 | Torque                | Terminal Bolt |
|------|----------------------------------------------------|-------|--------------------------------------|------------------------------------|---------------------------------|-----------------------|---------------|
|      |                                                    |       |                                      | Maximum                            | Minimum                         | Recommended           | Size          |
| 1    | Input power terminals<br>L1, L2, L3 <sup>(1)</sup> | 13    | Input power                          | 300 mm <sup>2</sup><br>(600 MCM)   | 2.1 mm <sup>2</sup><br>(14 AWG) | 70 N•m<br>(620 lb•in) | M12           |
| 2    | SHLD terminal, PE, ground <sup>(3)</sup>           | 13    | Terminating point for wiring shields | 300 mm <sup>2</sup><br>(600 MCM)   | 2.1 mm <sup>2</sup><br>(14 AWG) | 40 N•m<br>(354 lb•in) | M10           |
| 3    | DC bus <sup>(3)</sup> (DC-, DC+)                   | 13    | DC output                            | 300 mm <sup>2</sup><br>(600 MCM)   | 2.1 mm <sup>2</sup><br>(14 AWG) | 70 N•m<br>(620 lb•in) | M12           |

(1) Maximum/minimum sizes that the terminals accept. These sizes are not recommendations.

(2) Do not exceed maximum wire size. Parallel connections can be required.

(3) These connections are bus bar type terminations and require the use of lug type connectors.

(4) Apply counter-torque to the nut on the other side of terminations when tightening or loosening the terminal bolt to avoid damage to the terminal.

# **DC Bus Output Wiring**

The length of the DC bus connections between the AFE and the drive or drives must be minimized to keep the bus inductance low for reliable system operation. For more information, see Drives in Common Bus Configurations, publication <u>DRIVES-AT002</u>.

# Route the AC Input, Ground (PE), and DC Bus Output Wiring for AFE in IP21 Rittal Enclosure

| $\triangle$ | <b>ATTENTION:</b> To minimize disruption of airflow through the enclosure and avoid overheating within the AFE enclosure, remove only the minimum area that is needed to route the power cables. |  |  |  |  |  |
|-------------|----------------------------------------------------------------------------------------------------|--|--|--|--|--|
|             | In addition, remove only the minimum area from the enclosure within the shaded areas that are shown in <u>Figure 36</u> for routing the AC input, ground (PE), and DC bus output wiring.         |  |  |  |  |  |
|             | When you remove sections for routing in other areas, airflow is disrupted throughout the enclosure, and causes overheating.                                                                      |  |  |  |  |  |

#### Frame 10

The AC input and ground (PE) wiring for the IP21 Rittal enclosure can be routed through either the bottom of the enclosure, or through the bottom right side of the enclosure (see shaded area in Figure 36).

The DC bus output wiring for the IP21 Rittal enclosure must be routed through the top right side of the enclosure (see shaded area in <u>Figure 36</u>).

#### Figure 36 - Routing Areas for AC Input, Ground, and DC Bus Output Wiring for AFE Frame 10 in IP21 Rittal Enclosure

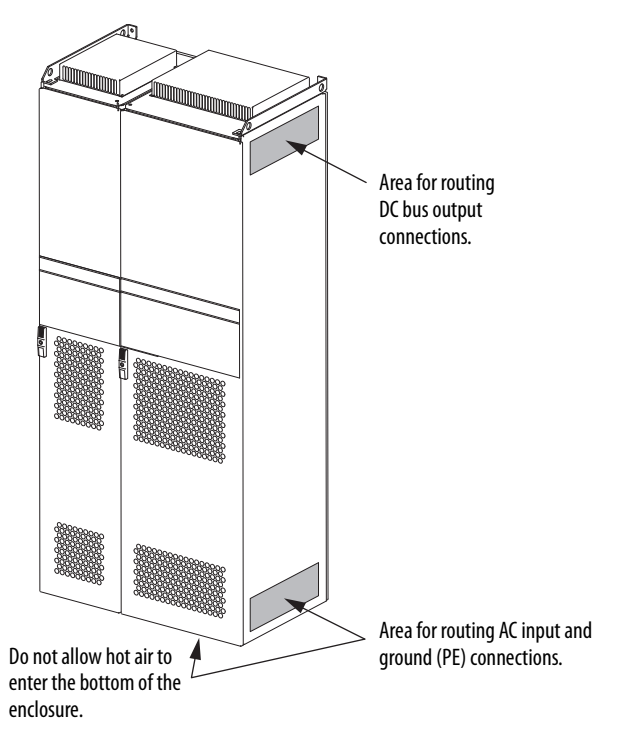

#### Frame 13

The AC input, ground (PE), and DC bus output are located in the right-most bay (see front view of <u>Figure 35</u>). The AC input, ground, and DC bus output

wiring can be routed through the top, bottom, or right side of the right-most bay.

# Disconnect the Common Mode Capacitors

# Frame 10 LCL Filter

The Frame 10 AFE LCL filter contains common mode capacitors that are referenced to ground. To guard against AFE damage, these devices **must be disconnected** if the AFE is installed on a high resistance grounded distribution system, or an ungrounded distribution system where the line-to-ground voltages on any phase exceed 125% of the nominal line-to-line voltage.

To access the common mode capacitors, the LCL filter must be removed from the enclosure. To remove the Frame 10 AFE LCL filter from the IP21 Rittal enclosure, see the instructions in the PowerFlex Active Front End—Frame 10 Hardware Service Manual, publication <u>20Y-TG001</u>.

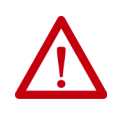

**ATTENTION:** To avoid an electric shock hazard, verify that the voltage on the bus capacitors has discharged completely before you remove or install any jumpers. Check the DC bus voltage between the +DC and -DC terminals, between the +DC terminal and the chassis, and between the -DC terminal and the chassis. The voltage must be zero for all three measurements.

To disconnect the common mode capacitors, remove the jumpers that are shown in Figure 37. For more information on ungrounded system installation, see Wiring and Grounding Guidelines for Pulse Width Modulated (PWM) AC Drives, publication <u>DRIVES-AT001</u>.

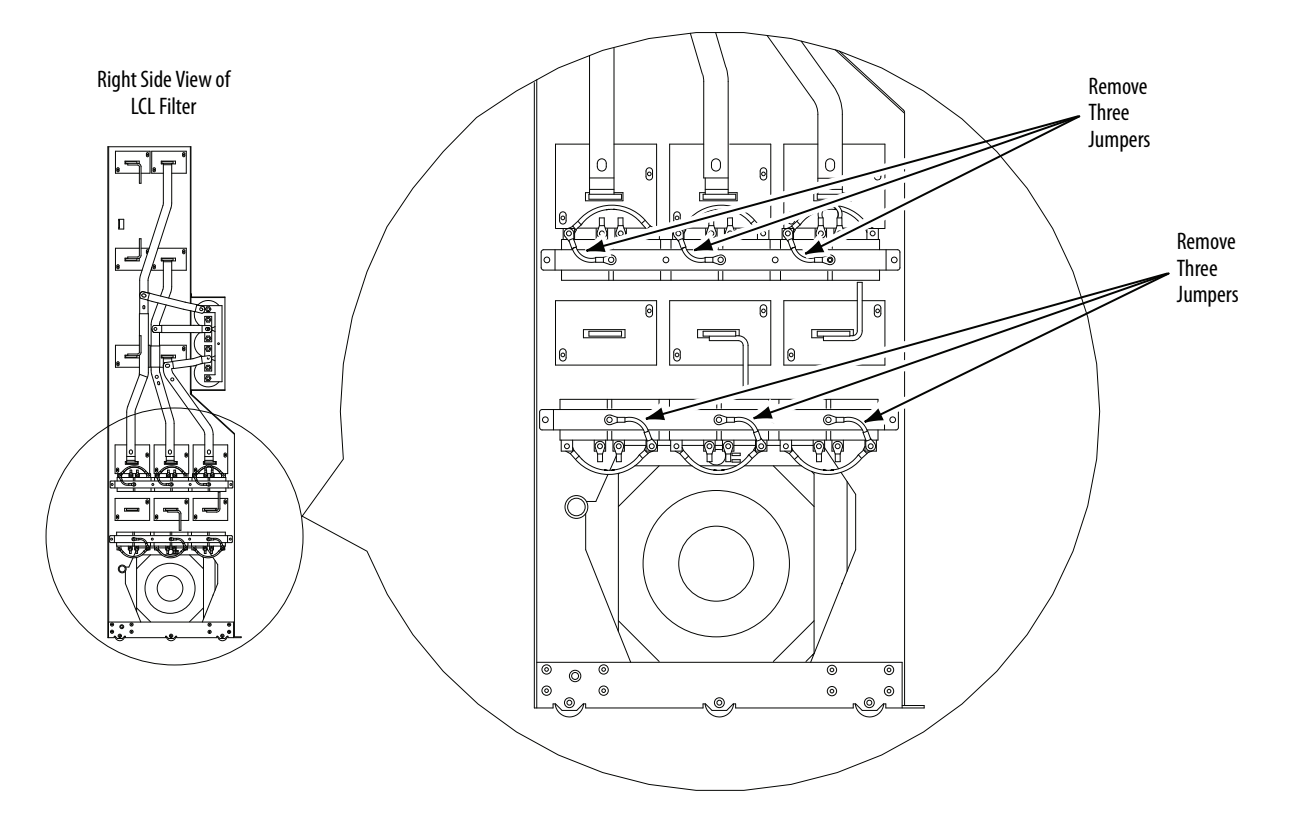

Figure 37 - AFE Frame 10 LCL Filter Common Mode Capacitor Jumper Locations

### Frame 13 LCL Filter

The Frame 13 AFE LCL filter contains common mode capacitors that are referenced to ground. To guard against AFE damage, these devices **must be disconnected** if the AFE is installed on a high resistance grounded distribution system, or an ungrounded distribution system where the line-to-ground voltages on any phase exceed 125% of the nominal line-to-line voltage.

To remove the AFE Frame 13 LCL filter from the IP21 Rittal enclosure, see the instructions in the PowerFlex Active Front End—Frame 13 Hardware Service Manual, publication <u>20Y-TG002</u>.

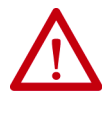

**ATTENTION:** To avoid an electric shock hazard, verify that the voltage on the bus capacitors has discharged completely before you remove or install any jumpers. Check the DC bus voltage between the +DC and -DC terminals, between the +DC terminal and the chassis, and between the -DC terminal and the chassis. The voltage must be zero for all three measurements.

To disconnect the common mode capacitors, remove the upper guard and then remove the jumpers that are shown in <u>Figure 38</u>. For more information on ungrounded system installation, see Wiring and Grounding Guidelines for Pulse Width Modulated (PWM) AC Drives, publication <u>DRIVES-AT001</u>.

Figure 38 - AFE Frame 13 LCL Filter Common Mode Capacitor Jumper Locations

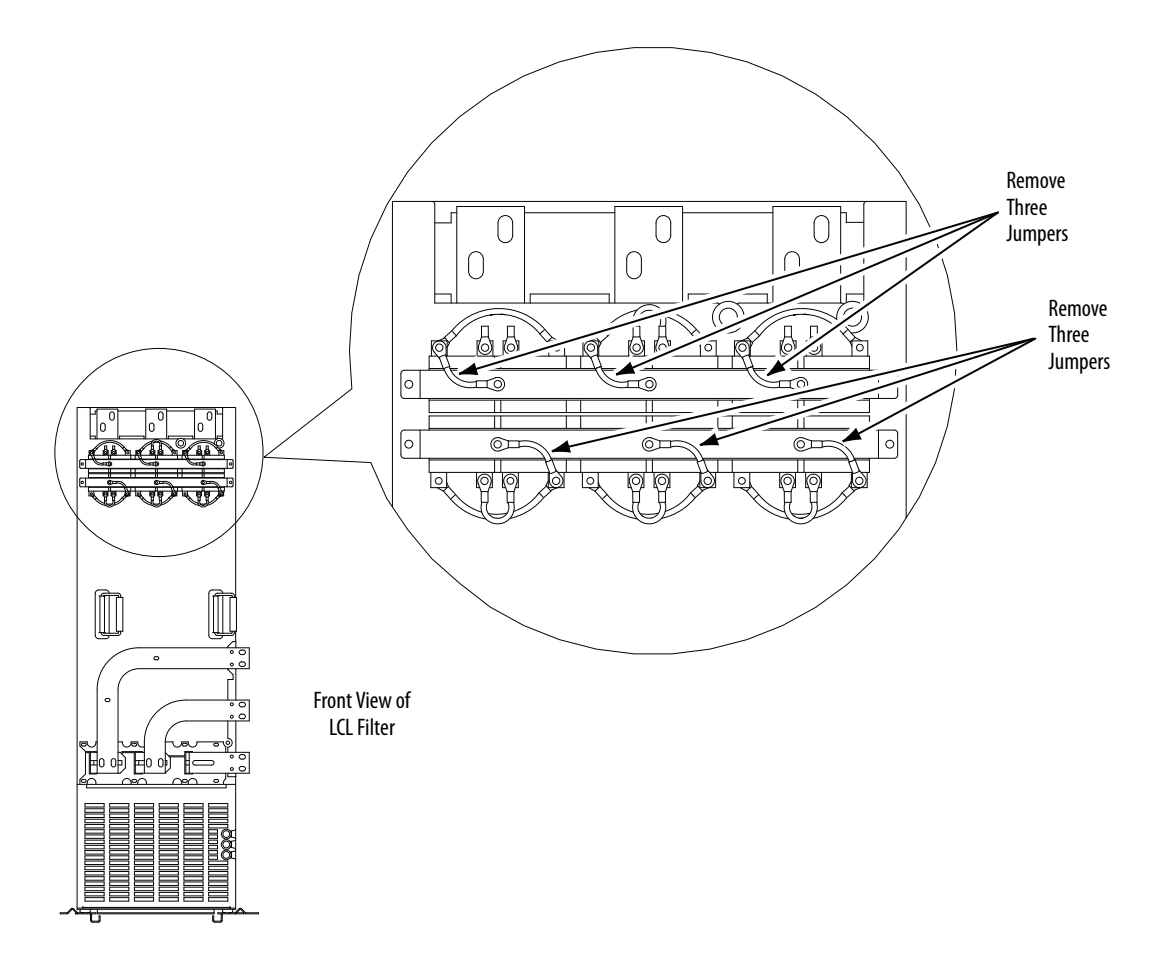

# Frame 10 Power Structure

The AFE Frame 10 power structure in the IP21 Rittal enclosure contains common mode capacitors that must be removed.

To remove these capacitors from the AFE Frame 10 power structure, follow these steps.

1. Locate the common mode capacitors on the Frame 10 power structure.

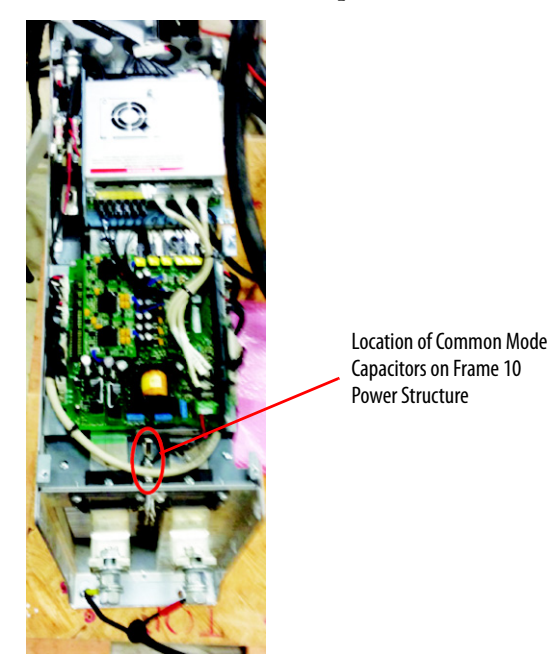

- 2. Remove the common mode capacitors.
  - a. Disconnect the two black wires.
  - b. Unscrew and remove the capacitor assembly consisting of two capacitors on a small metal bracket.

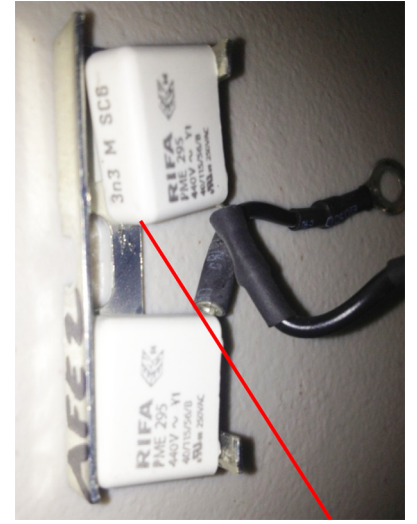

Close-up View of Common Mode Capacitor Assembly

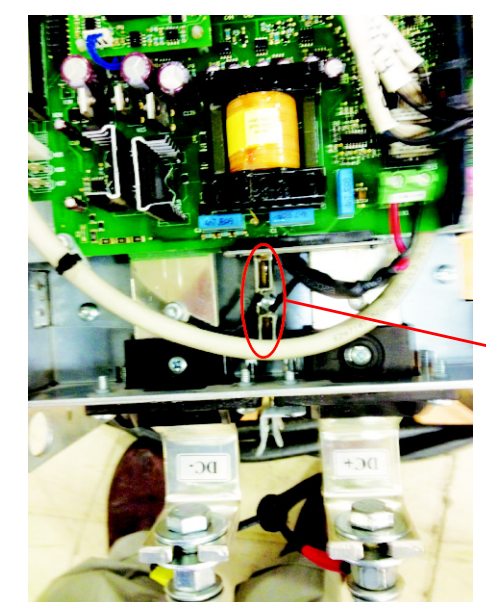

Close-up View of Common Mode Capacitor Assembly
## Frame 13 Power Structure

The AFE Frame 13 power structure in the IP21 Rittal enclosure contains **common mode capacitors that must be removed**. These capacitors are on the Phase V (center) module of the power structure.

To remove these capacitors from the AFE Frame 13 power structure, follow these steps.

1. Locate the common mode capacitors on the Phase V module of the Frame 13 power structure.

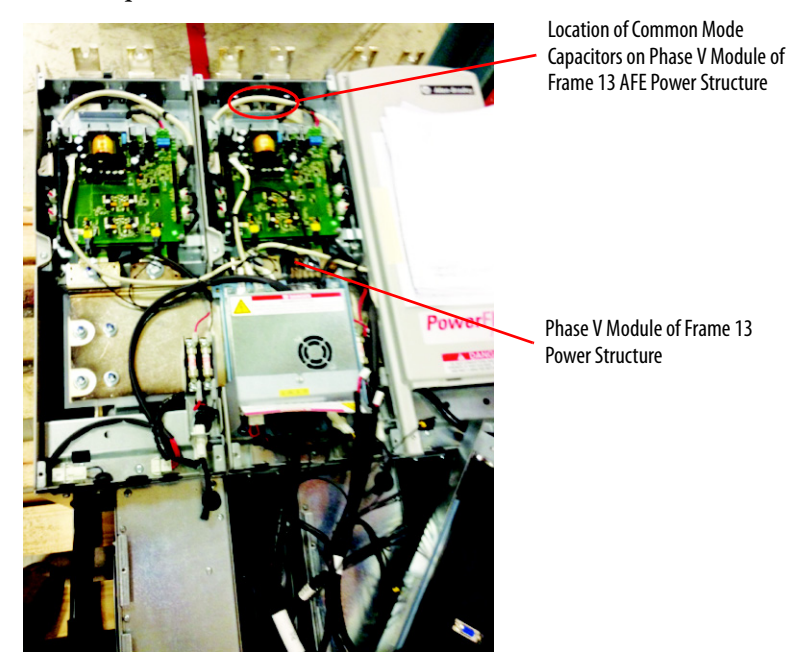

Remove the common mode capacitors.
 a. Disconnect the two black wires.

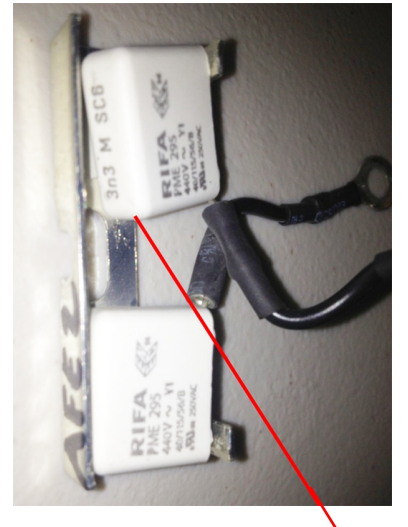

Close-up View of Common Mode Capacitor Assembly

b. Unscrew and remove the capacitor assembly consisting of two capacitors on a small metal bracket.

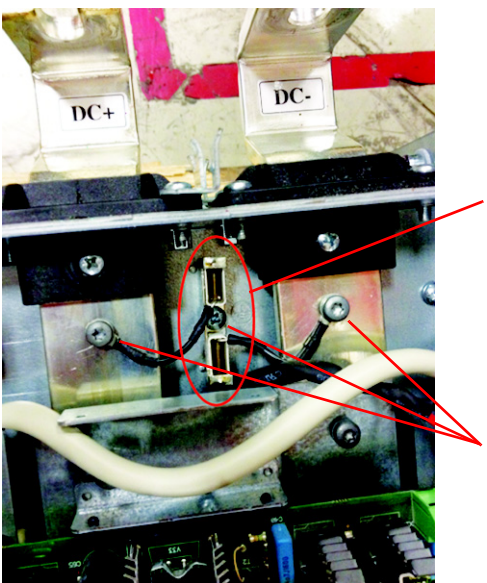

Close-up View of Common Mode Capacitors on Phase V Module of Frame 13 AFE Power Structure

Disconnect Wires and Unscrew Capacitor Assembly

## Using the AFE with PowerFlex Drives

When the Active Front End is used with drives that have common mode capacitors (for example, PowerFlex 7-Class or PowerFlex 750-Series drives), the common mode capacitors of these drives **must be disconnected**. See the documentation of the respective drives.

When supplying power to PowerFlex drives of different frame sizes on the same DC bus, additional bus capacitance can be needed. For details, see Drives in Common Bus Configurations, publication <u>DRIVES-AT002</u>.

## **Control Wiring**

The AFE in an IP21 Rittal enclosure is wired at the factory and programmed to operate from the operator switches on the front of the enclosure. See <u>Table 17</u> and <u>Figure 40</u> for I/O terminal designations. If customized (or remote) control is required, then you must change the control wiring and correspondent digital I/O parameter setting.

Here are some important points to remember about I/O wiring:

- Always use copper wire.
- Wire with an insulation rating of 600V or greater is recommended.
- Control and signal wires must be separated from power wires by at least 0.3 meters (1 foot).

• When it is unavoidable to cross control and signal wires with power wires, always cross power wires at a 90° angle.

**IMPORTANT** I/O terminals that are labeled '(–)' or 'Common' **are not** referenced to earth ground. They are designed to reduce common mode interference. Grounding these terminals can cause signal noise.

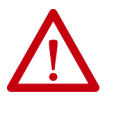

**ATTENTION:** Inputs must be configured with software and jumpers (see <u>Analog I/O Configuration on page 79</u>). If you configure an analog input for 0...20 mA operation and drive it from a voltage source, you can cause component damage. Verify proper configuration before you apply input signals.

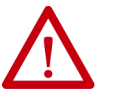

**ATTENTION:** It is important to disable the variable frequency drives that are connected to the AFE output when the AFE is not active (not modulating). Connect the 'Inverter Enable' output of the AFE to each variable frequency drive enable input, or enable parameter 132 [Contact Off Cnfg] to force off the main contactor if there is a fault. This action makes sure that once the AFE stops modulating, there is no motoring current flowing through the AFE IGBT diodes. Failure to disable the AFE output can result in component damage or a reduction in product life.

When you enable parameter 132, see <u>page 109</u> for details. The AFE is shipped with parameter 132 disabled. The disabled parameter does not stop or shut down DC output when a fault occurs.

## **Signal and Control Wire Types**

| Signal Type    | Wire Types                                       | Description                                                             | Minimum<br>Insulation Rating |
|----------------|--------------------------------------------------|-------------------------------------------------------------------------|------------------------------|
| Analog I/O     | Belden 8760/9460<br>(or equivalent)              | 0.5 mm2(22 AWG), twisted pair,<br>100% shield with drain <sup>(1)</sup> | 300V, 7590 °C<br>(167194 °F) |
|                | Belden 8770<br>(or equivalent)                   | 0.5 mm <sup>2</sup> (22 AWG), 3-conductor, shielded for remote pot only |                              |
| EMC compliance | See <u>CE Conformity on page 82</u> for details. |                                                                         |                              |

Table 14 - Recommended Signal Wire for AFE in IP21 Rittal Enclosure

 If the wires are short and contained within an enclosure that has no sensitive circuits, the use of shielded wire is not necessary, but is always recommended.

| Table 15 - Recommended | <b>Control Wire</b> | for Digital I/O |
|------------------------|---------------------|-----------------|
|------------------------|---------------------|-----------------|

| Туре       | Wire Types                                                            | Description                                            | Minimum<br>Insulation Rating |
|------------|-----------------------------------------------------------------------|--------------------------------------------------------|------------------------------|
| Unshielded | Per US NEC or applicable national or local code                       | _                                                      | 300V, 60 °C<br>(140 °F)      |
| Shielded   | Multi-conductor shielded cable such as<br>Belden 8770 (or equivalent) | 0.5 mm <sup>2</sup> (22 AWG),<br>3-conductor, shielded |                              |

#### Figure 39 - AFE I/O Terminal Blocks and Jumpers

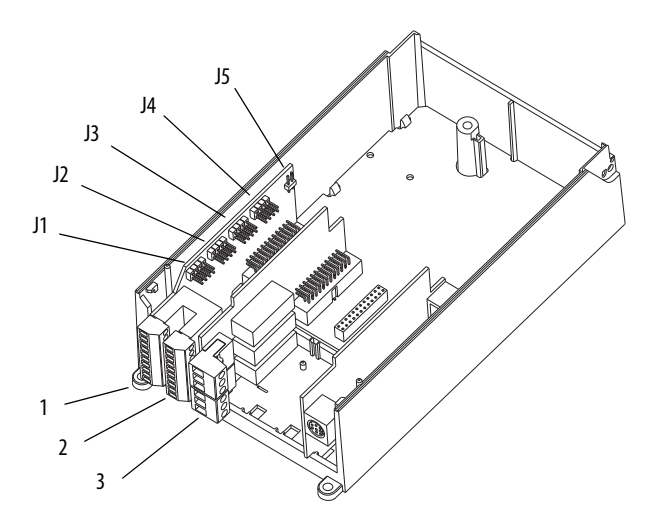

## I/O Terminal Blocks

| Table 16 - I/O Terminal Block Specifications for AFE in IP21 Rittal Enclosure |
|-------------------------------------------------------------------------------|
|-------------------------------------------------------------------------------|

| No. | Name            | Description           | Wire Size Range <sup>(1)</sup>  |                                 | Torque               |                      |
|-----|-----------------|-----------------------|---------------------------------|---------------------------------|----------------------|----------------------|
|     |                 |                       | Max                             | Min                             | Max                  | Recommended          |
| 1   | Analog I/O      | Analog I/O signals    | 2.5 mm <sup>2</sup><br>(14 AWG) | 0.5 mm <sup>2</sup><br>(22 AWG) | 0.2 N•m<br>1.8 lb•in | 0.2 N•m<br>1.8 lb•in |
| 2   | Digital inputs  | Digital input signals | 2.5 mm <sup>2</sup><br>(14 AWG) | 0.5 mm <sup>2</sup><br>(22 AWG) | 0.2 N•m<br>1.8 lb•n  | 0.2 N•m<br>1.8 lb•in |
| 3   | Digital outputs | Digital out relays    | 2.5 mm <sup>2</sup><br>(14 AWG) | 0.5 mm <sup>2</sup><br>(22 AWG) | 0.5 N•m<br>4.5 lb•in | 0.5 N•m<br>4.5 lb•in |

(1) Maximum/minimum that the terminal block can accept. These sizes are not recommendations.

## I/O Cable Grounding

When installing shielded multi-conductor cable for analog and digital I/O, strip the cable from the terminal plug so you can fix it to the cable clamp for grounding.

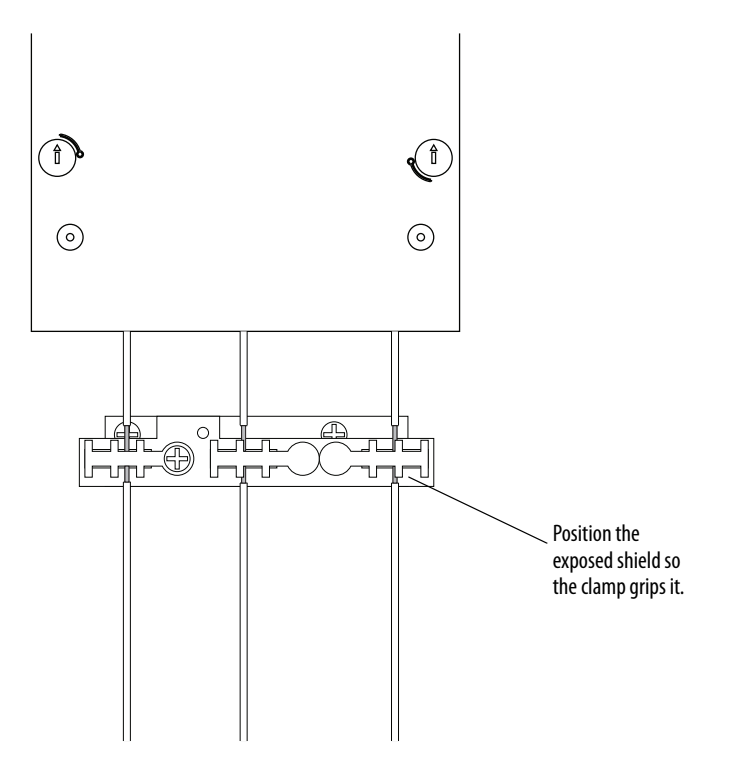

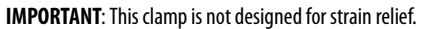

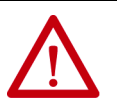

**ATTENTION:** For the AFE in the IP21 Rittal enclosure, digital inputs 1, 3, 4, and 5, and digital outputs 1 and 2, are wired at the factory and programmed to operate from the controls on the front of the enclosure. Digital output 3 is programmable and factory-wired for +24V DC only. Do not change the wiring and programming for those digital inputs and outputs, or it results in malfunction of the system.

|    | No.      | Signal                                              | Default<br>Configuration | Description                                               |
|----|----------|-----------------------------------------------------|--------------------------|-----------------------------------------------------------|
|    | 1        | Analog In 1 (–) <sup>(1)</sup>                      | (2)                      | Isolated <sup>(3)</sup> , bipolar, differential,          |
| 1  | 2        | Analog In 1 $(+)^{(1)}$                             |                          | 9-bit and sign, 88k $\Omega$ input impedance.             |
|    | 3        | Analog In 2 (–) <sup>(1)</sup>                      |                          | $\pm 10V$ , or 420 mA.                                    |
|    | 4        | Analog In 2 $(+)^{(1)}$                             | -                        | Default: 010V (Ri = 200k Ω), 420<br>mA (Ri = 100 Ω).      |
|    | 5        | -10V Pot Reference                                  | —                        | $2k\Omega$ min, 10 mA max load, 1% accuracy               |
| 20 | 6        | Pot Common (GND)                                    |                          | For (+) and (-) 10V pot references                        |
|    | 7        | +10V Pot Reference                                  | —                        | $2k\Omega$ min, 10 mA max load, 1% accuracy               |
|    | 8        | Analog Out 1 (+)                                    | (2)                      | Bipolar (current out is not bipolar),                     |
|    | 9        | Analog Out Common                                   |                          | 9-bit and sign, $2k \Omega$ min load.                     |
|    | 10       | Analog Out 2 (+)                                    |                          | $\pm 10V$ , or 420 mA.                                    |
|    | 11       | Digital In 1                                        | RunCmd                   | 24V DC - Opto isolated (250V)                             |
|    | 12       | Digital In 2                                        | Ext. Reset               | Low state: less than 5V DC                                |
|    | 13       | Digital In 3                                        | Enable Mcont             | DC                                                        |
|    | 14       | Digital In 4                                        | Contactor Ack            | Enable: Digital Input 6 is jumper                         |
|    | 15       | Digital In 5                                        | LCL Temp                 | On-time: < 16.7 ms, Off-Time < 1 ms                       |
|    | 16       | Digital In 6/Hardware<br>Enable, see <u>page 80</u> |                          |                                                           |
|    | 17<br>18 | Digital In Common                                   |                          | Allows source or sink operation                           |
|    | 19       | +24V DC <sup>(4)</sup>                              | _                        | Unit supplied logic input power                           |
|    | 20       | 24V Common <sup>(4)</sup>                           | _                        | Common for internal power supply                          |
|    | 21       | Digital Out 1 – N.C. <sup>(5)</sup>                 | Contact Ctrl             | Max. Resistive Load:                                      |
|    | 22       | Digital Out 1 Common                                |                          | 240V AC/30V DC – 1200VA, 150 W                            |
|    | 23       | Digital Out 1 – N.O. <sup>(5)</sup>                 |                          | Max current: 5 A, Min Load: 10 mA<br>Max. Inductive Load: |
|    | 24       | Digital Out 2 – N.C. <sup>(5)</sup>                 | Fault                    | 240V AC/30V DC - 840VA, 105 W                             |
|    | 25       | Digital Out 2/3 Com.                                |                          | Max current: 3.5 A, Min Load: 10 mA                       |
|    | 26       | Digital Out 3 – N.O. <sup>(5)</sup> (6)             | Active                   | this table for more details.                              |

- Important: Input must be configured with a jumper. AFE damage can occur if jumper is not installed properly. See <u>Analog I/O</u> Configuration on page 79.
- (2) These inputs/outputs are dependent on a number of parameters.
- (3) Differential Isolation External source must be maintained at less than 160V regarding PE. Input provides high common mode immunity.
- (4) 150 mA maximum load. Can be used to provide control power from an external 24V source when main power is not applied.
- (5) Contacts in unpowered state. Any relay that is programmed as Fault or Alarm energizes (pick up) when power is applied to the AFE, and de-energizes (drop out) when a fault or alarm exists. Relays selected for other functions energize only when that condition exists and de-energizes when the condition is removed.
- (6) When this output is configured as active, it can be wired to the Enable input of the connected drives to prevent the AFE from supplying power when the AFE is not running.

## Typical I/O Wiring

The IP21 Rittal enclosure for the AFE is wired at the factory and programmed to operate from the operator switches on the front of the enclosure. The AFE in the IP21 Rittal enclosure has a motor-controlled circuit breaker (MCCB). The AFE is configured to run when precharge is complete, the MCCB is closed, and no faults are present. The <u>Figure 40</u> shows the factory-installed wiring.

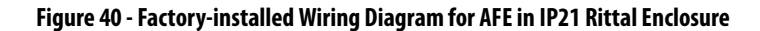

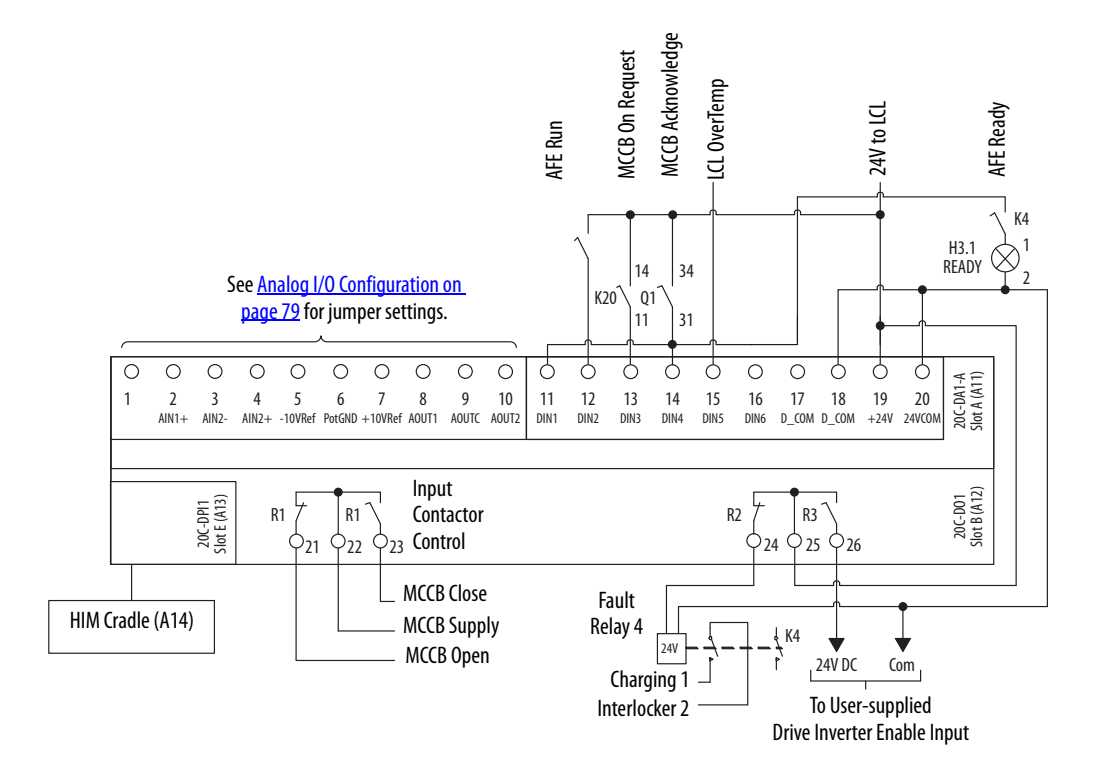

## Analog I/O Configuration

**IMPORTANT** Analog I/O must be configured through programming, and the jumpers shown in <u>Table 18</u>. See <u>Figure 39</u> for jumper locations and <u>Table 18</u> for I/O jumper configurations.

#### Table 18 - I/O Configuration for AFE in IP21 Rittal Enclosure

| Signal  | Jumper            | Setting                                                                                                    |                                                                                                    |                                                                                                    |
|---------|-------------------|----------------------------------------------------------------------------------------------------|----------------------------------------------------------------------------------------------------|----------------------------------------------------------------------------------------------------|
| Analog  | J1 (analog in 1)  | 020 mA                                                                                                    | 010V                                                                                                    | ±10V                                                                                                    |
| inputs  | J2 (analog in 2)  | $\begin{array}{c c} J1 & J2 \\ \hline A & B & C & D \\ \hline \bigcirc & \bigcirc & \bigcirc & \bigcirc & \bigcirc & \bigcirc & \bigcirc & \bigcirc & \bigcirc & \bigcirc$                                                                                                    | $\begin{array}{c c} J1 & J2 \\ \hline A & B & C & D \\ \hline \bigcirc & \bigcirc & \bigcirc & \bigcirc & \bigcirc & \bigcirc & \bigcirc & \bigcirc & \bigcirc & \bigcirc$                         | $\begin{array}{c c} J1 & J2 \\ \hline A & B & C & D \\ \hline & \bigcirc & \bigcirc & \bigcirc & \bigcirc & \bigcirc & \bigcirc & \bigcirc & \bigcirc & \bigcirc &$                                |
| Analog  | J3 (analog out 1) | 020 mA                                                                                                    | 010V                                                                                                    | ±10V                                                                                                    |
| outputs | J4 (analog out 2) | $\begin{array}{c c} \underline{J3} & \underline{J4} \\ \hline A & B & C & D \\ \hline O & O & O & O \\ \hline O & O & O & O \\ \hline O & O & O \\ \hline O & O & O \\ \hline O & O &$ | $\begin{array}{c c} \underline{J3} & \underline{J4} \\ \hline A & B & C & D \\ \hline \bigcirc & \bigcirc & \bigcirc & \bigcirc & \bigcirc & \bigcirc & \bigcirc & \bigcirc & \bigcirc & \bigcirc$ | $\begin{array}{c c} \underline{J3} & \underline{J4} \\ \hline A & B & C & D \\ \hline \bigcirc & \bigcirc & \bigcirc & \bigcirc & \bigcirc & \bigcirc & \bigcirc & \bigcirc & \bigcirc & \bigcirc$ |

## **Hardware Enable Circuitry**

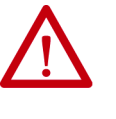

**ATTENTION:** For the AFE in the IP21 Rittal enclosure, digital inputs 1, 3, 4, and 5, and digital outputs 1 and 2, are wired at the factory and programmed to operate from the controls on the front of the enclosure. Do not change the wiring and programming for those digital inputs and outputs, or it results in malfunction of the system.

You can program a digital input as an Enable input. The AFE software interprets the status of this input. If the application requires the AFE to be disabled without software interpretation, a 'dedicated' hardware enable configuration can be used. Remove jumper J5 (<u>Figure 39</u>) and wire the enable input to Digital In 6 (see <u>Table 19</u>). Verify that [Digital In6 Sel], parameter 226 is set to '1' (Enable).

#### Table 19 - Hardware Enable Configuration for AFE in IP21 Rittal Enclosure

| Signal             | Jumper | Setting                                                         |           |
|--------------------|--------|-----------------------------------------------------------------|-----------|
| Hardware<br>Enable | J5     | Hardware Enable         Input Programmable (no hardware enable) |           |
| Lindble            |        | <b>J5</b><br>A B                                                | J5<br>A B |
|                    |        | 00                                                              | 00        |

| Input/Output                                                                                       | Connection Example | <b>Required Parameter Changes</b>                                                                                                    |
|----------------------------------------------------------------------------------------------------|--------------------|----------------------------------------------------------------------------------------------------|
| <b>Potentiometer unipolar</b><br><b>DC volt reference</b><br>10k Ω Pot. recommended<br>(2k Ωm min) |                    | <ul> <li>Configure input for voltage:<br/>Parameter 200 and set appropriate<br/>jumper per <u>Table 18</u>.</li> <li>Adjust scaling:<br/>Parameters 80/81 and 204/205</li> <li>View Results:<br/>Parameter 018</li> </ul>  |
| Analog voltage input<br>unipolar DC volt<br>reference<br>010V input                                |                    | <ul> <li>Configure input for voltage:<br/>Parameter 200 and set appropriate<br/>jumper per <u>Table 18</u>.</li> <li>Adjust scaling:<br/>Parameters 80/81 and 204/205</li> <li>View results:<br/>Parameter 018</li> </ul>  |
| Analog current input<br>unipolar DC volt<br>reference<br>420 mA input                              |                    | <ul> <li>Configure input for current:<br/>Parameter 200 and set appropriate<br/>jumper per <u>Table 18</u>.</li> <li>Adjust scaling:<br/>Parameters 80/81 and 204/205</li> <li>View results:<br/>Parameter 018.</li> </ul> |
| Analog output<br>±10V, 420 mA bipolar<br>+10V unipolar (shown)                                     |                    | <ul> <li>Configure with Parameter 207 and set<br/>appropriate jumper per <u>Table 18</u>.</li> <li>Select source value:<br/>Parameter 209 - [Analog Out1 Sel]</li> <li>Adjust scaling:<br/>Parameters 210/211</li> </ul>   |

## Analog I/O Wiring Examples for AFE in IP21 Rittal Enclosure

## **Precharging the AFE**

This section contains important information about AFE precharging.

## Introduction

An AFE in the IP21 Rittal enclosure contains an internal precharging circuit. The precharging unit is used to charge the DC bus capacitors. The charging time depends on the capacitance of the intermediate circuit and the resistance of the charging resistors. Table 20 shows the technical specifications for the precharge in the AFE enclosure. For correct operation of the precharging circuit breaker and the precharging circuit contactor must be controlled by the AFE.

Table 20 - Total DC Bus Capacitance Limits for Precharging Circuit of AFE in IP21 Rittal Enclosure

| Frame Size | Resistance | Capacitance, min <sup>(1)</sup> | Capacitance, max <sup>(2)</sup> |
|------------|------------|---------------------------------|---------------------------------|
| 10         | 2 x 20 Ω   | 9900 μF                         | 70,000 μF                       |
| 13         | 2 x 11 Ω   | 29,700 μF                       | 128,000 μF                      |

(1) The minimum capacitance is built into the AFE.

(2) The maximum capacitance is the capacitance of the AFE plus the external capacitance.

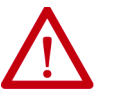

**ATTENTION:** If the maximum capacitance is exceeded, component damage in AFE occurs.

## **Important Guidelines**

Read and understand these guidelines:

- If drives **without** internal precharge are used and a disconnect is installed between the input of the drive and the DC bus, you must use an external precharge circuit between the disconnect and the DC input of the drive.
- If drives with internal precharge are used with a disconnect switch to the common bus, you must connect an auxiliary contact on the disconnect to a digital input of the drive. The corresponding input must be set to the 'Precharge Enable' option. This option provides the proper precharge interlock, guarding against possible damage to the drive when connected to a common DC bus.
- The precharge status of the AFE must be interlocked with the connected drives, such that the drives are disabled (not running) when the AFE is in a precharge state.

## **CE Conformity**

Conformity with the Low Voltage (LV) Directive and Electromagnetic Compatibility (EMC) Directive has been demonstrated by using harmonized European Norm (EN) standards published in the Official Journal of the European Communities. PowerFlex Active Front End units comply with the EN standards listed here when installed according to this User Manual and the PowerFlex drive Reference Manual.

Declarations of Conformity are available online at this link:

http://www.rockwellautomation.com/certification/overview.page

#### Low Voltage Directive (2006/95/EC)

EN61800-5-1 Adjustable speed electrical power drive systems Part 5-1: Safety requirements – Electrical, thermal and energy.

#### EMC Directive (2004/108/EC)

EN61800-3 Adjustable speed electrical power drive systems Part 3: EMC product standard including specific test methods.

#### **General Notes**

- The AFE can cause radio frequency interference if used in a residential or domestic environment. You are required to take measures to help prevent interference, and follow the essential requirements for CE compliance listed here, if necessary.
- Conformity of the AFE with CE EMC requirements does not guarantee an entire machine or installation complies with CE EMC requirements. Many factors can influence total machine/installation compliance.

#### **Essential Requirements for CE Compliance**

Conditions 1...6 listed here must be satisfied for the PowerFlex Active Front End to meet the requirements of EN61800-3.

- 1. Use a standard PowerFlex Active Front End CE-compatible unit.
- 2. Review important precautions and attention statements throughout this document before installing the Active Front End.
- 3. Grounding as described on page 59.

- 4. Control (I/O) and signal wiring must be braided, shielded cable with a coverage of 75% or better, metal conduit, or have shielding/cover with equivalent attenuation.
- 5. All shielded cables must terminate with proper shielded connector.
- 6. Motor cables of DC input drives that are used with the AFE must be shielded cable wire with a coverage of 75% or more, or must be inside metal conduit or have shielding/cover with equivalent attenuation.

# Notes:

# Startup

This chapter describes how to start up the Active Front End. For a brief description of the HIM, see <u>Appendix B</u>.

| Торіс                                | Page |
|--------------------------------------|------|
| AFE in IP20 2500 MCC Style Enclosure | 85   |
| AFE in IP21 Rittal Enclosure         | 90   |

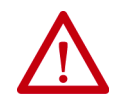

**ATTENTION:** Power must be applied to the Active Front End to perform the following start-up procedure. Some of the voltages present are at incoming line potential. To avoid electric shock hazard or damage to equipment, only qualified service personnel must perform the following procedure. Thoroughly read and understand the procedure before beginning. If an event does not occur while performing this procedure, **do not proceed**. **Remove power**, including user-supplied control voltages. User-supplied voltages can exist even when main AC power is not applied to the AFE. Correct the malfunction before continuing.

The basic start-up procedure must be performed when starting a new AFE to verify the condition of the unit, and to configure essential parameters for operating the AFE.

Names of the switches, push buttons, and status indicators are different for an AFE in an IP20 2500 MCC Style enclosure and an AFE in an IP21 Rittal enclosure. See the appropriate subsection for your enclosure.

## AFE in IP20 2500 MCC Style Enclosure

This procedure requires that a HIM is installed. If an operator interface is not available, remote devices must be used to start up the AFE.

## **Startup Procedure**

Before Applying Power to the AFE

- 1. Verify that the input circuit breaker is off.
- 2. Confirm that all wiring to the AFE (AC Input, ground, DC bus, and I/O) is connected to the correct AFE terminals and is secure.
- 3. Verify that AC line power at the disconnect device is within the rated value of the AFE.

- 4. Verify that the control power voltage is correct.
- 5. When DC disconnects are used for each inverter, verify that the disconnect levers for all inverters are set to off.
- 6. Set the REM-MAN-AUTO switch to MAN.
- 7. Set the OFF-ON-START switch to OFF.

#### Programming the AFE

- 1. Turn the AFE circuit breaker handle to on.
- 2. Set parameter 091 [Reset To Defaults] to the appropriate setting for your installation.

| 091 | [Reset to Defaults]                                                                                                    | Default: | 0                | Ready                                           |
|-----|----------------------------------------------------------------------------------------------------|----------|------------------|-------------------------------------------------|
| 0   | Resets parameters to default configurations except parameters 093 [Language] and<br>090 [Param Access Lvl].<br>0 (ready) = A new value can be entered.<br>1 (factory) = Resets parameters to default configurations.<br>2 (low voltage) = Resets parameters to default configurations. | Options: | 0<br>1<br>2<br>3 | Ready<br>Factory<br>Low voltage<br>High voltage |
|     | for a:<br>- 400/480V AFE unit for 400V operation.<br>- 600/690V AFE unit for 600V operation.                                                                                                    |          |                  |                                                 |
|     | 3 (high voltage) = Resets parameters to default configurations and configures parameters<br>for a:<br>- 400/480V AFE unit for 480V operation.<br>- 600/690V AFE unit for 690V operation.                                                                                               |          |                  |                                                 |
|     | <b>IMPORTANT:</b> The DC bus voltage must be present to set the voltage class.                                                                                                    |          |                  |                                                 |

3. Use the HIM to enter the Assisted Start-up procedure.

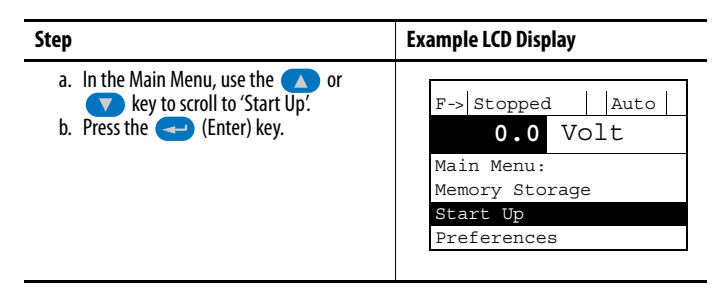

Figure 41 - Active Front End Start-up Procedure Menu

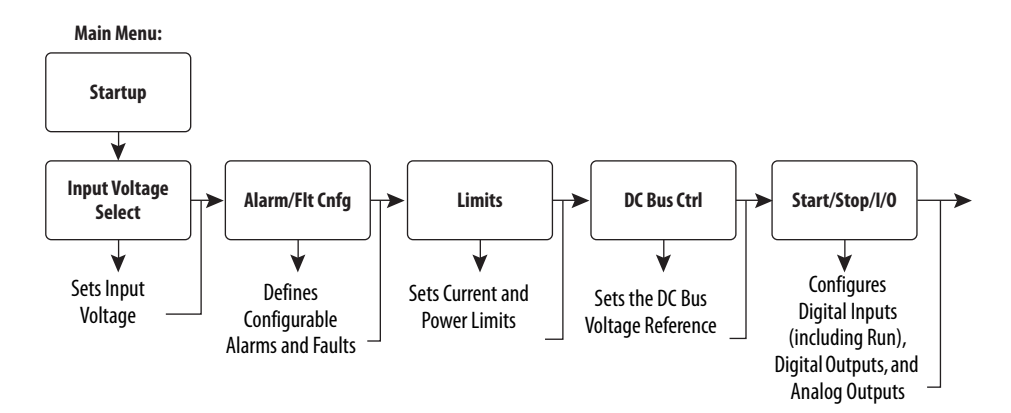

4. Enter the Input Voltage Selection in the Start-up Routine.

Select the appropriate AC input voltage for your installation (480, for example). To accept each default setting, press Enter.

5. Enter the Alarm/Flt Cnfg selection.

The Alarm/Flt Cnfg sets parameters 120 [Fault Config] and 135 [Alarm Config]. For basic applications, the default settings can be used. To accept each default setting, press Enter.

6. Enter the Limits section.

For basic applications, the default settings for the parameters 75 [Motor Power Lmt], 76 [Regen Power Lmt], and 77 [Current Lmt Val] can be used. By default, [Regen Power Lmt] and [Current Lmt Val] are set to let maximum peak power flow from the DC bus to the AC line, and helps prevent DC bus overvoltage faults on the inverters. To accept each default setting, press Enter.

7. Enter the DC Bus Ctrl section of the Start-up routine.

By default, the DC bus voltage reference is set to come from parameter 61 [DC Volt Ref]. With this setting, the DC Volt Ref is calculated based on the selected AC input voltage. For basic applications, this setting for the DC bus voltage reference is sufficient. To accept each default setting, press Enter.

8. Enter the Start/Stop/IO section.

Parameters 221...225 [Digital In 1...5 Sel] and parameters 228, 229, and 233 [Digital Out 1...3 Sel] are set to run the AFE from the operator switches on the AFE door (see Figure 23 on page 45 for the typical I/O wiring diagram). To run the AFE through a network communication adapter, change digital input 1 from 'Run' to 'Not Used', and send a Start command through the communication adapter. (For DPI<sup>™</sup> communication details, see <u>DPI Communication Configurations on page 152</u>.) To accept each default setting, press Enter. Analog outputs can also be programmed through this procedure if desired.

9. Disable the AFE output when the AFE is not active (not modulating).

Connect the 'Inverter Enable' output of the AFE to the variable frequency drive enable input, or enable parameter 132 [Contact Off Cnfg] to force off the main contactor if there is a fault. This configuration makes sure that once the AFE stops modulating, there is no motoring current flowing through the AFE IGBT diodes. Failure to disable the AFE output can result in component damage or a reduction in product life.

When enabling parameter 132, see <u>page 109</u> for details. The AFE is shipped with parameter 132 disabled. This disabled parameter does not stop or shut down DC output when a fault occurs.

10. To complete the Assisted Start-up procedure, select Done/Exit.

#### Status Indicators

For information on AFE status indicators, see AFE Status on page 125.

## **Control Devices**

<u>Figure 42</u> shows the operators or control devices (switches, push buttons, and status indicators) on an IP20 2500 MCC Style enclosure.

Figure 42 - Control Devices for AFE in IP20 2500 MCC Style Enclosure

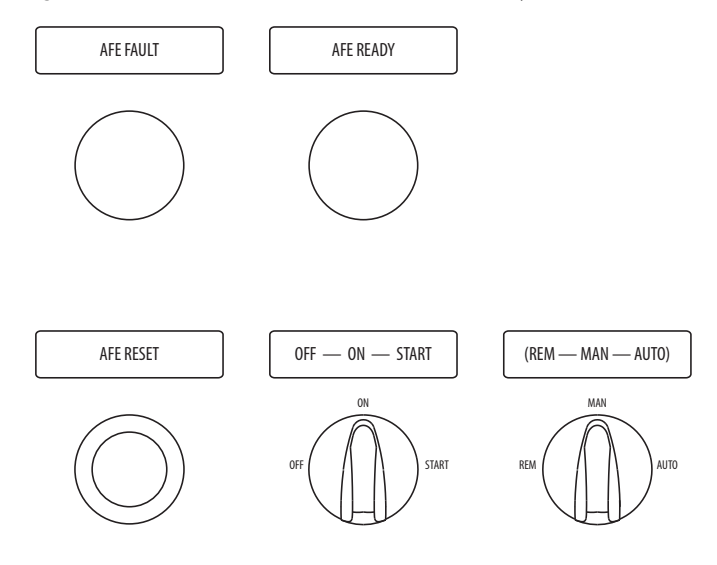

The AFE READY status indicator lights up when precharge is completed, the input contactor K1 is closed, AC power is connected to the AFE, and no faults are active. The AFE READY status indicator operates independent of the control method.

The AFE FAULT status indicator lights to indicate that the AFE is in a fault state.

In an overcurrent situation, the fault that caused the input circuit breaker (Q0) to trip must be identified and fixed before resetting the breaker.

## **Modes of Operation**

There are three different modes in which the contactor and precharge can be controlled. The desired control is selected with the REM-AUTO-MAN selector switch.

- 1. **AUTO** Automatic operation that precharges and closes the contactor when the supply voltage is energized.
  - a. Set the REM-AUTO-MAN switch to AUTO.
  - b. Set the OFF-ON-START switch to ON.

The precharging of the units starts when input power is present. When the DC bus voltage reaches its nominal value, the contactor closes.

To stop the AFE, turn the OFF-ON-START switch to OFF.

| IMPORTANT | Pressing the O (Stop) key on the HIM only stops the AFE output – it does not open the input contactor to stop the AFE.                                                          |
|-----------|----------------------------------------------------------------------------------------------------|
|           | When a voltage drop or a blackout occurs in the supplying network,<br>the unit precharges automatically and closes the input contactor<br>when the main supply voltage returns. |

- 2. **MAN** Manual operation by the OFF-ON-START switch on the enclosure door.
  - a. Set the REM-AUTO-MAN switch to MAN.
  - b. Turn the OFF-ON-START switch to START and let it automatically return to ON.

The precharging takes about 5...10 seconds depending on the connected DC bus capacitance. When the DC bus voltage has reached its nominal value, the AFE control closes the contactor.

The precharging can be aborted by turning the switch to OFF.

To stop the AFE, turn the OFF-ON-START switch to OFF.

IMPORTANTPressing the (Stop) key on the HIM only stops the AFE<br/>output—it does not open the input contactor to stop the AFE.<br/>When a voltage drop or a blackout occurs in the supplying network,<br/>the input contactor opens. To turn on the AFE, turn the OFF-ON-<br/>START switch to START and let it automatically return to ON.

- 3. **REM** Remote operation with signals to the control terminals.
  - a. Set the REM-AUTO-MAN switch to REM.
  - b. Connect a normally closed (NC) contact to terminals X3:58 and X3:61.

This contact has to be in the NC-state for the AFE to precharge and run. A remote pulse of 0.4...1.0 seconds duration, connected to terminals X3:57 and X3:60, starts the precharging of the AFE. When the DC voltage has reached its nominal value, the AFE unit automatically closes the input contactor.

To stop the AFE, turn the OFF-ON-START switch to OFF.

# IMPORTANT Pressing the (Stop) key on the HIM only stops the AFE output—it does not open the input contactor to stop the AFE. When a voltage drop or a blackout occurs in the supplying network, the input contactor opens. When the supply is restored, the precharging must be reinitiated. To turn on the AFE, turn the OFF-ON-START switch to START and let it automatically return to ON.

## **AFE in IP21 Rittal Enclosure**

This procedure requires that a HIM is installed. If an operator interface is not available, remote devices must be used to start up the AFE.

## **Startup Procedure**

#### Before Applying Power to the AFE

- 1. Verify that the disconnect lever is pushed to off.
- 2. Confirm that all wiring to the AFE (AC Input, ground, DC bus, and I/ O) is connected to the correct AFE terminals and is secure.
- 3. Verify that AC line power at the disconnect device is within the rated value of the AFE.
- 4. Verify that the control power voltage is correct.
- 5. When DC disconnects are used for each inverter, verify that the disconnect levers for all inverters are set to off.
- 6. Set the MCCB CONTROL switch to MAN.
- 7. Set the 0-1-START switch to 0 (off).

#### Programming the AFE

- 1. Push the AFE disconnect lever to on.
- 2. Set parameter 091 [Reset To Defaults] to the appropriate setting for your installation.

| 091 | [Reset to Defaults]                                                                                                    | Default: | 0                | Ready                                           |
|-----|----------------------------------------------------------------------------------------------------|----------|------------------|-------------------------------------------------|
| 0   | Resets parameters to default configurations except parameters 093 [Language] and<br>090 [Param Access Lvl].<br>0 (ready) = A new value can be entered.<br>1 (factory) = Resets parameters to default configurations.<br>2 (low voltage) = Resets parameters to default configurations and configures parameters<br>for a: | Options: | 0<br>1<br>2<br>3 | Ready<br>Factory<br>Low voltage<br>High voltage |
|     | <ul> <li>400/480V AFE unit for 400V operation.</li> <li>600/690V AFE unit for 600V operation.</li> </ul>                                                                                                    |          |                  |                                                 |
|     | 3 (high voltage) = Resets parameters to default configurations and configures parameters<br>for a:<br>- 400/480V AFE unit for 480V operation.<br>- 600/690V AFE unit for 690V operation.                                                                                                    |          |                  |                                                 |
|     | IMPORTANT: The DC bus voltage must be present to set the voltage class.                                                                                                    |          |                  |                                                 |

#### 3. Use the HIM to enter the Assisted Start-up procedure.

| Step                                                                                                    | Example LCD Display                                                                     |
|----------------------------------------------------------------------------------------------------|-----------------------------------------------------------------------------------------|
| <ul> <li>a. In the Main Menu, use the or</li> <li>or</li> <li>vey to scroll to 'Start Up'.</li> <li>b. Press the &lt;&gt;&gt; (Enter) key.</li> </ul> | F-> Stopped Auto<br>0.0 Volt<br>Main Menu:<br>Memory Storage<br>Start Up<br>Preferences |

See Figure 41 for the Active Front End start-up procedure.

4. Enter the Input Voltage Selection in the start-up routine.

Select the appropriate AC input voltage for your installation (480, for example). To accept each default setting, press Enter.

5. Enter the Alarm/Flt Cnfg selection.

The Alarm/Flt Cnfg sets parameters 120 [Fault Config] and 135 [Alarm Config]. For basic applications, the default settings can be used. To accept each default setting, press Enter.

6. Enter the Limits section.

For basic applications, the default settings for the parameters 75 [Motor Power Lmt], 76 [Regen Power Lmt], and 77 [Current Lmt Val] can be used. By default, [Regen Power Lmt] and [Current Lmt Val] are set to let maximum peak power flow from the DC bus to the AC line. This power flow helps to prevent DC bus overvoltage faults on the inverters. To accept each default setting, press Enter.

7. Enter the DC Bus Ctrl section of the Start-up routine.

By default, the DC bus voltage reference is set to come from parameter 61 [DC Volt Ref]. With this setting, the DC Volt Ref is calculated based on the selected AC input voltage. For basic applications, this setting for the DC bus voltage reference is sufficient. To accept each default setting, press Enter.

8. Enter the Start/Stop/IO section.

Parameters 221...225 [Digital In 1...5 Sel] and parameters 228, 229, and 233 [Digital Out 1...3 Sel] are set to run the AFE from the operator switches on the AFE door (see Figure 40 on page 79 for the typical I/O wiring diagram). To run the AFE through a network communication adapter, change digital input 1 from 'Run' to 'Not Used', and send a Start command through the communication adapter. (For DPI communication details, see <u>DPI Communication Configurations on page 152</u>.) To accept each default setting, press Enter. Analog outputs can also be programmed through this procedure if desired.

9. Disable the AFE output when the AFE is not active (not modulating).

Connect the 'Inverter Enable' output of the AFE to the variable frequency drive enable input, or enable parameter 132 [Contact Off Cnfg] to force off the main contactor if there is a fault. This configuration makes sure that once the AFE stops modulating, there is no motoring current flowing through the AFE IGBT diodes. Failure to disable the AFE output can result in component damage or a reduction in product life.

When enabling parameter 132, see <u>page 109</u> for details. The AFE is shipped with parameter 132 disabled. This disabled parameter does not stop or shut down DC output when a fault occurs.

10. To complete the Assisted Start-up procedure, select Done/Exit.

#### Status Indicators

For information on AFE status indicators, see AFE Status on page 125.

## **Control Devices**

<u>Figure 43</u> shows the operators or control devices (switches, push buttons, and status indicators) on an IP21 Rittal enclosure.

Figure 43 - Control Devices for AFE in IP21 Rittal Enclosure

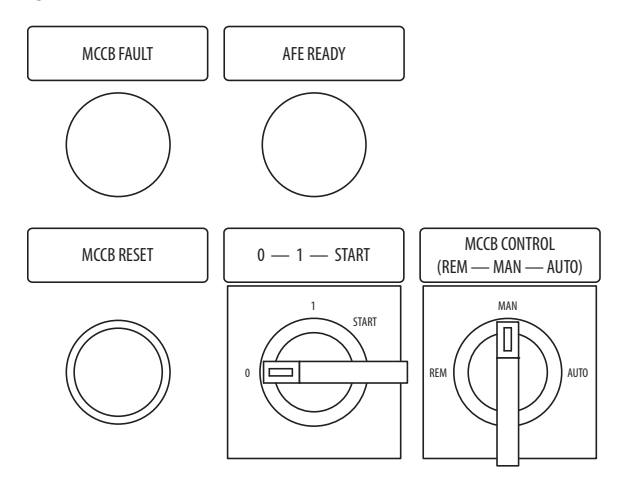

The AFE READY status indicator lights up when precharge is completed, the MCCB is closed, AC power is connected to the AFE, and no faults are active. The AFE READY status indicator operates independent of the control method.

The MCCB FAULT status indicator lights to indicate that the circuit breakers are in a tripped state.

In an overcurrent situation, the fault that caused the circuit breaker to trip must be identified and fixed before resetting the circuit breakers. The MCCB can be reset only by pressing the MCCB RESET push button when the MCCB CONTROL switch is in MAN.

#### MCCB (Motor-controlled Circuit Breaker) and Modes of Operation

There are three different modes in which the MCCB and precharge can be controlled. The desired control is selected with the MCCB CONTROL selector switch.

- 1. **AUTO** Automatic operation that automatically precharges and closes the MCCB when the supply voltage is energized.
  - a. Set the MCCB CONTROL switch to AUTO.
  - b. Set the 0-1-START switch to 1 (on).

The precharging of the unit automatically starts when input power is present. When the DC Bus Voltage reaches its nominal value, the circuit breaker automatically closes.

To stop the AFE, turn the 0-1-START switch to 0 (off).

| IMPORTANT | Pressing the 🔘 (Stop) key on the HIM only stops the AFE                                                                                                    |
|-----------|----------------------------------------------------------------------------------------------------|
|           | output—it does not open the MCCB to stop the AFE.                                                                                                    |
|           | When a voltage drop or a blackout occurs in the supplying network,<br>the unit precharges automatically and closes the circuit breakers<br>when the main supply voltage returns. |

- MAN Manual operation by the 0-1-START switch on the enclosure door.
  - a. Set the MCCB CONTROL switch to MAN.
  - b. Turn the 0-1-START switch to START and let it automatically return to 1.

The precharging takes about 5...10 seconds depending on the connected DC bus capacitance. When the DC bus voltage has reached its nominal value, the AFE control automatically closes the circuit breaker.

The precharging can be aborted by turning the switch to 0 (off). To stop the AFE, turn the 0-1-START switch to 0 (off).

IMPORTANTPressing the (Stop) key on the HIM only stops the AFE<br/>output—it does not open the MCCB to stop the AFE.<br/>When a voltage drop or a blackout occurs in the supplying network,<br/>the under voltage release coil opens the circuit breaker. To turn on<br/>the AFE, turn the 0-1-START switch to START and let it automatically<br/>return to 1 (on).

- 3. **REM** Remote operation with signals to the control terminals.
  - a. Set the MCCB CONTROL switch to REM.
  - b. Connect a normally closed (NC) contact to terminals X1:58 and X1:61.

This contact has to be in the NC-state for the AFE to precharge and run. A remote pulse of 0.4...1.0 seconds duration, connected to terminals X1:57 and X1:60, starts the precharging of the AFE. When the DC voltage has reached its nominal value, the AFE unit automatically closes the circuit breakers.

To stop the AFE, turn the 0-1-START switch to 0 (off).

| IMPORTANT | Pressing the 🔘 (Stop) key on the HIM only stops the AFE                                                                                                    |
|-----------|----------------------------------------------------------------------------------------------------|
|           | output – it does not open the MCCB to stop the AFE.                                                                                                    |
|           | When a voltage drop or a blackout occurs in the supplying network,<br>the undervoltage release coil opens the circuit breaker. When the<br>supply is restored, the precharging and MCCB closing must be<br>reinitiated. To turn on the AFE, turn the 0-1-START switch to START<br>and let it automatically return to 1 (on). |

# **Programming and Parameters**

This chapter provides a complete listing and description of the PowerFlex<sup>®</sup> Active Front End parameters. The parameters can be programmed (viewed or edited) by using a HIM. Alternatively, programming can be performed using a personal computer with a configuration tool such as Connected Components Workbench<sup>™</sup> software, DriveExecutive<sup>™</sup> software, or DriveExplorer<sup>™</sup> software.

| Торіс                                 | Page |
|---------------------------------------|------|
| About Parameters                      | 95   |
| How AFE Parameters are Organized      | 96   |
| Monitor File                          | 99   |
| Dynamic Control File                  | 101  |
| Utility File                          | 105  |
| Communication File                    | 111  |
| Inputs and Outputs File               | 113  |
| Parameter Cross Reference – by Name   | 117  |
| Parameter Cross Reference – by Number | 120  |

## **About Parameters**

To configure the AFE to operate in a specific way, certain AFE parameters have to be configured appropriately. There are three types of parameters:

• Numeric Parameters

These parameters have a numeric value (such as 1V AC).

• ENUM Parameters

These parameters allow a selection from two or more items. The HIM displays a text message for each item.

• Bit Parameters

These parameters have individual bits associated with features or conditions. If the bit is 0, the feature is off or the condition is false. If the bit is 1, the feature is on or the condition is true.

The following example table shows how each parameter type is presented in this manual.

#### **Example Parameter Tables**

| File     | Group            | No. | Parameter                                                                                                    | r Na  | me a  | and  | Desc   | ripti | on   |       |       |                                                   |        |            |            |            |            |            |            |               | Values             |              |                        |  |  |  |  |  |
|----------|------------------|-----|----------------------------------------------------------------------------------------------------|-------|-------|------|--------|-------|------|-------|-------|---------------------------------------------------|--------|------------|------------|------------|------------|------------|------------|---------------|--------------------|--------------|------------------------|--|--|--|--|--|
|          |                  | 040 | [Nom Inpu                                                                                                    | ıt Vo | lt]   |      |        |       |      |       |       |                                                   |        |            |            |            |            |            |            |               | Default:           | Base         | ed on Unit Rating      |  |  |  |  |  |
| SoL      | Š                | 0   | Sets the inco<br>control.                                                                                                    | omir  | ng su | pply | volta  | age l | evel | that  | is us | sed to                                            | o cale | culat      | e th       | e DC       | volta      | age        | evel       | for charging  | Min/Max:<br>Units: | Base<br>1V A | ed on Unit Rating<br>C |  |  |  |  |  |
| NTF      | ode              | 046 | [Start/Sto                                                                                                    | p Mo  | ode]  |      |        |       |      |       |       |                                                   |        |            |            |            |            |            |            |               | Default:           | 0            | Normal                 |  |  |  |  |  |
| 20       | Ν                | 0   | Selects the                                                                                                    | oper  | ating | g mo | de fo  | r the | reg  | enera | ative | unit                                              |        |            |            |            |            |            |            |               | Options:           | 0            | Normal                 |  |  |  |  |  |
| AMI      | ntr              |     | 0 (Normal) :                                                                                                    | = Th  | e col | nver | ter st | arts  | only | with  | a Ri  | un re                                             | ques   | st.        |            |            |            |            |            |               |                    | 1            | Auto                   |  |  |  |  |  |
| DYN      | 3                |     | 1 (Auto) = The converter starts regenerative operation automatically whenever the DC voltage is higher than the DC voltage reference and stops when there is no regeneration. The converter star by a Run or Start command. To avoid starting, a digital input can be configured to 'enable'. Auto mode selection is allowed only if an external motoring bus supply is installed. |       |       |      |        |       |      |       |       | DC voltage is<br>converter starts<br>nable'. Auto |        |            |            |            |            |            |            |               |                    |              |                        |  |  |  |  |  |
|          | 154 [Logic Mask] |     |                                                                                                    |       |       |      |        |       |      |       |       |                                                   |        |            |            |            |            |            |            |               |                    |              |                        |  |  |  |  |  |
| NOI      | mers             | 0   | Determines which communication adapters can control the unit. If the bit for an adapter is set to '0', the adapter has no control functions except for stop.                                                                                                    |       |       |      |        |       |      |       |       |                                                   |        |            |            |            |            |            |            |               |                    |              |                        |  |  |  |  |  |
| AMUNICAT | ks and Ow        |     | Bit<br>Definition                                                                                                    |       |       |      |        |       |      |       |       |                                                   |        | DPI Port 5 | DPI Port 4 | DPI Port 3 | DPI Port 2 | DPI Port 1 | Digital In | 0 - Control P |                    |              |                        |  |  |  |  |  |
| ខ        | Ma               |     | Default                                                                                                    | х     | х     | х    | х      | х     | Х    | х     | Х     | х                                                 | Х      | 1          | 1          | 1          | 1          | 1          | 1          | 1 = Control N | Aasked             |              |                        |  |  |  |  |  |
|          |                  |     | Bit                                                                                                    | 15    | 14    | 13   | 12     | 11    | 10   | 9     | 8     | 7                                                 | 6      | 5          | 4          | 3          | 2          | 1          | 0          | x = Reserved  |                    |              |                        |  |  |  |  |  |

| Descriptio              | on                                                               |                                                                                                    |  |  |  |  |  |  |  |  |
|-------------------------|------------------------------------------------------------------|----------------------------------------------------------------------------------------------------|--|--|--|--|--|--|--|--|
| File – Lists            | File – Lists the major parameter file category.                  |                                                                                                    |  |  |  |  |  |  |  |  |
| Group – L               | ists the paramete                                                | er group within a file.                                                                                |  |  |  |  |  |  |  |  |
| No. – Parameter number. |                                                                  | • Parameter value cannot be changed until the AFE is stopped.                                          |  |  |  |  |  |  |  |  |
|                         |                                                                  | $\sqrt{327}$ = 32-bit parameter.                                                                       |  |  |  |  |  |  |  |  |
|                         |                                                                  | V                                                                                                    |  |  |  |  |  |  |  |  |
| Paramete                | er Name and De                                                   | scription – Parameter name as it appears on a HIM, with a brief description of the parameter function. |  |  |  |  |  |  |  |  |
| Values – [              | Defines the variou                                               | us operating characteristics of the parameter. Three parameter types exist.                            |  |  |  |  |  |  |  |  |
| ENUM                    | Lists the value assigned at the factory. Read Only = no default. |                                                                                                    |  |  |  |  |  |  |  |  |
|                         | Options:                                                         | Displays the available programming selections.                                                         |  |  |  |  |  |  |  |  |

| Bit     | Bit:     | Lists the bit place holder and definition for each bit.            |
|---------|----------|--------------------------------------------------------------------|
| Numeric | Default: | Lists the value assigned at the factory. Read $Only = no$ default. |
|         | Min/Max: | The range (lowest and highest setting) possible for the parameter. |
|         | Units:   | Unit of measure and resolution as shown on the HIM.                |

## How AFE Parameters are Organized

The HIM displays parameters in a File-Group-Parameter or Numbered List view order. To switch display mode, access the Main Menu, press the ALT key, and release it, and while the cursor is on the parameter selection, press the Sel key. In addition, parameter 090 [Param Access Lvl] can be set to display basic parameters (basic view) or all parameters (advanced view).

## File-Group-Parameter Order

This organization groups parameters that are used for similar functions. The parameters are organized into files. Each file is divided into groups, and each group contains a set of parameters related to a specific purpose. By default, the HIM displays parameters by File-Group-Parameter view.

## **Basic Parameter View**

| Parameter 090 | [Param Acc | cess Lvl] set | t to option ' | ʻ0' ( | Basic) |
|---------------|------------|---------------|---------------|-------|--------|
|---------------|------------|---------------|---------------|-------|--------|

| File                  | Group            | Parameters                                              |                   |                                                       |                   |                                                   |                   |
|-----------------------|------------------|---------------------------------------------------------|-------------------|-------------------------------------------------------|-------------------|---------------------------------------------------|-------------------|
| Monitor               | Metering         | Input Voltage<br>AC Line Freq<br>Total Current          | 001<br>002<br>003 | Active Current<br>Reactive Current<br>Input Current R | 004<br>005<br>006 | Input Current S<br>Input Current T<br>DC Bus Volt | 007<br>008<br>011 |
|                       | Converter Data   | Rated kW<br>Rated Volts                                 | 030<br>031        | Rated Amps<br>Control SW Ver                          | 032<br>033        |                                                   |                   |
| Dynamic<br>Control    | Control Modes    | Nom Input Volt<br>Start/Stop Mode                       | 040<br>046        |                                                       |                   |                                                   |                   |
| (VnamicContril)       | Voltage Loop     | DC Volt Ref Sel<br>DC Volt Ref                          | 060<br>061        |                                                       |                   |                                                   |                   |
|                       | Limits           | Motor Power Lmt<br>Regen Power Lmt                      | 075<br>076        | Current Lmt Val<br>DC Bus Lo Alarm                    | 077<br>078        | DC Bus Hi Alarm                                   | 079               |
|                       | Converter Memory | Param Access Lvl<br>Reset to Defaults<br>Language       | 090<br>091<br>093 | Voltage Class                                         | 094               |                                                   |                   |
|                       | Diagnostics      | Start Inhibits<br>Dig In Status<br>Dig Out Status       | 100<br>102<br>103 |                                                       |                   |                                                   |                   |
|                       | Faults           | Fault Config                                            | 120               |                                                       |                   |                                                   |                   |
|                       | Alarms           | Alarm Config                                            | 135               |                                                       |                   |                                                   |                   |
| Inputs and<br>Outputs | Analog Inputs    | Anlg In Config<br>Analog In 1 Hi<br>Analog In 1 Lo      | 200<br>201<br>202 | Analog In 2 Hi<br>Analog In 2 Lo                      | 204<br>205        |                                                   |                   |
|                       | Analog Outputs   | Analog Out1 Sel<br>Analog Out1 Hi<br>Analog Out1 Lo     | 209<br>210<br>211 | Analog Out2 Sel<br>Analog Out2 Hi<br>Analog Out2 Lo   | 212<br>213<br>214 |                                                   |                   |
| 7                     | Digital Inputs   | Digital In1 Sel<br>Digital In2 Sel<br>Digital In3 Sel   | 221<br>222<br>223 | Digital In4 Sel<br>Digital In5 Sel<br>Digital In6 Sel | 224<br>225<br>226 |                                                   |                   |
|                       | Digital Outputs  | Digital Out1 Sel<br>Digital Out2 Sel<br>Dig Out2 Invert | 228<br>229<br>230 | Digital Out3 Sel<br>Dig Out3 Invert                   | 233<br>234        |                                                   |                   |

## **Advanced Parameter View**

| File                  | Group            | Parameters                                                                                                    |                                                      |                                                                                                    |                                                      |                                                                                                    |                                        |
|-----------------------|------------------|----------------------------------------------------------------------------------------------------|------------------------------------------------------|----------------------------------------------------------------------------------------------------|------------------------------------------------------|----------------------------------------------------------------------------------------------------|----------------------------------------|
| Monitor               | Metering         | Input Voltage<br>AC Line Freq<br>Total Current<br>Active Current                                                                               | 001<br>002<br>003<br>004                             | l Imbalance<br>Ground Current<br>DC Bus Volt<br>DC Bus Current                                                                                    | 009<br>010<br>011<br>012                             | Heatsink Temp<br>Cmd DC Volt<br>Motoring MWh<br>Regen MWh                                                        | 017<br>018<br>019<br>020               |
|                       |                  | Reactive Current<br>Input Current R<br>Input Current S<br>Input Current T                                                                      | 005<br>006<br>007<br>008                             | AC Line kW<br>AC Line kVar<br>AC Line kVA<br>Power Factor                                                                                         | 012<br>013<br>014<br>015<br>016                      | Elapsed Run Time<br>Analog In1 Value<br>Analog In2 Value                                                         | 021<br>022<br>023                      |
|                       | Converter Data   | Rated kW<br>Rated Volts                                                                                                    | 030<br>031                                           | Rated Amps<br>Control SW Ver                                                                                                    | 032<br>033                                           |                                                                                                    |                                        |
| Dynamic Control       | Control Modes    | Nom Input Volt<br>PWM Frequency<br>Modulation Type<br>Modulation Index                                                                         | 040<br>041<br>042<br>043                             | RatedLineCurrent<br>Start/Stop Mode<br>Restart Delay<br>Stop Delay                                                                                | 045<br>046<br>047<br>048                             | Auto Stop Level<br>Contact On Delay<br>Control Options                                                           | 049<br>050<br>051                      |
|                       | Restart Modes    | AutoRstrt Config                                                                                                    | 052                                                  | Auto Rstrt Tries                                                                                                    | 053                                                  | Auto Rstrt Delay                                                                                                 | 054                                    |
| 7                     | Voltage Loop     | DC Volt Ref Sel<br>DC Volt Ref                                                                                                    | 060<br>061                                           | DC Volt Kp<br>DC Volt Ki                                                                                                    | 062<br>063                                           |                                                                                                    |                                        |
|                       | Current Loop     | Active I Ref<br>Reactive I Ref<br>Active I Kp                                                                                                  | 064<br>065<br>066                                    | Active I Ki<br>Reactive I Kp<br>Reactive I Ki                                                                                                    | 067<br>068<br>069                                    | Reactive I Sel                                                                                                   | 070                                    |
|                       | Limits           | Motor Power Lmt<br>Regen Power Lmt<br>Current Lmt Val                                                                                          | 075<br>076<br>077                                    | DC Bus Lo Alarm<br>DC Bus Hi Alarm<br>DC Ref Lo Lmt                                                                                               | 078<br>079<br>080                                    | DC Ref Hi Lmt<br>Ground I Lvl                                                                                    | 081<br>082                             |
|                       | Parallel Mode    | Droop                                                                                                    | 085                                                  | PWM Synch                                                                                                    | 086                                                  | Start Up Delay                                                                                                   | 087                                    |
| Utility               | Converter Memory | Param Access Lvl<br>Reset To Defaults                                                                                                    | 090<br>091                                           | Reset Meters<br>Language                                                                                                    | 092<br>093                                           | Voltage Class                                                                                                    | 094                                    |
|                       | Diagnostics      | Cnvrtr Status 1<br>Cnvrtr Status 2<br>Cnvrtr Alarm 1<br>Cnvrtr Alarm 2<br>DC Ref Source<br>Start Inhibits<br>Last Stop Source<br>Dig In Status | 095<br>096<br>097<br>098<br>099<br>100<br>101<br>102 | Dig Out Status<br>Fault Frequency<br>Fault Total Curr<br>Fault Bus Volts<br>Fault Temp<br>Status 1 @ Fault<br>Status 2 @ Fault<br>Alarm 1 @ Fault | 103<br>104<br>105<br>106<br>107<br>108<br>109<br>110 | Alarm 2 @ Fault<br>Testpoint 1 Sel<br>Testpoint 1 Data<br>Testpoint 2 Sel<br>Testpoint 2 Data<br>Cnvrtr OL Count | 111<br>112<br>113<br>114<br>115<br>116 |
|                       | Faults           | Fault Config<br>Fault Clear<br>Fault Clear Mode<br>Power Up Marker<br>Fault 1 Code                                                             | 120<br>121<br>122<br>123<br>124                      | Fault 2 Code<br>Fault 3 Code<br>Fault 4 Code<br>Fault 1 Time<br>Fault 2 Time                                                                      | 125<br>126<br>127<br>128<br>129                      | Fault 3 Time<br>Fault 4 Time<br>Contact Off Cnfg<br>Cnvrtr OL Factor                                             | 130<br>131<br>132<br>133               |
|                       | Alarms           | Alarm Config<br>Alarm Clear                                                                                                    | 135<br>136                                           | Alarm 1 Code<br>Alarm 2 Code                                                                                                    | 137<br>138                                           | Alarm 3 Code<br>Alarm 4 Code                                                                                     | 139<br>140                             |
| Communication         | Comm Control     | DPI Baud Rate<br>Cnvrtr LogicRsIt                                                                                                    | 150<br>151                                           | DPI Port Sel<br>DPI Port Value                                                                                                    | 152<br>153                                           |                                                                                                    |                                        |
|                       | Masks and Owners | Logic Mask<br>Fault Clr Mask                                                                                                    | 154<br>155                                           | Stop Owner<br>Start Owner                                                                                                    | 156<br>157                                           | Fault Clr Owner                                                                                                  | 158                                    |
|                       | Datalinks        | Data In A1<br>Data In A2<br>Data In B1<br>Data In B2<br>Data In C1<br>Data In C2                                                               | 170<br>171<br>172<br>173<br>174<br>175               | Data In D1<br>Data In D2<br>Data Out A1<br>Data Out A2<br>Data Out B1<br>Data Out B2                                                              | 176<br>177<br>180<br>181<br>182<br>183               | Data Out C1<br>Data Out C2<br>Data Out D1<br>Data Out D2                                                         | 184<br>185<br>186<br>187               |
| Inputs and<br>Outputs | Analog Inputs    | Anlg In Config<br>Analog In 1 Hi<br>Analog In 1 Lo                                                                                             | 200<br>201<br>202                                    | Analog In 1 Loss<br>Analog In 2 Hi<br>Analog In 2 Lo                                                                                              | 203<br>204<br>205                                    | Analog In 2 Loss                                                                                                 | 206                                    |
|                       | Analog Outputs   | Anlg Out Config<br>Anlg Out Absolut<br>Analog Out1 Sel<br>Analog Out1 Hi                                                                       | 207<br>208<br>209<br>210                             | Analog Out1 Lo<br>Analog Out2 Sel<br>Analog Out2 Hi<br>Analog Out2 Lo                                                                             | 211<br>212<br>213<br>214                             | Anlg Out1 Scale<br>Anlg Out2 Scale<br>Anlg Out1 Setpt<br>Anlg Out2 Setpt                                         | 215<br>216<br>217<br>218               |
|                       | Digital Inputs   | Digital In1 Sel<br>Digital In2 Sel                                                                                                    | 221<br>222                                           | Digital In3 Sel<br>Digital In4 Sel                                                                                                    | 223<br>224                                           | Digital In5 Sel<br>Digital In6 Sel                                                                               | 225<br>226                             |
|                       | Digital Outputs  | Dig Out Setpt<br>Digital Out1 Sel<br>Digital Out2 Sel<br>Dig Out2 Invert                                                                       | 227<br>228<br>229<br>230                             | Dig Out2 OnTime<br>Dig Out2 OffTime<br>Digital Out3 Sel<br>Dig Out3 Invert                                                                        | 231<br>232<br>233<br>234                             | Dig Out3 OnTime<br>Dig Out3 OffTime                                                                              | 235<br>236                             |

Parameter 090 [Param Access Lvl] set to option '1' (Advanced).

## **Monitor File**

|      | dn    | No. | Parameter Name and Description                                                                                                    | Values               |                          |
|------|-------|-----|----------------------------------------------------------------------------------------------------|----------------------|--------------------------|
| File | Grot  |     |                                                                                                    |                      |                          |
|      |       | 001 | [Input Voltage]                                                                                                    | Default:             | Read Only                |
|      |       |     | Displays the incoming supply voltage, only when the AFE is in the Run state.                                                                                                    | Min/Max:             | 0.0/1000.0V AC           |
|      |       |     |                                                                                                    | Units:               | 0.1V AC                  |
|      |       | 002 | [AC Line Freq]                                                                                                    | Default:             | Read Only                |
|      |       |     | Displays the supply frequency. The sign indicates the phase order, only when the AFE is in the Run state.                                                                            | Min/Max:             | -63.0/63.0 Hz            |
|      |       |     |                                                                                                    | Units:               | 0.1 Hz                   |
|      |       | 003 | [Iotal Current]                                                                                                    | Default:             | Read Unly                |
|      |       | V   | Displays the total AC input current present at L1, L2, and L3 inputs.                                                                                                    | MIN/Max:             | 0.0/[Kated Amps] x 2     |
|      |       | 004 | [Active Current]                                                                                                    | Default <sup>.</sup> | Read Only                |
|      |       | 32/ | Displays the amount of AC input current that is in phase with the AC input fundamental voltage                                                                                       | Min/Max.             | +/- [Rated Amns] x 2     |
|      |       |     | component. Positive value indicates motoring; negative value indicates regeneration.                                                                                                 | Units:               | 0.1 Amps                 |
|      |       | 005 | [Reactive Current]                                                                                                    | Default:             | Read Only                |
|      |       | 32/ | Displays the amount of AC input current that is out of phase with the AC input fundamental voltage                                                                                   | Min/Max:             | +/- [Rated Amps] x 2     |
|      |       | v   | component. Positive value indicates inductive current; negative value indicates capacitive current.                                                                                  | Units:               | 0.1 Amps                 |
|      |       | 006 | [Input Current R]                                                                                                    | Default:             | Read Only                |
|      |       | 007 | [Input Current S]                                                                                                    | Min/Max:             | 0.0/6553.5 Amps          |
|      |       | 000 | Linput Current 1                                                                                                    | Units:               | 0.1 Amps                 |
|      |       | 009 | [] Imbalance]                                                                                                    | Default <sup>.</sup> | Read Only                |
|      |       | 005 | Displays the current imbalance calculated between phases L1, L2, and L3.                                                                                                    | Min/Max.             | 0 0/100 0%               |
|      |       |     | The RMS current for each phase is calculated by summing the instantaneous current squared as sampled                                                                                 | Units:               | 0.1%                     |
|      |       |     | at the PWM peak and valley, and then taking the square root of the sum every AC line cycle.                                                                                          |                      |                          |
|      |       |     | The imbalance is then evaluated every AC line cycle by first finding the largest, smallest, and average phase current. Two equations are then used to calculate the value displayed: |                      |                          |
| В    | bu    |     | Based_on_Largest = (Largest - Average) x 100 / Average                                                                                                    |                      |                          |
| LIN  | eteri |     | Based_on_Largest = (Largest - Average) x 100 / Average                                                                                                    |                      |                          |
| ¥    | Ň     |     | The equation that gives the higher value is used for the display.                                                                                                    |                      |                          |
|      |       | 010 | [Ground Current]                                                                                                    | Default:             | Read Only                |
|      |       |     | Displays the ground current measured by summing the three input phase currents.                                                                                                    | Min/Max:             | 0.0/[Rated Amps] x 2     |
|      |       |     |                                                                                                    | Units:               | 0.1 Amps                 |
|      |       | 011 | [DC Bus Volt]                                                                                                    | Default:             | Read Only                |
|      |       |     | Displays the filtered DC bus voltage. The filter time constant is 32 milliseconds.                                                                                                   | MIN/Max:             | 0.0/Based on Unit Rating |
|      |       | 012 | IDC Rus Current                                                                                                    | Default              | Read Only                |
|      |       | 32/ | Displays the DC bus current. Positive value indicates motoring: negative value indicates regeneration.                                                                               | Min/Max.             | +/- Rased on Unit Rating |
|      |       |     |                                                                                                    | Units:               | 0.1 Amps                 |
|      |       | 013 | [AC Line kW]                                                                                                    | Default:             | Read Only                |
|      |       | 32  | Displays the real power on the AC side. Positive value indicates motoring; negative value indicates                                                                                  | Min/Max:             | +/- Based on Unit Rating |
|      |       |     | regeneration.                                                                                                    | Units:               | 0.1 kW                   |
|      |       | 014 | [AC Line kVar]                                                                                                    | Default:             | Read Only                |
|      |       | 32  | Displays the reactive power on the AC line.                                                                                                    | Min/Max:             | +/- Based on Unit Rating |
|      |       | 015 | [AC Line kVA]                                                                                                    | Dofault:             | U. I KVdi<br>Road Oply   |
|      |       | VI5 | LAC LINE KVAJ<br>Displays the apparent power on the AC line                                                                                                    | Min/Max:             | Nedu Ulliy               |
|      |       |     |                                                                                                    | Units:               | 0.1 kVA                  |
|      |       | 016 | [Power Factor]                                                                                                    | Default:             | Read Only                |
|      |       |     | Displays the power factor. Positive value indicates motoring power; negative sign indicates regenerative                                                                             | Min/Max:             | +/-1.00                  |
|      |       |     | power.                                                                                                    | Units:               | 0.01                     |
|      |       | 017 | [Heatsink Temp]                                                                                                    | Default:             | Read Only                |
|      |       |     | Displays the measured heatsink temperature.                                                                                                    | Min/Max:             | 0/200 ℃<br>1 ℃           |
|      |       |     |                                                                                                    | UNITS:               | I C                      |

| File  | Group   | No. | Parameter Name and Description                                                                                                    | Values             |                                                     |
|-------|---------|-----|----------------------------------------------------------------------------------------------------|--------------------|-----------------------------------------------------|
|       |         | 018 | [Cmd DC Volt]                                                                                                    | Default:           | Read Only                                           |
|       |         |     | Displays the commanded DC bus voltage reference.                                                                                     | Min/Max:<br>Units: | 0.0/1500.0V DC<br>0.1V DC                           |
|       |         | 019 | [Motoring MWh]                                                                                                    | Default:           | Read Only                                           |
|       |         | 32  | Displays the accumulated motoring MWh. This parameter can be reset with parameter 092 [Reset Meters].                                | Min/Max:<br>Units: | 0.0/429496729.5 MWh<br>0.1 MWh                      |
|       | bu      | 020 | [Regen MWh]                                                                                                    | Default:           | Read Only                                           |
|       | Meteri  | 32  | Displays the accumulated regenerative MWh fed back to the AC line. This parameter can be reset with parameter 092 [Reset Meters].    | Min/Max:<br>Units: | 0.0/429496729.5 MWh<br>0.1 MWh                      |
|       |         | 021 | [Elapsed Run Time]                                                                                                    | Default:           | Read Only                                           |
|       |         | 32  | Displays the accumulated amount of time that the AFE has been in Run. This parameter can be reset with parameter 092 [Reset Meters]. | Min/Max:<br>Units: | 0.0/214748364.0 Hr<br>0.1 Hr                        |
| OR    |         | 022 | [Analog In1 Value]                                                                                                    | Default:           | Read Only                                           |
| MONIT |         | 023 | [Analog In2 Value]<br>Displays the value of the signal at the analog inputs.                                                         | Min/Max:<br>Units: | 0.000/20.000 mA or -/+10.000V<br>0.001 mA or 0.001V |
|       |         | 030 | [Rated kW]                                                                                                    | Default:           | Read Only                                           |
|       |         | 32  | Displays the nominal power rating of the AFE.                                                                                        | Min/Max:<br>Units: | 0.00/3000.00 kW<br>0.01 kW                          |
|       |         | 031 | [Rated Volts]                                                                                                    | Default:           | Read Only                                           |
|       | er Data |     | Displays the nominal input voltage class (400V, 480V, 600V, or 690V) of the AFE.                                                     | Min/Max:<br>Units: | 0.0/1000.0V AC<br>0.1V AC                           |
|       | vert    | 032 | [Rated Amps]                                                                                                    | Default:           | Read Only                                           |
|       | Con     |     | Displays the nominal AC input current rating of the AFE.                                                                             | Min/Max:<br>Units: | 0.0/6553.5 Amps<br>0.1 Amps                         |
|       |         | 033 | [Control SW Ver]                                                                                                    | Default:           | Read Only                                           |
|       |         |     | Displays the software version of the main control board of the AFE.                                                                  | Min/Max:<br>Units: | 0.000/255.255<br>0.001                              |

# **Dynamic Control File**

| File    | Group    | No. | Parameter Name and Description                                                                                                    | Values                           |                                              |
|---------|----------|-----|----------------------------------------------------------------------------------------------------|----------------------------------|----------------------------------------------|
|         |          | 040 | [Nom Input Volt]<br>Sets the incoming supply voltage level. It is used to calculate the DC voltage level for charging control.                                                                                                    | Default:<br>Min/Max <sup>.</sup> | Based on Unit Rating<br>Based on Unit Rating |
|         |          |     |                                                                                                    | Units:                           | 1V AC                                        |
|         |          | 041 | [PWM Frequency]                                                                                                    | Default:                         | 3.6 KHZ                                      |
|         |          |     | Sets the carrier frequency for the PWM output. This frequency is fixed to 3.6 kHz, and cannot be<br>changed due to the LCL filter.                                                                                                    | Min/Max:<br>Units:               | 3.0/16.0 kHz<br>0.1 kHz                      |
|         |          | 042 | [Modulation Type]                                                                                                    | Default:                         | 2 Software 2                                 |
|         |          | 0   | Selects the modulation type.                                                                                                    | Options:                         | 0 HW Modulator                               |
|         |          |     | 0 (HW Modulator) = ASIC modulator with the classical third harmonic injection. The current distortion is lower and spectrum is slightly better compared to the Software Modulator.                                                                                                    |                                  | 1 Software 1<br>2 Software 2                 |
|         |          |     | 1 (Software 1) = Symmetric vector modulator with symmetrical zero vectors. Current distortion is less than with software modulator 2 if boosting is used.                                                                                                    |                                  | 3 Software 3                                 |
|         |          |     | 2 (Software 2) = Symmetric BusClamp, in which one switch always conducts 60° either to negative or positive DC-rail. Switching losses are reduced compared to the modulation type 0 and 1, and spectrum is narrow.                                                                                                    |                                  |                                              |
|         |          |     | 3 (Software 3) = Unsymmetrical BusClamp, in which one switch always conducts 120° to negative DC-<br>rail to reduce switching losses. Drawback is that upper and lower switches are unevenly loaded and<br>spectrum is wide.                                                                                                    |                                  |                                              |
|         |          |     | We recommend using the Software 2 setting. For AFE parallel operation, the Software 3 setting in all AFEs must be used.                                                                                                    |                                  |                                              |
|         |          | 043 | [Modulation Index]                                                                                                    | Default:                         | 100%                                         |
| CONTROL | ol Modes |     | Sets the modulation index limit. The default setting of modulation index is 100%. To get the maximum 1 minute overload current (ND/HD), adjust the modulation index from 100% to 120%. However, this adjustment affects the modulated output voltage and current waveform (THD) during overload operation.                                                                | Min/Max:<br>Units:               | 20/200%<br>1%                                |
| AMI     | Dut      | 045 | [RatedLineCurrent]                                                                                                    | Default:                         | Unit Current                                 |
| DYN     | J        |     | Sets the rated current of the supply transformer. This parameter can be set if the AFE is oversized compared to the supply or feeding transformer capacity.                                                                                                    | Min/Max:<br>Units:               | 0.0/6553.5 Amps<br>1.0 Amps                  |
|         |          | 046 | [Start/Stop Mode]                                                                                                    | Default:                         | 0 Normal                                     |
|         |          | 0   | Selects the operating mode for the AFE.                                                                                                    | Options:                         | 0 Normal                                     |
|         |          |     | 0 (Normal) = The AFE starts only with the Run request by a RUN or START command.                                                                                                    |                                  | 1 Auto                                       |
|         |          |     | 1 (Auto) = The AFE starts regenerative operation automatically whenever the DC bus voltage is higher than the DC voltage reference, and stops when there is no regeneration. To avoid starting, a digital input can be configured to 'Enable', and turning off the digital input stops the automatic starting.                                                            |                                  |                                              |
|         |          | 047 | [Restart Delay]                                                                                                    | Default:                         | 220 ms                                       |
|         |          |     | Sets the minimum time between a previous stop command and the next start request to start the AFE. This parameter takes effect only if parameter 46 [Start/Stop Mode] is set to 'O' (Normal).                                                                                                    | Min/Max:<br>Units:               | 0/32000 ms<br>1 ms                           |
|         |          | 048 | [Stop Delay]                                                                                                    | Default:                         | 100 ms                                       |
|         |          |     | Sets the off time delay between the removal of a Run request and stopping the modulation. This parameter takes effect only if parameter 046 [Start/Stop Mode] is set to '1' (Auto). The converter stops modulating after [Stop Delay] when the converter changes from regenerative to motoring mode and the DC bus voltage is at least 3% below the DC voltage reference. | Min/Max:<br>Units:               | 0/32000 ms<br>1 ms                           |
|         |          | 049 | [Auto Stop Level]                                                                                                    | Default:                         | -3.0%                                        |
|         |          |     | Sets the active current level for the Auto operation mode when parameter 046 [Start/Stop Mode] is set to '1' (Auto). When the active current value is higher than this value, the regeneration stops.                                                                                                    | Min/Max:<br>Units:               | -100.0/100.0%<br>1.0%                        |
|         |          | 050 | [Contact On Delay]                                                                                                    | Default:                         | 0.40 secs                                    |
|         |          |     | Sets the Main contactor on delay time (the delay from Main contactor acknowledge to modulation start).                                                                                                    | Min/Max:<br>Units:               | 0.00/10.00 secs<br>0.01 secs                 |

| File            | Group             | No.        | Parameter Name and Description                                                                                                    | Values                                                                                                    |
|-----------------|-------------------|------------|----------------------------------------------------------------------------------------------------|----------------------------------------------------------------------------------------------------|
| File            | Control Modes Gro | 051        | <b>[Control Options]</b> A set of bits to select AFE control options to disable different harmonic compensation.         Bit Definition       Image: Control options to disable different harmonic compensation.         Bit Definition       Image: Control options to disable different harmonic compensation.         Definition       Image: Control options to disable different harmonic compensation.         Definition       Image: Control options to disable different harmonic compensation.         Default       x       x | True<br>False<br>Guoltane Reference:                                                                                                    |
|                 |                   |            | Low Limit: Parameter 1 [Input Voltage] x 1.35 x 1.05 for all units<br>High Limit: Parameter 40 [Nom Input Voltage] x 1.35 x 1.30 for 400V/480V units<br>Parameter 40 [Nom Input Voltage] x 1.35 x 1.15 for 600V/690V units                                                                                                    |                                                                                                    |
| DYNAMIC CONTROL | start Modes       | 052        | [AutoRstrt Config]Selects the faults cleared by the auto restart function.Parameter 053 [AutoRstrt Tries] sets the attempt numbers.Bit<br>DefinitionDefaultxxxxxxyyDefaultxxxxxxyyyyBit1514131211109876543210x = Reserved                                                                                                    | True<br>False                                                                                                    |
|                 | Re                | 053<br>054 | [Auto Rstrt Tries]<br>Sets the maximum number of times the AFE attempts to reset a configured fault and restart.<br>0 = No automatic restarting after fault trip.<br>[Auto Rstrt Delay]                                                                                                    | Default: 0<br>Min/Max: 0/10<br>Units: None<br>Default: 1.0 sec                                                                                                    |
|                 |                   | 060        | <b>[DC Volt Ref Sel]</b><br>Selects the source of the DC bus voltage reference to the AFE.                                                                                                    | Min/Max: 0.5/30.0 sec<br>Units: 0.1 sec<br>Default: 0 DC Volt Ref<br>Options: 0 DC Volt Ref<br>1 Analog In1<br>2 Analog In2<br>3 DPI Port 1<br>4 DPI Port 2<br>5 DPI Port 3<br>6 DPI Port 4<br>7 DPI Port 5                                                                                                    |
|                 | Voltage Loop      | 061        | <b>[DC Volt Ref]</b><br>Sets the DC voltage reference. Used when parameter 060 [DC Volt Ref Sel] is set to '0' (DC Volt Ref).                                                                                                    | Default:         Parameter 031 [Rated Volts] x 1.35 x 1.1           Min:         [Rated Volts] x 1.35 x 1.05           Max:         [Rated Volts] x 1.35 x 1.3 (for 400/480V units)           Units:         [Rated Volts] x 1.35 x 1.15 (for 600/690V units)           Units:         [Rated Volts] x 1.35 x 1.15 (for 600/690V units)           0.1V DC         [Rated Volts] X 1.35 X 1.15 (for 600/690V units) |
|                 |                   | 062        | [DC Volt Kp]<br>Sets the proportional gain for the bus regulator to adjust regulator response.                                                                                                    | Default: 200<br>Min/Max: 0/10000<br>Units: None                                                                                                    |
|                 |                   | 063        | <b>[DC Volt Ki]</b><br>Sets the voltage loop integral gain for responsiveness of the bus regulator.                                                                                                    | Default:         0.0040 sec           Min/Max:         0.0000/6.0000 sec           Units:         0.0001 sec                                                                                                    |

| File | Group  | No. | Parameter Name and Description                                                                                                    | Values             |                                                    |
|------|--------|-----|----------------------------------------------------------------------------------------------------|--------------------|----------------------------------------------------|
|      | -      | 064 | [Active   Ref]                                                                                                    | Default:           | Read Only                                          |
|      |        |     | Displays the active current reference.                                                                                                    | Min/Max:           | +/- 3200.0 Amp                                     |
|      |        |     |                                                                                                    | Units:             | 0.1 Amp                                            |
|      |        | 065 | [Reactive   Ref]                                                                                                    | Default:           | 0.0 Amp                                            |
|      |        |     | If selected by [Reactive I Sel], this parameter sets the reference for the reactive current. This parameter can be used for power factor correction of the power system. Positive value gives inductive current; negative value gives capacitive current. The maximum reactive current is limited by the following formula: | Min/Max:<br>Units: | +/- Based on parameter 032 [Rated Amps]<br>0.1 Amp |
|      |        |     | Maximum Reactive I Ref = $\sqrt{P032}$ [Rated Amps] <sup>2</sup> - P004 [Active Current] <sup>2</sup>                                                                                                    |                    |                                                    |
|      |        | 066 | [Active   Kp]                                                                                                    | Default:           | 400                                                |
|      | t Loop |     | Sets the active current controller gain.                                                                                                    | Min/Max:<br>Units: | 0/4000<br>None                                     |
|      | ren    | 067 | [Active   Ki]                                                                                                    | Default:           | 0.0266 sec                                         |
|      | 3      |     | Sets the integral gain of the active current controller.                                                                                                    | Min/Max:           | 0.0000/6.0000 sec                                  |
|      |        |     |                                                                                                    | Units:             | 0.0001 sec                                         |
|      |        | 068 | [Reactive   Kp]                                                                                                    | Default:           | 2000                                               |
|      |        |     | Sets the synchronization controller gain.                                                                                                    | Min/Max:           | 0/32000                                            |
|      |        |     |                                                                                                    | Units:             | None                                               |
|      |        | 069 | [Reactive   Ki]                                                                                                    | Default:           | 0.040 sec                                          |
|      |        |     | Sets the integral of the synchronization controller.                                                                                                    | Min/Max:           | 0.000/20.000 sec                                   |
|      |        |     |                                                                                                    | Units:             | 0.001 sec                                          |
| 01   |        | 070 | [Reactive I Sel]                                                                                                    | Default:           | 0 React I Ref                                      |
| NTR  |        |     | Selects the source from which the reactive current is taken.                                                                                                    | Options:           | 0 React   Ref                                      |
| C CO |        |     |                                                                                                    |                    | 2 Analog In 2                                      |
| AMI  |        | 075 | [Motor Power Lmt]                                                                                                    | Default:           | 300.0%                                             |
| DYN  |        |     | Sets the limit for motoring power on the AC line.                                                                                                    | Min/Max:           | 0.1/300.0%                                         |
|      |        |     | 51                                                                                                    | Units:             | 0.1%                                               |
|      |        | 076 | [Regen Power Lmt]                                                                                                    | Default:           | -300.0%                                            |
|      |        |     | Sets the limit for regenerative power allowed to the AC line.                                                                                                    | Min/Max:           | -0.1/-300.0%                                       |
|      |        |     |                                                                                                    | Units:             | 0.1%                                               |
|      |        | 077 | [Current Lmt Val]                                                                                                    | Default:           | 1.5 x [Rated Amps]                                 |
|      |        |     | Sets the current limit value.                                                                                                    | Min/Max:           | 0.0/Based on Unit Rating                           |
|      |        |     |                                                                                                    | Units:             | 0.1 Amps                                           |
|      |        | 078 | [DC Bus Lo Alarm]                                                                                                    | Default:           | Based on Unit Rating                               |
|      | nits   |     | Sets the lowest acceptable DC bus voltage for the application. A warning is indicated if the DC bus voltage falls below the value of this parameter.                                                                                                    | Min/Max:<br>Units: | 0.0/2000.0V DC<br>0.1V DC                          |
|      |        | 079 | [DC Bus Hi Alarm]                                                                                                    | Default:           | Based on Unit Rating                               |
|      |        |     | Sets the highest acceptable DC bus voltage for the application. A warning is indicated if the DC bus voltage exceeds the value of this parameter.                                                                                                    | Min/Max:<br>Units: | 0.0/2000.0V DC<br>0.1V DC                          |
|      |        | 080 | [DC Ref Lo Lmt]                                                                                                    | Default:           | Read Only                                          |
|      |        |     | Displays the limit value of the DC bus reference low limitation, which is calculated based on the voltage class x 1.35 x 1.05.                                                                                                    | Min/Max:<br>Units: | 0.0/1500.0V DC<br>0.1V DC                          |
|      |        | 081 | [DC Ref Hi Lmt]                                                                                                    | Default:           | Read Only                                          |
|      |        |     | Displays the limit value of the DC bus reference high limitation. This limit is calculated based on the voltage class x 1.35 x 1.3 (for 400/480V units) or voltage class x 1.35 x 1.15 (for 600/690V units).                                                                                                    | Min/Max:<br>Units: | 0.0/1500.0V DC<br>0.1V DC                          |
|      |        | 082 | [Ground I Lvi]                                                                                                    | Default:           | 50.0%                                              |
|      |        |     | Sets the limit value of ground current in % of the unit rating before a ground current alarm or fault is activated. For AFE parallel operation, the values in all AFEs must be set to 100%.                                                                                                    | Min/Max:<br>Units: | 0.0/100.0%<br>0.1% (Based on unit rating)          |

| File            | Group         | No. | Parameter Name and Description                                                                                                    | Values                         |                                         |
|-----------------|---------------|-----|----------------------------------------------------------------------------------------------------|--------------------------------|-----------------------------------------|
| DYNAMIC CONTROL |               | 085 | <b>[Droop]</b><br>Sets the droop as % of active current reference for current balancing when AFEs are used in parallel independent mode. It affects DC bus voltage if enabled. Recommended value for parallel AFEs is 5%.                                                                                                    | Default:<br>Min/Max:<br>Units: | 0.00%<br>0.00/100.00%<br>0.01%          |
|                 | Parallel Mode | 086 | <b>[PWM Synch]</b><br>Sets synchronization to reduce the circulating current between parallel connected AFEs when they are<br>connected to the same DC bus and are fed from the same incoming power source without an isolation<br>transformer. In this case, parameter 085 [Droop] must be set to 5% in all AFEs, and this parameter 086<br>[PWM Synch] must be set to '1' (Enabled). | Default:<br>Options:           | 0 Disabled<br>0 Disabled<br>1 Enabled   |
|                 |               | 087 | <b>[Start Up Delay]</b><br>Sets a starting delay when Run command is given. When programming different delay to parallel<br>AFEs, the AFEs start in sequence.                                                                                                    | Default:<br>Min/Max:<br>Units: | 0.00 sec<br>0.00/300.00 sec<br>0.01 sec |

# **Utility File**

| File    | Group           | No.        | Parameter Name and Description                                                                                                    | Values                                       |                                                                                                    |
|---------|-----------------|------------|----------------------------------------------------------------------------------------------------|----------------------------------------------|----------------------------------------------------------------------------------------------------|
| UTILITY | onverter Memory | 090<br>091 | [Param Access LvI]<br>Selects the parameter display level.<br>0 (Basic) = Reduced parameter set.<br>1 (Advanced) = Full parameter set.<br>[Reset to Defaults]<br>Resets parameters to factory defaults except parameters 093 [Language] and<br>090 [Param Access LvI].<br>0 (Ready) = A new value can be entered.<br>1 (Factory) = Resets parameters to factory defaults.<br>2 (Low Voltage) = Resets parameters to factory defaults.<br>2 (Low Voltage) = Resets parameters to factory defaults and configures parameters for a:<br>- 400/480V AFE unit for 400V operation.<br>- 600/690V AFE unit for 600V operation.<br>3 (High Voltage) = Resets parameters to factory defaults and configures parameters for a:<br>- 400/480V AFE unit for 600V operation.<br>3 (High Voltage) = Resets parameters to factory defaults and configures parameters for a:<br>- 400/480V AFE unit for 690V operation.<br>BIMPORTANT: The DC bus voltage must be present to set the voltage class.                                                                                                    | Default:<br>Options:<br>Default:<br>Options: | 0 Basic<br>0 Basic<br>1 Advanced<br>0 Ready<br>0 Ready<br>1 Factory<br>2 Low Voltage<br>3 High Voltage                                                                                                    |
|         | 9               | 092        | <b>[Reset Meters]</b><br>Resets these selected meters (Motoring MWh, Regen MWh, and Elapsed Time) to zero.                                                                                                    | Default:<br>Options:                         | 0 Ready<br>0 Ready<br>1 Motoring MWh<br>2 Regen MWh<br>3 Elapsed Time                                                                                                    |
|         |                 | 093        | [Language]<br>Limited to English language only.                                                                                                    | Default:<br>Options:                         | 0 Not Selected<br>0 Not Selected<br>1 English                                                                                                    |
|         |                 | 094        | [ <b>Voitage Class</b> ]<br>Displays the last 'Reset To Defaults' operation.                                                                                                    | Detault:<br>Options:                         | Read Uniy<br>0 = Low Voltage<br>1 = High Voltage                                                                                                    |
|         | Diagnostics     | 095        | Image: Converter Status 1]         Displays the present operating condition of the AFE.         Bit       Image: Condition of the AFE.         Bit       Image: Condition of the AFE.         Definition       Image: Condition of the AFE.         Bit       Image: Condition of the AFE.         Bit       Image: Condition of the AFE.         Bit       Image: Condition of the AFE.         Bit       Image: Condition of the AFE.         Bit       Image: Condition of the AFE.         Bit       Image: Condition of the AFE.         Bit       Image: Condition of the AFE.         Bit       Image: Condition of the AFE.         Bit       Image: Condition of the AFE.         Bit 0 (Ready) indicates all inhibits are cleared.         Bit 1 (Active) indicates that the AFE is modulating.         Bit 2 (Motoring) indicates that the AFE is regenerating power to the AC line.         Bit 3 (Regenerating) indicates that the AFE is in precharging status.         Bit 4 (In Precharge) indicates that the AFE has detected an alarm.         Bit 5 (Droop Active) indicates that the AFE has detected a fault.         Bit 8 (At Reference) indicates that the AFE has detected a fault.         Bit 9 (Mot CurLim) indicates that the AFE exceeds the current limit in Motoring mode.         Bit 10 (Regen CurLim) indicates that the AFE exceeds the current lim |                                              | Bits         Description           14         13         12           0         0         0         DC Volt Ref           0         0         1         Analog In1           0         1         0         Analog In2           0         1         DPI Port 1           1         0         DPI Port 2           1         0         DPI Port 3           1         1         DPI Port 4           1         1         DPI Port 5 |

| File    | Group       | No. | Parameter Name and Description                                                                                                    | Values                              |                          |
|---------|-------------|-----|----------------------------------------------------------------------------------------------------|-------------------------------------|--------------------------|
|         | -           | 096 | [Cnvrtr Status 2]                                                                                                    |                                     | Read Only                |
|         |             |     | Displays the present operating condition of the AFE and active source.                                                                                                    |                                     |                          |
|         |             |     | Bit Definition DPI at 500k AutoRst Ctdn AutoRst Ctdn Ready                                                                                                    |                                     |                          |
|         |             |     | Default         x         x         0         x         x </td <td></td> <td></td> |                                     |                          |
|         |             |     | Bit         15         14         13         12         11         10         9         8         7         6         5         4         3         2         1         0         x = Reserved                                                                                                    |                                     |                          |
|         |             |     | <ul> <li>Bit 0 (Ready) indicates all inhibits are cleared.</li> <li>Bit 1 (Active) indicates that the AFE is modulating.</li> <li>Bit 2 (ModIndexLim) indicates that the AFE reached the modulation index limitation.</li> <li>Bit 8 (AutoRst Ctdn) indicates that the auto restart timer is counting down.</li> <li>Bit 9 (AutoRst Act) indicates that the auto restart function is activated.</li> <li>Bit 13 (DPI at 500k) indicates DPI communication with 500k of baud rate.</li> </ul>                                                                                                    |                                     |                          |
|         |             | 097 | [Cnvrtr Alarm 1]                                                                                                    |                                     | Read Only                |
|         |             |     | Displays alarm conditions that presently exist in the unit.                                                                                                    |                                     |                          |
|         |             |     | timeSyncFail<br>And I hoss<br>Prechrg Actv                                                                                                    |                                     |                          |
|         |             |     | Default         x         x         x         1         1         1         1         1         1         1         1         1         1         1         1         1         1         1         1         1         1         1         1         1         1         1         1         1         1         1         1         1         1         1         1         1         1         1         1         1         1         1         1         1         1         1         1         1         1         1         1         1         1         1         1         1         1         1         1         1         1         1         1         1         1         1         1         1         1         1         1         1         1         1         1         1         1         1         1         1         1         1         1         1         1         1         1         1         1         1         1         1         1         1         1         1         1         1         1         1         1         1         1         1         1         1 </td <td></td> <td></td> |                                     |                          |
|         |             |     | Bit         15         14         13         12         11         10         9         8         7         6         5         4         3         2         1         0         x = Reserved                                                                                                    |                                     |                          |
| UTILITY | Diagnostics |     | <ul> <li>Bit 0 (Prechrg Actv) indicates that precharging is not completed.</li> <li>Bit 1 (DC UnderVolt) indicates that the DC link voltage exceeded the limit.</li> <li>Bit 2 (Anlg In Loss) indicates that analog input loss.</li> <li>Bit 3 (LineSync Fail) indicates that the AC input line phase is missing.</li> <li>Bit 4 (HeatsinkOv Tp) indicates that the heatsink temperature is over temperature (90 °C [194 °F]).</li> <li>Bit 5 (LCL Fan Stop) indicates that the LCL fan has been stopped.</li> <li>Bit 6 (DCRefLowLim) indicates that the DC voltage reference is less than the limit in parameter 080 [DC Ref</li> <li>Bit 7 (DCRefHighLim) indicates that the DC voltage reference exceeds the limit in parameter 081 [DC Ref Hi</li> <li>Bit 8 (DCBusLo Alarm) indicates that the DC voltage is less than the value set by parameter 078 [DC Bus Lo .</li> <li>Bit 9 (DCBusHi Alarm) indicates that the DC voltage exceeds the value set by parameter 079 [DC Bus Hi Alar</li> <li>Bit 10 (Overload) indicates that parameter 003 [Total Current] exceeds the rated current.</li> </ul>                           | Lo Lmt].<br>Lmt].<br>Alarm].<br>m]. |                          |
|         |             | 098 | [Cnvrtr Alarm 2]                                                                                                    |                                     | Read Only                |
|         |             |     | Displays alarm conditions that presently exist in the unit.                                                                                                    |                                     |                          |
|         |             |     | Bit Definition                                                                                                    |                                     |                          |
|         |             |     | Default         x         x </td <td></td> <td></td> |                                     |                          |
|         |             |     | Bit         15         14         13         12         11         10         9         8         7         6         5         4         3         2         1         0         x = Reserved                                                                                                    |                                     |                          |
|         |             |     | <ul> <li>Bit 0 (DigInConflict) indicates that there is a conflict with the digital input settings.</li> <li>Bit 1 (Contact Fdbk) indicates that there is no feedback from the main contact.</li> </ul>                                                                                                    |                                     |                          |
|         |             | 099 | [DC Ref Source]                                                                                                    | Default:                            | Read Only                |
|         |             |     | Displays the source of the DC bus voltage reference to the unit.                                                                                                    | Options: 0                          | DC Volt Ref              |
|         |             |     |                                                                                                    | 1                                   | Analog In1<br>Analog In2 |
|         |             |     |                                                                                                    | 3                                   | DPI Port 1               |
|         |             |     |                                                                                                    | 4                                   | DPI Port 2               |
|         |             |     |                                                                                                    | 5                                   | DPI Port 3<br>DPI Port 4 |
|         |             |     |                                                                                                    | 7                                   | DPI Port 5               |

| File    | Group      | No. | Parameter Name and Description                                                                                                    | Values             |                                                                                           |
|---------|------------|-----|----------------------------------------------------------------------------------------------------|--------------------|-------------------------------------------------------------------------------------------|
|         | -          | 100 | [Start Inhibits]                                                                                                    |                    | Read Only                                                                                 |
|         |            |     | Displays the inputs presently preventing the AFE from starting.                                                                                                    |                    | ,                                                                                         |
|         |            |     | Image: State of the second state of the second st |                    |                                                                                           |
|         |            |     | Default         x         x         0         0         0         x         x         0         0         0         0         0         0         0         0         0         0         0         0         0         0         0         0         0         0         0         0         0         0         0         0         0         0         0         0         0         0         0         0         0         0         0         0         0         0         0         0         0         0         0         0         0         0         0         0         0         0         0         0         0         0         0         0         0         0         0         0         0         0         0         0         0         0         0         0         0         0         0         0         0         0         0         0         0         0         0         0         0         0         0         0         0         0         0         0         0         0         0         0         0         0         0         0         0         0         0 </td <td></td> <td></td>                                                                                                    |                    |                                                                                           |
|         |            |     | Bit 15 14 13 12 11 10 9 8 7 6 5 4 3 2 1 0 x=Reserved                                                                                                    |                    |                                                                                           |
|         |            |     | <ul> <li>Bit 0 (Fault) is set when the AFE is faulted.</li> <li>Bit 1 (Type 2 Alarm) is set when the AFE has an alarm of type 2.</li> <li>Bit 2 (Enable) is set when the AFE is not enabled.</li> <li>Bit 3 (DC Bus Pchrg) is set when the AFE is in precharging.</li> <li>Bit 4 (Stop Assertd) is set when a stop command is asserted.</li> <li>Bit 5 (Params Reset) is set when parameter 091 [Reset To Defaults] is reset to defaults.</li> <li>Bit 6 (Startup Actv) is set when the AFE is in startup sequencing.</li> <li>Bits 913 indicate that the AFE start is inhibited by the respective DPI port.</li> </ul>                                                                                                    |                    |                                                                                           |
|         |            | 101 | [Last Stop Source]                                                                                                    | Default:           | Read Only                                                                                 |
|         |            |     | Displays the source that initiated the most recent stop sequence. It will be cleared (set to zero) during the next start sequence.                                                                                                    | Options:           | 0 Pwr Removed<br>15 DPI Port 15<br>6 Reserved<br>7 Digital In<br>8 Fault<br>9 Not Enabled |
|         |            | 102 | [Dig In Status]                                                                                                    |                    | Read Only                                                                                 |
|         |            |     | Displays the status of the digital inputs.                                                                                                    |                    |                                                                                           |
| UTILITY | Diagnostic |     | Bit<br>Definition         x         x                                                                                                    |                    |                                                                                           |
|         |            | 103 | [Dig Out Status]                                                                                                    |                    | Read Only                                                                                 |
|         |            |     | Displays the status of the digital outputs.                                                                                                    |                    |                                                                                           |
|         |            |     | Bit<br>Definition         I         I <thi< th="">         I         <thi< th=""> <t< th=""><th></th><th></th></t<></thi<></thi<>                                                                                                    |                    |                                                                                           |
|         |            | 104 | [Fault Frequency]                                                                                                    | Default:           | Read Only                                                                                 |
|         |            |     | Captures and displays the AC line frequency at the time of the last fault.                                                                                                    | Min/Max:<br>Units: | -63.0/63.0 Hz<br>0.1 Hz                                                                   |
|         |            | 105 | [Fault Total Curr]                                                                                                    | Default:           | Read Only                                                                                 |
|         |            | 32  | Captures and displays the DC bus amps at the time of the last fault.                                                                                                    | Min/Max:<br>Units: | 0.0/[Rated Amps] x 2<br>0.1 Amps                                                          |
|         |            | 106 | [Fault Bus Volts]                                                                                                    | Default:           | Read Only                                                                                 |
|         |            |     | Captures and displays the DC bus voltage at the time of the last fault.                                                                                                    | Min/Max:<br>Units: | 0/Max Bus Volts<br>1V DC                                                                  |
|         |            | 107 | [Fault Temp]                                                                                                    | Default:           | Read Only                                                                                 |
|         |            |     | Captures and displays the heatsink temperature at the time of the last fault.                                                                                                    | Min/Max:<br>Units: | 0/200 ℃<br>1 ℃                                                                            |

| File    | Group      | No. | Parameter Name and Description                                                                                                    | Values                                                                                                    |
|---------|------------|-----|----------------------------------------------------------------------------------------------------|----------------------------------------------------------------------------------------------------|
|         | 5          | 108 | [Status 1 @ Fault]                                                                                                    | Read Only                                                                                                    |
|         |            |     | Captures and displays the bit pattern of parameter 095 [Cnvrtr Status 1] at the time of the last fault.Bit<br>Definition $\begin{bmatrix} C \\ H \\ H \\ H \\ H \\ H \\ H \\ H \\ H \\ H \\$                                                                                                    | Bits         Description           14         13         12           0         0         0         DC Volt Ref           0         1         Analog In1         Analog In2           0         1         0         Analog In2           0         1         1         DPI Port 1           1         0         0         DPI Port 2           1         0         1         DPI Port 3           1         1         0         DPI Port 4           1         1         1         DPI Port 5 |
|         |            | 109 | [Status 2 @ Fault]                                                                                                    | Read Only                                                                                                    |
|         |            |     | Bit<br>Definition $\overrightarrow{0}$<br>S<br>S<br>T<br>E $\overrightarrow{1}$<br>S<br>S<br>T<br>T<br>S<br>S<br>T<br>S<br>S<br>T<br>S<br>S<br>T<br>S<br>S<br>T<br>S<br>S<br>T<br>S<br>S<br>T<br>S<br>S<br>T<br>S<br>S<br>S<br>T<br>S<br>S<br>S<br>S<br>T<br>S<br>S<                                                                                                    |                                                                                                    |
|         |            | 110 | [Alarm 1 @ Fault]                                                                                                    | Read Only                                                                                                    |
| UTILITY | Diagnostic |     | Captures and displays the bit pattern of parameter 097 [Cnvrtr Alarm 1] at the time of the last fault.Bit<br>DefinitionImage: Second Second S |                                                                                                    |
|         |            | 111 | [Alarm 2 @ Fault]                                                                                                    | Read Only                                                                                                    |
|         |            |     | Captures and displays the bit pattern of parameter 098 [Cnvrtr Alarm 2] at the time of the last fault.Bit<br>DefinitionIIIIIIIIIDefaultxxxxxxxxxx001 = Condition True<br>0 = Condition False<br>x = Reserved                                                                                                    |                                                                                                    |
|         |            | 112 | [Testpoint 1 Sel]                                                                                                    | Default: 499                                                                                                    |
|         |            |     | Selects the function whose value is displayed in parameter 113 [Testpoint 1 Data]. These internal values are not accessible through parameters.                                                                                                    | Min/Max: 0/65535<br>Units: None                                                                                                    |
|         |            | 113 | [Testpoint 1 Data]<br>Displays the present value of the function selected in parameter 112 [Testpoint 1 Sel].                                                                                                    | Default: Read Only<br>Min/Max: -/+32767<br>Units: None                                                                                                    |
|         |            | 114 | [Testpoint 2 Sel]<br>Selects the function whose value is displayed in parameter 115 [Testpoint 2 Data]. These internal values are not<br>accessible through parameters.                                                                                                    | Default: 499<br>Min/Max: 0/65535<br>Units: None                                                                                                    |
|         |            | 115 | [Testpoint 2 Data]<br>Displays the present value of the function selected in parameter 114 [Testpoint 2 Sel].                                                                                                    | Default: Read Only<br>Min/Max: -/+32767<br>Units: None                                                                                                    |
|         |            | 116 | [Cnvrtr OL Count]<br>Displays the accumulated percentage of AFE overload. Continuously operating the AFE over the set level<br>increases this value to 100% and cause an AFE fault.                                                                                                    | Default: Read Only<br>Min/Max: 0.1%/+100.0%<br>Units: 0.1%                                                                                                    |
| File    | Group        | No.                                                                                                    | Parameter Name and Description                                                                                                    | Values                                                                                                    |  |
|---------|--------------|----------------------------------------------------------------------------------------------------|----------------------------------------------------------------------------------------------------|----------------------------------------------------------------------------------------------------|--|
| UTILITY | Faults Group | No.           120           121           122           123           32√           124           126           128           130           125           127           129           131 | Parameter Name and Description         [Fault Config]         Enables/disables annunciation of the listed faults.         Bit       Definition         Default       x       x       x       x       x       x       x       0       0       x       0       0       x       0       0       0       x       0       0       0       x       0       0       0       x       0       0       0       x       0       0       0       x       0       0       0       x       0       0       0       x       0       0       0       x       0       0       0       x       0       0       x       0       0       0       0       0                                                                                                    | ValuesDefault:0ReadyOptions:0Ready1Clear Faults2Clr Fault QueDefault:1Enabled0Disabled1EnabledDefault:Read OnlyMin/Max:0.0000/429496.7295 HrUnits:0/65535Units:NoneDefault:Read OnlyMin/Max:0.0000/42945.7295 HrUnits:0.0001 Hr |  |
|         |              | 129<br>131<br>32                                                                                                    | [Fault 3 Time]<br>[Fault 4 Time]<br>Displays the time between initial AFE power-up and the occurrence of the associated trip fault. The time that is<br>shown by these parameters can be compared to parameter 123 [Power Up Marker] for the time from the most<br>recent power-up. Therefore, [Fault x Time] - [Power Up Marker] = Time difference to the most recent power-<br>up. A negative value indicates that the fault occurred before the most recent power-up. A positive value                                                                                                    | Units: 0.0001 Hr                                                                                                    |  |
|         |              | 132                                                                                                    | up. A negative value indicates that the fault occurred before the most recent power-up. <b>[Contact Off Cnfg]</b> Configures faults that force the main contactor off in case of fault. This configuration is only possible if the predicontactor is off or controlled over the network (digital output selection) and the AFE is supplied by an external 24V DC power supply.         This configuration provides an option to protect the AFE when the AFE is faulted, modulating is stopped, and the current can still flow through the IGBT diode.         Bit       Image: Default       Image: Default <th>harge<br/>ee motoring<br/>command from fault*<br/>command from fault<br/>rt function is disabled.<br/>Default: 1.00</th> | harge<br>ee motoring<br>command from fault*<br>command from fault<br>rt function is disabled.<br>Default: 1.00                                                                                                    |  |
|         |              |                                                                                                    | Sets the operating level for the AFE overload.<br>(AFE rated current) x (AFE OL Factor) = Operating Level                                                                                                    | Min/Max: 0.50/1.50<br>Units: None                                                                                                    |  |

| File    | Group  | No.        | Parameter Name and Description                                                                                                    | Values                                                                           |                    |
|---------|--------|------------|----------------------------------------------------------------------------------------------------|----------------------------------------------------------------------------------|--------------------|
| UTILITY | Alarms | 135        | [Alarm Config]         Enables/disables alarm conditions that initiate an AFE alarm.         Bit Definition       1       1       1       1       1       1       1       1       1       1       1       1       1       1       Enabled         Default       x       x       x       x       1       1       1       Enabled       0       Enabled       1       Enabled       0       Enabled       0       Enable | C Ref Lo Lmt].<br>ef Hi Lmt].<br>s Lo Alarm].<br>Alarm].<br>Default:<br>Options: | 0 Ready<br>0 Ready |
|         |        |            |                                                                                                    |                                                                                  | 1 Clr Alarm Que    |
|         |        | 137<br>138 | [Alarm 1 Code]                                                                                                    | Default:                                                                         | Read Only          |
|         |        | 130        | [Alarm 3 Code]                                                                                                    | Min/Max:                                                                         | 0/65535<br>None    |
|         |        | 140        | [Alarm 4 Code]                                                                                                    | units.                                                                           | none               |
|         |        |            |                                                                                                    |                                                                                  |                    |

# **Communication File**

| File  | Group      | No. | Parameter Name and Description                                                                                                    | Values              |                                                                                                    |  |  |  |  |
|-------|------------|-----|----------------------------------------------------------------------------------------------------|---------------------|----------------------------------------------------------------------------------------------------|--|--|--|--|
|       |            | 150 | [DPI Baud Rate]                                                                                                    | Default:            | Read Only                                                                                                    |  |  |  |  |
|       |            |     | Displays the '500 kbps' baud rate that DPI uses for peripherals attached to the AFE.                                                                                                    |                     |                                                                                                    |  |  |  |  |
|       |            | 151 | [Cnvrtr Logic Rslt]                                                                                                    |                     | Read Only                                                                                                    |  |  |  |  |
|       | nm Control |     | Captures and displays the final Logic Command that results from the combination of all DPI and discrete inputs. This parameter has the same structure as the product-specific Logic Command received via DPI, and is used in peer-to-peer communications.                                                                                                    |                     |                                                                                                    |  |  |  |  |
|       |            |     | Bit<br>Definition         x         x                                                                                                    |                     |                                                                                                    |  |  |  |  |
|       | 3          | 152 | [DPI Port Sel]                                                                                                    | Default:            | 1 DPI Port 1                                                                                                   |  |  |  |  |
|       |            |     | Selects which DPI port reference value appears in parameter 153 [DPI Port Value].                                                                                                    | Options:            | <ol> <li>DPI Port 1</li> <li>DPI Port 2</li> <li>DPI Port 3</li> <li>DPI Port 4</li> <li>DPI Port 5</li> </ol> |  |  |  |  |
|       |            | 153 | [DPI Port Value]                                                                                                    | Default:            | Read Only                                                                                                    |  |  |  |  |
| NO    |            |     | Displays the value of the DPI reference selected in parameter 152 [DPI Port Sel].                                                                                                    | Min/Max:<br>Units:  | 0.0/1500.0V DC<br>0.1V DC                                                                                      |  |  |  |  |
| ICATI |            | 154 | [Logic Mask]                                                                                                    |                     |                                                                                                    |  |  |  |  |
| NNN   |            |     | Sets which adapters can control the AFE. If the bit for an adapter is set to '0', the adapter has no control                                                                                                    |                     |                                                                                                    |  |  |  |  |
| WO    |            |     | functions except for stop.                                                                                                    |                     |                                                                                                    |  |  |  |  |
| Ŭ     |            |     | Bit<br>Definition     State     State<                                                                                                    |                     |                                                                                                    |  |  |  |  |
|       |            |     | Default         x         x         x         x         x         x         x         1         1         1         1         1         0         = Control Masked                                                                                                    |                     |                                                                                                    |  |  |  |  |
|       |            |     | Bit 15 14 13 12 11 10 9 8 7 6 5 4 3 2 1 0 X = Keserved                                                                                                    |                     |                                                                                                    |  |  |  |  |
|       | Ś          | 155 | [Fault Clr Mask]                                                                                                    | See [Logic N        | 1ask1.                                                                                                    |  |  |  |  |
|       | wne        | 0   | Sets which adapters can clear a fault.                                                                                                    |                     |                                                                                                    |  |  |  |  |
|       | 0 pu       | 156 | [Stop Owner]                                                                                                    |                     | Read Only                                                                                                    |  |  |  |  |
|       | sks a      |     | Displays the adapters that are presently issuing a valid stop command.                                                                                                    |                     |                                                                                                    |  |  |  |  |
|       | Ma         |     | Bit Dol Port 2<br>Definition Dol Port 2<br>Dol Port 2<br>Dol Por |                     |                                                                                                    |  |  |  |  |
|       |            |     | Default x x x x x x x x x x x 0 0 0 0 1 output/ssuing Comman                                                                                                    | nd                  |                                                                                                    |  |  |  |  |
|       |            |     | Bit         15         14         13         12         11         10         9         8         7         6         5         4         3         2         1         0         = No Command                                                                                                    |                     |                                                                                                    |  |  |  |  |
|       |            | 157 | [Start Nwner]                                                                                                    | See [Ston O         | wnerl                                                                                                    |  |  |  |  |
|       |            | 157 | Displays the adapters that are presently issuing a valid start command.                                                                                                    | 5cc <u>15top 01</u> | mien.                                                                                                    |  |  |  |  |
|       |            | 158 | [Fault Clr Owner]                                                                                                    | See [Stop Ov        | wner].                                                                                                    |  |  |  |  |
|       |            |     | Displays the adapters that are presently clearing a fault.                                                                                                    |                     |                                                                                                    |  |  |  |  |

| File     | Group     | No.        | Parameter Name and Description                                                                                                    | Values                                                                     |
|----------|-----------|------------|----------------------------------------------------------------------------------------------------|----------------------------------------------------------------------------|
|          |           | 170<br>171 | [Data In A1] - Link A Word 1<br>[Data In A2] - Link A Word 2<br>Sets the parameter number whose value is written from a communication device data table.<br>If parameters that can only be changed while the unit is stopped are used as datalink inputs, they are not<br>updated until the unit is stopped.<br>See the communication adapter User Manual for datalink information. | Default: 0 (0 = Disabled)<br>Min/Max: 0/236<br>Units: None                 |
|          |           | 172<br>173 | [Data In B1] - Link B Word 1<br>[Data In B2] - Link B Word 2                                                                                                    | See <u>[Data In A1] - Link A Word 1 [Data In A2] -</u><br>Link A Word 2.   |
| ICATION  | Datalinks | 174<br>175 | [Data In C1] - Link C Word 1<br>[Data In C2] - Link C Word 2                                                                                                    | See [Data In A1] - Link A Word 1 [Data In A2] -<br>Link A Word 2.          |
| COMMUNIC |           | 176<br>177 | [Data In D1] - Link D Word 1<br>[Data In D2] - Link D Word 2                                                                                                    | See [Data In A1] - Link A Word 1 [Data In A2] -<br>Link A Word 2.          |
|          |           | 180<br>181 | [Data Out A1] - Link A Word 1<br>[Data Out A2] - Link A Word 2<br>Sets the parameter number whose value is written to a communication device data table.                                                                                                    | Default:0 (0 = Disabled)Min/Max:0/236Units:None                            |
|          |           | 182<br>183 | [Data Out B1] - Link B Word 1<br>[Data Out B2] - Link B Word 2                                                                                                    | See [Data Out A1] - Link A Word 1 [Data Out A2] -<br>Link A Word 2.        |
|          |           | 184<br>185 | [Data Out C1] - Link C Word 1<br>[Data Out C2] - Link C Word 2                                                                                                    | See <u>[Data Out A1] - Link A Word 1 [Data Out A2] -</u><br>Link A Word 2. |
|          |           | 186<br>187 | [Data Out D1] - Link D Word 1<br>[Data Out D2] - Link D Word 2                                                                                                    | See [Data Out A1] - Link A Word 1 [Data Out A2] -<br>Link A Word 2.        |

# Inputs and Outputs File

| File               | Group         | No. | Parameter Name and Description                                                                                                    | Values                         |                                                                                         |
|--------------------|---------------|-----|----------------------------------------------------------------------------------------------------|--------------------------------|-----------------------------------------------------------------------------------------|
| INPUTS and OUTPUTS |               | 200 | [Anlg In Config]         Selects the mode for the analog inputs.         Bit Definition       Image: Colspan="6">Image: Colspan="6">Image: Colspan="6" Image: Colspan="6" Image: Colspa=""Colspa=""Colspa="" Image: Colspan="6" Image: Colspa=" |                                |                                                                                         |
|                    |               | 201 | [Analog In 1 Hi]<br>Sets the highest input value to the Analog Input 1 scaling block.<br>Parameter 200 [Anlg In Config] defines if this input is -/+10V or 420 mA.                                                                                                    | Default:<br>Min/Max:<br>Units: | 10.000V<br>4.000/20.000 mA<br>-/+10.000V<br>0.001 mA<br>0.001V                          |
|                    | Analog Inputs | 202 | 202       [Analog In 1 Lo]       D.         Sets the lowest input value to the Analog Input 1 scaling block.       M         Parameter 200 [Anlg In Config] defines if this input is -/+10V or 420 mA.       U                                                                                                    |                                | 0.000V<br>4.000/20.000 mA<br>-/+10.000V<br>0.001 mA<br>0.001V                           |
|                    |               | 203 | <b>[Analog In 1 Loss]</b><br>Selects the AFE action when an analog signal loss is detected. Signal loss is defined as an analog signal<br>less than 1V or 2 mA. The signal loss event ends and normal operation resumes when the input signal<br>level is greater than or equal to 1.5V or 3 mA.                                                                                                    | Default:<br>Options:           | 0 Disabled<br>0 Disabled<br>1 Fault<br>2 Hold Input<br>3 Set Input Lo<br>4 Set Input Hi |
|                    |               | 204 | [Analog In 2 Hi]<br>Sets the highest input value to the Analog Input 2 scaling block.<br>Parameter 200 [Anlg In Config] defines if this input is -/+10V or 420 mA.                                                                                                    | Default:<br>Min/Max:<br>Units: | 10.000V<br>4.000/20.000 mA<br>-/+10.000V<br>0.001 mA<br>0.001V                          |
|                    |               | 205 | <b>[Analog In 2 Lo]</b><br>Sets the lowest input value to the Analog Input 2 scaling block.<br>Parameter 200 [Anlg In Config] defines if this input is -/+10V or 420 mA.                                                                                                    | Default:<br>Min/Max:<br>Units: | 0.000V<br>4.000/20.000 mA<br>-/+10.000V<br>0.001 mA<br>0.001V                           |
|                    |               | 206 | <b>[Analog In 2 Loss]</b><br>Selects the AFE action when an analog signal loss is detected. Signal loss is defined as an analog signal less than 1V or 2 mA. The signal loss event ends and normal operation resumes when the input signal level is greater than or equal to 1.5V or 3 mA.                                                                                                    | Default:<br>Options:           | 0 Disabled<br>0 Disabled<br>1 Fault<br>2 Hold Input<br>3 Set Input Lo<br>4 Set Input Hi |
|                    | og Outputs    | 207 | [Anlg Out Config]         Selects the mode for the analog outputs.         Bit         Definition         Image: Select stress of the analog outputs selects the mode for the analog outputs.         Bit         Definition         Image: Select stress of the analog outputs.         Image: Select stress of the analog outputs.<                                                                                                    |                                |                                                                                         |
|                    | Analo         |     | Defaultxxxxxxxxxxxxxxxxxxxxxxxxxxxxxxxxxxxxxxxxxxxxxxxxxxxxxxxxxxxxxxxxxxxxxxxxxxxxxxxxxxxxxxxxxxxxxxxxxxxxxxxxxxxxxxxxxxxxxxxxxxxxxxxxxxxxxxxxxxxxxxxxxxxxxxxxxxxxxxxxxxxxxxxxxxxxxxxxxxxxxxxxxxxxxxxxxxxxxxxxxx </td <td>-10V</td> <td></td>                                                                                                    | -10V                           |                                                                                         |

| e       | dno              | No.            | Parameter Name a                                 | nd Description                                      |                                                      |                                   |                                                                                                    | Values     |                                    |
|---------|------------------|----------------|--------------------------------------------------|-----------------------------------------------------|------------------------------------------------------|-----------------------------------|----------------------------------------------------------------------------------------------------|------------|------------------------------------|
| Ē       | Ū                | 200            |                                                  | 1                                                   |                                                      |                                   |                                                                                                    |            |                                    |
|         |                  | 208            | [Anig Out Absolute]                              | <br>ianad value ar abco                             | luto valuo of a para                                 | motor is used before bein         | a ccaled to drive                                                                                                    | the analog |                                    |
|         |                  |                | output.                                          | igned value of abso                                 | fute value of a para                                 | meter is used before being        | g scaled to drive                                                                                                    | the analog |                                    |
|         |                  |                | Rit                                              |                                                     |                                                      | 7 12                              |                                                                                                    |            |                                    |
|         |                  |                | Definition                                       |                                                     |                                                      | g Out                             |                                                                                                    |            |                                    |
|         |                  |                |                                                  |                                                     |                                                      | Analo                             |                                                                                                    |            |                                    |
|         |                  |                | Default x x                                      | x x x x x                                           | x x x x                                              | x x x 1 1                         | 1 = Absolute<br>0 = Signed                                                                                                    |            |                                    |
|         |                  |                | Bit 15 14                                        | 13 12 11 10 9                                       | 8 7 6 5                                              | 4 3 2 1 0                         | x = Reserved                                                                                                    |            |                                    |
|         |                  |                |                                                  |                                                     | •                                                    |                                   |                                                                                                    |            |                                    |
|         |                  | 209            | [Analog Out1 Sel]                                | Analan Outnut 1                                     |                                                      |                                   |                                                                                                    | Default:   | 0 = Input Volt                     |
|         |                  |                |                                                  |                                                     | <b>1</b> -1                                          | [August 12]                       |                                                                                                    | Options:   | See lable                          |
|         |                  |                | Options                                          | [Analog Out I Lo]<br>Parameter [Anig                | vaiue<br>)ut Absolut] =                              | Value                             |                                                                                                    |            |                                    |
|         |                  |                |                                                  | Signed                                              | Absolute                                             |                                   |                                                                                                    |            |                                    |
|         |                  |                | 0 Input Volt                                     | OV AC                                               | OV AC                                                | 200% Rated <sup>(2)</sup>         |                                                                                                    |            |                                    |
|         |                  |                | 1 AC Line Freq                                   | -63.0 Hz                                            | 0 Hz                                                 | 63.0 Hz                           |                                                                                                    |            |                                    |
|         |                  |                | 2 Total Curr                                     | 0 Amps                                              | 0 Amps                                               | 200% Rated <sup>(3)</sup>         |                                                                                                    |            |                                    |
|         |                  |                | 4 ReactiveCurr                                   | -200% Rated                                         | 0 Amps                                               | 200% Rated <sup>(3)</sup>         |                                                                                                    |            |                                    |
|         | 5 Inpu<br>6 Inpu |                | 5 Input Curr R                                   | 0 Amps                                              | 0 Amps                                               | 200% Rated <sup>(3)</sup>         |                                                                                                    |            |                                    |
|         |                  | 6 Input Curr S | 0 Amps                                           | 0 Amps                                              | 200% Rated <sup>(3)</sup>                            |                                   |                                                                                                    |            |                                    |
| OUTPUTS |                  |                | 7 Input Curr T                                   | 0 Amps                                              | 0 Amps                                               | 200% Rated <sup>(3)</sup>         |                                                                                                    |            |                                    |
|         |                  |                | 9 DC Bus Curr                                    | -200% Rated                                         | 0 Amps                                               | 200% Rated <sup>(3)</sup>         |                                                                                                    |            |                                    |
|         |                  |                | 10 AC Line kW                                    | -200% Rated                                         | 0 kW                                                 | 200% Rated <sup>(4)</sup>         |                                                                                                    |            |                                    |
|         |                  |                | 11 AC Line kVar                                  | -200% Rated                                         | 0 kVar                                               | 200% Rated <sup>(4)</sup>         |                                                                                                    |            |                                    |
|         | og Outputs       |                | 12 AC Line kVA                                   | 0 kVA                                               | 0 kVA                                                | 200% Rated (*)                    |                                                                                                    |            |                                    |
|         |                  |                | 14 DC Bus V Ref                                  | P080 [V DC]                                         | P080 [V DC]                                          | P081 [V DC]                       |                                                                                                    |            |                                    |
| and     |                  |                | 15 Param Cntl <sup>(1)</sup>                     | _                                                   | _                                                    | _                                 |                                                                                                    |            |                                    |
| UTS     | Anal             |                | 16 TestPt Data1                                  | -32767                                              | 0                                                    | 32767                             |                                                                                                    |            |                                    |
| N       |                  |                | (1) Parameter controlled<br>Set in parameter 217 | analog output allows PL<br>[Anlg Out1 Setpt] and pa | C to control analog outpu<br>irameter 218 [Anlg Out2 | ıts through datalinks.<br>Setpt1. |                                                                                                    |            |                                    |
|         |                  |                | (2) 100% corresponds to                          | parameter 031 [Rated V                              | olts].                                               |                                   |                                                                                                    |            |                                    |
|         |                  |                | (4) 100% corresponds to                          | parameter 032 [Rated k                              | N].                                                  |                                   |                                                                                                    |            |                                    |
|         |                  | 210            | [Analog Out1 Hi]                                 |                                                     |                                                      |                                   |                                                                                                    | Dofault:   | 20.000 mA 10.000V                  |
|         |                  | 210            | Sets the Analog Output                           | it 1 value when the                                 | source value is at n                                 | naximum.                          |                                                                                                    | Min/Mav    | 4 000/20 000 mA                    |
|         |                  |                | Sets the malog outpe                             |                                                     |                                                      |                                   |                                                                                                    | -/+10.000V |                                    |
|         |                  |                |                                                  |                                                     |                                                      |                                   | 1       1       1       1       1       1       1       0       1       Absolute       0       1       1       0       1       1       1       0       1       1       1       0       1       1       1       1       1       0       1       1       1       1       1       0       1       1       1       0       1       1       1       0       1       1       1       1       1       1       1       1       1       1       1       1       1       1       1       1       1       1       1       1       1       1       1       1       1       1       1       1       1       1       1       1       1       1       1       1       1       1       1       1       1       1       1       1       1       1       1       1       1       1       1       1       1       1       1       1       1       1       1       1       1       1       1       1       1       1       1       1       1       1       1       1       1       1       1       1       1< |            |                                    |
|         | Ana              | 24.5           |                                                  |                                                     |                                                      |                                   |                                                                                                    |            | 0.001V                             |
|         |                  | 211            | [Analog Out1 Lo]                                 | به محمد بالدين                                      | cource value is at -                                 | ainimum                           |                                                                                                    | Default:   | U.UUU MA, U.UUUV                   |
|         |                  |                | Sets the Analog Outpu                            | ut i value when the                                 | source value is at n                                 | ninimum.                          |                                                                                                    | Min/Max:   | 4.000/20.000 mA<br>-/+10.000V      |
|         |                  |                |                                                  |                                                     |                                                      |                                   |                                                                                                    | Units:     | 0.001 mA                           |
|         |                  |                |                                                  |                                                     |                                                      |                                   |                                                                                                    |            | 0.001V                             |
|         |                  | 212            | [Analog Out2 Sel]                                |                                                     |                                                      |                                   |                                                                                                    | Default:   | 0 = AC Line Freq                   |
|         |                  |                | Selects the source for                           | Analog Output 2.                                    |                                                      |                                   |                                                                                                    | Options:   | See <u>[Analog Out1 Sel]</u> Table |
|         |                  | 213            | [Analog Out2 Hi]                                 |                                                     |                                                      |                                   |                                                                                                    | Default:   | 20.000 mA, 10.000V                 |
|         |                  |                | Sets the Analog Outpu                            | ut 2 value when the                                 | source value is at n                                 | naximum.                          |                                                                                                    | Min/Max:   | 4.000/20.000 mA                    |
|         |                  |                |                                                  |                                                     |                                                      |                                   |                                                                                                    | Units:     | -/+10.000V<br>0.001 mA             |
|         |                  |                |                                                  |                                                     |                                                      |                                   |                                                                                                    |            | 0.001V                             |
|         |                  | 214            | [Analog Out2 Lo]                                 |                                                     |                                                      |                                   |                                                                                                    | Default:   | 0.000 mA, 0.000V                   |
|         |                  |                | Sets the Analog Outpu                            | ut 2 value when the                                 | source value is at n                                 | ninimum.                          |                                                                                                    | Min/Max:   | 4.000/20.000 mA                    |
|         |                  |                |                                                  |                                                     |                                                      |                                   |                                                                                                    | Unite      | -/+10.000V                         |
|         |                  |                |                                                  |                                                     |                                                      |                                   |                                                                                                    | UIIIIS.    | 0.001V                             |

| File  | Group        | No. | Parameter Name and Description                                                                                                    | Values                   |                                                                        |
|-------|--------------|-----|----------------------------------------------------------------------------------------------------|--------------------------|------------------------------------------------------------------------|
|       |              | 215 | [Anlg Out1 Scale]                                                                                                    | Default:                 | 0.0                                                                    |
| File  |              | 32  | Sets the high value for the range of Analog Output 1 scale. Entering '0.0' disables this scale and the maximum scale is used.                                                                                                    | Min/Max:<br>Units:       | Based on <u>[Analog Out1 Sel]</u><br>Based on <u>[Analog Out1 Sel]</u> |
|       |              |     | Example: If parameter 209 [Analog Out1 Sel] = 'DC Bus Volt', the maximum value is 2 * parameter 031 [Rated Volts] = 800V DC. By setting parameter 215 [Anlg Out1 Scale] = 600V DC, then 600V DC instead of 800V DC is used for the parameter 210 [Analog Out1 Hi] value at the analog output. |                          |                                                                        |
|       |              | 216 | [Anlg Out2 Scale]                                                                                                    | Default:                 | 0.0                                                                    |
|       |              | 32  | Sets the high value for the range of Analog Output 2 scale. Entering '0.0' disables this scale and max scale is used.                                                                                                    | Min/Max:<br>Units:       | Based on <u>[Analog Out2 Sel]</u><br>Based on <u>[Analog Out2 Sel]</u> |
|       | alog Output: |     | Example: If parameter 212 [Analog Out2 Sel] = 'DC Bus Volt', the maximum value is 2 * parameter 031 [Rated Volts] = 800V DC. By setting parameter 216 [Anlg Out2 Scale] = 600V DC, then 600V DC instead of 800V DC is used for the parameter 213 [Analog Out2 Hi] value at the analog output. |                          |                                                                        |
|       | An           | 217 | [Anlg Out1 Setpt]                                                                                                    | Default:                 | 0.000 mA, 0.000V                                                       |
|       |              |     | Sets the Analog Output 1 value from a communication device.                                                                                                    | Min/Max:                 | 4.000/20.000 mA                                                        |
|       |              |     | Example: Set parameter 170 [Data In A1] to '217' (value from communication device). Then set<br>parameter 209 [Analog Out1 Sel] to 'Param Cntl'.                                                                                                    | Units:                   | -/+10.000V<br>0.001 mA<br>0.001V                                       |
|       |              | 218 | [Anlg Out2 Setpt]                                                                                                    | Default:                 | 0.000 mA, 0.000V                                                       |
|       |              |     | Sets the Analog Output 2 value from a communication device.                                                                                                    | Min/Max:                 | 4.000/20.000 mA                                                        |
|       |              |     | Example: Set parameter 171 [Data In A2] to '218' (value from communication device). Then set unit                                                                                                    |                          | -/+10.000V                                                             |
| IS    |              |     | parameter 212 [Analog Out2 Sel] to 'Param Cntl'.                                                                                                    | Units:                   | 0.001 mA                                                               |
| UTPU  |              | 221 | [Digital In1 Sel]                                                                                                    | Default In1 <sup>.</sup> | 1 Run                                                                  |
| 10 P  |              | 222 | [Digital In2 Sel]                                                                                                    | Default In2:             | 2 Clear Fault                                                          |
| lS ar |              | 223 | [Digital In3 Sel]                                                                                                    | Default In3:             | 3 Enable Mcont                                                         |
| IUU   |              | 224 | [ <b>Digital In4 Sel]</b><br>[ <b>Digital In5 Sel]</b> (Only this parameter is fixed and non-configurable )                                                                                                    | Default In4:             | 6 CONTACTORACK<br>4 ICL OverTemp                                       |
| =     |              | 226 | [Digital Ind Sel]                                                                                                    | Default In6:             | 5 Not Used                                                             |
|       |              | 0   | Selects the function for the digital inputs.                                                                                                    | Options:                 | 0 Not Used                                                             |
|       |              |     | 1 (Run) - Selects the digital input to command the AFE to start modulating as long as the stop input is not on. It is selectable for other functions, if the Run is controlled over DPI.                                                                                                    |                          | 1 Run<br>2 Clear Fault                                                 |
|       | uts          |     | 2 (Clear Fault) - Selects the digital input, if a fault is pending, to clear it if the condition is no longer<br>present. It is also selectable if this function is controlled by Comm Bus.                                                                                                   |                          | 3 Aux Fault<br>4 LCL OverTemp                                          |
|       |              |     | 3 (Aux Fault) - Selects the digital input to be a customer-supplied external signal wired into the AFE unit. Opening this contact issues an external fault command, disabling the converter.                                                                                                  |                          | 5 LCL Fan Stop<br>6 ContactorAck                                       |
|       | Į.           |     | 4 (LCL OverTemp) - Selects the digital input to be used as temperature protection to the LCL filter.                                                                                                    |                          | 7 EXCLUNK<br>8 Enable                                                  |
|       | Digita       |     | 5 (LCL Fan Stop) - Selects the digital input to be used as an acknowledge signal from the LCL filter fan operation.                                                                                                    |                          | 9 Enable Mcont<br>10 Mcont Off                                         |
|       |              |     | 6 (ContactorAck) - Selects the digital input to be used as an acknowledge signal from the main contactor.                                                                                                    |                          |                                                                        |
|       |              |     | 7 (Excl Link) - Selects the digital input to control a digital output.                                                                                                    |                          |                                                                        |
|       |              |     | 8 (Enable) - Selects the digital input to allow a Run command. If J5 jumper on the digital input card is removed, the enable function is assigned to Digital Input 6 (enable input) and creates a fault if opened.                                                                            |                          |                                                                        |
|       |              |     | 9 (Enable Mcont) - Selects the digital input, when opened, to command the main contactor to open.<br>This option is to force the main contactor open and discharge the DC bus.                                                                                                    |                          |                                                                        |
|       |              |     | 10 (Mcont Off) - Selects the digital input, when closed, to command the main contactor to open. This option is to force the main contactor open and discharge the DC bus.                                                                                                    |                          |                                                                        |
|       |              |     | We recommend not to change the factory default wiring and setting, except that [Digital In6 Sel] can<br>be configured for any other function.                                                                                                    |                          |                                                                        |

| File               | Group           | No. | Parameter Name and Description                                                                                                    | Values                         |                                                                                                    |
|--------------------|-----------------|-----|----------------------------------------------------------------------------------------------------|--------------------------------|----------------------------------------------------------------------------------------------------|
|                    |                 | 227 | <b>[Dig Out Setpt]</b> Sets the digital output from a communication device.Example: Set parameter 172 [Data In B1] to '227' and parameter 229 [Digital Out2 Sel] to 'Param Cntl'.Digital Output 2 can be controlled by controlling Bit 1 of this parameter over Datalink B1.Bit<br>DefinitionImage: Set parameter 172 [Data In B1] to '227' and parameter over Datalink B1.Bit<br>DefinitionImage: Set parameter 172 [Data In B1] to '227' and parameter over Datalink B1.Bit<br>DefinitionImage: Set parameter 172 [Data In B1] to '227' and parameter over Datalink B1.Bit<br>BitImage: Set parameter 172 [Data In B1] to '227' and parameter over Datalink B1.Default<br>BitImage: Set parameter 172 [Data In B1] to '227' and parameter over Datalink B1.Default<br>BitImage: Set parameter 172 [Data In B1] to '227' and parameter 0 [Data In B1] to '227' and parameter 0 [Data In B1] to '227' and parameter over Datalink B1.Default<br>BitImage: Set parameter 172 [Data In B1] to '227' and parameter 0 [Data In B1] to '227' and parameter 0 [Data In B1 | gized<br>ergized               | Pood Only                                                                                                    |
|                    |                 | 220 | Digital Output 1 is specified for controlling the main contactor. This parameter is read only as '10' (Contact Ctrl).                                                                                                    | Delault.                       | read only                                                                                                    |
| INPUTS and OUTPUTS | Digital Outputs | 229 | <ul> <li>[Digital Out2 Sel]</li> <li>Selects the AFE status that energizes a (CRx) output relay.</li> <li>(1) Any relay that is programmed as Fault or Alarm energizes (pick up) when power is applied to the AFE and de-energizes (drop out) when a fault or alarm exists. Relays selected for other functions energize only when that condition exists and de-energizes when the condition is removed.</li> <li>(2) These selections correspond to bits in parameter 097 [Cnvrtr Alarm]. Therefore, these selections work only if the corresponding alarm is configured in parameter 097 [Cnvrtr Alarm]. Therefore, these selections work only if the corresponding alarm is configured in parameter 135 [Alarm Config].</li> <li>(3) When a digital output is set to one of these options (for example, Input 3 Link) with Digital Input 3 set to 'Excel Link', the Digital Input 3 state (on/off) is echoed in the digital output.</li> <li>(4) Bit 7 of parameter 151 [Cnvrtr LogicRsIt] controls the digital output.</li> <li>(5) Parameter controlled digital output lets the PLC control digital outputs through data links. Set in parameter 227 [Dig Out Setpt].</li> <li>(6) Charging contactor control over the network by Bit 7 of parameter 151 [Cnvrtr LogicRsIt] and as soon as the main contactor is on, the output is switched off. An impulse over the network is enough to charge. Use this feature only if the control board is supplied from an external 24V DC power supply.</li> </ul>                                                                                                    | Default 1:<br>Options:         | 1Fault0Not Used1Fault (1)2Alarm (1)3Ready4Active5Motoring6Regenerating7In Precharge8Current Limit9At Reference10Contact Ctrl11ContactorAck12Charge Cntrl (6)13Anlg In Loss (2)14DC UnderVolt (2)15DCRefLowLim (2)16DCRefHighLim (2)17Reserved18Input 1 6 Link (3)23LogicCmdBit (4)24Param Cntrl (5) |
|                    |                 | 230 | [Dig Out2 Invert]<br>Selects if the Digital Output 2 is inverted or not.                                                                                                    | Default:<br>Options:           | 1 True<br>0 False                                                                                                    |
|                    |                 | 231 | [ <b>Dig Out2 OnTime]</b><br>Sets the 'ON Delay' time for Digital Output 2. This value is the time between the occurrence of a condition and activation of the relay.                                                                                                    | Default:<br>Min/Max:<br>Units: | 0.00 sec<br>0.00/163.00 sec<br>0.01 sec                                                                                                    |
|                    |                 | 232 | [Dig Out2 OffTime]<br>Sets the 'OFF Delay' time for Digital Output 2. This value is the time between the disappearance of a condition and de-activation of the relay.                                                                                                    | Default:<br>Min/Max:<br>Units: | 0.00 sec<br>0.00/163.00 sec<br>0.01 sec                                                                                                    |
|                    |                 | 233 | [Digital Out3 Sel]<br>See [ <u>Digital Out2 Sel]</u> .                                                                                                    | Default:<br>Options:           | 4 = Active<br>See [Digital Out2 Sel].                                                                                                    |
|                    |                 | 234 | [Dig Out3 Invert]<br>Selects if the Digital Output 3 is inverted or not.                                                                                                    | Default:<br>Min/Max:<br>Units: | 0 False<br>0 False<br>1 True                                                                                                    |
|                    |                 | 235 | [Dig Out3 OnTime]<br>Sets the 'ON Delay' time for Digital Output 3. This value is the time between the occurrence of a condition and activation of the relay.                                                                                                    | Default:<br>Min/Max:<br>Units: | 0.00 sec<br>0.00/163.00 sec<br>0.01 sec                                                                                                    |
|                    |                 | 236 | [Dig Out3 OffTime]<br>Sets the 'OFF Delay' time for Digital Output 3. This value is the time between the disappearance of a condition and de-activation of the relay.                                                                                                    | Default:<br>Min/Max:<br>Units: | 0.00 sec<br>0.00/163.00 sec<br>0.01 sec                                                                                                    |

# Parameter Cross Reference – by Name

| Parameter Name    | Number | Group          | Page       |
|-------------------|--------|----------------|------------|
| AC Line Freq      | 002    | Metering       | <u>65</u>  |
| AC Line kVA       | 015    | Metering       | <u>99</u>  |
| AC Line kVar      | 014    | Metering       | <u>99</u>  |
| AC Line kW        | 013    | Metering       | <u>99</u>  |
| Active Current    | 004    | Metering       | <u>99</u>  |
| Active I Ki       | 067    | Current Loop   | <u>103</u> |
| Active I Kp       | 066    | Current Loop   | <u>103</u> |
| Active I Ref      | 064    | Current Loop   | <u>103</u> |
| Alarm 1 @ Fault   | 110    | Diagnostics    | <u>108</u> |
| Alarm 2 @ Fault   | 111    | Diagnostics    | <u>108</u> |
| Alarm Clear       | 136    | Alarms         | <u>110</u> |
| Alarm Config      | 135    | Alarms         | <u>110</u> |
| Alarm X Code      | 137140 | Alarms         | <u>110</u> |
| Analog In 1 Hi    | 201    | Analog Inputs  | <u>113</u> |
| Analog In 1 Lo    | 202    | Analog Inputs  | <u>113</u> |
| Analog In 1 Loss  | 203    | Analog Inputs  | <u>113</u> |
| Analog In 2 Hi    | 204    | Analog Inputs  | <u>113</u> |
| Analog In 2 Lo    | 205    | Analog Inputs  | <u>113</u> |
| Analog In 2 Loss  | 206    | Analog Inputs  | <u>113</u> |
| Analog In1 Value  | 022    | Metering       | <u>100</u> |
| Analog In2 Value  | 023    | Metering       | <u>100</u> |
| Analog Out1 Hi    | 210    | Analog Outputs | <u>114</u> |
| Analog Out1 Lo    | 211    | Analog Outputs | <u>114</u> |
| Analog Out1 Sel   | 209    | Analog Outputs | <u>114</u> |
| Analog Out2 Hi    | 213    | Analog Outputs | <u>114</u> |
| Analog Out2 Lo    | 214    | Analog Outputs | <u>114</u> |
| Analog Out2 Sel   | 212    | Analog Outputs | <u>114</u> |
| Anlg In Config    | 200    | Analog Inputs  | <u>113</u> |
| Anlg Out Absolute | 208    | Analog Outputs | <u>114</u> |
| Anlg Out Config   | 207    | Analog Outputs | <u>113</u> |
| Anlg Out1 Scale   | 215    | Analog Outputs | <u>115</u> |
| Anlg Out1 Setpt   | 217    | Analog Outputs | <u>115</u> |
| Anlg Out2 Scale   | 216    | Analog Outputs | <u>115</u> |
| Anlg Out2 Setpt   | 218    | Analog Outputs | <u>115</u> |
| Auto Rstrt Delay  | 054    | Restart Modes  | <u>102</u> |
| Auto Rstrt Tries  | 053    | Restart Modes  | <u>102</u> |
| Auto Stop Level   | 049    | Control Modes  | <u>101</u> |
| AutoRstrt Config  | 052    | Restart Modes  | <u>102</u> |
| Cmd DC Volt       | 018    | Metering       | <u>100</u> |
| Cnvrtr Alarm 1    | 097    | Diagnostics    | <u>106</u> |
| Cnvrtr Alarm 2    | 098    | Diagnostics    | <u>106</u> |
| Cnvrtr Logic Rslt | 151    | Comm Control   | <u>111</u> |
| Cnvrtr OL Count   | 116    | Diagnostics    | <u>108</u> |
| Cnvrtr OL Factor  | 133    | Faults         | <u>109</u> |
| Cnvrtr Status 1   | 095    | Diagnostics    | <u>105</u> |
| Cnvrtr Status 2   | 096    | Diagnostics    | <u>106</u> |
| Contact Off Cnfg  | 132    | Faults         | <u>109</u> |
| Contact On Delay  | 050    | Control Modes  | <u>101</u> |
| Control Options   | 051    | Control Modes  | <u>102</u> |

| Parameter Name   | Number   | Group           | Page       |
|------------------|----------|-----------------|------------|
| Control SW Ver   | 033      | Converter Data  | <u>100</u> |
| Current Lmt Val  | 077      | Limits          | <u>103</u> |
| Data In AX       | 170, 171 | Datalinks       | <u>112</u> |
| Data In BX       | 172, 173 | Datalinks       | <u>112</u> |
| Data In CX       | 174, 175 | Datalinks       | <u>112</u> |
| Data In DX       | 176, 177 | Datalinks       | <u>112</u> |
| Data Out AX      | 180, 181 | Datalinks       | <u>112</u> |
| Data Out BX      | 182, 183 | Datalinks       | <u>112</u> |
| Data Out CX      | 184, 185 | Datalinks       | <u>112</u> |
| Data Out DX      | 186, 187 | Datalinks       | <u>112</u> |
| DC Bus Current   | 012      | Metering        | <u>99</u>  |
| DC Bus Hi Alarm  | 079      | Limits          | <u>103</u> |
| DC Bus Lo Alarm  | 078      | Limits          | <u>103</u> |
| DC Bus Volt      | 011      | Metering        | <u>99</u>  |
| DC Ref Hi Lmt    | 081      | Limits          | <u>103</u> |
| DC Ref Lo Lmt    | 080      | Limits          | <u>103</u> |
| DC Ref Source    | 099      | Diagnostics     | <u>106</u> |
| DC Volt Ki       | 063      | Voltage Loop    | <u>102</u> |
| DC Volt Kp       | 062      | Voltage Loop    | <u>102</u> |
| DC Volt Ref      | 061      | Voltage Loop    | <u>102</u> |
| DC Volt Ref Sel  | 060      | Voltage Loop    | <u>102</u> |
| Dig In Status    | 102      | Diagnostics     | <u>107</u> |
| Dig Out Setpt    | 227      | Digital Outputs | <u>116</u> |
| Dig Out Status   | 103      | Diagnostics     | <u>107</u> |
| Dig Out2 Invert  | 230      | Digital Outputs | <u>116</u> |
| Dig Out2 OffTime | 232      | Digital Outputs | <u>116</u> |
| Dig Out2 OnTime  | 231      | Digital Outputs | <u>116</u> |
| Dig Out3 Invert  | 234      | Digital Outputs | <u>116</u> |
| Dig Out3 OffTime | 236      | Digital Outputs | <u>116</u> |
| Dig Out3 OnTime  | 235      | Digital Outputs | <u>116</u> |
| Digital InX Sel  | 221226   | Digital Inputs  | <u>115</u> |
| Digital Out1 Sel | 228      | Digital Outputs | <u>116</u> |
| Digital Out2 Sel | 229      | Digital Outputs | <u>116</u> |
| Digital Out3 Sel | 233      | Digital Outputs | <u>116</u> |
| DPI Baud Rate    | 150      | Comm Control    | <u>111</u> |
| DPI Port Sel     | 152      | Comm Control    | <u>111</u> |
| DPI Port Value   | 153      | Comm Control    | <u>111</u> |
| Droop            | 085      | Parallel Mode   | <u>104</u> |
| Elapsed Run Time | 021      | Metering        | <u>100</u> |
| Fault 1 Code     | 124      | Faults          | <u>109</u> |
| Fault 1 Time     | 125      | Faults          | <u>109</u> |
| Fault 2 Code     | 126      | Faults          | <u>109</u> |
| Fault 2 Time     | 127      | Faults          | <u>109</u> |
| Fault 3 Code     | 128      | Faults          | <u>109</u> |
| Fault 3 Time     | 129      | Faults          | <u>109</u> |
| Fault 4 Code     | 130      | Faults          | <u>109</u> |
| Fault 4 Time     | 131      | Faults          | <u>109</u> |
| Fault Bus Volts  | 106      | Diagnostics     | <u>107</u> |
| Fault Clear      | 121      | Faults          | <u>109</u> |
| Fault Clear Mode | 122      | Faults          | 109        |

| Parameter Name    | Number | Group            | Page       |
|-------------------|--------|------------------|------------|
| Fault Clr Mask    | 155    | Masks and Owners | 111        |
| Fault Clr Owner   | 158    | Masks and Owners | 111        |
| Fault Config      | 120    | Faults           | 109        |
| Fault Frequency   | 104    | Diagnostics      | <u>107</u> |
| Fault Temp        | 107    | Diagnostics      | <u>107</u> |
| Fault Total Curr  | 105    | Diagnostics      | <u>107</u> |
| Ground Current    | 010    | Metering         | <u>99</u>  |
| Ground I Lvl      | 082    | Limits           | <u>103</u> |
| Heatsink Temp     | 017    | Metering         | <u>99</u>  |
| l Imbalance       | 009    | Metering         | <u>99</u>  |
| Input Current R   | 006    | Metering         | <u>99</u>  |
| Input Current S   | 007    | Metering         | <u>99</u>  |
| Input Current T   | 008    | Metering         | <u>99</u>  |
| Input Voltage     | 001    | Metering         | <u>99</u>  |
| Language          | 093    | Converter Memory | <u>105</u> |
| Last Stop Source  | 101    | Diagnostics      | <u>107</u> |
| Logic Mask        | 154    | Masks and Owners | 111        |
| Modulation Index  | 043    | Control Modes    | <u>101</u> |
| Modulation Type   | 042    | Control Modes    | <u>101</u> |
| Motor Power Lmt   | 075    | Limits           | <u>103</u> |
| Motoring MWh      | 019    | Metering         | <u>100</u> |
| Nom Input Volt    | 040    | Control Modes    | <u>101</u> |
| Param Access Lvl  | 090    | Converter Memory | <u>105</u> |
| Power Factor      | 016    | Metering         | <u>99</u>  |
| Power Up Marker   | 123    | Faults           | <u>109</u> |
| PWM Frequency     | 041    | Control Modes    | <u>101</u> |
| PWM Synch         | 086    | Parallel Mode    | <u>104</u> |
| Rated Amps        | 032    | Converter Data   | <u>100</u> |
| Rated kW          | 030    | Converter Data   | <u>100</u> |
| Rated Volts       | 031    | Converter Data   | <u>100</u> |
| RatedLineCurrent  | 045    | Control Modes    | <u>101</u> |
| Reactive Current  | 005    | Metering         | <u>99</u>  |
| Reactive I Ki     | 069    | Current Loop     | <u>103</u> |
| Reactive I Kp     | 068    | Current Loop     | <u>103</u> |
| Reactive I Ref    | 065    | Current Loop     | <u>103</u> |
| Reactive I Sel    | 070    | Current Loop     | <u>103</u> |
| Regen MWh         | 020    | Metering         | <u>100</u> |
| Regen Power Lmt   | 076    | Limits           | <u>103</u> |
| Reset Meters      | 092    | Converter Memory | <u>105</u> |
| Reset To Defaults | 091    | Converter Memory | <u>105</u> |
| Restart Delay     | 047    | Control Modes    | <u>101</u> |
| Start Inhibits    | 100    | Diagnostics      | <u>107</u> |
| Start Owner       | 157    | Masks and Owners | <u>111</u> |
| Start Up Delay    | 087    | Parallel Mode    | <u>104</u> |
| Start/Stop Mode   | 046    | Control Modes    | <u>101</u> |
| Status 1 @ Fault  | 108    | Diagnostics      | <u>108</u> |
| Status 2 @ Fault  | 109    | Diagnostics      | <u>108</u> |
| Stop Delay        | 048    | Control Modes    | <u>101</u> |
| Stop Owner        | 156    | Masks and Owners | <u>111</u> |
| Testpoint 1 Data  | 113    | Diagnostics      | 108        |

| Parameter Name   | Number | Group            | Page       |
|------------------|--------|------------------|------------|
| Testpoint 1 Sel  | 112    | Diagnostics      | <u>108</u> |
| Testpoint 2 Data | 115    | Diagnostics      | <u>108</u> |
| Testpoint 2 Sel  | 114    | Diagnostics      | <u>108</u> |
| Total Current    | 003    | Metering         | <u>99</u>  |
| Voltage Class    | 094    | Converter Memory | <u>105</u> |

# Parameter Cross Reference – by Number

| Number | Parameter Name   | Group             | Page       |  |
|--------|------------------|-------------------|------------|--|
| 001    | Input Voltage    | Metering          | <u>99</u>  |  |
| 002    | AC Line Freq     | Metering          | <u>99</u>  |  |
| 003    | Total Current    | Metering          | <u>99</u>  |  |
| 004    | Active Current   | Metering          | <u>99</u>  |  |
| 005    | Reactive Current | Metering          | <u>99</u>  |  |
| 006    | Input Current R  | Metering          | <u>99</u>  |  |
| 007    | Input Current S  | Metering          | <u>99</u>  |  |
| 008    | Input Current T  | Metering          | <u>99</u>  |  |
| 009    | I Imbalance      | Metering          | <u>99</u>  |  |
| 010    | Ground Current   | Metering          | <u>99</u>  |  |
| 011    | DC Bus Volt      | Metering          | <u>99</u>  |  |
| 012    | DC Bus Current   | Metering          | <u>99</u>  |  |
| 013    | AC Line kW       | Metering          | <u>99</u>  |  |
| 014    | AC Line kVar     | Metering          | <u>99</u>  |  |
| 015    | AC Line kVA      | Metering          | <u>99</u>  |  |
| 016    | Power Factor     | Metering          | <u>99</u>  |  |
| 017    | Heatsink Temp    | Metering          | <u>99</u>  |  |
| 018    | Cmd DC Volt      | Metering          | <u>100</u> |  |
| 019    | Motoring MWh     | Metering          | <u>100</u> |  |
| 020    | Regen MWh        | Metering          | <u>100</u> |  |
| 021    | Elapsed Run Time | Metering          | <u>100</u> |  |
| 022    | Analog In1 Value | Metering          | <u>100</u> |  |
| 023    | Analog In2 Value | Metering          | <u>100</u> |  |
| 030    | Rated kW         | Converter Data    | <u>100</u> |  |
| 031    | Rated Volts      | Converter Data    | <u>100</u> |  |
| 032    | Rated Amps       | Converter Data    | <u>100</u> |  |
| 033    | Control SW Ver   | Converter Data    | <u>100</u> |  |
| 040    | Nom Input Volt   | Control Modes     | <u>101</u> |  |
| 041    | PWM Frequency    | Control Modes     | <u>101</u> |  |
| 042    | Modulation Type  | Control Modes     | <u>101</u> |  |
| 043    | Modulation Index | Control Modes     | <u>101</u> |  |
| 045    | RatedLineCurrent | Control Modes     | <u>101</u> |  |
| 046    | Start/Stop Mode  | Control Modes     | <u>101</u> |  |
| 047    | Restart Delay    | Control Modes     | <u>101</u> |  |
| 048    | Stop Delay       | Control Modes     | <u>101</u> |  |
| 049    | Auto Stop Level  | Control Modes 101 |            |  |
| 050    | Contact On Delay | Control Modes     | <u>101</u> |  |
| 051    | Control Options  | Control Modes     | <u>102</u> |  |
| 052    | AutoRstrt Config | Restart Modes     | <u>102</u> |  |
| 053    | Auto Rstrt Tries | Restart Modes 102 |            |  |

| Number | Parameter Name    | Group            | Page       |
|--------|-------------------|------------------|------------|
| 054    | Auto Rstrt Delay  | Restart Modes    | <u>102</u> |
| 060    | DC Volt Ref Sel   | Voltage Loop     | <u>102</u> |
| 061    | DC Volt Ref       | Voltage Loop     | <u>102</u> |
| 062    | DC Volt Kp        | Voltage Loop     | <u>102</u> |
| 063    | DC Volt Ki        | Voltage Loop     | <u>102</u> |
| 064    | Active I Ref      | Current Loop     | <u>103</u> |
| 065    | Reactive I Ref    | Current Loop     | <u>103</u> |
| 066    | Active I Kp       | Current Loop     | <u>103</u> |
| 067    | Active I Ki       | Current Loop     | <u>103</u> |
| 068    | Reactive I Kp     | Current Loop     | <u>103</u> |
| 069    | Reactive I Ki     | Current Loop     | <u>103</u> |
| 070    | Reactive I Sel    | Current Loop     | <u>103</u> |
| 075    | Motor Power Lmt   | Limits           | <u>103</u> |
| 076    | Regen Power Lmt   | Limits           | <u>103</u> |
| 077    | Current Lmt Val   | Limits           | <u>103</u> |
| 078    | DC Bus Lo Alarm   | Limits           | <u>103</u> |
| 079    | DC Bus Hi Alarm   | Limits           | <u>103</u> |
| 080    | DC Ref Lo Lmt     | Limits           | <u>103</u> |
| 081    | DC Ref Hi Lmt     | Limits           | <u>103</u> |
| 082    | Ground I Lvl      | Limits           | <u>103</u> |
| 085    | Droop             | Parallel Mode    | <u>104</u> |
| 086    | PWM Synch         | Parallel Mode    | <u>104</u> |
| 087    | Start Up Delay    | Parallel Mode    | <u>104</u> |
| 090    | Param Access Lvl  | Converter Memory | <u>105</u> |
| 091    | Reset To Defaults | Converter Memory | <u>105</u> |
| 092    | Reset Meters      | Converter Memory | <u>105</u> |
| 093    | Language          | Converter Memory | <u>105</u> |
| 094    | Voltage Class     | Converter Memory | <u>105</u> |
| 095    | Cnvrtr Status 1   | Diagnostics      | <u>105</u> |
| 096    | Cnvrtr Status 2   | Diagnostics      | <u>106</u> |
| 097    | Cnvrtr Alarm 1    | Diagnostics      | <u>106</u> |
| 098    | Cnvrtr Alarm 2    | Diagnostics      | <u>106</u> |
| 099    | DC Ref Source     | Diagnostics      | <u>106</u> |
| 100    | Start Inhibits    | Diagnostics      | <u>107</u> |
| 101    | Last Stop Source  | Diagnostics      | <u>107</u> |
| 102    | Dig In Status     | Diagnostics      | <u>107</u> |
| 103    | Dig Out Status    | Diagnostics      | <u>107</u> |
| 104    | Fault Frequency   | Diagnostics      | <u>107</u> |
| 105    | Fault Total Curr  | Diagnostics      | <u>107</u> |
| 106    | Fault Bus Volts   | Diagnostics      | <u>107</u> |
| 107    | Fault Temp        | Diagnostics      | <u>107</u> |
| 108    | Status 1 @ Fault  | Diagnostics      | <u>108</u> |
| 109    | Status 2 @ Fault  | Diagnostics      | <u>108</u> |
| 110    | Alarm 1 @ Fault   | Diagnostics      | <u>108</u> |
| 111    | Alarm 2 @ Fault   | Diagnostics      | <u>108</u> |
| 112    | Testpoint 1 Sel   | Diagnostics      | <u>108</u> |
| 113    | Testpoint 1 Data  | Diagnostics      | <u>108</u> |
| 114    | Testpoint 2 Sel   | Diagnostics      | <u>108</u> |
| 115    | Testpoint 2 Data  | Diagnostics      | <u>108</u> |
| 116    | Cnvrtr OL Count   | Diagnostics      | 108        |

| Number   | Parameter Name    | Group            | Page       |
|----------|-------------------|------------------|------------|
| 120      | Fault Config      | Faults           | 109        |
| 121      | Fault Clear       | Faults           | 109        |
| 122      | Fault Clear Mode  | Faults           | <u>109</u> |
| 123      | Power Up Marker   | Faults           | 109        |
| 124      | Fault 1 Code      | Faults           | 109        |
| 125      | Fault 1 Time      | Faults           | <u>109</u> |
| 126      | Fault 2 Code      | Faults           | 109        |
| 127      | Fault 2 Time      | Faults           | 109        |
| 128      | Fault 3 Code      | Faults           | <u>109</u> |
| 129      | Fault 3 Time      | Faults           | <u>109</u> |
| 130      | Fault 4 Code      | Faults           | 109        |
| 131      | Fault 4 Time      | Faults           | <u>109</u> |
| 132      | Contact Off Cnfg  | Faults           | 109        |
| 133      | Cnvrtr OL Factor  | Faults           | 109        |
| 135      | Alarm Config      | Alarms           | 110        |
| 136      | Alarm Clear       | Alarms           | 110        |
| 137140   | Alarm X Code      | Alarms           | 110        |
| 150      | DPI Baud Rate     | Comm Control     | 111        |
| 151      | Cnvrtr Logic Rslt | Comm Control     | 111        |
| 152      | DPI Port Sel      | Comm Control     | 111        |
| 153      | DPI Port Value    | Comm Control     | 111        |
| 154      | Logic Mask        | Masks and Owners | 111        |
| 155      | Fault Clr Mask    | Masks and Owners | 111        |
| 156      | Stop Owner        | Masks and Owners | 111        |
| 157      | Start Owner       | Masks and Owners | 111        |
| 158      | Fault Clr Owner   | Masks and Owners | 111        |
| 170, 171 | Data In AX        | Datalinks        | 112        |
| 172, 173 | Data In BX        | Datalinks        | 112        |
| 174, 175 | Data In CX        | Datalinks        | 112        |
| 176, 177 | Data In DX        | Datalinks        | 112        |
| 180, 181 | Data Out AX       | Datalinks        | 112        |
| 182, 183 | Data Out BX       | Datalinks        | 112        |
| 184, 185 | Data Out CX       | Datalinks        | 112        |
| 186, 187 | Data Out DX       | Datalinks        | 112        |
| 200      | Anlg In Config    | Analog Inputs    | <u>113</u> |
| 201      | Analog In 1 Hi    | Analog Inputs    | 113        |
| 202      | Analog In 1 Lo    | Analog Inputs    | 113        |
| 203      | Analog In 1 Loss  | Analog Inputs    | 113        |
| 204      | Analog In 2 Hi    | Analog Inputs    | 113        |
| 205      | Analog In 2 Lo    | Analog Inputs    | 113        |
| 206      | Analog In 2 Loss  | Analog Inputs    | 113        |
| 207      | Anlg Out Config   | Analog Outputs   | <u>113</u> |
| 208      | Anlg Out Absolute | Analog Outputs   | 114        |
| 209      | Analog Out1 Sel   | Analog Outputs   | 114        |
| 210      | Analog Out1 Hi    | Analog Outputs   | 114        |
| 211      | Analog Out1 Lo    | Analog Outputs   | 114        |
| 212      | Analog Out2 Sel   | Analog Outputs   | 114        |
| 213      | Analog Out2 Hi    | Analog Outputs   | 114        |
| 214      | Analog Out2 Lo    | Analog Outputs   | 114        |
| 215      | Anlg Out1 Scale   | Analog Outputs   | <u>115</u> |

| Number | Parameter Name   | Group           | Page       |
|--------|------------------|-----------------|------------|
| 216    | Anlg Out2 Scale  | Analog Outputs  | <u>115</u> |
| 217    | Anlg Out1 Setpt  | Analog Outputs  | <u>115</u> |
| 218    | Anlg Out2 Setpt  | Analog Outputs  | <u>115</u> |
| 221226 | Digital InX Sel  | Digital Inputs  | <u>115</u> |
| 227    | Dig Out Setpt    | Digital Outputs | <u>116</u> |
| 228    | Digital Out1 Sel | Digital Outputs | <u>116</u> |
| 229    | Digital Out2 Sel | Digital Outputs | <u>116</u> |
| 230    | Dig Out2 Invert  | Digital Outputs | <u>116</u> |
| 231    | Dig Out2 OnTime  | Digital Outputs | <u>116</u> |
| 232    | Dig Out2 OffTime | Digital Outputs | <u>116</u> |
| 233    | Digital Out3 Sel | Digital Outputs | <u>116</u> |
| 234    | Dig Out3 Invert  | Digital Outputs | <u>116</u> |
| 235    | Dig Out3 OnTime  | Digital Outputs | <u>116</u> |
| 236    | Dig Out3 OffTime | Digital Outputs | <u>116</u> |

# Notes:

# Troubleshooting

This chapter provides information to guide you in troubleshooting the PowerFlex<sup>®</sup> Active Front End. Included is a listing and description of AFE faults (with possible solutions, when applicable) and alarms.

| Торіс                                  | Page |
|----------------------------------------|------|
| AFE Status                             | 125  |
| Faults and Alarms                      | 126  |
| Manually Clearing Faults               | 127  |
| Fault and Alarm Descriptions           | 127  |
| Clear the Alarms                       | 131  |
| Common Symptoms and Corrective Actions | 131  |
| Technical Support                      | 135  |

### **AFE Status**

The condition or state of the AFE is constantly monitored. The status indicators and/or the HIM (if present) indicate any changes.

### **Front Panel Indications**

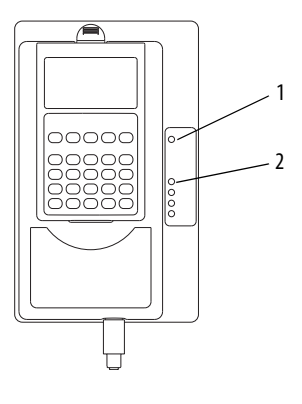

| ltem | Name                 | Color                             | State            | Description                                                          |
|------|----------------------|-----------------------------------|------------------|----------------------------------------------------------------------|
| 1    | PWR (power)          | Green                             | Steady           | Illuminates when power is applied to the AFE.                        |
| 2    | PORT <sup>(1)</sup>  | See the Comm                      | unication        | Status of DPI <sup>™</sup> port internal communication (if present). |
|      | MOD <sup>(1)</sup>   | Adapter User M<br>(publication 20 | Aanual<br>DCOMM- | Status of communication adapter (when installed).                    |
|      | NET A <sup>(1)</sup> | ÚM <i>xxx</i> )                   |                  | Status of network (if connected).                                    |
|      | NET B <sup>(1)</sup> |                                   |                  | Status of secondary network (if connected).                          |

(1) These indicators operate only when a 20-COMM-X communication adapter is installed in the AFE and operating on the connected network.

### **HIM Indication**

The HIM also provides visual notification of a fault or alarm condition.

| Condition                                                                                                    | Display                                                                                                    |  |  |  |
|----------------------------------------------------------------------------------------------------|----------------------------------------------------------------------------------------------------|--|--|--|
| AFE is indicating a fault.                                                                                                    |                                                                                                    |  |  |  |
| <ul> <li>The HIM reports the fault condition and displays the following data:</li> <li>'Faulted' appears in the status line</li> <li>Fault number</li> <li>Fault name</li> <li>Time that has passed since fault occurred</li> <li>Press Esc to regain HIM control.</li> </ul> | F>     Faulted     Auto       Volt     Volt       - Fault - F     5       DC OverVolt       Time Since Fault       0000:23:52 |  |  |  |
| AFE is indicating an alarm.                                                                                                    |                                                                                                    |  |  |  |
| The HIM reports the alarm condition and displays the following data:                                                                                                    | F> Power Loss Auto<br>Volt                                                                                                    |  |  |  |
| <ul> <li>Alarm name (only type 2 alarms)</li> <li>Alarm bell graphic</li> </ul>                                                                                                    | Main Menu:<br>Diagnostics<br>Parameter                                                                                        |  |  |  |

# **Faults and Alarms**

A fault is a condition that stops the AFE. There are three fault types.

| Fault Type | Fault Description |                                                                                                    |
|------------|-------------------|----------------------------------------------------------------------------------------------------|
| 1          | Auto-reset run    | When this type of fault occurs, and [Auto Rstrt Tries] ( <u>page 102</u> ) is set to a value greater than '0', a user-configurable timer, [Auto Rstrt Delay] ( <u>page 102</u> ) begins. When the timer reaches zero, the AFE attempts to reset the fault. If the condition that caused the fault is no longer present, the fault is reset and the AFE is restarted. |
| 2          | Non-resettable    | This type of fault normally requires AFE or motor repair. The cause of the fault must be corrected before the fault can be cleared. After repair, the fault is reset on power-up.                                                                                                    |
| 3          | Configurable      | These faults can be enabled and disabled to annunciate or ignore a fault condition by using [Fault Config] ( <u>page 109</u> ).                                                                                                    |

An alarm is a condition that, if left untreated, can stop the AFE. There are two alarms types.

| Alarm Type | Alarm Description |                                                                                         |
|------------|-------------------|-----------------------------------------------------------------------------------------|
| 1          | Configurable      | These alarms can be enabled or disabled by using [Alarm Config]<br>( <u>page 110</u> ). |
| 2          | Non-configurable  | These alarms are always enabled.                                                        |

See Fault and Alarm Descriptions on page 127.

# **Manually Clearing Faults**

#### Steps

- 1. Press the HIM (Esc) (Escape) key to acknowledge the fault. The fault information is removed so that you can use the HIM.
- 2. Address the condition that caused the fault. The cause must be corrected before the fault can be cleared.
- 3. After corrective action has been taken, clear the fault with **one** of these methods:
  - Press the HIM () (Stop) key.
     Cycle power to the AFE.

  - Set AFE parameter 121 [Fault Clear] to '1' (Clear Faults).
    'Clear Faults' by using the HIM Diagnostic menu.

# **Fault and Alarm Descriptions**

### Table 21 - Fault/Alarm Types, Descriptions, and Actions

| No. | Name          | Fault  | Alarm | Description                                                                                                    | Action (if appropriate)                                                                                                    |
|-----|---------------|--------|-------|----------------------------------------------------------------------------------------------------|----------------------------------------------------------------------------------------------------|
| 1   | PrechargeActv |        | 1     | The charging switch is open, when the START<br>command has been given.<br>• Faulty operation<br>• Component failure                                                                  | Reset the fault and restart.<br>If the fault reoccurs, contact technical support<br>(see <u>page 135</u> ).                                                                                                    |
| 2   | Auxiliary In  | 1      |       | The auxiliary input interlock is open.                                                                                                    | Check all remote wiring.                                                                                                    |
| 4   | DC UnderVolt  | 1<br>3 | 1     | The DC bus voltage fell below the minimum value of 333V for 400/480V AFEs or 461V for 600/690V AFEs. You can enable/disable this fault with parameter 120 [Fault Config].            | Monitor the incoming AC line for low voltage or power interruption.                                                                                                    |
| 5   | DC OverVolt   | 1      |       | The DC bus voltage exceeded the maximum value of<br>911V for 400/480V AFEs or 1200V for 600/690V AFEs.                                                                               | <ol> <li>Check if the AFE was in a regenerative current<br/>limit condition, which can indicate an excess<br/>regenerative load.</li> <li>Adjust parameter [Regen Power Lmt].</li> <li>Monitor incoming AC line for high voltage or<br/>voltage transients.</li> </ol> |
| 7   | Overload      | 3      |       | When input current exceeds 125% for 60 seconds or 150% for 30 seconds. The overload is a linear type in counting up.                                                                 | Reduce the current consumption of the AFE or increase parameter 133 [Cnvrtr OL Factor].                                                                                                    |
| 8   | HeatsinkOvrTp | 2      | 1     | The heatsink temperature has exceeded the<br>maximum allowable value.<br>85 °C (185 °F) = Alarm<br>90 °C (194 °F) = Fault                                                            | <ol> <li>Verify that the maximum ambient<br/>temperature has not been exceeded.</li> <li>Check the fans (including the ASIC board on<br/>frame 10 and higher converters).</li> <li>Check for an excess load.</li> </ol>                                                |
| 9   | IGBT OverTemp | 1      |       | The output transistors have exceeded their maximum operating temperature due to an excessive load.                                                                                   | <ol> <li>Verify that the maximum ambient<br/>temperature has not been exceeded.</li> <li>Check the fan or fans.</li> <li>Check for an excess load.</li> </ol>                                                                                                    |
| 10  | System Fault  | 2      |       | A hardware problem exists in the power structure.                                                                                                    | <ol> <li>Cycle the power.</li> <li>Verify the fiber-optic connections.</li> <li>Contact technical support (see <u>page 135</u>).</li> <li>If the problem persists, replace the converter<br/>unit.</li> </ol>                                                          |
| 12  | AC OverCurr   | 1      |       | The AC line current has exceeded the hardware current limit.                                                                                                    | Check programming for an excess load or other causes of excess current.                                                                                                    |
| 13  | Ground Fault  | 1      |       | A current path to earth ground exists that is greater<br>than the parameter 082 [Ground   Lvl] value. The<br>current must appear for 800 milliseconds before the<br>unit will fault. | Check the cables.                                                                                                    |
| 14  | Converter Flt | 2      |       | A hardware problem exists in the power structure.                                                                                                    | <ol> <li>Cycle the power.</li> <li>Contact technical support (see <u>page 135</u>).</li> <li>If the problem persists, replace the converter unit.</li> </ol>                                                                                                    |

| No. | Name          | It     | E   | Description                                                                                                    | Action (if appropriate)                                                                                                    |
|-----|---------------|--------|-----|----------------------------------------------------------------------------------------------------|----------------------------------------------------------------------------------------------------|
|     |               | Fau    | Ala |                                                                                                    |                                                                                                    |
| 17  | LineSync Fail | 2<br>3 | 1   | One input line phase is missing.                                                                                                    | <ol> <li>Check all user-supplied fuses.</li> <li>Check the AC input line voltage.</li> </ol>                                                                                                    |
| 19  | Unbalanced PU | 2      |     | An imbalance between the power modules exists (paralleled units - only Frame 13).                                                                                                    | <ol> <li>Check for DC voltage imbalance between the<br/>power modules.</li> <li>Check for current input imbalance between<br/>the power modules.</li> </ol>                                                                                                    |
| 21  | Phase Loss    | 2      |     | There is no current in one of the three phases.                                                                                                    | Check supply voltage, fuses, and cable.                                                                                                    |
| 29  | Anlg In Loss  | 1<br>3 | 1   | An analog input is configured to fault on a signal loss.<br>A signal loss has occurred. Configure this fault with<br>parameter [Anlg In x Loss].                                                                    | <ol> <li>Check parameter settings.</li> <li>Check for broken/loose connections at the<br/>inputs.</li> </ol>                                                                                                    |
| 30  | MicroWatchdog | 2      |     | A microprocessor watchdog timeout has occurred.                                                                                                    | <ol> <li>Cycle the power.</li> <li>Replace the main control board.</li> </ol>                                                                                                    |
| 31  | IGBT Temp Hw  | 2      |     | The drive output current has exceeded the<br>instantaneous current limit.                                                                                                    | <ol> <li>Check for an excess load.</li> <li>Contact technical support (see <u>page 135</u>).</li> </ol>                                                                                                    |
| 32  | Fan Cooling   | 2      |     | Fan is not energized at start command.                                                                                                    | <ol> <li>Check the status of parameter 097 [Cnvrtr<br/>Alarm 1] bit 5 (LCL Fan Stop). If set to '1', check<br/>the fan on the LCL filter. If set to '0', check the<br/>fan on the converter.</li> <li>If the LCL filter fan is not operating, check its<br/>DC power supply.</li> </ol> |
| 33  | AutoReset Lim | 3      |     | The AFE unsuccessfully attempted to reset a fault and<br>resumed running for the programmed number in<br>parameter 053 [Auto Rstrt Tries]. You can enable/<br>disable this fault with parameter 120 [Fault Config]. | Correct the cause and manually clear the fault.                                                                                                    |
| 34  | CAN Bus Flt   | 2      |     | A sent message was not acknowledged.                                                                                                    | <ol> <li>Cycle the power.</li> <li>Replace the main control board.</li> </ol>                                                                                                    |
| 35  | Application   | 1      |     | Problem in application software with task overload.                                                                                                    | Contact technical support (see <a href="mailto:page135">page 135</a> ).                                                                                                    |
| 37  | HeatsinkUndTp | 1      |     | The ambient temperature is too low.                                                                                                    | Raise the ambient temperature.                                                                                                    |
| 44  | Device Change | 2      |     | The new power unit or option board that is installed is a different type.                                                                                                    | Clear the fault and reset the AFE to the default configurations.                                                                                                    |
| 45  | Device Add    | 2      |     | A new option board was added.                                                                                                    | Clear the fault.                                                                                                    |
| 47  | NvsReadChksum | 2      |     | There is an error reading parameters 019 [Motoring<br>MWh], 020 [Regen MWh], and 021 [Elapsed Run<br>Time] from EEPROM.                                                                                             | <ol> <li>Cycle the power.</li> <li>Replace the main control board.</li> </ol>                                                                                                    |
| 54  | Zero Divide   | 2      |     | This event occurred because a mathematical function had a dividend of zero.                                                                                                    | <ol> <li>Cycle the power.</li> <li>Replace the main control board.</li> </ol>                                                                                                    |
| 58  | Start Prevent | 1      |     | Startup has been prevented.                                                                                                    | <ol> <li>Cancel prevention of startup if the<br/>cancellation can be done safely.</li> <li>Remove Run Request.</li> </ol>                                                                                                    |
| 65  | I/O Removed   | 2      |     | An I/O option board has been removed.                                                                                                    | Clear the fault.                                                                                                    |
| 70  | Power Unit    | 1      |     | One or more of the IGBTs were operating in the active region instead of desaturation. Excessive transistor current or insufficient base drive voltage causes this fault.                                            | Clear the fault.                                                                                                    |
| 71  | Periph Loss   | 2      |     | The 20-COMM- <i>x</i> communication adapter has a fault on the network side.                                                                                                    | Check the DPI device event queue and corresponding fault information for the device.                                                                                                    |

### Table 21 - Fault/Alarm Types, Descriptions, and Actions (Continued)

| No. | Name          | Fault | Alarm | Description                                                                                                    | Action (if appropriate)                                                                                                    |
|-----|---------------|-------|-------|----------------------------------------------------------------------------------------------------|----------------------------------------------------------------------------------------------------|
| 81  | Port DPI Loss | 2     |       | The DPI port has stopped communicating. A<br>SCANport™ device was connected to a drive<br>operating DPI devices at 500k baud. | <ol> <li>If the adapter was not intentionally<br/>disconnected, check the wiring to the port.<br/>Replace the wiring, port expander, adapters,<br/>main control board, or complete AFE as<br/>required.</li> <li>Check the HIM connection.</li> <li>If an adapter was intentionally disconnected<br/>and the [Logic Mask] bit for that adapter is set<br/>to '1', this fault occurs. To disable this fault, set<br/>the bit in parameter [Logic Mask] for the<br/>adapter to '0'.</li> </ol> |
| 94  | Hardware Enbl | 2     |       | An enable signal is missing from the control terminal block.                                                                  | <ol> <li>Check the control wiring.</li> <li>Check the position of the hardware enable<br/>jumper.</li> <li>Check the digital input programming.</li> </ol>                                                                                                    |
| 100 | Param Chksum  | 2     |       | The checksum read from the main control board does not match the checksum calculated.                                         | <ol> <li>Restore the AFE to the default configurations.</li> <li>Cycle the power.</li> <li>Reload User Set, if used.</li> </ol>                                                                                                    |
| 104 | PwrBrd Chksum | 2     |       | The checksum read from the EEPROM does not match the checksum calculated from the EEPROM data.                                | <ol> <li>Cycle the power.</li> <li>Contact technical support (see <u>page 135</u>).</li> <li>If the problem persists, replace the AFE.</li> </ol>                                                                                                    |
| 106 | MCB-PB Config | 2     |       | The AFE rating information that is stored on the<br>power board is incompatible with the main control<br>board.               | <ol> <li>Reset the fault or cycle the power.</li> <li>Replace the main control board.</li> </ol>                                                                                                    |
| 107 | New IO Option | 2     |       | A new option board was added to the main control board.                                                                       | <ol> <li>Restore the AFE to default configurations.</li> <li>Reprogram parameters as necessary.</li> </ol>                                                                                                    |
| 113 | Fatal App     | 2     |       | A fatal application error has occurred.                                                                                       | Replace the main control board.                                                                                                    |
| 120 | I/O Change    | 2     |       | An option board has been replaced.                                                                                            | Reset the fault.                                                                                                    |
| 121 | I/O Comm Loss | 2     |       | An I/O board lost communications with the main control board.                                                                 | <ol> <li>Check the connector.</li> <li>Check for induced noise.</li> <li>Replace I/O board or main control board.</li> </ol>                                                                                                    |

| Table 21 - Fault/Alarm | Types, Descriptions, and | l Actions (Continued) |
|------------------------|--------------------------|-----------------------|
|------------------------|--------------------------|-----------------------|

| No. | Name          | Fault | Alarm | Description                                                                   | Action (if appropriate)                                                            |
|-----|---------------|-------|-------|-------------------------------------------------------------------------------|------------------------------------------------------------------------------------|
| 125 | LCL OverTemp  | 1     |       | The LCL filter has been overheated or the signal is not connected to input.   | Check the LCL filter sensor connections, the fan, and fan power supply.            |
|     |               |       |       | There are nine total thermal switches that are connect<br>of each filter      | ted in series to monitor temperature inside the coil inductor.                     |
|     |               |       |       | Thermal Switch 1 Thermal                                                      | Switch 9 To Digital                                                                |
|     |               |       |       | X52 is on the                                                                 | LCL filter.                                                                        |
|     |               |       |       | X52 approxim                                                                  | nate location                                                                      |
|     |               |       |       | Trame 10 LCL Filter                                                           | Frame 13 LCL Filter                                                                |
| 128 | Contact Fdbk  |       | 2     | The input of the acknowledge signal from the main contactor is missing.       | Check if the main contactor is closed.<br>Check the wiring of the feedback signal. |
| 133 | DigInConflict |       | 2     | Digital input functions are in conflict.                                      | Check the parameter settings to correct the problem.                               |
| 138 | DCRefLowLim   |       | 1     | DC voltage reference is less than the limit in parameter 080 [DC Ref Lo Lmt]. | Check the parameter setting.                                                       |
| 139 | DCRefHighLim  |       | 1     | DC voltage reference exceeds the limit in parameter 081 [DC Ref Hi Lmt].      | Check the parameter setting.                                                       |
| 140 | DCBusLoAlarm  |       | 1     | DC voltage is less than the value set by parameter 078 [DC Bus Lo Alarm].     | Check the parameter setting.                                                       |
| 141 | DCBusHiAlarm  |       | 1     | DC voltage exceeds the value set by parameter 079<br>[DC Bus Hi Alarm].       | Check the parameter setting.                                                       |

Table 21 - Fault/Alarm Types, Descriptions, and Actions (Continued)

| Fault/Alarm   | t   | E    |      |
|---------------|-----|------|------|
| Name          | No. | Faul | Alar |
| AC OverCurr   | 12  | х    |      |
| Anlg In Loss  | 29  | х    | х    |
| Application   | 35  | х    |      |
| AutoReset Lim | 33  | х    |      |
| Auxiliary In  | 2   | х    |      |
| CAN Bus Flt   | 34  | х    |      |
| Contact Fdbk  | 128 |      | х    |
| Converter Flt | 14  | х    |      |
| DC OverVolt   | 5   | х    |      |
| DC UnderVolt  | 4   | х    | x    |
| DCBusHiAlarm  | 141 |      | х    |
| DCBusLoAlarm  | 140 |      | х    |
| DCRefHighLim  | 139 |      | х    |
| DCRefLowLim   | 138 |      | х    |
| Device Add    | 45  | х    |      |
| Device Change | 44  | х    |      |
| Digln Cnflct  | 133 |      | x    |
| Fan Cooling   | 32  | х    |      |
| Fatal App     | 113 | х    |      |
| Ground Fault  | 13  | х    |      |
| Hardware Enbl | 94  | х    |      |
| HeatsinkOvrTp | 8   | х    | x    |
| HeatsinkUndTp | 37  | х    |      |

| Table 22 - | Fault/Alarm | Cross-reference | – By Name |
|------------|-------------|-----------------|-----------|
|------------|-------------|-----------------|-----------|

| Fault/Alarm   |     | lt  | E    |  |
|---------------|-----|-----|------|--|
| Name          | No. | Fau | Alaı |  |
| I/O Change    | 120 | х   |      |  |
| I/O Comm Loss | 121 | х   |      |  |
| I/O Removed   | 65  | х   |      |  |
| IGBT OverTemp | 9   | х   |      |  |
| IGBT Temp Hw  | 31  | х   |      |  |
| LCL OverTemp  | 125 | х   |      |  |
| LineSync Fail | 17  | х   | х    |  |
| MCB-PB Config | 106 | х   |      |  |
| MicroWatchdog | 30  | х   |      |  |
| New IO Option | 107 | х   |      |  |
| NvsReadChksum | 47  | х   |      |  |
| Overload      | 7   | х   |      |  |
| Param Chksum  | 100 | х   |      |  |
| Periph Loss   | 71  | х   |      |  |
| Phase Loss    | 21  | х   |      |  |
| Port DPI Loss | 81  | х   |      |  |
| Power Unit    | 70  | х   |      |  |
| PrechargeActv | 1   |     | х    |  |
| PwrBrd Chksum | 104 | х   |      |  |
| Start Prevent | 58  | х   |      |  |
| System Fault  | 10  | х   |      |  |
| Unbalanced PU | 19  | х   |      |  |
| Zero Divide   | 54  | х   |      |  |

# **Clear the Alarms**

Alarms are automatically cleared when the condition that caused the alarm is no longer present.

# Common Symptoms and Corrective Actions

### Table 23 - AFE Does Not Start from Start or Run Inputs Wired to the Terminal Block

| Causes                                                                                                    | Indication                | Corrective Action                                                                                                    |
|----------------------------------------------------------------------------------------------------|---------------------------|----------------------------------------------------------------------------------------------------|
| AFE is faulted                                                                                                    | Flashing red status light | Clear fault. <ul> <li>Press the HIM (Stop) key.</li> <li>Cycle power to the AFE.</li> <li>Set parameter 121 [Fault Clear] to '1' (Clear Faults); see page 109.</li> <li>'Clear Faults' by using the HIM diagnostic menu.</li> </ul> |
| Incorrect input wiring; see <u>Control Wiring</u><br>on page 40 or <u>Control Wiring on page 74</u><br>for wiring examples. | None                      | Wire inputs correctly and/or install jumper.                                                                                                    |
| <b>IMPORTANT:</b> Jumper between terminals 17, 18, and 20 is required when using the 24V DC internal supply.                |                           |                                                                                                    |

| Causes                               | Indication                                                 | Corrective Action                                                                                          |
|--------------------------------------|------------------------------------------------------------|----------------------------------------------------------------------------------------------------|
| Incorrect digital input programming. | None                                                       | Program [Digital Inx Sel] for correct<br>inputs (see <u>page 115</u> ).<br>Run programming can be missing. |
| There is some other start inhibit.   | Check status bits of<br>parameter 100 [Start<br>Inhibits]. | Correct the source of the inhibit.                                                                         |

### Table 24 - Instability in the AC Line Input Current and DC Bus Voltage

| Causes                                                                                                | Indication                                                                                | Corrective Action                                                                                                    |
|----------------------------------------------------------------------------------------------------|-------------------------------------------------------------------------------------------|----------------------------------------------------------------------------------------------------|
| AC line voltage more than 5% above normal.                                                            | Instability in AC line current<br>and DC bus voltage.<br>Can trip on fault F7 'Overload'. | Increase parameter 060 [DC Volt Ref]<br>proportional to the percentage of the<br>AC line voltage above nominal.                              |
| Negative reactive I Ref on parameter<br>065 [Reactive I Ref] with a soft (high<br>impedance) AC line. | Instability in AC line current<br>and DC bus voltage.<br>Can trip an F7 overload.         | Change parameter 065 [Reactive I<br>Ref] value to zero. Verify if the AFE is<br>running on a soft line per AC line<br>source considerations. |

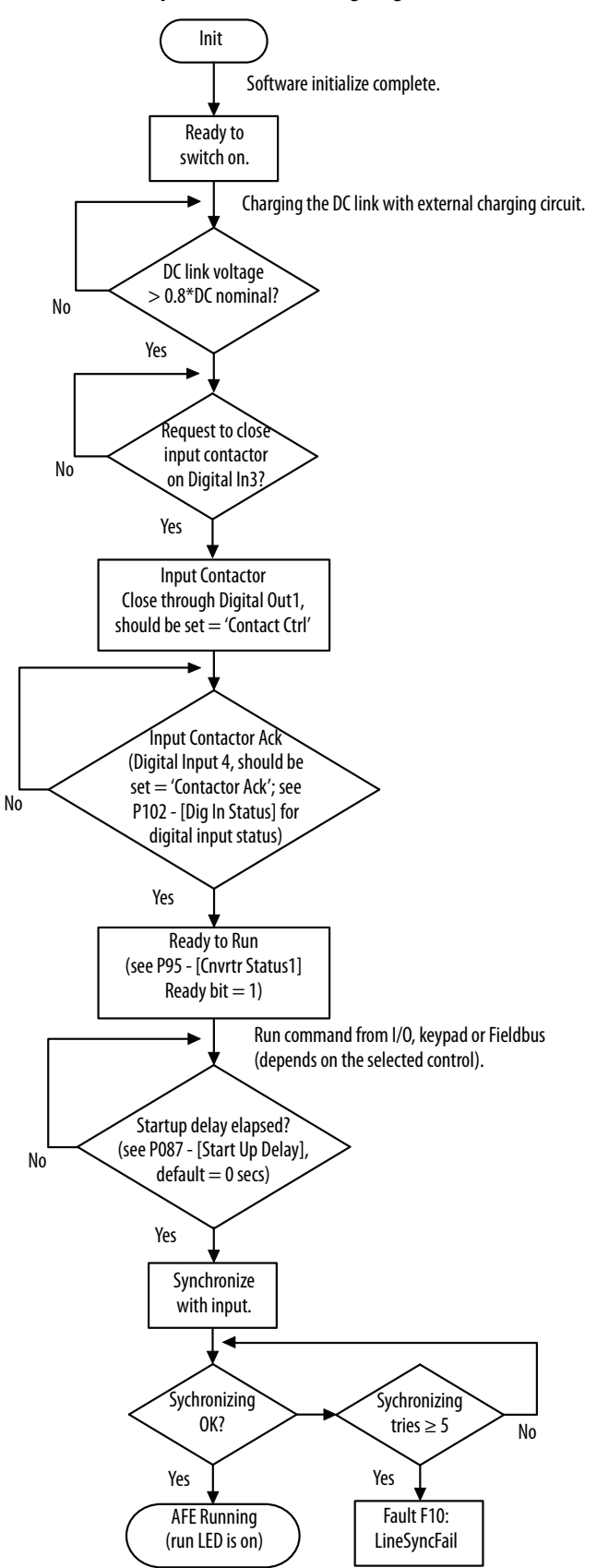

#### Figure 44 - AFE Start Sequence Troubleshooting Diagram

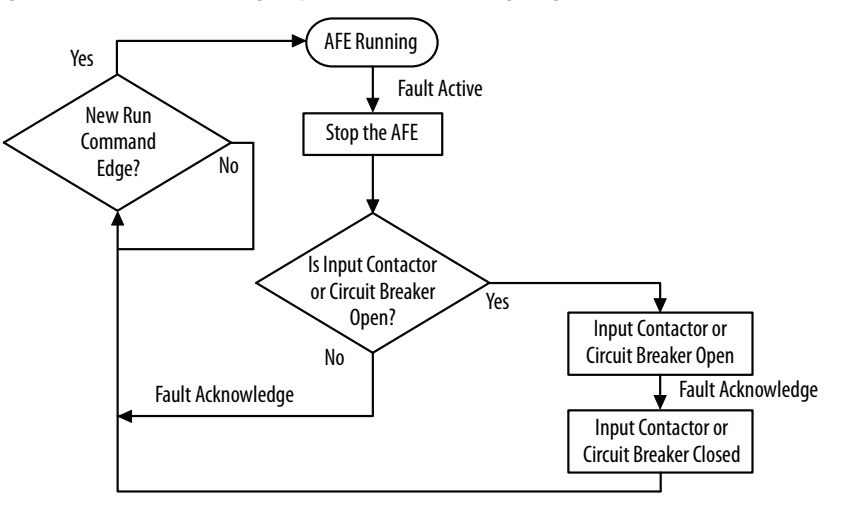

### Figure 45 - AFE Fault Handling Sequence Troubleshooting Diagram

# **Technical Support**

When you contact technical support, be prepared to provide this information:

- Order number
- Product catalog number and drives series number (if applicable)
- Product serial number
- Firmware revision level (verify with parameter 033 [Control SW Ver])
- Most recent fault code
- Your application

The data that are contained in the following parameters helps in initial troubleshooting of a faulted drive. Record the data provided for each listed parameter in this table.

| Parameter | Name             | Description                                                                                                    | Recorded Parameter Data |
|-----------|------------------|----------------------------------------------------------------------------------------------------|-------------------------|
| 104       | Fault Frequency  | Captures and displays the AC line frequency at time of last fault.                                                                                                    |                         |
| 105       | Fault Total Curr | Captures and displays the DC bus amps at time of last fault.                                                                                                    |                         |
| 106       | Fault Bus Volts  | Captures and displays the DC bus voltage at time of last fault.                                                                                                    |                         |
| 107       | Fault Temp       | Captures and displays the heatsink temperature at time of last fault.                                                                                                    |                         |
| 108       | Status 1 @ Fault | Captures and displays [Cnvrtr Status 1] bit pattern at time of last fault.                                                                                                    |                         |
| 109       | Status 2 @ Fault | Captures and displays [Cnvrtr Status 2] bit pattern at time of last fault.                                                                                                    |                         |
| 110       | Alarm 1 @ Fault  | Captures and displays [Cnvrtr Alarm 1] bit pattern at time of last fault.                                                                                                    |                         |
| 111       | Alarm 2 @ Fault  | Captures and displays [Cnvrtr Alarm 2] bit pattern at time of last fault.                                                                                                    |                         |
| 124       | Fault 1 Code     | Displays a code that represents the fault that tripped the AFE. The codes appear in these                                                                                        |                         |
| 126       | Fault 2 Code     | parameters in the order they occur ([Fault   Code] equals the most recent fault).                                                                                                |                         |
| 128       | Fault 3 Code     | *                                                                                                    |                         |
| 130       | Fault 4 Code     | *                                                                                                    |                         |
| 125       | Fault 1 Time     | Displays the time between initial unit power-up and the occurrence of the associated trip                                                                                        |                         |
| 127       | Fault 2 Time     | Fault. Can be compared to [Power Up Marker] for the time from the most recent power-up.<br>[Fault x Time] - [Power Up Marker] = Time difference to the most recent power-up. A   |                         |
| 129       | Fault 3 Time     | negative value indicates that fault occurred before most recent power-up. A positive value                                                                                       |                         |
| 131       | Fault 4 Time     |                                                                                                    |                         |
| 137140    | Alarm Code 14    | Displays a code that represents a converter alarm. The codes appear in the order they occur ([Alarm 1 Code] = the most recent alarm). A time stamp is not available with alarms. |                         |

# Notes:

# **Supplemental Information**

| Торіс                                                                | Page |
|----------------------------------------------------------------------|------|
| Specifications                                                       | 137  |
| Derating Guidelines                                                  | 139  |
| AFE Current Ratings and Watts Loss                                   | 140  |
| Fusing and Circuit Breakers for AFE in IP20 2500 MCC Style Enclosure | 141  |
| Fusing and Circuit Breakers for AFE in IP21 Rittal Enclosure         | 142  |
| Dimensions                                                           | 143  |
| DPI Communication Configurations                                     | 152  |

# Specifications

### This table provides certification information.

| Certifications                               | Description                                                                                                    |
|----------------------------------------------|----------------------------------------------------------------------------------------------------|
| C-UL-US                                      | UL and C-UL Listed to UL508C and CAN/CSA - 22.2 No. 14-05. UL Listing is applicable up to 600V AC.                                                                                                    |
| CE                                           | Marked for all applicable European Directives <sup>(1)</sup><br>EMC Directive (2014/35/EU)<br>EN 61800-3 Adjustable speed electrical power drive systems -<br>Part 3: EMC requirements and specific test methods<br>Low Voltage Directive (2014/30/EU)<br>EN 61800-5-1 Adjustable speed electrical power drive systems -<br>Part 5-1: Safety requirements - Electrical, thermal and energy |
| КСС                                          | Korean KC registration <sup>(2)</sup>                                                                                                    |
| Regulatory<br>compliance mark<br>(RCM)       | Certified by Rockwell Automation to be in conformity with the requirements of the applicable Australian legislation and standards referenced here:<br>IEC 61800-3                                                                                                    |
| The AFE is also design<br>NFPA 70 - US Natio | e<br>en to meet the following specifications:<br>nal Electrical Code<br>I Chandrad for Inductrial Machinery 2002 Edition                                                                                                    |

NFPA 79 - Electrical Standard for Industrial Machinery 2002 Edition NEMA ICS 7.0 - Safety standards for Construction and Guide for Selection, Installation and Operation of

Adjustable Speed Drive Systems

(1) Applied noise impulses can be counted with the standard pulse train. These applied noise impulses can cause erroneously high [Pulse Freq] readings.

(2) Registration KCC-REM-RAA-20A. See the certificate of registration for specific drive catalog numbers that have this certification.

| Category    | Specification                                                                                                    |                                                                                                    |                                                                                                    |                                                           |                                         |  |  |
|-------------|----------------------------------------------------------------------------------------------------|----------------------------------------------------------------------------------------------------|----------------------------------------------------------------------------------------------------|-----------------------------------------------------------|-----------------------------------------|--|--|
| Protection  | AFE Voltage Class                                                                                                    | 380/400V                                                                                                    | 480V                                                                                                    | 600V                                                      | 690V                                    |  |  |
|             | Bus overvoltage trip                                                                                                    | 911V DC                                                                                                    | 911V DC                                                                                                    | 1200V DC                                                  | 1200V DC                                |  |  |
|             | Bus undervoltage shutoff/fault                                                                                                    | 333V DC                                                                                                    | 333V DC                                                                                                    | 461V DC                                                   | 461V DC                                 |  |  |
|             | Heat sink thermistor Monitored by microprocessor overtemp trip                                                                    |                                                                                                    |                                                                                                    |                                                           |                                         |  |  |
|             | Ground fault protection                                                                                                    | Yes                                                                                                    |                                                                                                    |                                                           |                                         |  |  |
|             | Input phase loss protection Yes                                                                                                   |                                                                                                    |                                                                                                    |                                                           |                                         |  |  |
|             | Input overcurrent protection                                                                                                    | Input overcurrent protection Yes                                                                                                    |                                                                                                    |                                                           |                                         |  |  |
|             | Overtemperature protection                                                                                                    | Yes                                                                                                    |                                                                                                    |                                                           |                                         |  |  |
|             | LCL filter overtemperature protection                                                                                             | Yes                                                                                                    |                                                                                                    |                                                           |                                         |  |  |
|             | Line transients                                                                                                    | Up to 6000V pea                                                                                                    | ık per IEEE C62.41                                                                                                    | -1991                                                     |                                         |  |  |
|             | Control logic noise immunity                                                                                                    | Showering arc ti                                                                                                    | ransients up to 15                                                                                                    | 00V peak                                                  |                                         |  |  |
|             | Ground fault trip                                                                                                    | DC bus-to-grour                                                                                                    | nd current exceeds                                                                                                    | par 082 [Ground                                           | l I Lvl] value                          |  |  |
| Environment | Altitude                                                                                                    | 1000 m (3300 ft                                                                                                    | ) max. without de                                                                                                    | rating                                                    |                                         |  |  |
|             | Max surrounding air temperature without derating                                                                                  | 040 °C (32<br>(95 °F). See <u>Dera</u><br>(95 °F).                                                                                                    | . 104 °F); Frame 13<br>ating Guidelines o                                                                                                    | 3 600/690V AFE i<br><u>n page 139</u> for de              | s rated at 35 °C<br>erating above 35 °C |  |  |
|             | Storage temperature (all constructions)                                                                                           | -40+60 °C (                                                                                                    | -40+140 °F)                                                                                                    |                                                           |                                         |  |  |
|             | Atmosphere                                                                                                    | Important: The<br>ambient atmosp<br>If the AFE is not<br>area where it is                                                                                                    | Important: The AFE unit must not be installed in an area where the ambient atmosphere contains volatile or corrosive gas, vapors, or dust. If the AFE is not going to be installed for some time, store the AFE in an area where it is not exposed to a corrosive atmosphere. |                                                           |                                         |  |  |
|             | Relative humidity 595% noncondensing                                                                                              |                                                                                                    |                                                                                                    |                                                           |                                         |  |  |
|             | Shock (non-operational)                                                                                                    | 15G peak for 11 ms duration<br>EN50178 / EN60068-2-27                                                                                                    |                                                                                                    |                                                           |                                         |  |  |
|             | Vibration                                                                                                    | 1 mm (0.039 in.) displacement, 1G peak<br>EN50178 / EN60068-2-6                                                                                                    |                                                                                                    |                                                           |                                         |  |  |
|             | Sound:                                                                                                    |                                                                                                    |                                                                                                    |                                                           |                                         |  |  |
|             | Frame 10                                                                                                    | 71 dB at 1 m (3.28 ft)                                                                                                    |                                                                                                    |                                                           |                                         |  |  |
|             | Frame 13                                                                                                    | 80 dB at 1 m (3.                                                                                                    | 28 ft)                                                                                                    |                                                           |                                         |  |  |
| Electrical  | AC input voltage tolerance                                                                                                    | ±10%                                                                                                    |                                                                                                    |                                                           |                                         |  |  |
|             | Frequency tolerance                                                                                                    | 4863 Hz                                                                                                    |                                                                                                    |                                                           |                                         |  |  |
|             | Input phases                                                                                                    | Three-phase inp<br>operated with si                                                                                                    | ut provides full ra<br>ngle-phase input                                                                                                    | ting for all AFEs.                                        | The AFE cannot be                       |  |  |
|             | Displacement power factor                                                                                                    | 1.0 default acros                                                                                                    | ss entire range                                                                                                    |                                                           |                                         |  |  |
|             | Efficiency                                                                                                    | 97.5% at rated a                                                                                                    | imps, nominal line                                                                                                    | e volts                                                   |                                         |  |  |
|             | <ul><li>Short circuit rating:</li><li>AFE Frame 10 in IP20</li><li>AFE Frame 13 in IP20</li><li>AFE in IP21 or AFE IP00</li></ul> | <ul> <li>100 kA for 40</li> <li>100 kA for 40</li> <li>Determined</li> </ul>                                                                                                    | 00/480V unit; 65 k<br>00/480V unit; 100<br>by AIC rating of in:                                                                                                    | A for 600/690V u<br>kA for 600/690V<br>stalled fuse/circu | init<br>unit<br>it breaker              |  |  |
| Control     | AFE Voltage Class                                                                                                    | 380/400V                                                                                                    | 480V                                                                                                    | 600V                                                      | 690V                                    |  |  |
|             | DC output voltage range                                                                                                    | 462702                                                                                                    | 583842                                                                                                    | 700932                                                    | 8021071                                 |  |  |
|             | Method                                                                                                    | Sine-coded PWM                                                                                                    |                                                                                                    |                                                           |                                         |  |  |
|             | Carrier frequency                                                                                                    | 3.6 kHz                                                                                                    |                                                                                                    |                                                           |                                         |  |  |
|             | Intermittent overload:<br>• Normal duty<br>• Heavy duty                                                                           | <ul> <li>110% overload capability for up to 1 minute</li> <li>150% overload capability for up to 1 minute (this heavy-duty ration does not apply to France 12 COV/COV/AFF</li> </ul> |                                                                                                    |                                                           |                                         |  |  |
|             | Current limit capability                                                                                                    | Current limit programmable from 20150% of rated input current.                                                                                                    |                                                                                                    |                                                           |                                         |  |  |

# **Derating Guidelines**

The following charts illustrate derating guidelines based on conditions.

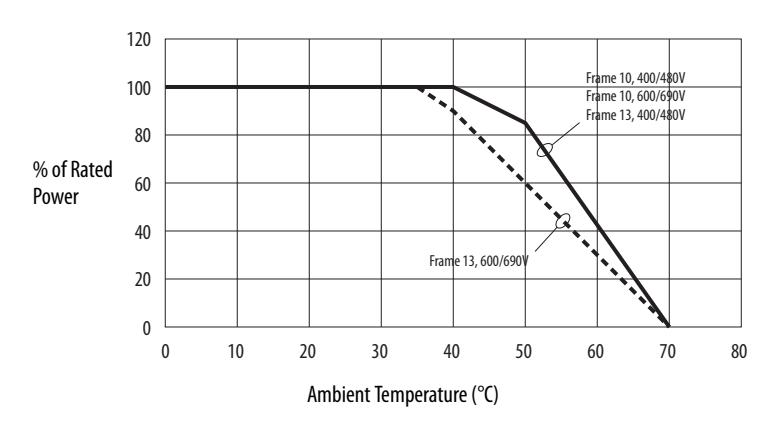

### **Ambient Temperature/Load**

# Altitude/Load 400/480V AC Input

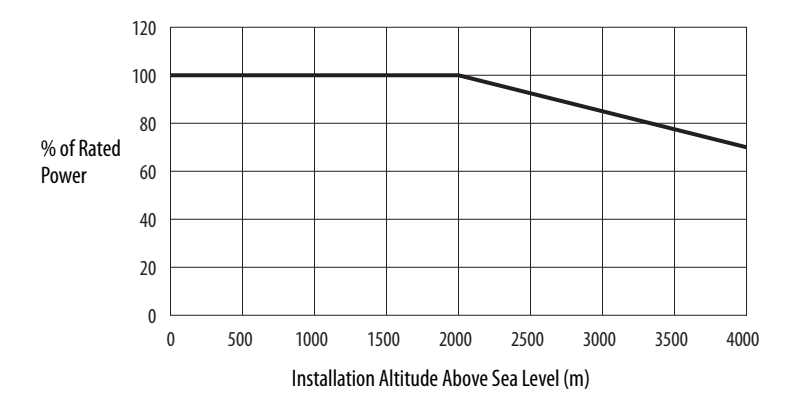

# Altitude/Load 600/690V AC Input

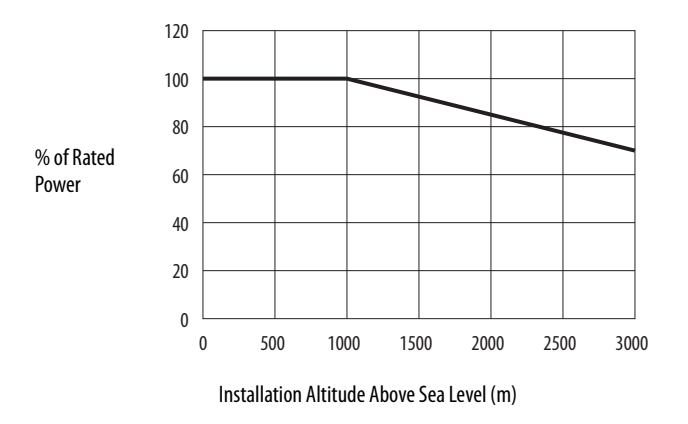

# AFE Current Ratings and Watts Loss

The following tables provide PowerFlex Active Front End current ratings (including continuous and 1 minute) and typical watts loss.

### **400 Volt AC Input Ratings**

| AFE Catalog<br>Number | Frame<br>Size | kW Rat | ing | PWM<br>Freq. | AC Input Amps |        | AC Input Amps DC Out<br>Amps |          | DC Output<br>Amps | Typical<br>Watts Loss |
|-----------------------|---------------|--------|-----|--------------|---------------|--------|------------------------------|----------|-------------------|-----------------------|
|                       |               | ND     | HD  | kHz          | Cont.         | 1 Min. | Cont.                        |          |                   |                       |
| 20YD460               | 10            | 309    | —   | 3.6          | 460 A         | 506 A  | 520 A                        | 8000 W   |                   |                       |
|                       |               |        | 258 | 3.6          | 385 A         | 578 A  | 435 A                        |          |                   |                       |
| 20YD1K3               | 13            | 873    | _   | 3.6          | 1300 A        | 1430 A | 1469 A                       | 23,000 W |                   |                       |
|                       |               |        | 772 | 3.6          | 1150 A        | 1725 A | 1299 A                       |          |                   |                       |

### **480 Volt AC Input Ratings**

| AFE Catalog<br>Number | Frame<br>Size | Hp Rati | ng   | PWM<br>Freq. | AC Input Amps |        | DC Output<br>Amps | Typical<br>Watts Loss |
|-----------------------|---------------|---------|------|--------------|---------------|--------|-------------------|-----------------------|
|                       |               | ND      | HD   | kHz          | Cont.         | 1 Min. | Cont.             |                       |
| 20YD460               | 10            | 497     | —    | 3.6          | 460 A         | 506 A  | 520 A             | 8000 W                |
|                       |               | —       | 416  | 3.6          | 385 A         | 578 A  | 435 A             |                       |
| 20YD1K3               | 13            | 1404    | —    | 3.6          | 1300 A        | 1430 A | 1469 A            | 23,000 W              |
|                       |               | —       | 1242 | 3.6          | 1150 A        | 1725 A | 1299 A            |                       |

### 600 Volt AC Input Ratings

| AFE Catalog<br>Number | Frame<br>Size     | Hp Rati | ng  | PWM<br>Freq. | AC Input Amps |        | PWM AC Input Amps<br>Freq. |          | DC Output<br>Amps | Typical<br>Watts Loss |
|-----------------------|-------------------|---------|-----|--------------|---------------|--------|----------------------------|----------|-------------------|-----------------------|
|                       |                   | ND      | HD  | kHz          | Cont.         | 1 Min. | Cont.                      |          |                   |                       |
| 20YF325               | 10                | 439     | _   | 3.6          | 325 A         | 358 A  | 367 A                      | 8000 W   |                   |                       |
|                       |                   |         | 324 | 3.6          | 240 A         | 360 A  | 272 A                      |          |                   |                       |
| 20YF1K0               | 13 <sup>(1)</sup> | 1390    | —   | 3.6          | 1030 A        | 1133 A | 1164 A                     | 26,000 W |                   |                       |

(1) Heavy-duty rating does not apply to Frame 13 600/690V AFE.

### 690 Volt AC Input Ratings

| AFE Catalog<br>Number | Frame<br>Size     | kW Rat | ing | PWM<br>Freq. | AC Input Amps |        | AC Input Amps |          | DC Output<br>Amps | Typical<br>Watts Loss |
|-----------------------|-------------------|--------|-----|--------------|---------------|--------|---------------|----------|-------------------|-----------------------|
|                       |                   | ND     | HD  | kHz          | Cont.         | 1 Min. | Cont.         |          |                   |                       |
| 20YF325               | 10                | 376    | —   | 3.6          | 325 A         | 358 A  | 367 A         | 8000 W   |                   |                       |
|                       |                   | —      | 278 | 3.6          | 240 A         | 360 A  | 272 A         |          |                   |                       |
| 20YF1K0               | 13 <sup>(1)</sup> | 1193   | —   | 3.6          | 1030 A        | 1133 A | 1164 A        | 26,000 W |                   |                       |

(1) Heavy-duty rating does not apply to Frame 13 600/690V AFE.

# Fusing and Circuit Breakers for AFE in IP20 2500 MCC Style Enclosure

### **AC Input Fuse and Circuit Breaker Ratings**

The tables in this section provide the recommended AC input line fuses and circuit breakers. The AFE in an IP20 2500 MCC Style enclosure includes the recommended AC input fusing and circuit breaker.

400/480 Volt AC Fusing and Circuit Breaker Ratings

| Frame<br>Size | Fuse Rating     | I            | Main Circuit Breaker Rating |                  |  |  |
|---------------|-----------------|--------------|-----------------------------|------------------|--|--|
|               | Amps            | Bussman Type | Amps                        | ABB Type         |  |  |
| 10            | 800 A           | 170M6696     | 600 A                       | T5L600BW         |  |  |
| 13            | 2200 A 170M7090 |              | 1600 A                      | T8VBC3FC000000xx |  |  |

| 600/690 | Volt AC | Fusing an | d Circuit I | Breaker | Ratings |
|---------|---------|-----------|-------------|---------|---------|
|         |         |           |             |         |         |

| Frame<br>Size | Fuse Rating | I               | Main Circuit Breaker Rating |          |                  |
|---------------|-------------|-----------------|-----------------------------|----------|------------------|
|               | Amps        | Bussman Type    | Amps                        | АВВ Туре |                  |
| 10            |             | 630 A           | 170M6694                    | 400 A    | T5L400BW         |
| 13            |             | 1800 A 170M7532 |                             | 1600 A   | T8VBC3FC000000xx |

### **DC Bus Output Fuse Ratings**

DC Bus Output fuses must be used for short circuit protection. The tables in this section provide the ratings of the DC Bus Output fuses used for the AFE in an IP20 2500 MCC Style enclosure.

#### 465...800 Volt DC Fusing

| Frame | Fuse Rating          |              |  |  |  |  |
|-------|----------------------|--------------|--|--|--|--|
| Size  | Amps                 | Bussman Type |  |  |  |  |
| 10    | 1100 A               | 170M6499     |  |  |  |  |
| 13    | 1100 A (2 per phase) | 170M6499     |  |  |  |  |

<sup>640...1100</sup> Volt DC Fusing

| Frame | Fuse Rating         |              |  |  |  |  |
|-------|---------------------|--------------|--|--|--|--|
| Size  | Amps                | Bussman Type |  |  |  |  |
| 10    | 630 A               | 170M6454     |  |  |  |  |
| 13    | 630 A (2 per phase) | 170M6454     |  |  |  |  |

## Fusing and Circuit Breakers for AFE in IP21 Rittal Enclosure

### **AC Input Fuse and Circuit Breaker Ratings**

The tables in this section provide the recommended AC input line fuses and circuit breakers. The AFE in an IP21 Rittal enclosure includes the recommended MCCB (motor-controlled circuit breaker).

400/480 Volt AC Fusing and MCCB Ratings

| Frame<br>Size | Fuse Ratings       | MCCB Ratings                |                     |      |                 |
|---------------|--------------------|-----------------------------|---------------------|------|-----------------|
|               | Amps               | Bussman Type <sup>(1)</sup> | Ferraz Shawmut Type | Amps | ABB Type        |
| 10            | 800                | —                           | NH3UD69V800PV       | 630  | T5H630FF3LS     |
|               | 1000               | 170M6277                    | —                   |      |                 |
| 13            | 2200               | —                           | PC44UD75V22CTQ      | 1600 | T7516FF3PR231LS |
|               | 1000 (3 per phase) | 170M6277                    | —                   |      |                 |

(1) Suitable for replacement fuse.

| 600/690 | Volt AC | ' Fusing | and N | ИССВ | Ratings |
|---------|---------|----------|-------|------|---------|
|         |         |          |       |      |         |

| Frame | Fuse              | MCCB Ratings                |                     |      |                 |
|-------|-------------------|-----------------------------|---------------------|------|-----------------|
| Size  | Amps              | Bussman Type <sup>(1)</sup> | Ferraz Shawmut Type | Amps | ABB Type        |
| 10    | 700               | —                           | PC73UD13C630PA      | 400  | T5H400LS        |
|       | 700               | 170M6305                    | —                   |      |                 |
| 13    | 1800              | —                           | PC84UD12C18CTQ      | 1600 | T7516FF3PR231LS |
|       | 700 (3 per phase) | 170M6305                    | —                   |      |                 |

(1) Suitable for replacement fuse.

### **DC Bus Output Fuse Ratings**

DC Bus Output fuses must be used for short circuit protection. The tables in this section provide the ratings of the DC Bus Output fuses used for the AFE in an IP21 Rittal enclosure.

465...800 Volt DC Fusing

| Frame<br>Size | Fuse               |                             |                     |
|---------------|--------------------|-----------------------------|---------------------|
|               | Amps               | Bussman Type <sup>(1)</sup> | Ferraz Shawmut Type |
| 10            | 1100               | —                           | PC73UD95V11CTF      |
|               | 1250               | 170M6566                    | —                   |
| 13            | 2400               | —                           | PC84UD11C24CTQ      |
|               | 1250 (2 per phase) | 170M6566                    | —                   |

(1) Suitable for replacement fuse.

| 640 | 1100 | Volt DC | Fusing |
|-----|------|---------|--------|

| Frame<br>Size | Fuse               |                             |                     |
|---------------|--------------------|-----------------------------|---------------------|
|               | Amps               | Bussman Type <sup>(1)</sup> | Ferraz Shawmut Type |
| 10            | 630                | —                           | PC73UD13C630TF      |
|               | 700                | 170M6305                    | —                   |
| 13            | 2000               | —                           | PC84UD11C20CTQ      |
|               | 1000 (2 per phase) | 170M8510                    | —                   |

(1) Suitable for replacement fuse.

# Dimensions

Figure 46 - AFE Frame 10 in IP20 2500 MCC Style Enclosure Dimensions

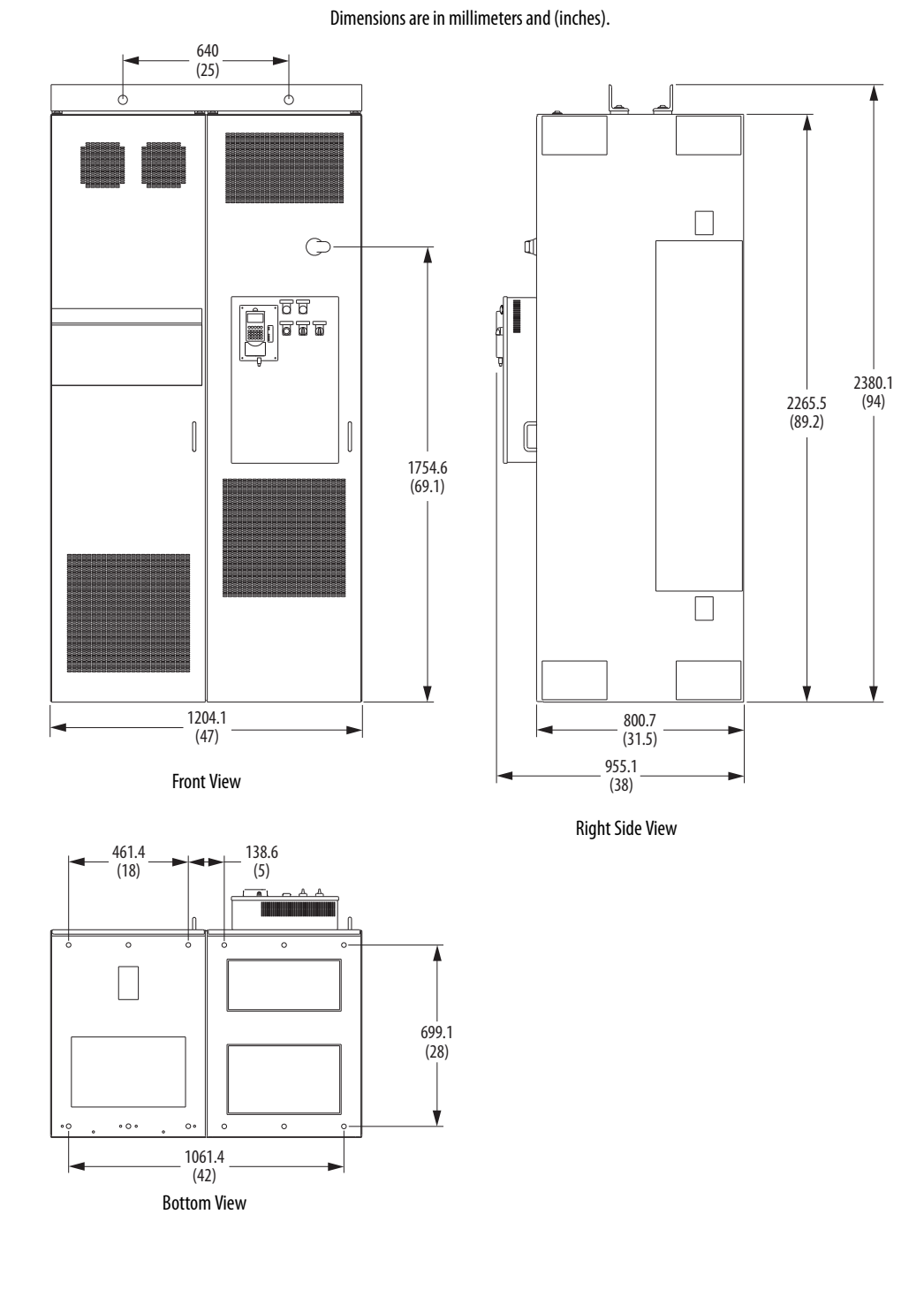

| Overall Dimensions, mm (in.) |             |            | Weight, kg (lb) |
|------------------------------|-------------|------------|-----------------|
| Height                       | Width       | Depth      |                 |
| 2380.1 (94)                  | 1204.1 (47) | 955.1 (38) | 1035 (2282)     |

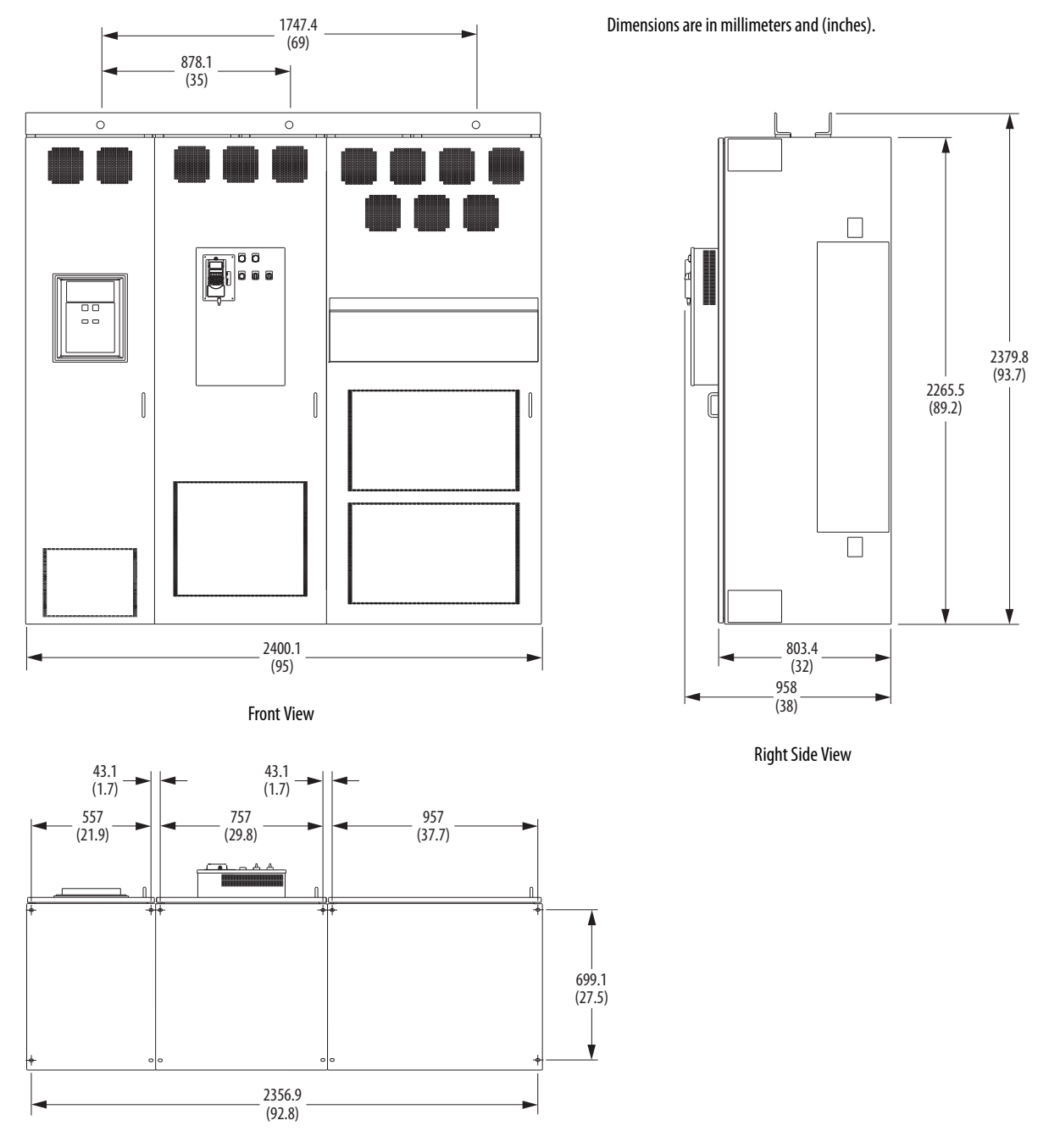

Figure 47 - AFE Frame 13 in IP20 2500 MCC Style Enclosure Dimensions

Bottom View

| Overall Dimensions, mm (in.) |             |          | Weight , kg (lb) |
|------------------------------|-------------|----------|------------------|
| Height                       | Width       | Depth    | Ť                |
| 2379.8 (93.7)                | 2400.1 (95) | 958 (38) | 2200 (4850)      |
### Figure 48 - AFE Frame 10 in IP21 Rittal Enclosure Dimensions

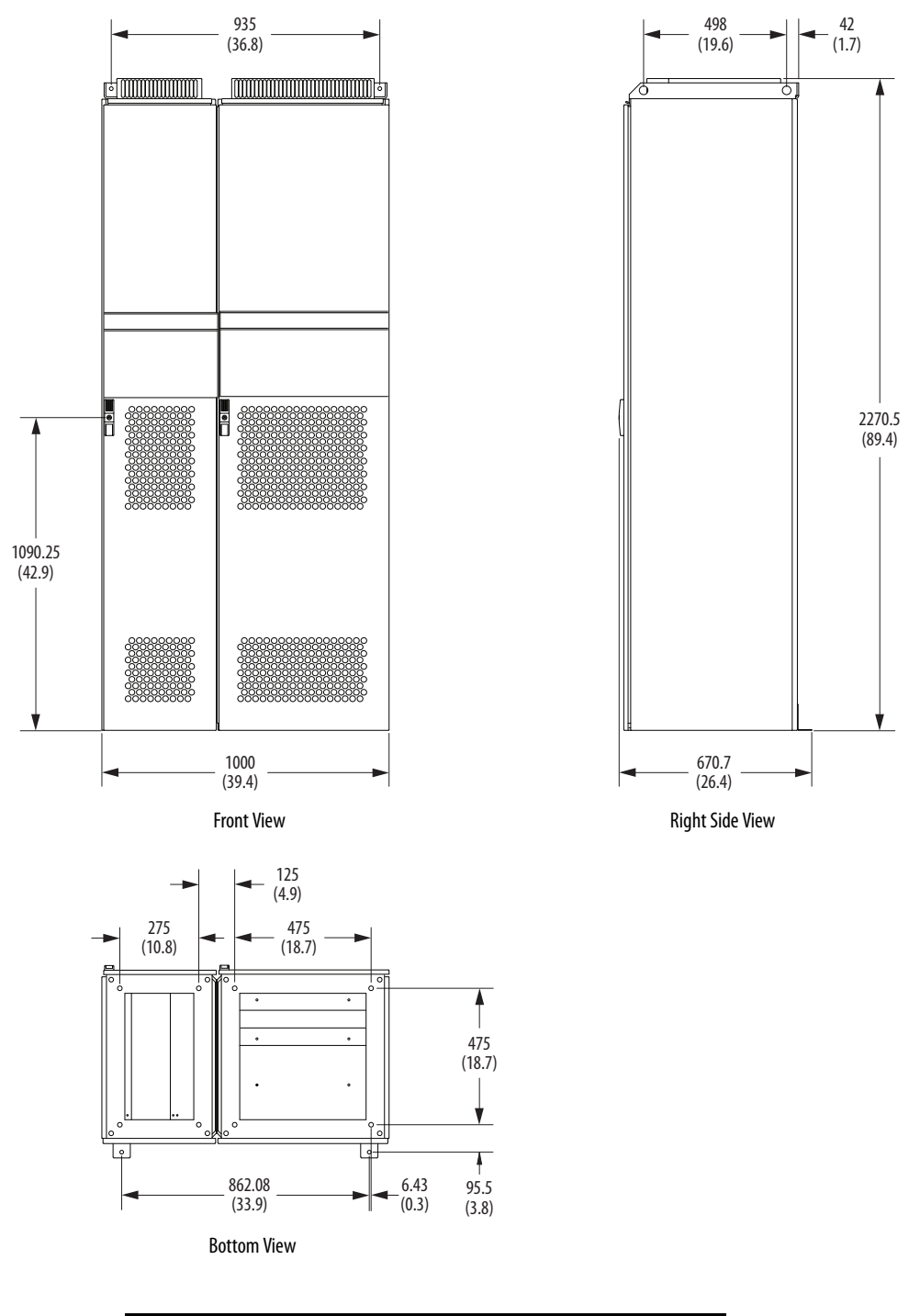

Dimensions are in millimeters and (inches).

| Overall Dimensi | Weight , kg (lb) |              |            |
|-----------------|------------------|--------------|------------|
| Height          | Ť                |              |            |
| 2270.5 (89.4)   | 1000 (39.4)      | 670.7 (26.4) | 600 (1323) |

### Figure 49 - AFE Frame 13 in IP21 Rittal Enclosure Dimensions

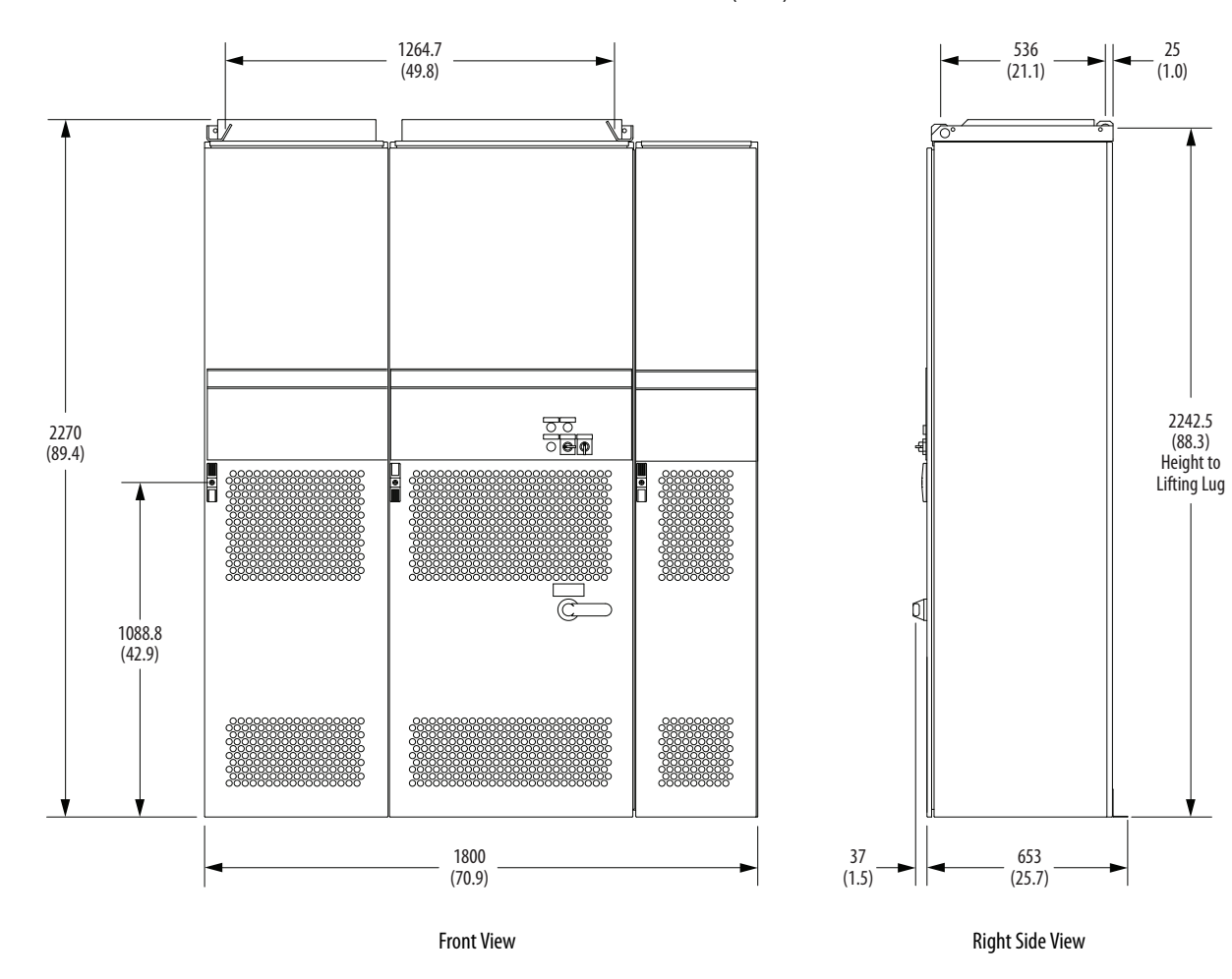

Dimensions are in millimeters and (inches).

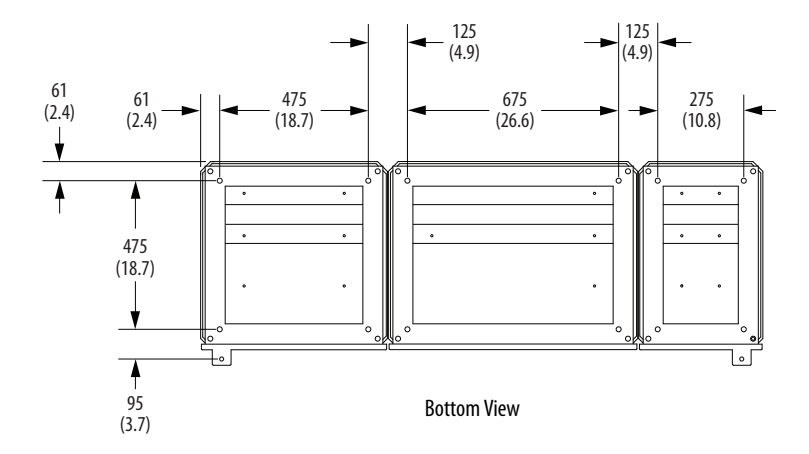

| Overall Dimensi | Weight, kg (lb)    |            |               |  |  |  |  |  |  |  |
|-----------------|--------------------|------------|---------------|--|--|--|--|--|--|--|
| Height          | Height Width Depth |            |               |  |  |  |  |  |  |  |
| 2270.5 (89.4)   | 1800 (70.9)        | 690 (27.2) | 1280 (2821.9) |  |  |  |  |  |  |  |

### Figure 50 - AFE Frame 10 LCL Filter Dimensions

Dimensions are in millimeters and (inches).

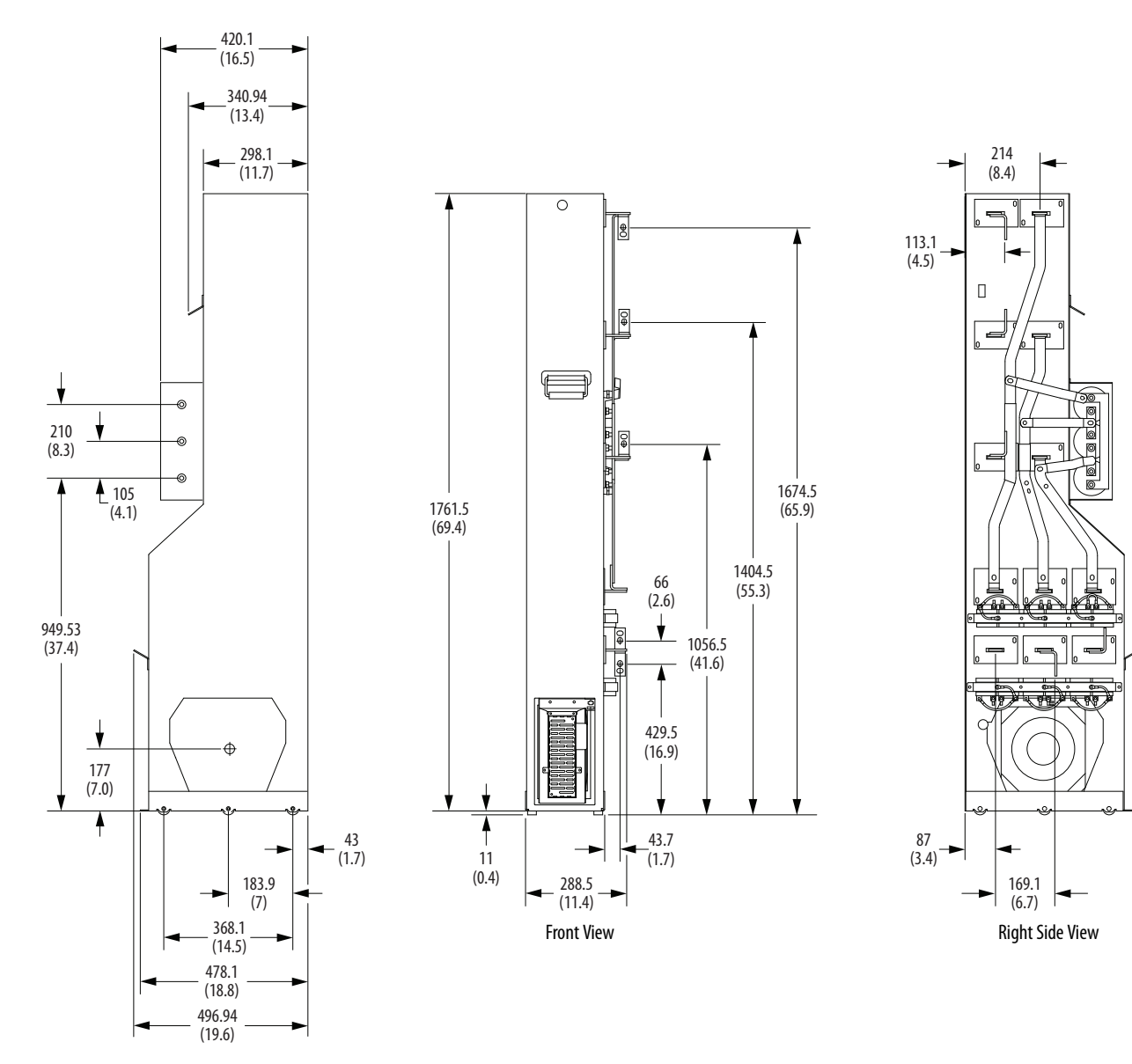

Left Side View

| AFE           | <b>Overall Dimensi</b> | Overall Dimensions, mm (in.) |              |           |  |  |  |  |  |  |  |  |  |
|---------------|------------------------|------------------------------|--------------|-----------|--|--|--|--|--|--|--|--|--|
| Input Voltage | Height                 | Width                        | Depth        |           |  |  |  |  |  |  |  |  |  |
| 400/480V      | 1761 5 (60 4)          | 200 5 (11 4)                 | 406.0 (10.6) | 263 (580) |  |  |  |  |  |  |  |  |  |
| 600/690V      | 1701.5 (09.4)          | 200.5 (11.4)                 | 490.9 (19.0) | 304 (670) |  |  |  |  |  |  |  |  |  |

### Figure 51 - AFE Frame 13 LCL Filter Dimensions

Dimensions are in millimeters and (inches).

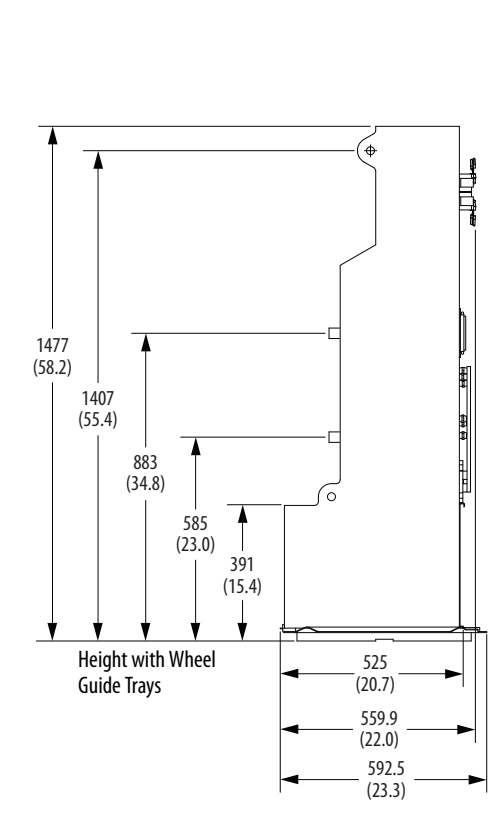

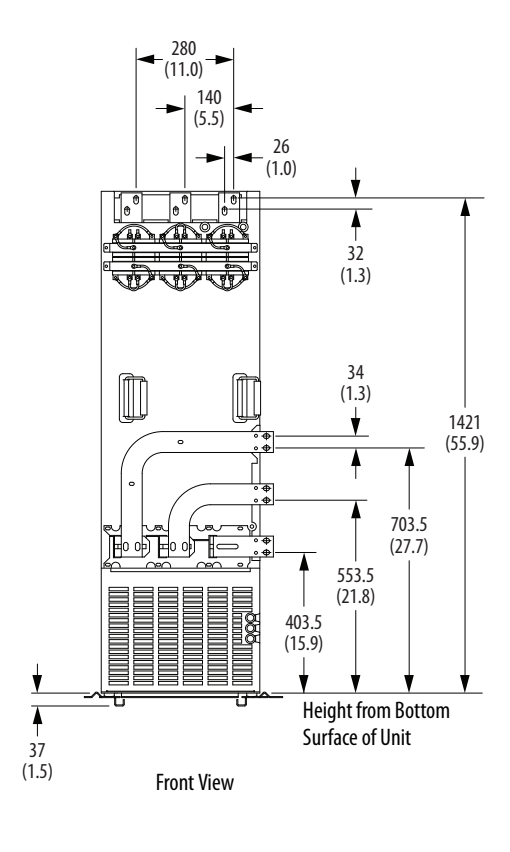

Left Side View

| AFE Input | <b>Overall Dimensi</b> | ons, mm (in.) |            | Weight, kg (lb) |  |  |
|-----------|------------------------|---------------|------------|-----------------|--|--|
| voitage   | Height                 | Width         | Depth      |                 |  |  |
| 400/480V  | 1112 (56.8)            | 404 (10 4)    | 525 (20 7) | 477 (1052)      |  |  |
| 600/690V  | 1442 (30.8)            | 494 (19.4)    | 525 (20.7) | 473 (1043)      |  |  |

### Figure 52 - AFE Frame 10 Power Structure Dimensions

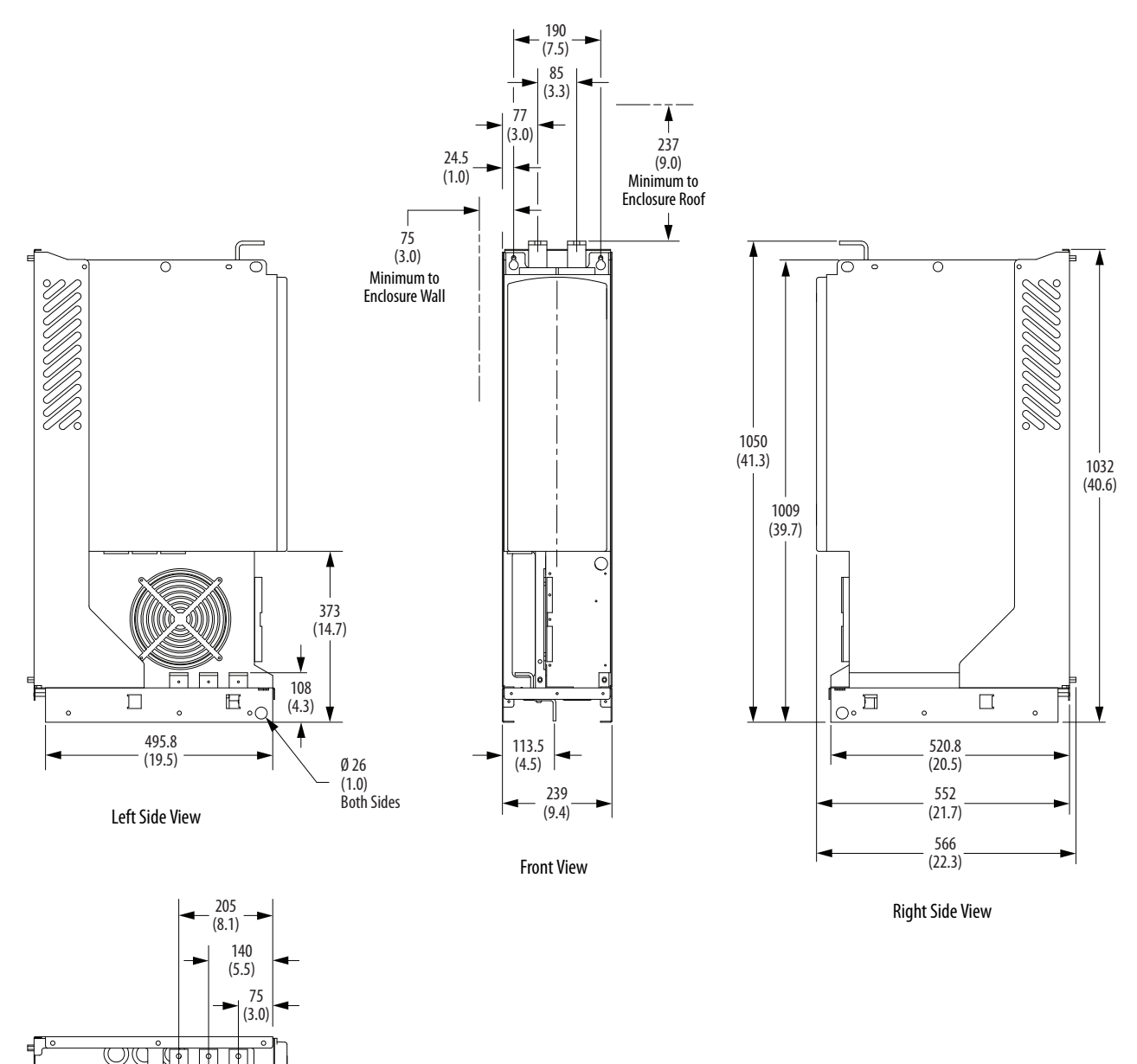

Dimensions are in millimeters and (inches).

**Bottom View** 

| Overall Dimensi | Weight, kg (lb) |            |           |
|-----------------|-----------------|------------|-----------|
| Height          | Width           | Depth      | Ť         |
| 1050 (41.3)     | 239 (9.4)       | 556 (22.3) | 100 (221) |

### Figure 53 - AFE Frame 13 Power Structure Dimensions

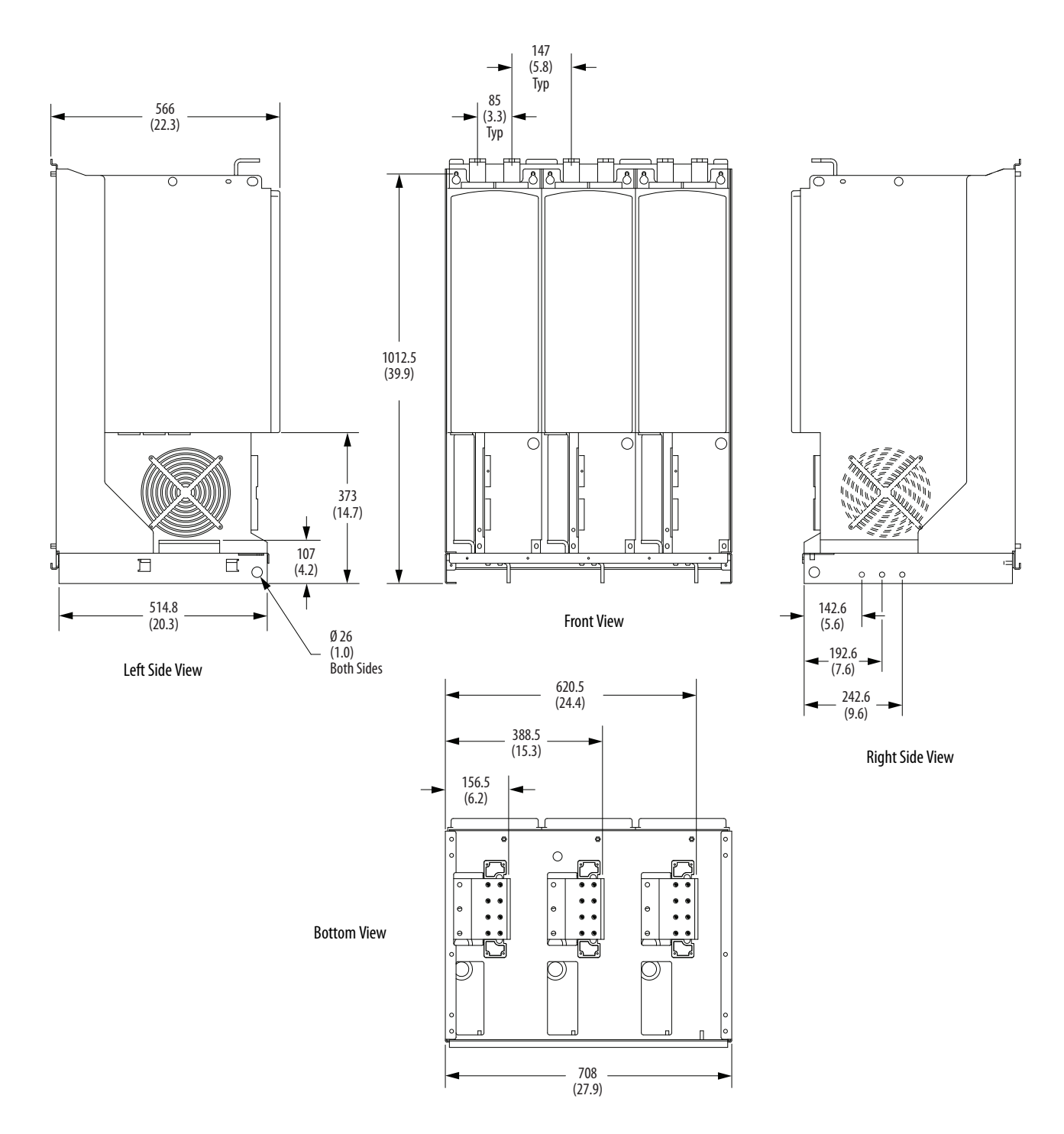

Dimensions are in millimeters and (inches).

| Overall Dimensi | Weight, kg (lb) |            |           |
|-----------------|-----------------|------------|-----------|
| Height          |                 |            |           |
| 1032 (40.6)     | 708 (27.9)      | 553 (21.8) | 306 (675) |

### Figure 54 - Control Box Dimensions (only for AFE in IP21 Rittal Enclosure)

Dimensions are in millimeters and (inches).

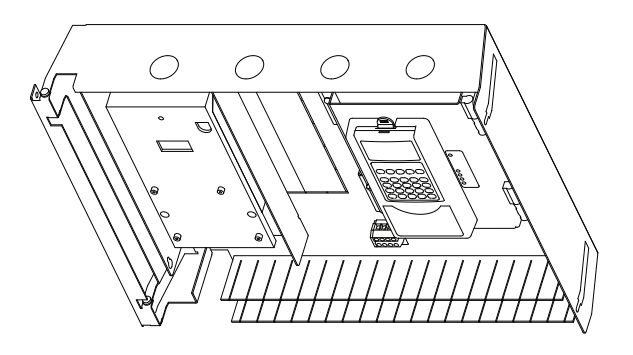

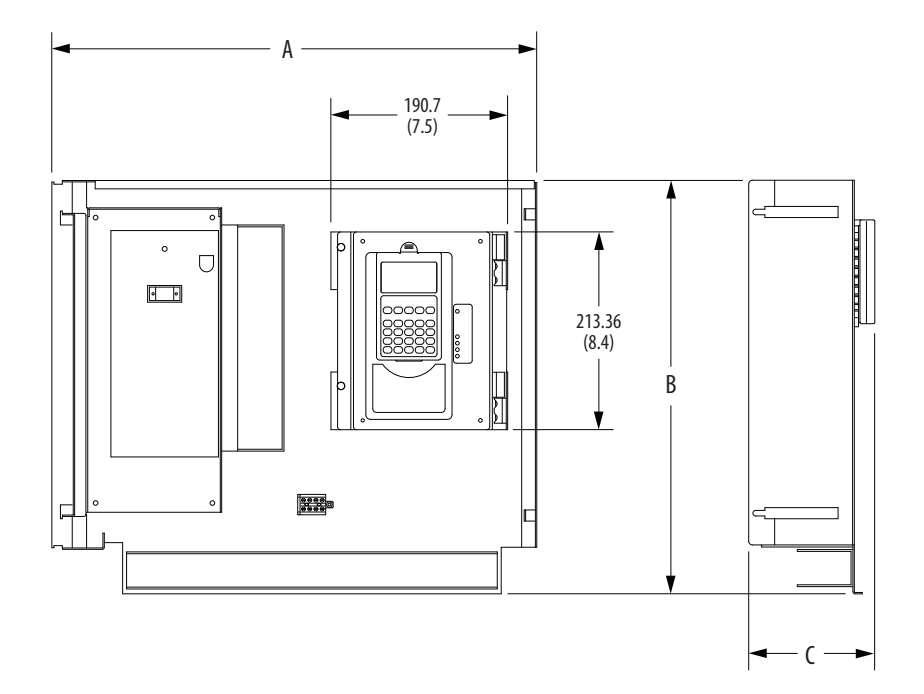

| Frame | <b>Overall Dimensions</b> | s, mm (in.) |              |
|-------|---------------------------|-------------|--------------|
| Size  | Α                         | В           | C            |
| 10    | 532.24 (20.6)             | 446 (17.6)  | 135.96 (5.4) |
| 13    | 733.67 (28.9)             | 448 (17.6)  | 135.96 (5.4) |

## DPI Communication Configurations

This section contains information for how to use DPI<sup>™</sup> communication with the PowerFlex Active Front End.

## **Typical Programmable Controller Configurations**

details.

**IMPORTANT**If programs are written that continuously write information to the AFE<br/>control, be sure to format the block transfer correctly. If attribute 10 is<br/>selected for the block transfer, values are written only to RAM and are not<br/>saved by the drive. Attribute 10 is the preferred attribute for continuous<br/>transfers.If attribute 9 is selected, each program scan completes a write to the drives<br/>nonvolatile memory (EEPROM). Because the EEPROM accommodates only a<br/>fixed number of writes, excessive continuous block transfers can quickly<br/>damage the EEPROM. Therefore, do **not** assign attribute 9 to continuous<br/>block transfers. See the individual communication adapter user manual for

| Log | ic Bits | Bits |    |    |    |   |   |   |   |   |   |   |   |   |   |                            |                                                                                             |
|-----|---------|------|----|----|----|---|---|---|---|---|---|---|---|---|---|----------------------------|---------------------------------------------------------------------------------------------|
| 15  | 14      | 13   | 12 | 11 | 10 | 9 | 8 | 7 | 6 | 5 | 4 | 3 | 2 | 1 | 0 | Command                    | Description                                                                                 |
|     |         |      |    |    |    |   |   |   |   |   |   |   |   |   | x | Stop                       | 0 = Not Stop<br>1 = Normal Stop                                                             |
|     |         |      |    |    |    |   |   |   |   |   |   |   |   | х |   | Start <sup>(1)</sup>       | 0 = Not Start<br>1 = Start                                                                  |
|     |         |      |    |    |    |   |   |   |   |   |   |   | х |   |   | Reserved                   |                                                                                             |
|     |         |      |    |    |    |   |   |   |   |   |   | х |   |   |   | Clear Fault <sup>(2)</sup> | 0 = Not Clear Fault<br>1 = Clear Fault                                                      |
|     |         |      |    |    |    |   |   |   |   |   | х |   |   |   |   | Reserved                   |                                                                                             |
|     |         |      |    |    |    |   |   |   |   | х |   |   |   |   |   | Reserved                   |                                                                                             |
|     |         |      |    |    |    |   |   |   | х |   |   |   |   |   |   | Reserved                   |                                                                                             |
|     |         |      |    |    |    |   |   | x |   |   |   |   |   |   |   | Cmd LogicOut               | 0 = Network-controlled<br>Digital Output off<br>1 = Network-controlled<br>Digital Output on |
|     |         |      |    |    |    |   | х |   |   |   |   |   |   |   |   | Reserved                   |                                                                                             |
|     |         |      |    |    |    | х |   |   |   |   |   |   |   |   |   | Reserved                   |                                                                                             |
|     |         |      |    |    | х  |   |   |   |   |   |   |   |   |   |   | Reserved                   |                                                                                             |
|     |         |      |    | х  |    |   |   |   |   |   |   |   |   |   |   | Reserved                   |                                                                                             |
|     |         |      | х  |    |    |   |   |   |   |   |   |   |   |   |   | Reserved                   |                                                                                             |
|     |         | х    |    |    |    |   |   |   |   |   |   |   |   |   |   | Reserved                   |                                                                                             |
|     | х       |      |    |    |    |   |   |   |   |   |   |   |   |   |   | Reserved                   |                                                                                             |
| Х   |         |      |    |    |    |   |   |   |   |   |   |   |   |   |   | Reserved                   |                                                                                             |

## Logic Command Word for PowerFlex 700/700H/700S Drives

(1) A Not Stop condition (logic bit 0 = 0, logic bit 8 = 0, and logic bit 9 = 0) must first be present before a 1 = Start condition starts the AFE.

(2) To perform this command, the value must switch from '0' to '1'.

| Log | Logic Bits |    |    |    |    |   |   |   |   |   |   |   |   |   |   |              |                                                 |                                                                                                    |                                  |                                                  |  |  |
|-----|------------|----|----|----|----|---|---|---|---|---|---|---|---|---|---|--------------|-------------------------------------------------|----------------------------------------------------------------------------------------------------|----------------------------------|--------------------------------------------------|--|--|
| 15  | 14         | 13 | 12 | 11 | 10 | 9 | 8 | 7 | 6 | 5 | 4 | 3 | 2 | 1 | 0 | Status       | Descr                                           | iptio                                                                                                  | n                                |                                                  |  |  |
|     |            |    |    |    |    |   |   |   |   |   |   |   |   |   | x | Ready        | $ \begin{array}{c} 0 = N \\ 1 = R \end{array} $ | ot rea<br>eady                                                                                         | dy                               |                                                  |  |  |
|     |            |    |    |    |    |   |   |   |   |   |   |   |   | х |   | Active       | 0 = N<br>1 = A                                  | ot acti<br>ctive                                                                                       | ve                               |                                                  |  |  |
|     |            |    |    |    |    |   |   |   |   |   |   |   | x |   |   | Motoring     | 0 = N $1 = M$                                   | ot mo <sup>.</sup><br>lotorir                                                                          | toring<br>Ig                     |                                                  |  |  |
|     |            |    |    |    |    |   |   |   |   |   |   | x |   |   |   | Regenerating | 0 = N $1 = R$                                   | ot reg<br>egene                                                                                        | enera <sup>.</sup><br>rating     | ting                                             |  |  |
|     |            |    |    |    |    |   |   |   |   |   | X |   |   |   |   | In Precharge | 0 = N<br>1 = In                                 | ot in p<br>1 prech                                                                                     | recha<br>Iarge                   | rge                                              |  |  |
|     |            |    |    |    |    |   |   |   |   | x |   |   |   |   |   | Droop Active | 0 = N<br>parall<br>1 = D                        | ot dro<br>eling<br>roop a                                                                              | op act                           | ive for AFE<br>for AFE paralleling               |  |  |
|     |            |    |    |    |    |   |   |   | x |   |   |   |   |   |   | Alarm        | 0 = N $1 = A$                                   | o aları<br>larm                                                                                        | n                                |                                                  |  |  |
|     |            |    |    |    |    |   |   | x |   |   |   |   |   |   |   | Faulted      | 0 = N<br>1 = Fa                                 | ot fau<br>aulted                                                                                       | lted                             |                                                  |  |  |
|     |            |    |    |    |    |   | х |   |   |   |   |   |   |   |   | At Reference | 0 = N $1 = A$                                   | 0 = Not at reference<br>1 = At reference                                                               |                                  |                                                  |  |  |
|     |            |    |    |    |    | x |   |   |   |   |   |   |   |   |   | Mot CurLim   | 0 = N<br>Motor<br>1 = Ex<br>Motor               | 0 = Not exceeding current limit in<br>Motoring Mode<br>1 = Exceeding current limit in<br>Motoring Mode |                                  | g current limit in<br>rrent limit in             |  |  |
|     |            |    |    |    | x  |   |   |   |   |   |   |   |   |   |   | Regen CurLim | 0 = N<br>Reger<br>1 = Ex<br>Reger               | ot exco<br>nerativ<br>kceedi<br>nerativ                                                                | eedin<br>e Moo<br>ng cu<br>e Moo | g current limit in<br>le<br>rrent limit in<br>le |  |  |
|     |            |    |    | x  |    |   |   |   |   |   |   |   |   |   |   | Cmd Delayed  | 0 = 0 $1 = 0$                                   | onditio<br>onditio                                                                                     | on fals<br>on tru                | e                                                |  |  |
|     |            |    | х  |    |    |   |   |   |   |   |   |   |   |   |   | DCVoltRefID0 |                                                 |                                                                                                    |                                  |                                                  |  |  |
|     |            | х  |    |    |    |   |   |   |   |   |   |   |   |   |   | DCVoltRefID1 | Bits                                            | 12                                                                                                    | 12                               | Description                                      |  |  |
|     | x          |    |    |    |    |   |   |   |   |   |   |   |   |   |   | DCVoltRefID2 | 0                                               | 0                                                                                                    | 0                                | = DC Volt Ref                                    |  |  |
|     |            |    |    |    |    |   |   |   |   |   |   |   |   |   |   |              | 0                                               | 0                                                                                                    | 1                                | = Analog In 1                                    |  |  |
|     |            |    |    |    |    |   |   |   |   |   |   |   |   |   |   |              | 0                                               | 1                                                                                                    | 0                                | = Analog In 2                                    |  |  |
|     |            |    |    |    |    |   |   |   |   |   |   |   |   |   |   |              | 0                                               | 1                                                                                                    | 1                                | = DPI Port 1                                     |  |  |
|     |            |    |    |    |    |   |   |   |   |   |   |   |   |   |   |              | 1                                               | 0                                                                                                    | 0                                | = DPI Port 2                                     |  |  |
|     |            |    |    |    |    |   |   |   |   |   |   |   |   |   |   |              | 1                                               | 0                                                                                                    | 1                                | = DPI Port 3                                     |  |  |
|     |            |    |    |    |    |   |   |   |   |   |   |   |   |   |   |              | 1                                               | 1                                                                                                    | 0                                | = DPI Port 4                                     |  |  |
|     |            |    |    |    |    |   |   |   |   |   |   |   |   |   |   |              | 1                                               | 1                                                                                                    | 1                                | = DPI Port 5                                     |  |  |
|     |            |    |    |    |    |   |   |   |   |   |   |   |   |   |   |              |                                                 |                                                                                                    |                                  |                                                  |  |  |
| Х   |            |    |    |    |    |   |   |   |   |   |   |   |   |   |   | Reserved     |                                                 |                                                                                                    |                                  |                                                  |  |  |

## Logic Status Word for PowerFlex 700/700H/700S Drives

The AFE reference is the commanded bus voltage (for example, a value of 6000 represents 600.0V DC). The feedback value is the bus voltage measured in the AFE.

The AFE supports 16-bit and 32-bit datalinks, which can be selected on the Logix module definition screen (for details, see the communication adapter documentation). The example screen shows a 20-COMM-E EtherNet/IP adapter that uses a 32-bit parameter (Datalink A) on the input, and two 16-bit parameters on the output.

| 0                         |                                        | -       | Datalink | lipput Data                                                                                                    | Output Data                                                                                                    |                           |
|---------------------------|----------------------------------------|---------|----------|----------------------------------------------------------------------------------------------------|----------------------------------------------------------------------------------------------------|---------------------------|
| Revision:                 |                                        |         | Docomik  | L ogioStatus                                                                                                    | LogicCommand                                                                                                    |                           |
| Electronic Keying:        | Compatible Module                      | -       |          | Eeghack                                                                                                    | Reference                                                                                                    | 2.4.2                     |
|                           | Ennonmanua va                          | 17.3.17 | IT A     | 3 - TotalCurrent                                                                                                    | ▼ 75 - MotorPowerLint                                                                                                    |                           |
| Drive Rating:             | 400V 460A                              | -       | 1.       | 3 - TotalCurrent                                                                                                    | 76 - RegenPowerLmt                                                                                                    | 1                         |
|                           |                                        |         | L B      | 1                                                                                                    |                                                                                                    |                           |
|                           |                                        |         | L c      |                                                                                                    |                                                                                                    | 2.13                      |
|                           |                                        |         | L D      |                                                                                                    |                                                                                                    | 1919                      |
| onnection:<br>ata Format: | Parameters via Datalinks<br>Parameters | •       |          | C Sort Input/Output sele                                                                                                    | ction lists by Parameter Name                                                                                                    | 1                         |
|                           |                                        |         | A        | DANGER: Unexpected, haza                                                                                                    | dous motion of machinery ma                                                                                                    | y                         |
|                           |                                        |         |          | Parameter names selected for<br>as member names in the drive<br>defines necessary Datalink pa<br>project. Actual data transfer b<br>determined by Datalink param                                                                                                | the Input and Output Data ap<br>Module-Defined Data Types<br>rameters in the RSLogix 5000<br>etween controller and drive is<br>eters.                                                                      | ope.<br>and               |
|                           |                                        |         |          | Parameter names selected for<br>as member names in the drive<br>defines necessary Dataink por<br>project. Actual data transfer b<br>determined by Datalink param<br>You must download configure<br>controller, drive and communi<br>consistent with each other. | the Input and Output Data a<br>Module-Defined Data Types<br>rameters in the RSLogix 5000<br>etween controller and drive is<br>eters.<br>tion to the drive to ensure that<br>aation module configurations a | opea<br>and<br>)<br>t the |

The data is used as shown in the table.

| Logix to | 20-COMM-x               | 20-CON | MM- <i>x</i> to Logix  |  |  |  |  |
|----------|-------------------------|--------|------------------------|--|--|--|--|
| Word     | Output I/O              | Word   | Input I/O              |  |  |  |  |
| 1        | Logic Command           | 1      | Logic Status           |  |  |  |  |
| 2        | Reference (bus voltage) | 2      | Feedback (bus voltage) |  |  |  |  |
| 3        | Datalink In A1          | 3      | Datalink Out A1        |  |  |  |  |
| 4        | Datalink In A2          | 4      | Datalink Out A2        |  |  |  |  |
| 5        | Datalink In B1          | 5      | Datalink Out B1        |  |  |  |  |
| 6        | Datalink In B2          | 6      | Datalink Out B2        |  |  |  |  |
| 7        | Datalink In C1          | 7      | Datalink Out C1        |  |  |  |  |
| 8        | Datalink In C2          | 8      | Datalink Out C2        |  |  |  |  |
| 9        | Datalink In D1          | 9      | Datalink Out D1        |  |  |  |  |
| 10       | Datalink In D2          | 10     | Datalink Out D2        |  |  |  |  |

| Logi | jic Bits |    |    |    |    |    |    |    |    |    |    |    |    |    |    |    |    |    |    |    |    |   |   |   |   |          |   |   |   |   |   |                            |                                                               |
|------|----------|----|----|----|----|----|----|----|----|----|----|----|----|----|----|----|----|----|----|----|----|---|---|---|---|----------|---|---|---|---|---|----------------------------|---------------------------------------------------------------|
| 31   | 30       | 29 | 28 | 27 | 26 | 25 | 24 | 23 | 22 | 21 | 20 | 19 | 18 | 17 | 16 | 15 | 14 | 13 | 12 | 11 | 10 | 9 | 8 | 7 | 6 | 5        | 4 | 3 | 2 | 1 | 0 | Command                    | Description                                                   |
|      |          |    |    |    |    |    |    |    |    |    |    |    |    |    |    |    |    |    |    |    |    |   |   |   |   |          |   |   |   |   | х | Normal Stop                | 0 = Not normal stop<br>1 = Normal stop                        |
|      |          |    |    |    |    |    |    |    |    |    |    |    |    |    |    |    |    |    |    |    |    |   |   |   |   |          |   |   |   | х |   | Start (1)                  | 0 = Not start                                                 |
|      |          |    |    |    |    |    |    |    |    |    |    |    |    |    |    |    |    |    |    |    |    |   |   |   |   |          |   |   |   |   |   |                            | 1 = Start                                                     |
|      |          |    |    |    |    |    |    |    |    |    |    |    |    |    |    |    |    |    |    |    |    |   |   |   |   |          |   |   | х |   |   | Jog 1 <sup>(2)</sup>       | 0 = Not jog 1 (Par. 556)                                      |
|      |          |    |    |    |    |    |    |    |    |    |    |    |    |    |    |    |    |    |    |    |    |   |   |   |   |          |   |   |   |   |   | (-)                        | 1 = Jog 1                                                     |
|      |          |    |    |    |    |    |    |    |    |    |    |    |    |    |    |    |    |    |    |    |    |   |   |   |   |          |   | х |   |   |   | Clear Fault <sup>(3)</sup> | 0 = Not clear fault<br>1 = Clear fault                        |
|      |          |    |    |    |    |    |    |    |    |    |    |    |    |    |    |    |    |    |    |    |    |   |   |   |   | х        | Х |   |   |   |   | Unipolar Direction         | 00 = No command                                               |
|      |          |    |    |    |    |    |    |    |    |    |    |    |    |    |    |    |    |    |    |    |    |   |   |   |   |          |   |   |   |   |   |                            | 01 = Forward command                                          |
|      |          |    |    |    |    |    |    |    |    |    |    |    |    |    |    |    |    |    |    |    |    |   |   |   |   |          |   |   |   |   |   |                            | 10 = Reverse command                                          |
|      |          |    |    |    |    |    |    |    |    |    |    |    |    |    |    |    |    |    |    |    |    |   |   |   |   |          |   |   |   |   |   |                            | II = Hold direction control                                   |
|      |          |    |    |    |    |    |    |    |    |    |    |    |    |    |    |    |    |    |    |    |    |   |   |   | х |          |   |   |   |   |   | Manual                     | 0 = Not manual<br>1 = Manual                                  |
|      |          |    |    |    |    |    |    |    |    |    |    |    |    |    |    |    |    |    |    |    |    |   |   | X |   |          |   |   |   |   |   | Reserved                   |                                                               |
|      |          |    |    |    |    |    |    |    |    |    |    |    |    |    |    |    |    |    |    |    |    | х | х |   |   |          |   |   |   |   |   | Accel Time                 | 00 = No command                                               |
|      |          |    |    |    |    |    |    |    |    |    |    |    |    |    |    |    |    |    |    |    |    |   |   |   |   |          |   |   |   |   |   |                            | 01 = Use Accel Time 1 (Par. 535)                              |
|      |          |    |    |    |    |    |    |    |    |    |    |    |    |    |    |    |    |    |    |    |    |   |   |   |   |          |   |   |   |   |   |                            | 10 = 0 Se Accel Time 2 (Par. 536)<br>11 = 1 is a present time |
|      |          |    |    |    |    |    |    |    |    |    |    |    |    |    |    |    |    |    |    | v  | v  |   |   |   |   |          | _ |   |   |   |   | Docal Timo                 | 11 = 0se present time                                         |
|      |          |    |    |    |    |    |    |    |    |    |    |    |    |    |    |    |    |    |    | x  | x  |   |   |   |   |          |   |   |   |   |   | Decermine                  | 00 = N0 command<br>01 = 11 command $1$ (Par 537)              |
|      |          |    |    |    |    |    |    |    |    |    |    |    |    |    |    |    |    |    |    |    |    |   |   |   |   |          |   |   |   |   |   |                            | 10 = Use Decel Time 7 (Par 538)                               |
|      |          |    |    |    |    |    |    |    |    |    |    |    |    |    |    |    |    |    |    |    |    |   |   |   |   |          |   |   |   |   |   |                            | 11 = Use present time                                         |
|      |          |    |    |    |    |    |    |    |    |    |    |    |    |    |    |    |    |    | х  |    |    |   |   |   |   |          |   |   |   |   |   | Ref Select 1               | 000 = No command                                              |
|      |          |    |    |    |    |    |    |    |    |    |    |    |    |    |    |    |    | Х  |    |    |    |   |   |   |   |          |   |   |   |   |   | Ref Select 2               | 001 = Ref A Select (Par. 545)                                 |
|      |          |    |    |    |    |    |    |    |    |    |    |    |    |    |    |    | Х  |    |    |    |    |   |   |   |   |          |   |   |   |   |   | Ref Select 3               | 010 = Ref B Select (Par. 550)                                 |
|      |          |    |    |    |    |    |    |    |    |    |    |    |    |    |    |    |    |    |    |    |    |   |   |   |   |          |   |   |   |   |   |                            | 011 = Preset 3 (Par. 573)                                     |
|      |          |    |    |    |    |    |    |    |    |    |    |    |    |    |    |    |    |    |    |    |    |   |   |   |   |          |   |   |   |   |   |                            | 100 = Preset 4 (Par. 5/4)                                     |
|      |          |    |    |    |    |    |    |    |    |    |    |    |    |    |    |    |    |    |    |    |    |   |   |   |   |          |   |   |   |   |   |                            | 101 = Preset 5 (Par. 575)<br>110 = Preset 6 (Par. 576)        |
|      |          |    |    |    |    |    |    |    |    |    |    |    |    |    |    |    |    |    |    |    |    |   |   |   |   |          |   |   |   |   |   |                            | 110 = Preset 0(Par. 570)<br>111 = Preset 7(Par. 577)          |
|      |          |    |    |    |    |    |    |    |    |    |    |    |    |    |    | x  |    |    |    |    |    |   |   |   |   |          |   |   |   |   |   | Reserved                   |                                                               |
|      |          |    |    |    |    |    |    |    |    |    |    |    |    |    | х  |    |    |    |    |    |    |   |   |   |   |          |   |   |   |   |   | Coast Stop                 | 0 = Not coast to stop                                         |
|      |          |    |    |    |    |    |    |    |    |    |    |    |    |    |    |    |    |    |    |    |    |   |   |   |   |          |   |   |   |   |   |                            | 1 = Coast to stop                                             |
|      |          |    |    |    |    |    |    |    |    |    |    |    |    | Х  |    |    |    |    |    |    |    |   |   |   |   |          |   |   |   |   |   | Current Limit Stop         | 0 = Not current limit stop                                    |
|      |          |    |    |    |    |    |    |    |    |    |    |    |    |    |    |    |    |    |    |    |    |   |   |   |   |          |   |   |   |   |   |                            | 1 = Current limit stop                                        |
|      |          |    |    |    |    |    |    |    |    |    |    |    | Х  |    |    |    |    |    |    |    |    |   |   |   |   |          |   |   |   |   |   | Run (4)                    | 0 = Not run                                                   |
|      |          |    |    |    |    |    |    |    |    |    |    |    |    |    |    |    |    |    |    |    |    |   |   |   |   |          |   |   |   |   |   | (7)                        | 1 = Run                                                       |
|      |          |    |    |    |    |    |    |    |    |    |    | х  |    |    |    |    |    |    |    |    |    |   |   |   |   |          |   |   |   |   |   | Jog 2 <sup>(2)</sup>       | 0 = Not Jog 2 (Par. 557)<br>1 = Jog 2                         |
|      |          |    |    |    |    |    |    |    |    |    | Х  |    |    |    |    |    |    |    |    |    |    |   |   |   |   |          |   |   |   |   |   | Reserved                   |                                                               |
|      |          |    |    |    |    |    |    |    |    | х  |    |    |    |    |    |    |    |    |    |    |    |   |   |   |   |          |   |   |   |   |   | Reserved                   |                                                               |
|      |          |    |    |    |    |    |    |    | Х  |    |    |    |    |    |    |    |    |    |    |    |    |   |   |   |   |          |   |   |   |   |   | Reserved                   |                                                               |
|      |          |    |    |    |    |    |    | Х  |    |    |    |    |    |    |    |    |    |    |    |    |    |   |   |   |   |          |   |   |   |   |   | Reserved                   |                                                               |
|      |          |    |    |    | -  |    | X  | -  |    |    | -  |    |    |    |    |    |    |    |    |    | -  |   |   |   | - | -        | - |   |   |   | - | Reserved                   |                                                               |
|      |          |    |    |    |    | х  | -  | -  | -  | -  |    | -  |    |    |    |    |    |    |    |    | -  |   |   |   | - | -        |   | _ | - |   | - | Reserved                   |                                                               |
|      |          |    |    | v  | X  |    | -  | -  |    | -  | -  | -  | -  |    |    |    |    |    |    |    | -  |   |   |   | - | -        |   | _ | - | - | - | Reserved                   |                                                               |
|      |          |    | v  | X  |    | -  |    |    | -  | -  |    | -  |    |    |    |    |    |    |    |    |    |   |   |   |   | -        | - |   |   | - |   | Recorved                   |                                                               |
|      |          | ¥  | X  |    | -  | -  | -  | -  | -  | -  | -  | -  |    |    |    |    |    |    |    |    | -  |   |   |   | - | -        | - |   |   | - | - | Reserved                   |                                                               |
|      | x        | ^  |    | -  | -  | -  | -  | -  | -  | -  |    | -  | -  |    |    |    |    |    |    |    | -  |   |   |   | - | -        | - |   |   | - | - | Reserved                   |                                                               |
| x    | ^        |    |    | -  | -  | -  | -  | -  | +  | -  | -  | -  | -  |    |    |    |    |    |    |    | -  |   |   |   | - | $\vdash$ | + | - |   | - | - | Reserved                   |                                                               |
| ~    |          |    | 1  | 1  | 1  | 1  | 1  | 1  | 1  | 1  | 1  | 1  | 1  | 1  | 1  | 1  | 1  | 1  | 1  |    | 1  | 1 | 1 |   | 1 | 1        | 1 |   | 1 | 1 | 1 |                            |                                                               |

## Logic Command Word for PowerFlex 750-Series Drives

A Not Stop condition (logic bit 0 = 0) must first be present before a 1 = Start condition starts the drive. A Not Stop condition (logic bit 0 = 0) must first be present before a 1 = Jog 1/Jog 2 condition jogs the drive. A transition to a '0' stops the drive. To perform this command, the value must switch from '0' to '1'. A Not Stop condition (logic bit 0 = 0) must first be present before a 1 = Run condition runs the drive. A transition to a '0' stops the drive.

(1) (2) (3) (4)

| Logi | c Bit | 5  |    |    |    | ŕ  |    |    |    |    |    |    |    |    |    |    |    |    |    |    |          |   |          |   |   |   |   |   |   |   |          |                   |                                                                                     |
|------|-------|----|----|----|----|----|----|----|----|----|----|----|----|----|----|----|----|----|----|----|----------|---|----------|---|---|---|---|---|---|---|----------|-------------------|-------------------------------------------------------------------------------------|
| 31   | 30    | 29 | 28 | 27 | 26 | 25 | 24 | 23 | 22 | 21 | 20 | 19 | 18 | 17 | 16 | 15 | 14 | 13 | 12 | 11 | 10       | 9 | 8        | 7 | 6 | 5 | 4 | 3 | 2 | 1 | 0        | Command           | Description                                                                         |
|      |       |    |    |    |    |    |    |    |    |    |    |    |    |    |    |    |    |    |    |    |          |   |          |   |   |   |   |   |   |   | х        | Run Ready         | 0 = Not ready to run 1 - Ready to run                                               |
|      |       |    |    |    |    |    |    |    |    |    |    |    |    |    |    |    |    |    |    |    |          |   |          |   |   |   |   |   |   | x |          | Active            | 0 = Not active                                                                      |
|      |       |    |    |    |    |    |    |    |    |    |    |    |    |    |    |    |    |    |    |    |          |   |          |   |   |   |   |   |   |   |          | Command Direction | 1 = Active                                                                          |
|      |       |    |    |    |    |    |    |    |    |    |    |    |    |    |    |    |    |    |    |    |          |   |          |   |   |   |   |   | x |   |          | Command Direction | 0 = Reverse<br>1 = Forward                                                          |
|      |       |    |    |    |    |    |    |    |    |    |    |    |    |    |    |    |    |    |    |    |          |   |          |   |   |   |   | х |   |   |          | Actual Direction  | 0 = Reverse                                                                         |
|      |       |    |    |    |    |    |    |    |    |    |    |    |    |    |    |    |    |    |    |    |          |   |          |   |   |   | х |   |   |   |          | Accelerating      | 0 = Not accelerating                                                                |
|      |       |    |    |    |    |    |    |    |    |    |    |    |    |    |    |    |    |    |    |    |          |   |          |   |   |   |   |   |   |   |          | Deceloration      | 1 = Accelerating                                                                    |
|      |       |    |    |    |    |    |    |    |    |    |    |    |    |    |    |    |    |    |    |    |          |   |          |   |   | x |   |   |   |   |          | Decelerating      | 1 = Decelerating                                                                    |
|      |       |    |    |    |    |    |    |    |    |    |    |    |    |    |    |    |    |    |    |    |          |   |          |   | х |   |   |   |   |   |          | Alarm             | 0 = No alarm (Par. 959 and 960)<br>1 = Alarm                                        |
|      |       |    |    |    |    |    |    |    |    |    |    |    |    |    |    |    |    |    |    |    |          |   |          | х |   |   |   |   |   |   |          | Fault             | 0 = No fault (Par. 952 and 953)                                                     |
|      |       |    |    |    |    |    |    |    |    |    |    |    |    |    |    |    |    |    |    |    |          |   | x        |   |   |   |   |   |   |   |          | At Setpt Spd      | 1 = Fault<br>0 = Not at setpoint speed                                              |
|      |       |    |    |    |    |    |    |    |    |    |    |    |    |    |    |    |    |    |    |    |          |   |          |   |   |   |   |   |   |   |          | Manual            | 1 = At setpoint speed                                                               |
|      |       |    |    |    |    |    |    |    |    |    |    |    |    |    |    |    |    |    |    |    |          | x |          |   |   |   |   |   |   |   |          | manuai            | 0 = Manual mode not active 1 = Manual mode active                                   |
|      |       |    |    |    |    |    |    |    |    |    |    |    |    |    |    |    |    |    |    |    | Х        |   |          |   |   |   |   |   |   |   |          | Spd Ref ID 0      | 00000 = Reserved                                                                    |
|      |       |    |    |    |    |    |    |    |    |    |    |    |    |    |    |    |    |    |    | Х  |          |   |          |   |   |   |   |   |   |   |          | Spd Ref ID 1      | 00001 = Auto Ref A (Par. 545)                                                       |
|      |       |    |    |    |    |    |    |    |    |    |    |    |    |    |    |    |    |    | Х  |    |          |   |          |   |   |   |   |   |   |   |          | Spd Ref ID 2      | 00010 = Auto Ref B (Par. 550)                                                       |
|      |       |    |    |    |    |    |    |    |    |    |    |    |    |    |    |    |    | X  |    |    |          |   |          |   |   |   |   |   |   |   |          | Spd Ref ID 3      | 00011 = Auto Preset Speed 3 (Par. 573)<br>00100 = Auto Preset Speed 4 (Par. 574)    |
|      |       |    |    |    |    |    |    |    |    |    |    |    |    |    |    |    | х  |    |    |    |          |   |          |   |   |   |   |   |   |   |          | Spa ket IV 4      | 00101 = Auto Preset Speed 5 (Par. 575)                                              |
|      |       |    |    |    |    |    |    |    |    |    |    |    |    |    |    |    |    |    |    |    |          |   |          |   |   |   |   |   |   |   |          |                   | 00110 = Auto Preset Speed 6 (Par. 576)                                              |
|      |       |    |    |    |    |    |    |    |    |    |    |    |    |    |    |    |    |    |    |    |          |   |          |   |   |   |   |   |   |   |          |                   | 00111 = Auto Preset Speed 7 (Par. 577)                                              |
|      |       |    |    |    |    |    |    |    |    |    |    |    |    |    |    |    |    |    |    |    |          |   |          |   |   |   |   |   |   |   |          |                   | 01000 = Reserved                                                                    |
|      |       |    |    |    |    |    |    |    |    |    |    |    |    |    |    |    |    |    |    |    |          |   |          |   |   |   |   |   |   |   |          |                   | 01001 = Reserved                                                                    |
|      |       |    |    |    |    |    |    |    |    |    |    |    |    |    |    |    |    |    |    |    |          |   |          |   |   |   |   |   |   |   |          |                   | 01010 = Reserved                                                                    |
|      |       |    |    |    |    |    |    |    |    |    |    |    |    |    |    |    |    |    |    |    |          |   |          |   |   |   |   |   |   |   |          |                   | 01100 = Reserved                                                                    |
|      |       |    |    |    |    |    |    |    |    |    |    |    |    |    |    |    |    |    |    |    |          |   |          |   |   |   |   |   |   |   |          |                   | 01101 = Reserved                                                                    |
|      |       |    |    |    |    |    |    |    |    |    |    |    |    |    |    |    |    |    |    |    |          |   |          |   |   |   |   |   |   |   |          |                   | 01110 = Reserved                                                                    |
|      |       |    |    |    |    |    |    |    |    |    |    |    |    |    |    |    |    |    |    |    |          |   |          |   |   |   |   |   |   |   |          |                   | 01111 = Reserved                                                                    |
|      |       |    |    |    |    |    |    |    |    |    |    |    |    |    |    |    |    |    |    |    |          |   |          |   |   |   |   |   |   |   |          |                   | 10000 = Man Port 0                                                                  |
|      |       |    |    |    |    |    |    |    |    |    |    |    |    |    |    |    |    |    |    |    |          |   |          |   |   |   |   |   |   |   |          |                   | 10001 = Man Port 1<br>10010 - Man Port 2                                            |
|      |       |    |    |    |    |    |    |    |    |    |    |    |    |    |    |    |    |    |    |    |          |   |          |   |   |   |   |   |   |   |          |                   | 10010 = Man Port 3                                                                  |
|      |       |    |    |    |    |    |    |    |    |    |    |    |    |    |    |    |    |    |    |    |          |   |          |   |   |   |   |   |   |   |          |                   | 10100 = Man Port 4                                                                  |
|      |       |    |    |    |    |    |    |    |    |    |    |    |    |    |    |    |    |    |    |    |          |   |          |   |   |   |   |   |   |   |          |                   | 10101 = Man Port 5                                                                  |
|      |       |    |    |    |    |    |    |    |    |    |    |    |    |    |    |    |    |    |    |    |          |   |          |   |   |   |   |   |   |   |          |                   | 10110 = Man Port 6                                                                  |
|      |       |    |    |    |    |    |    |    |    |    |    |    |    |    |    |    |    |    |    |    |          |   |          |   |   |   |   |   |   |   |          |                   | 10111 = Reserved                                                                    |
|      |       |    |    |    |    |    |    |    |    |    |    |    |    |    |    |    |    |    |    |    |          |   |          |   |   |   |   |   |   |   |          |                   | 11000 = Reserved                                                                    |
|      |       |    |    |    |    |    |    |    |    |    |    |    |    |    |    |    |    |    |    |    |          |   |          |   |   |   |   |   |   |   |          |                   | 11001 = Reserved                                                                    |
|      |       |    |    |    |    |    |    |    |    |    |    |    |    |    |    |    |    |    |    |    |          |   |          |   |   |   |   |   |   |   |          |                   | 11011 = Reserved                                                                    |
|      |       |    |    |    |    |    |    |    |    |    |    |    |    |    |    |    |    |    |    |    |          |   |          |   |   |   |   |   |   |   |          |                   | 11100 = Reserved                                                                    |
|      |       |    |    |    |    |    |    |    |    |    |    |    |    |    |    |    |    |    |    |    |          |   |          |   |   |   |   |   |   |   |          |                   | 11101 = Man Port 13 (embedded EtherNet/                                             |
|      |       |    |    |    |    |    |    |    |    |    |    |    |    |    |    |    |    |    |    |    |          |   |          |   |   |   |   |   |   |   |          |                   | IP)                                                                                 |
|      |       |    |    |    |    |    |    |    |    |    |    |    |    |    |    |    |    |    |    |    |          |   |          |   |   |   |   |   |   |   |          |                   | 11110 = Man Port 14 (DriveLogix <sup>IIII</sup> )<br>11111 = Alternate Man Port Sol |
|      |       |    |    |    |    |    |    |    |    |    |    |    |    |    |    | x  |    |    |    |    |          |   |          |   |   |   |   |   |   |   |          | Reserved          |                                                                                     |
|      |       |    |    |    |    |    |    |    |    |    |    |    |    |    | х  |    |    |    |    |    |          |   |          |   |   |   |   |   |   |   |          | Running           | 0 = Not running<br>1 - Bunning                                                      |
|      |       |    |    |    |    |    |    |    |    |    |    |    |    | х  |    |    |    |    |    |    |          |   |          |   |   |   |   |   |   |   |          | Jogging           | 0 = Not jogging (Par. 556 and 557)                                                  |
|      |       |    |    |    |    |    |    |    |    |    |    |    |    |    |    |    |    |    |    |    |          |   |          |   |   |   |   |   |   |   |          | SS S              | 1 = Jogging                                                                         |
|      |       |    |    |    |    |    |    |    |    |    |    |    | x  |    |    |    |    |    |    |    | 1        |   |          |   |   |   |   |   |   |   |          | Stopping          | 0 = Not stopping<br>1 = Stopping                                                    |
|      |       |    |    |    |    |    |    |    |    |    |    | x  |    |    |    |    |    |    |    |    |          |   |          |   |   |   |   |   |   |   |          | DC Brake          | 0 = Not DC brake                                                                    |
|      |       |    |    |    |    |    |    |    |    |    | х  |    |    |    |    |    |    |    |    |    |          |   |          |   |   |   |   |   |   |   |          | DB Active         | 0 = Not dynamic brake active                                                        |
|      |       |    |    |    |    |    |    |    |    |    |    |    |    |    |    |    |    |    |    |    |          |   |          |   |   |   |   |   |   |   |          | 6 IN 1            | 1 = Dynamic brake active                                                            |
|      |       |    |    |    |    |    |    |    |    | x  |    |    |    |    |    |    |    |    |    |    | 1        |   |          |   |   |   |   |   |   |   | 1        | sheea woqe        | u = Not Speed Mode (Par. 309)<br>1 = Speed Mode                                     |
|      |       |    |    |    |    |    |    |    | х  |    |    |    |    |    |    |    |    |    |    |    |          |   | 1        |   |   |   |   | 1 | 1 |   |          | Position Mode     | 0 = Not Position Mode (Par. 309)                                                    |
|      |       |    |    |    | -  |    | -  | х  | -  | -  | -  |    | -  | -  |    |    |    | -  |    |    | -        |   | $\vdash$ | - |   | - |   |   |   |   | -        | Torque Mode       | 0 = Not Torque Mode (Par. 309)                                                      |
|      |       |    |    | -  | -  |    | x  | -  | -  | -  | -  |    | -  | -  |    |    |    |    |    |    | -        | - | -        | - |   | - | - | - | - | - | -        | At Zero Speed     | 1 = lorque Mode<br>0 = Not at zero speed                                            |
|      |       |    |    |    |    | ¥  |    |    | -  |    |    |    |    |    |    |    |    |    |    |    | <u> </u> | - |          | - |   |   | - |   | _ | - | <u> </u> | At Home           | 1 = At zero speed                                                                   |
|      |       |    |    |    |    | ^  |    |    |    |    |    |    |    |    |    |    |    |    |    |    |          |   |          |   |   |   |   |   |   |   |          |                   | 1 = At home                                                                         |
|      |       |    |    |    | х  |    |    |    |    |    |    |    |    |    |    |    |    |    |    |    | 1        |   |          |   |   |   |   |   |   |   |          | At Limit          | U = Not at limit<br>1 = At limit                                                    |
|      |       |    |    | х  |    |    |    |    |    |    |    |    |    |    |    |    |    |    |    |    |          |   |          |   |   |   |   |   |   |   |          | Current Limit     | 0 = Not at current limit<br>1 = At current limit                                    |
|      |       |    | х  |    |    |    |    |    | 1  |    |    |    |    |    |    |    |    |    |    |    |          |   |          | 1 |   |   |   |   |   |   |          | Bus Freq Reg      | 0 = Not Bus Freq Reg                                                                |
|      |       |    | 1  | 1  | 1  |    | 1  |    | 1  | 1  | 1  | 1  | 1  | 1  | 1  | 1  |    |    | 1  | I  | 1        |   | 1        | 1 | 1 | 1 |   |   |   |   | <u> </u> | 1                 | i — bus rieg neg                                                                    |

# Logic Status Word for PowerFlex 750-Series Drives

| Log | ogic Bits |    |    |    |    |    |    |    |    |    |    |    |    |    |    |    |    |    |    |    |    |   |   |   |   |   |   |   |   |   |   |                |                        |
|-----|-----------|----|----|----|----|----|----|----|----|----|----|----|----|----|----|----|----|----|----|----|----|---|---|---|---|---|---|---|---|---|---|----------------|------------------------|
| 31  | 30        | 29 | 28 | 27 | 26 | 25 | 24 | 23 | 22 | 21 | 20 | 19 | 18 | 17 | 16 | 15 | 14 | 13 | 12 | 11 | 10 | 9 | 8 | 7 | 6 | 5 | 4 | 3 | 2 | 1 | 0 | Command        | Description            |
|     |           | Х  |    |    |    |    |    |    |    |    |    |    |    |    |    |    |    |    |    |    |    |   |   |   |   |   |   |   |   |   |   | Enable On      | 0 = Not enable on      |
|     |           |    |    |    |    |    |    |    |    |    |    |    |    |    |    |    |    |    |    |    |    |   |   |   |   |   |   |   |   |   |   |                | 1 = Enable on          |
|     | Х         |    |    |    |    |    |    |    |    |    |    |    |    |    |    |    |    |    |    |    |    |   |   |   |   |   |   |   |   |   |   | Motor Overload | 0 = Not motor overload |
|     |           |    |    |    |    |    |    |    |    |    |    |    |    |    |    |    |    |    |    |    |    |   |   |   |   |   |   |   |   |   |   |                | 1 = Motor overload     |
| х   |           |    |    |    |    |    |    |    |    |    |    |    |    |    |    |    |    |    |    |    |    |   |   |   |   |   |   |   |   |   |   | Regen          | 0 = Not regen          |
| _   |           |    |    |    |    |    |    |    |    |    |    |    |    |    |    |    |    |    |    |    |    |   |   |   |   |   |   |   |   |   |   |                | 1= Regen               |

## Notes:

# **HIM Overview**

| Торіс                             | Page |
|-----------------------------------|------|
| External and Internal Connections | 159  |
| LCD Display Elements              | 160  |
| ALT Functions                     | 160  |
| Menu Structure                    | 161  |
| View and Edit Parameters          | 163  |
| Remove/Install the HIM            | 163  |

## External and Internal Connections

The PowerFlex® Active Front End provides a number of cable connection points.

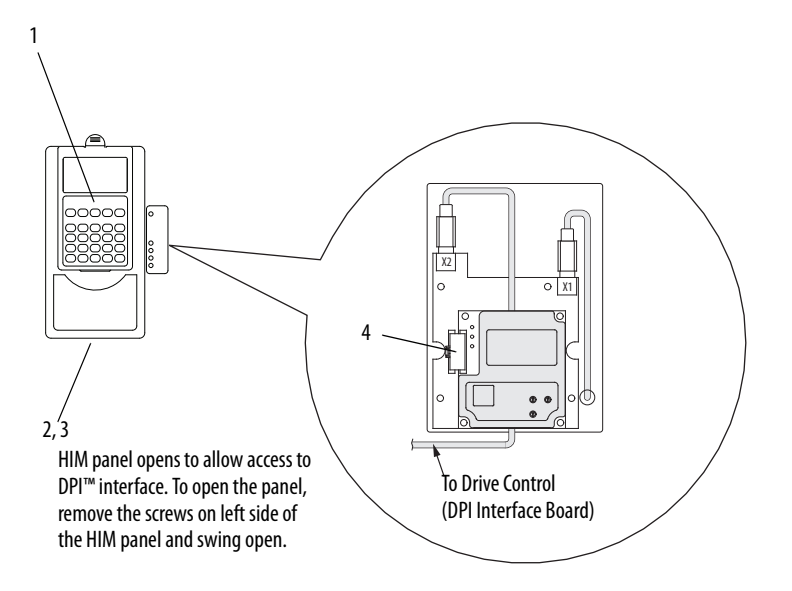

| No. | Connector <sup>(1)</sup> | Description                                                                        |
|-----|--------------------------|------------------------------------------------------------------------------------|
| 1   | DPI port 1               | HIM connection when installed in AFE.                                              |
| 2   | DPI port 2               | Cable connection for handheld and remote options.                                  |
| 3   | DPI port 3 or 2          | Splitter cable that is connected to DPI Port 2, which provides an additional port. |
| 4   | DPI port 5               | Cable connection for communications adapter.                                       |

(1) There is no port 4 on PowerFlex 7-Class products. Port 4 only exists on legacy SCANport<sup>™</sup> products.

# **LCD Display Elements**

| Display                                                 | Description                                               |  |  |  |  |  |  |
|---------------------------------------------------------|-----------------------------------------------------------|--|--|--|--|--|--|
| F-> Power Loss 🚊 Auto 🚼                                 | Direction   Drive Status   Alarm   Auto/Man   Information |  |  |  |  |  |  |
| 0.0 Volt                                                | Commanded or Output Volts                                 |  |  |  |  |  |  |
| Main Menu:<br>Diagnostics<br>Parameter<br>Device Select | Programming / Monitoring / Troubleshooting                |  |  |  |  |  |  |

## **ALT Functions**

To use an ALT function, press the ALT key and release it, and then press the programming key that is associated with the desired function that is listed in the following table.

### Table 25 - ALT Key Functions

| ALT Key plus | ••• |          | Function                                                                                                    |
|--------------|-----|----------|----------------------------------------------------------------------------------------------------|
|              | Sel | View     | Selects how parameters are viewed or shows detailed information about a parameter or component.                                            |
|              |     | Lang     | Displays the language selection screen.                                                                                                    |
| _            |     | Auto/Man | Switches between Auto and Manual Modes.                                                                                                    |
| ALT          |     | Remove   | Lets the HIM be removed without causing a fault if the HIM is not the last controlling device and does not have manual control of the AFE. |
|              | •   | Ехр      | Lets the value to be entered as an exponent.                                                                                               |
|              | +/- | Param #  | Enters a parameter number for viewing or editing.                                                                                          |

## **Menu Structure**

Figure 55 - HIM Menu Structure

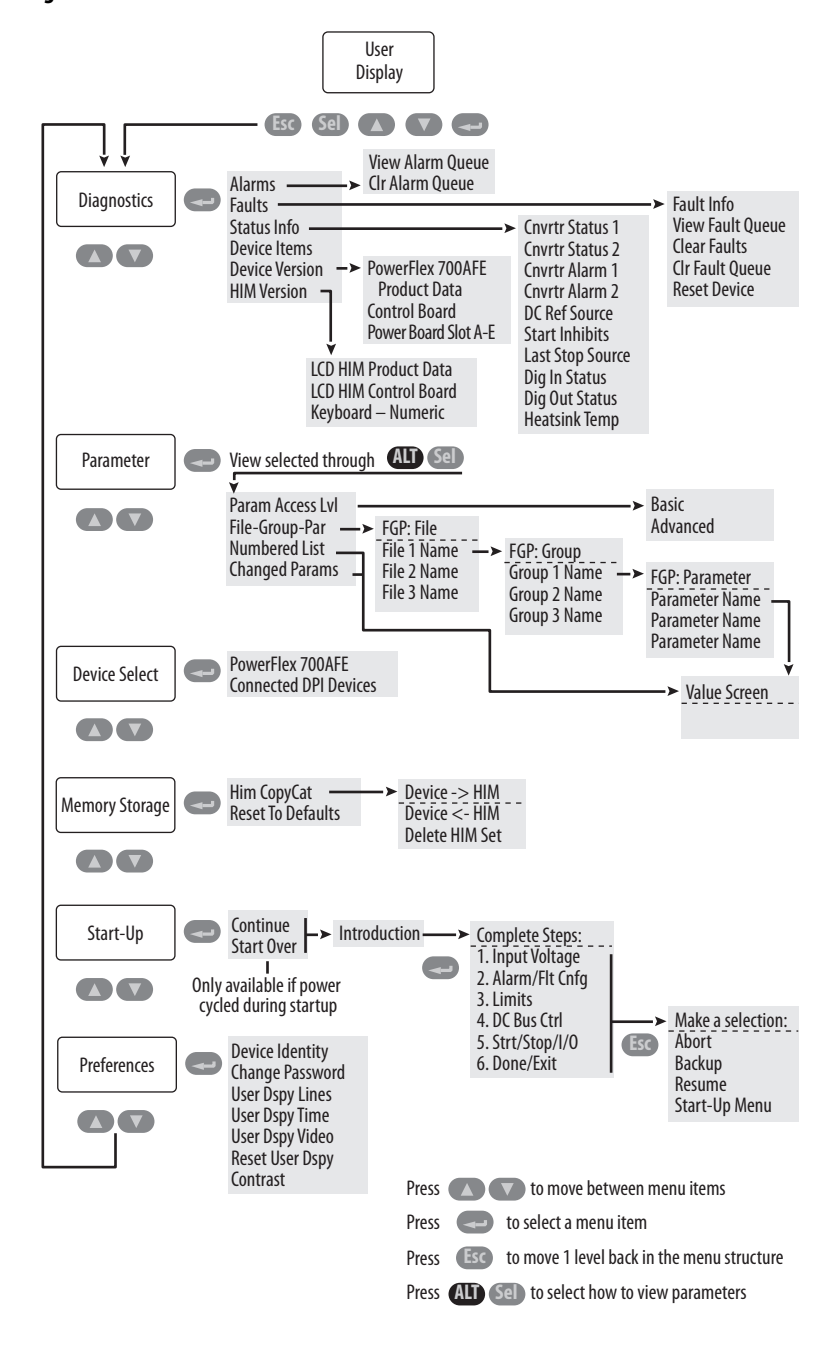

### **Diagnostics Menu**

When a fault trips the Active Front End, use this menu to access detailed data about the AFE.

| Option         | Description                                                            |
|----------------|------------------------------------------------------------------------|
| Faults         | View fault queue or fault information, clear faults, or reset the AFE. |
| Status Info    | View parameters that display status information about the AFE.         |
| Device Version | View the firmware revision and hardware series of components.          |
| HIM Version    | View the firmware revision and hardware series of the HIM.             |

### **Parameter Menu**

See View and Edit Parameters on page 163.

### **Device Select Menu**

Use this menu to access parameters in connected peripheral devices.

### **Memory Storage Menu**

AFE data can be saved to, or recalled from, HIM sets. HIM sets are files that are stored in permanent nonvolatile HIM memory.

| Option                                         | Description                                                                                 |
|------------------------------------------------|---------------------------------------------------------------------------------------------|
| HIM Copycat:<br>Device -> HIM<br>Device <- HIM | Save data to a HIM set, load data from a HIM set to active AFE memory, or delete a HIM set. |
| Reset To Defaults                              | Restore the AFE to its default configuration settings.                                      |

## Start-up Menu

See <u>Chapter 3</u>.

### **Preferences Menu**

The HIM and AFE have features that you can customize.

| Option          | Description                                                                                                    |
|-----------------|----------------------------------------------------------------------------------------------------|
| AFE Identity    | Add text to identify the AFE.                                                                                                    |
| Change Password | Enable/disable or modify the password.                                                                                                    |
| User Dspy Lines | Select the display, parameter, scale, and text for the user display. The user display is two lines of user-defined data that appears when the HIM is not being used for programming. |
| User Dspy Time  | Set the wait time for the user display or enable/disable it.                                                                                                    |
| User Dspy Video | Select reverse or normal video for the frequency and user display lines.                                                                                                    |
| Reset User Dspy | Return all options for the user display to default configuration values.                                                                                                    |

The AFE is initially set to Basic Parameter View. To view all parameters, set parameter 196 [ParamAccessLvl] to option '1' (Advanced). The Reset to Defaults function does not affect Parameter 196.

## View and Edit Parameters

### HIM

| Step                                                                                                    | Example Screen                                                                                                    |
|----------------------------------------------------------------------------------------------------|----------------------------------------------------------------------------------------------------|
| 1. In the Main Menu, press the 🔺 or 💙 key to scroll to Parameter.                                                                                                    | Main Menu:<br>Diagnostics<br>Parameter<br>Device Select                                                                                          |
| <ol> <li>Press the </li> <li>(Enter) key.</li> <li>FGP File appears on the top line and the first three files appear below it.</li> <li>To scroll through the files, press the </li> <li>or </li> <li>key.</li> </ol>                                                                                                    | FiP: File<br>Monitor<br>Dynamic Control<br>Utility                                                                                               |
| <ul> <li>4. To select a file, press the (Enter) key.<br/>The groups in the file are displayed under it.</li> <li>5. Repeat step 3 and step 4 to select a group and then a parameter.<br/>The parameter value screen appears.</li> </ul>                                                                                                    | FG: Group<br>Control Modes<br>Voltage Loop<br>Limits<br>FGPP arameter<br>DC Volt Ref Sel                                                         |
| <ul> <li>6. To edit the parameter, press the (Enter) key.</li> <li>7. To change the value, press the or result of the value, press the or result of the value, press the or result of the value, press the value, press the the value, press the value, press the (Enter) key.</li> <li>8. To save the value, press the (Inter) key.</li> <li>9. To scroll through the parameters in the group, press the or result of the value, press the (Inter) key.</li> </ul> | DC Volt Ref Sel<br>DC Volt Ref<br>FGP: Par 61<br>DC Volt Ref<br>712.8 VDC<br>583 <> 842<br>FGP: Par 61<br>DC Volt Ref<br>700.0 VDC<br>583 <> 842 |

## **Numeric Keypad Shortcut**

When using a HIM with a numeric keypad, press the **ALT** key and **+/-** key to access the parameter by typing its number.

## **Remove/Install the HIM**

The HIM can be removed or installed while the AFE is powered.

| Step                                                                                                    | Example Displays                                             |
|----------------------------------------------------------------------------------------------------|--------------------------------------------------------------|
| <ul> <li>To remove the HIM, do the following.</li> <li>1. Press the (AD) key and then the (Inter) key.<br/>The Remove HIM configuration screen appears.</li> <li>2. To confirm that you want to remove the HIM, press the (Inter) key.</li> <li>3. Remove the HIM from the AFE.</li> <li>To install the HIM, insert it into the AFE or connect its cable to the AFE.</li> </ul> | - Remove HIM -<br>Do you wish to<br>continue?<br>Press Enter |

## Notes:

# **Application Notes**

| Торіс             | Page |
|-------------------|------|
| Sizing Guidelines | 165  |
| Voltage Boost     | 167  |
| Paralleling AFEs  | 168  |

## **Sizing Guidelines**

Use the following guidelines to size the AFE.

## **Basic Procedure to Size the AFE**

1. Sum the DC Input current rating of the connected drives.

See the respective drive documentation specifications, or Drives in Common Bus Configurations, publication <u>DRIVES-AT002</u>.

2. Multiply the total DC current by 0.9.

This step compensates for the boosted DC bus voltage that is provided by the AFE.

3. Select the AFE with the DC current rating that meets or exceeds the value calculated in <u>step 2</u>.

#### Examples:

#### Normal-duty (ND), 110%, 1 minute

| DC Input R    | ating of Connect       | AFE                              |                         |                            |                     |
|---------------|------------------------|----------------------------------|-------------------------|----------------------------|---------------------|
| DC<br>Voltage | ND<br>Power            | ND<br>Currents                   | ND Current<br>Sum x 0.9 | ND Cont. DC<br>Output Amps | AC Input<br>Voltage |
| 650V          | 5 x 60 Hp<br>1 x 30 Hp | 5 x 84.5 = 422.5 A<br>1 x 85.8 A | 457.5 A                 | 520 A                      | 480V                |

Heavy-duty (HD), 150%, 1 minute

| DC Input Ra   | ating of Connect       | AFE                                     |                         |                            |                     |
|---------------|------------------------|-----------------------------------------|-------------------------|----------------------------|---------------------|
| DC<br>Voltage | HD<br>Power            | HD<br>Currents                          | HD Current<br>Sum x 0.9 | HD Cont. DC<br>Output Amps | AC Input<br>Voltage |
| 650V          | 5 x 60 Hp<br>1 x 30 Hp | 5 x 84.5 = 422.5 A<br>1 x 55.7 = 55.7 A | 430.4 A                 | 435 A                      | 480V                |

### Advanced Procedure to Size the AFE

- 1. Convert all motor powers to  $kW (kW = Hp \times 0.746)$ .
- 2. Determine the total power and input current required during acceleration.<sup>(1)</sup>

For Motoring Loads:  $P_{Drive} = P_{Motor} / Motor Efficiency$ 

For Regenerating Loads:  $P_{Drive} = P_{Motor} * Motor Efficiency$ 

 $P_{Accel} = P_{Drive1} + P_{Drive2} + \dots$ 

Calculate the input current required on the regenerative unit during acceleration, taking advantage of the 110% for 1 minute overload rating of the regenerative unit.

$$I_{\text{Input}} = P_{\text{Accel}} \ge 1000 / (\sqrt{3} \ge V_{\text{LL}} \ge 1.1),$$

where  $P_{Accel}$  is in kW, and  $V_{LL} = RMS$  line-to-line AC input voltage.

3. Determine the total power and input current required during steadystate run operation.<sup>(1)</sup>

For Motoring Loads:  $P_{Drive} = P_{Motor} / Motor Efficiency$ 

For Regenerating Loads:  $P_{Drive} = P_{Motor} * Motor Efficiency$ 

 $P_{Run} = P_{Drive1} + P_{Drive2} + \dots$ 

Calculate the steady-state input current required on the regenerative unit.

$$I_{Input} = P_{Run} \times 1000 / (\sqrt{3} \times V_{LL}),$$

where  $P_{Run}$  is in kW, and  $V_{LL} = RMS$  line-to-line AC input voltage.

4. Determine the total power and input current required during deceleration.<sup>(1)</sup>

For Motoring Loads:  $P_{Drive} = P_{Motor} / Motor Efficiency$ 

For Regenerating Loads:  $P_{Drive} = P_{Motor} * Motor Efficiency$ 

$$P_{\text{Decel}} = P_{\text{Drive1}} + P_{\text{Drive2}} + \dots$$

Calculate the input current required on the regenerative unit during deceleration, taking advantage of the 110% for 1 minute overload rating of the regenerative unit.

$$I_{\text{Input}} = P_{\text{Decel}} \times 1000 / (\sqrt{3} \times V_{\text{LL}} \times 1.1),$$

where  $P_{Decel}$  is in kW, and  $V_{LL} = RMS$  line-to-line AC input voltage.

- 5. Compare the absolute values of the input current required for the regenerative unit during acceleration, deceleration, and steady state.
- 6. Select the regenerative unit with the input current rating that meets or exceeds the worst case input current.
- P<sub>Motor</sub> is the motor power required for the application. The P<sub>Motor</sub> could be positive if that section of the machine is motoring, or negative if that section of the machine is regenerating.

## **Voltage Boost**

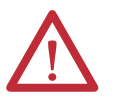

**ATTENTION:** The AFE can be used for voltage boost but cannot be used to lower the DC bus voltage. The minimum DC bus voltage is limited by the rectified diode bridge voltage.

AFE parameter 61 [DC Volt Ref] can be adjusted to boost the DC voltage.

The maximum value of parameter 61 [DC Volt Ref] is:

[Rated Volts] x 1.35 x 1.3 for 400/480V units

[Rated Volts] x 1.35 x 1.15 for 600/690V units,

where [Rated Volts] is the AC input voltage for the AFE.

The maximum AC output to the motor =  $[DC \text{ Volt Ref}] / (\sqrt{2} \times 1.1)$ 

Example:

AC line voltage = 400V AC

Motor = 460 V AC

Max [DC Volt Ref] = 400 x 1.35 x 1.3 = 702V DC

Maximum AC output to motor = 702V DC / ( $\sqrt{2}$  x 1.1) = 451V AC

In addition, the AC input current required by the AFE increases when using voltage boost. The continuous and overload AC input current ratings must not be exceeded, or the AFE trips on overload. See the <u>Advanced Procedure to Size</u> the AFE on page 166 for sizing guidelines.

## **Paralleling AFEs**

The power of the AFE input group can be increased by connecting several groups in parallel. Paralleling refers to AFE units connected on the same input transformer and the same DC bus. No communication between the units is required—they work independently.

Paralleling is typically used when the power range of one frame size is not enough, or when redundancy is needed. For additional information, see Drives in Common Bus Configurations, publication <u>DRIVES-AT002</u>.

## Guidelines for AFEs in IP20 2500 MCC Style Enclosure

Follow these guidelines for paralleling AFEs in IP20 2500 MCC Style enclosures:

- For AFEs in IP20 2500 MCC Style enclosures, a maximum of two AFEs of the same power size (for example, two Frame 10 AFEs) and same voltage class can be paralleled.
- Each AFE must have its own LCL filter.
- Each AFE must have its own short circuit protection on AC and DC sides. See <u>Appendix A</u> for fusing information. When paralleling, you must check the sufficient short circuit capacity of the system.
- Derate the AFE units by 5% of their power rating.
- Configure the following parameters for parallel operation:
  - Set Parameter 42 [Modulation Type] to '3'.
  - Set Parameter 82 [Ground I Lvl] to 100%.
  - Set Parameter 85 [Droop] to 5% for current sharing of the AFEs.
  - Set Parameter 86 [PWM Synch] to '1' to reduce circulating currents between AFEs connected to the same DC bus and fed from the same power source.
- If one of the paralleled AFEs is isolated from the AC and DC voltages, you must isolate the AC input and DC output. The AC input can be isolated with a circuit breaker or a disconnect switch. Contactors are not suitable for isolating the AC input because they cannot be locked in the safe position. The DC output can be isolated with a disconnect. A load isolation switch or safety isolation switch can be used to isolate the precharging circuit from the AC input.
- Each AFE must use a separate precharging circuit, precharging control switch, DC bus output fusing, and main contactor.

Each AFE controls its own precharging and main contactor. Therefore, it is possible to disconnect the AFE when other parallel AFEs are powered up but not modulating.

- The fault relay of both AFEs must be interlocked with each other, such that both AFEs are disabled (not running) when either AFE is faulted.
- An AFE can be connected while other parallel AFE units are running. When connecting the AFE to the DC bus, follow these steps in the order shown.
  - a. Precharged the isolated AFE.

When completed, the AFE control closes the contactor.

b. To connect the AFE to the DC bus, close the DC disconnect.

When disconnecting the AFE from the DC bus, follow these steps in the order shown.

a. Stop the inverters and AFEs connected to the same DC bus from modulating.

The AFE load must be zero before being disconnected to reduce the load on the contactor.

- b. Open the contactor of the AFE.
- c. Open the DC disconnect switch.
- d. Restart the other AFE units.
- When AFEs are paralleled, the DC bus voltage at regeneration is 5% higher than with one AFE due to the 5% droop. See Drives in Common Bus Configurations, publication DRIVES-AT002, for supported drives that can be used in various AFE configurations.
- Figure 56 on page 170 shows an example of paralleling two AFEs in their IP20 2500 MCC Style enclosures, where each AFE has its own precharging circuit, precharging control, and fusing on the DC bus output and main contactor.

In this case, turn the disconnects (Q0) of all AFEs to ON, and set all REM-AUTO-MAN selector switches on the door to AUTO to enable automatic operation.

When turning on the main power, the two AFEs precharge automatically. After charging, the contactors (K1) are closed and the AFEs start the modulation. The control signal 'Inverter Enable' shown in <u>Figure 23 on page 45</u> can be used to interlock the drives connected to the DC bus.

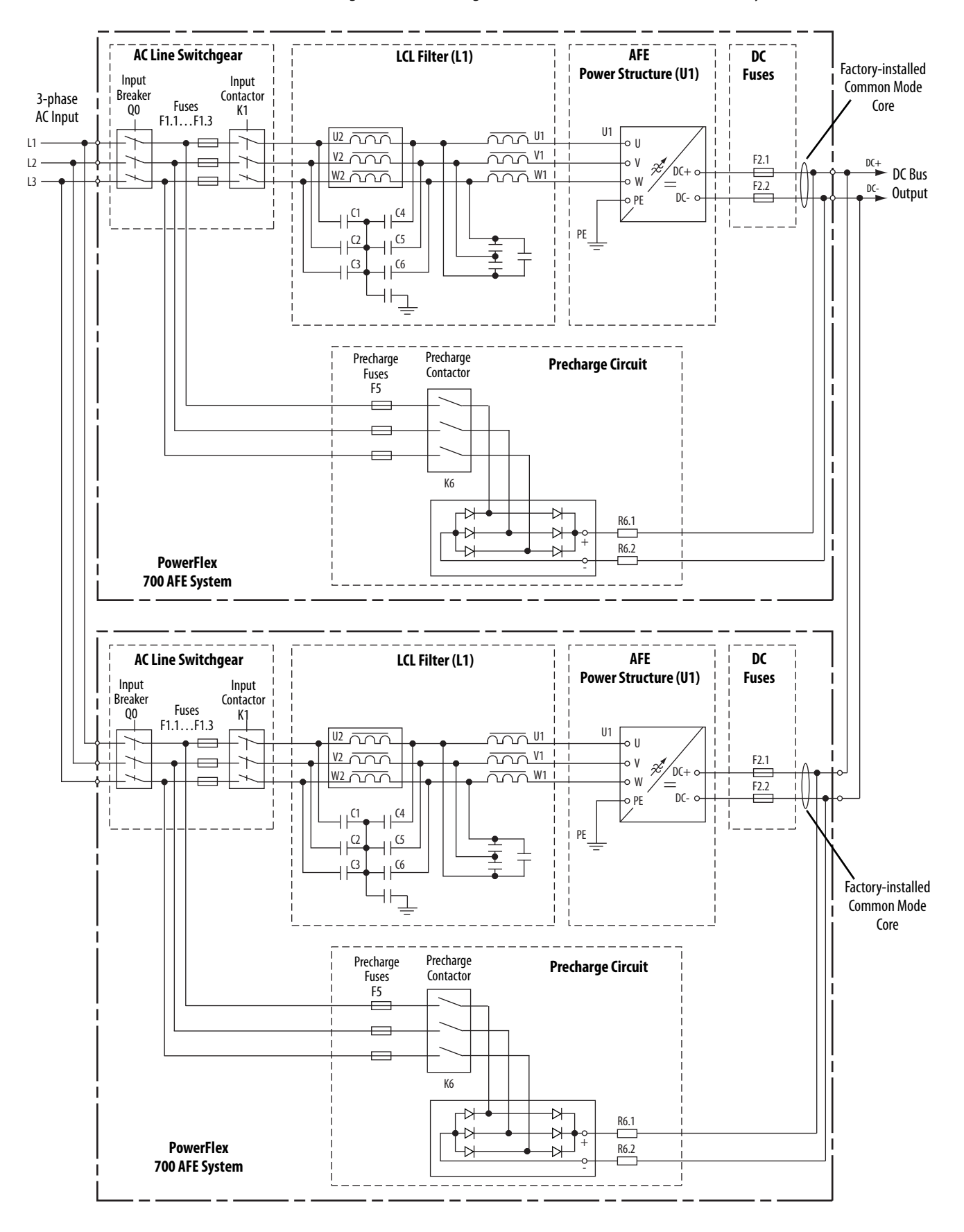

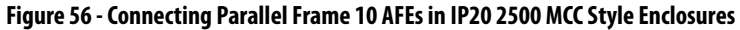

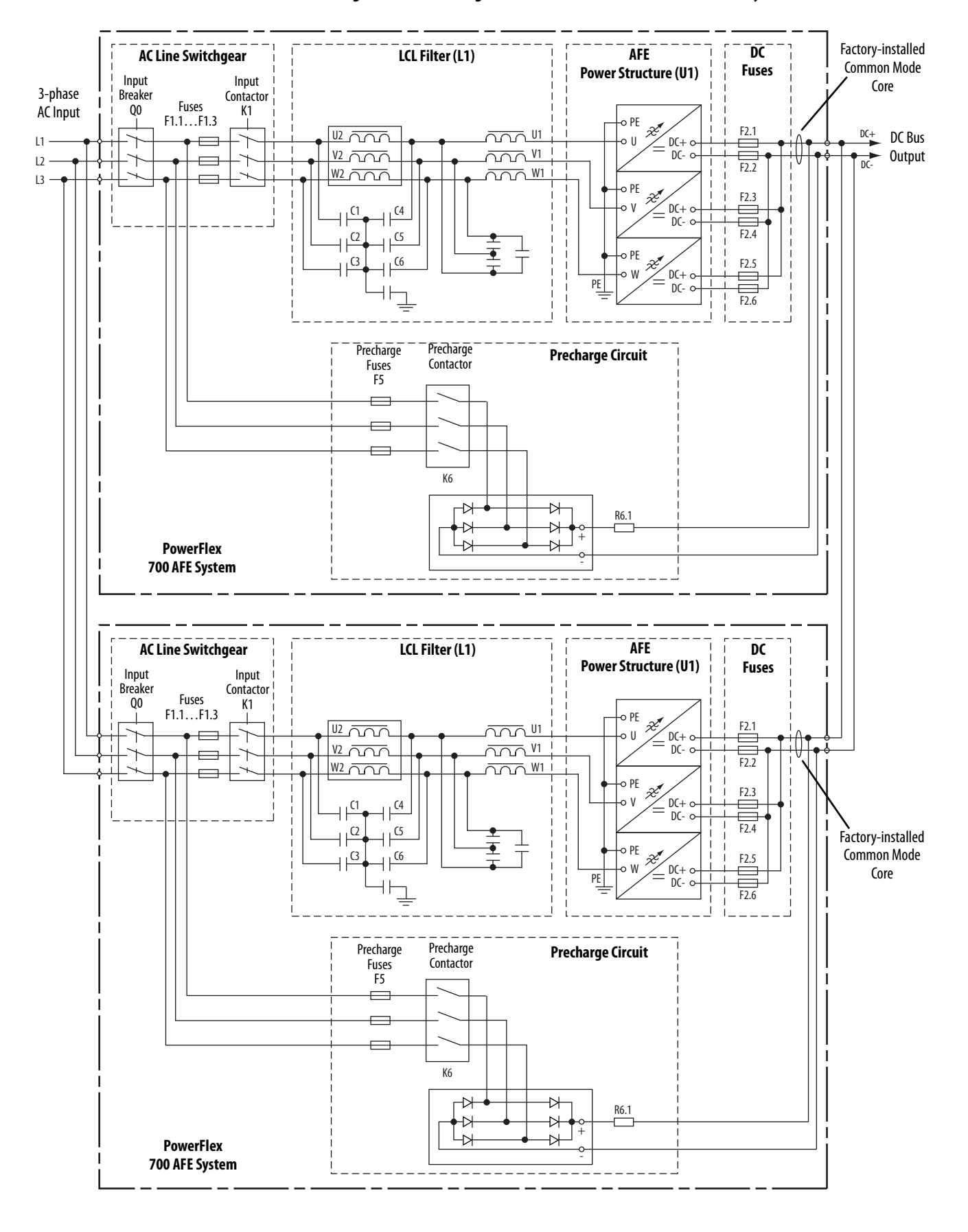

#### Figure 57 - Connecting Parallel Frame 13 AFEs in IP20 2500 MCC Style Enclosures

### **Guidelines for AFEs in IP21 Rittal Enclosure**

Follow these guidelines for paralleling AFEs in IP21 Rittal enclosures:

- AFE units of different power sizes can be connected in parallel.
- For AFEs in IP21 Rittal enclosures, a maximum of six AFEs can be paralleled. However, the capacity of the DC bus bar can limit the number of AFEs.
- Each AFE must have its own LCL filter.
- Each AFE must have its own short circuit protection on AC and DC sides. See <u>Appendix A</u> for fusing information. When paralleling, you must check the sufficient short circuit capacity of the system.
- Derate the AFE units by 5% of their power rating.
- Configure the following parameters for parallel operation:
  - Set Parameter 42 [Modulation Type] to '3'.
  - Set Parameter 82 [Ground I Lvl] to 100%.
  - Set Parameter 85 [Droop] to 5% for current sharing of the AFEs.
  - Set Parameter 86 [PWM Synch] to '1' to reduce circulating currents between AFEs connected to the same DC bus and fed from the same power source.
- If one of the paralleled AFEs is isolated from the AC and DC voltages, you must isolate the AC input and DC output. The AC input can be isolated with a circuit breaker or a disconnect switch. Contactors are not suitable for isolating the AC input because they cannot be locked in the safe position. The DC output can be isolated with a disconnect. A load isolation switch or safety isolation switch can be used to isolate the precharging circuit from the AC input.
- Each AFE must use a separate precharging circuit, precharging control switch, DC bus output fusing, and main contactor.

Each AFE controls its own precharging and main contactor. Therefore, it is possible to disconnect the AFE when other parallel AFEs are powered up but not modulating.

- The fault relay of both AFEs must be interlocked with each other, such that both AFEs are disabled (not running) when either AFE is faulted.
- An AFE can be connected while other parallel AFE units are running. When connecting the AFE to the DC bus, follow these steps in the order shown.
  - a. Precharged the isolated AFE.

When completed, the AFE control closes the MCCB.

b. To connect the AFE to the DC bus, close the DC disconnect.

When disconnecting the AFE from the DC bus, follow these steps in the order shown.

a. Stop the inverters and AFEs connected to the same DC bus from modulating.

The AFE load must be zero before being disconnected to reduce the load on the MCCB.

- b. Open the MCCB of the AFE.
- c. Open the DC disconnect switch.
- d. Restart the other AFE units.
- When AFEs are paralleled, the DC bus voltage at regeneration is 5% higher than with one AFE due to the 5% droop. See Drives in Common Bus Configurations, publication <u>DRIVES-AT002</u>, for supported drives that can be used in the various AFE configurations.
- Figure 58 on page 174 shows an example of paralleling two AFEs in their IP21 Rittal enclosures, where each AFE has its own precharging circuit, precharging control, and fusing on the DC bus output and input contactor.

In this case, turn the disconnects (Q0) of all AFEs to ON, and set all MCCB CONTROL selector switches on the door to AUTO to enable automatic operation.

When turning on the main power, the two AFEs precharge automatically. After charging, the MCCB motor-controlled circuit breakers (Q1) are closed and the AFEs start the modulation. The control signal 'Inverter Enable' shown in <u>Figure 40 on page 79</u> can be used to interlock the drives connected to the DC bus.

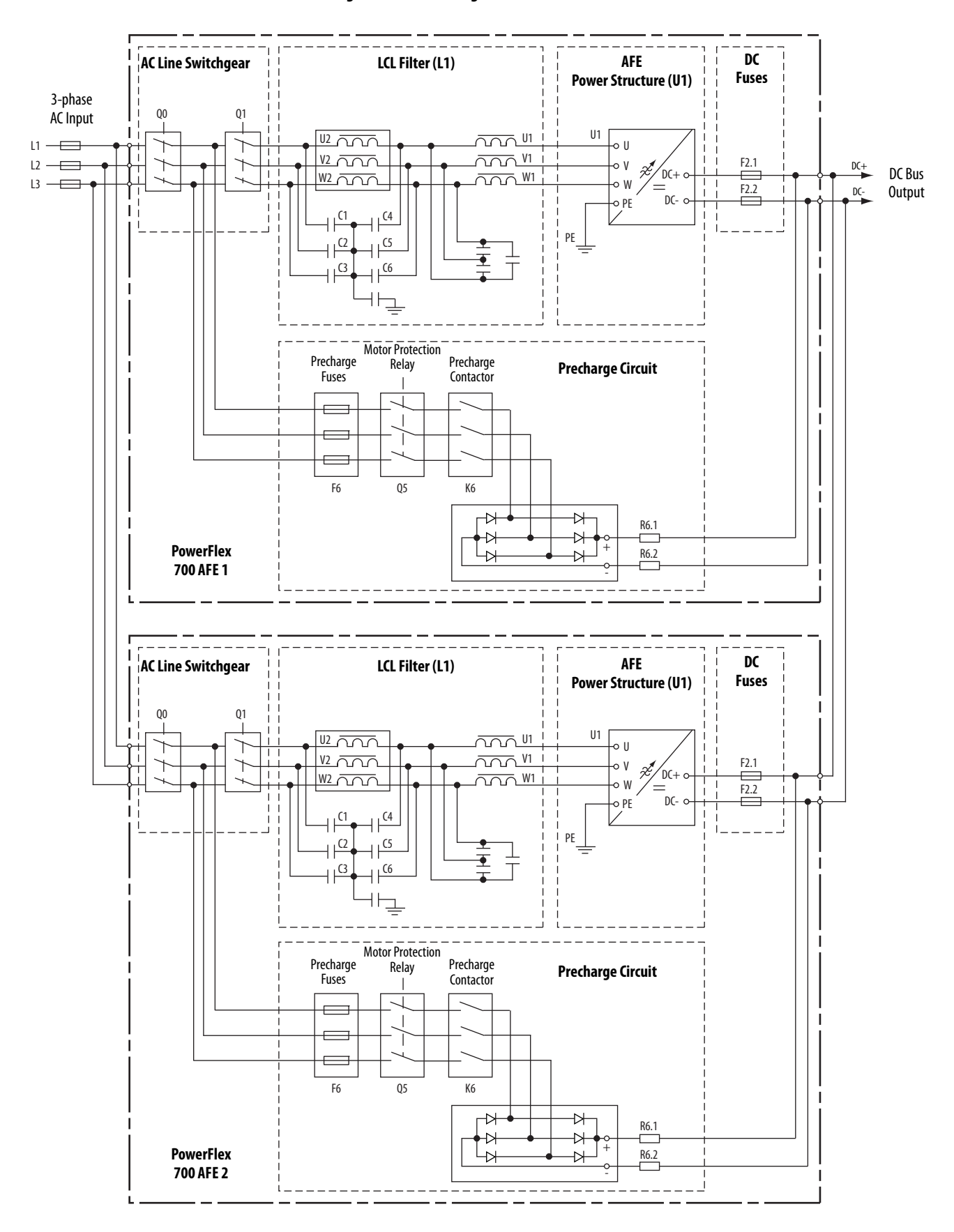

#### Figure 58 - Connecting Parallel Frame 10 AFEs in IP21 Rittal Enclosure

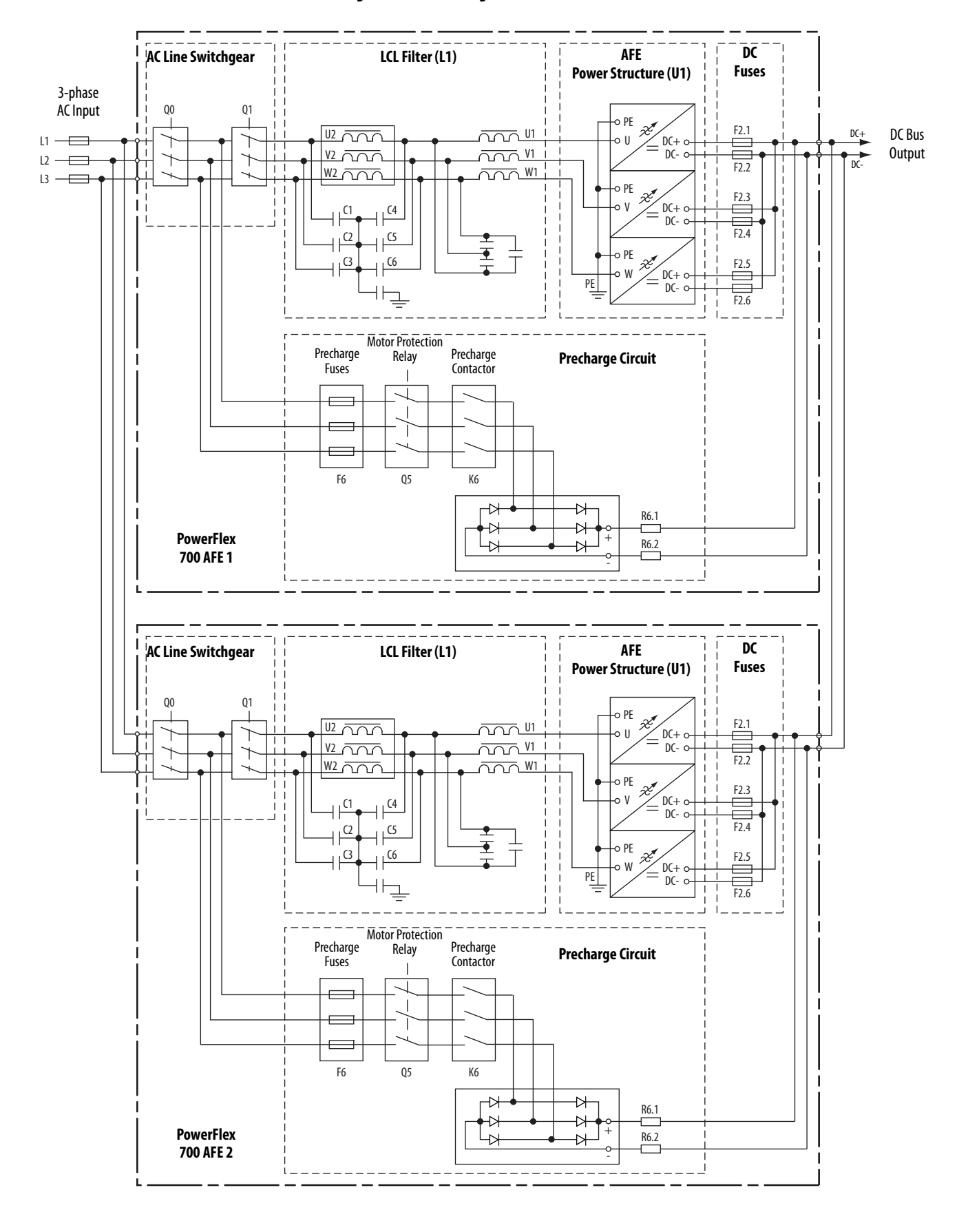

### Figure 59 - Connecting Parallel Frame 13 AFEs in IP21 Rittal Enclosure

## Paralleling an AFE with One or More PowerFlex SCR Bus Supplies

For information about paralleling an AFE with one or more PowerFlex<sup>®</sup> SCR Bus Supplies, see Drives in Common Bus Configurations, publication <u>DRIVES-AT002</u>.

### A AC Line Freq parameter 99

AC Line kVA parameter 99 AC Line kVar parameter 99 AC Line kW parameter 99 AC supply source unbalanced 26, 58 ungrounded 26, 58 **Active Current parameter 99** Active I Ki parameter 103 Active | Kp parameter 103 Active I Ref parameter 103 AFE dimensions 143 fault descriptions 127 Frame 10 main component locations in IP20 2500 MCC Style enclosure 22 in IP21 Rittal enclosure 54 Frame 13 main component locations in IP20 2500 MCC Style enclosure 23 in IP21 Rittal enclosure 55 main component sections in IP20 2500 MCC Style enclosure 20 in IP21 Rittal enclosure 52 parameters 95 Alarm 1 @ Fault parameter 108 Alarm 1 Code parameter 110 Alarm 2 @ Fault parameter 108 Alarm 2 Code parameter 110 Alarm 3 Code parameter 110 Alarm 4 Code parameter 110 Alarm Clear parameter 110 alarm clearing 131 Alarm Config parameter 110 Alarms Parameter Group 110 Analog In 1 Hi parameter 113 Analog In 1 Lo parameter 113 Analog In 1 Loss parameter 113 Analog In 2 Hi parameter 113 Analog In 2 Lo parameter 113 Analog In 2 Loss parameter 113 Analog In1 Value parameter 100 Analog In2 Value parameter 100 Analog Inputs Parameter Group 113 Analog Out1 Hi parameter 114 Analog Out1 Lo parameter 114 Analog Out1 Sel parameter 114 Analog Out2 Hi parameter 114 Analog Out2 Lo parameter 114 Analog Out2 Sel parameter 114 Analog Outputs Parameter Group 113 Anlg In Config parameter 113 Anig Out Absolute parameter 114 Anlg Out Config parameter 113 Anig Out1 Scale parameter 115 Anig Out1 Setpt parameter 115

Anig Out2 Scale parameter 115 Anig Out2 Setpt parameter 115 armored cable 30, 63 Auto Rstrt Delay parameter 102 Auto Rstrt Tries parameter 102 Auto Stop Level parameter 101 Auto-Reset/Start 126 AutoRstrt Config parameter 102

## B

bus capacitors, discharging 12

## C

cables, power armored 30, 63 insulation 29, 62 separation 29, 62 shielded 29, 30, 62, 63 unshielded 29, 30, 62 capacitors 37, 69 capacitors - bus, discharging 12 catalog number explanation 13 CE Conformity 49, 82 clearing alarms 131 faults 127 Cmd DC Volt parameter 100 Cnvrtr Alarm 1 parameter 106 Cnvrtr Alarm 2 parameter 106 Cnvrtr Logic Rslt parameter 111 Cnvrtr OL Count parameter 108 Cnvrtr OL Factor parameter 109 Cnvrtr Status 1 parameter 105 Cnvrtr Status 2 parameter 106 Comm Control Parameter Group 111 Common Mode capacitors 37, 69 interference 40, 75 Communication File 111 communications - programmable controller configurations 152 component locations Frame 10 AFE in IP20 2500 MCC Style enclosure 22 Frame 10 AFE in IP21 Rittal enclosure 54 Frame 13 AFE in IP20 2500 MCC Style enclosure 23 Frame 13 AFE in IP21 Rittal enclosure 55 component sections AFE in IP20 2500 MCC Style enclosure 20 AFE in IP21 Rittal enclosure 52 configuring parameters 95 Conformity - CE 49, 82 Contact Off Cnfg parameter 109 Contact On Delay parameter 101

control

I/O terminal block in IP20 2500 MCC Style enclosure 44 I/O terminal block in IP21 Rittal enclosure 78 wire 41, 75 **Control Modes Parameter Group** 101 **Control Options parameter** 102 **Control SW Ver parameter 100** conventions used in this manual 10 **Converter Data Parameter Group** 100 **Converter Memory Parameter Group** 105 CopyCat HIM function 162 cross-reference of parameters by name 117 by number 120 Current Lmt Val parameter 103 Current Loop Parameter Group 103

### D

Data In A1 parameter 112 Data In A2 parameter 112 Data In B1 parameter 112 Data In B2 parameter 112 Data In C1 parameter 112 Data In C2 parameter 112 Data In D1 parameter 112 Data In D2 parameter 112 Data Out A1 parameter 112 Data Out A2 parameter 112 Data Out B1 parameter 112 Data Out B2 parameter 112 Data Out C1 parameter 112 Data Out C2 parameter 112 Data Out D1 parameter 112 Data Out D2 parameter 112 data, saving 162 **Datalinks Parameter Group** 112 **DC Bus Current parameter** 99 DC Bus Hi Alarm parameter 103 DC Bus Lo Alarm parameter 103 DC Bus Volt parameter 99 DC Ref Hi Lmt parameter 103 DC Ref Lo Lmt parameter 103 DC Ref Source parameter 106 DC Volt Ki parameter 102 **DC Volt Kp parameter** 102 DC Volt Ref parameter 102 DC Volt Ref Sel parameter 102 defaults, resetting to 162 diagnostic data, viewing 161 **Diagnostics Parameter Group** 105 Dig In Status parameter 107 **Dig Out Setpt parameter** 116 Dig Out Status parameter 107 Dig Out2 Invert parameter 116

Dig Out2 OffTime parameter 116 Dig Out2 OnTime parameter 116 Dig Out3 Invert parameter 116 Dig Out3 OffTime parameter 116 Dig Out3 OnTime parameter 116 Digital In1 Sel parameter 115 Digital In2 Sel parameter 115 Digital In3 Sel parameter 115 Digital In4 Sel parameter 115 Digital In5 Sel parameter 115 Digital In6 Sel parameter 115 Digital Inputs Parameter Group 115 Digital Out1 Sel parameter 116 Digital Out2 Sel parameter 116 Digital Out3 Sel parameter 116 Digital Outputs Parameter Group 116 discharging bus capacitors 12 distribution systems 37, 69 unbalanced 26, 58 ungrounded 26, 58 DPI Baud Rate parameter 111 **DPI communication configurations** 152 DPI Port Sel parameter 111 DPI Port Value parameter 111 **Droop parameter** 104 Dynamic Control File 101

## E

editing parameters 95 Elapsed Run Time parameter 100 electrostatic discharge (ESD) 12 EMC Directive 49, 82

### F

factory defaults, resetting to 162 fault descriptions 127 queue 161 Fault 1 Code parameter 109 Fault 1 Time parameter 109 Fault 2 Code parameter 109 Fault 2 Time parameter 109 Fault 3 Code parameter 109 Fault 3 Time parameter 109 Fault 4 Code parameter 109 Fault 4 Time parameter 109 Fault Bus Volts parameter 107 Fault Clear Mode parameter 109 Fault Clear parameter 109 Fault Cir Mask parameter 111 Fault Cir Owner parameter 111 Fault Config parameter 109 Fault Frequency parameter 107 Fault Temp parameter 107

Fault Total Curr parameter 107 Faults Parameter Group 109 File Communication 111 Dynamic Control 101 Inputs & Outputs 113 Monitor 99 Utility 105 File-Group-Parameter 96 fuse and circuit breaker ratings 141, 142

### G

general precautions 12 **Ground Current parameter** 99 Ground I LvI parameter 103 grounding recommended scheme 27, 59 requirements 27, 59 shields 29, 61 **Group** - Parameter Alarms 110 Analog Inputs 113 Analog Outputs 113 Comm Control 111 Control Modes 101 Converter Data 100 Converter Memory 105 Current Loop 103 Datalinks 112 **Diagnostics 105** Digital Inputs 115 **Digital Outputs 116** Faults 109 Limits 103 Masks & Owners 111 Metering 99 Parallel Mode 104 Restart Modes 102 Voltage Loop 102

## Η

hardware enable 46, 80 Heatsink Temp parameter 99 HIM 159

> ALT functions 160 Diagnostics menu 161 external and internal connections 159 LCD display elements 160 Memory Storage menu 162 menu structure 161 Preferences menu 162 removing 163

#### I

I Imbalance parameter 99 Input Current R parameter 99 Input Current S parameter 99 Input Current T parameter 99 input potentiometer 47, 80 input power conditioning 27, 59 Input Voltage parameter 99 Inputs & Outputs File 113

### L

Language parameter 105 Last Stop Source parameter 107 Limits Parameter Group 103 linear list of parameters 120 Logic Command Word PowerFlex 700/700H/700S drives 152 PowerFlex 750-Series drives 155 Logic Mask parameter 111 Logic Status Word PowerFlex 700/700H/700S drives 153 PowerFlex 750-Series drives 156 Low Voltage Directive 49, 82

### М

main component locations Frame 10 AFE in IP20 2500 MCC Style enclosure 22 Frame 10 AFE in IP21 Rittal enclosure 54 Frame 13 AFE in IP20 2500 MCC Style enclosure 23 Frame 13 AFE in IP21 Rittal enclosure 55 main component sections AFE in IP20 2500 MCC Style enclosure 20 AFE in IP21 Rittal enclosure 52 manual conventions 10 Masks & Owners Parameter Group 111 Metering Parameter Group 99 mode capacitors 37, 69 Modulation Index parameter 101 Modulation Type parameter 101 Monitor File 99 Motor Power Lmt parameter 103 Motoring MWh parameter 100

### Ν

Nom Input Volt parameter 101 non-resettable faults 126

### 0

operator interface 163

### P

Parallel Mode Parameter Group 104 Param Access Lvl parameter 105 parameter changing/editing 163

cross-reference by name 117 by number 120 linear list 120 viewing 163
Parameters AC Line Freq 99 AC Line kVA 99 AC Line kVar 99 AC Line kW 99 Active Current 99 Active I Ki 103 Active | Kp 103 Active | Ref 103 Alarm 1 @ Fault 108 Alarm 1 Code 110 Alarm 2 @ Fault 108 Alarm 2 Code 110 Alarm 3 Code 110 Alarm 4 Code 110 Alarm Clear 110 Alarm Config 110 Analog In 1 Hi 113 Analog In 1 Lo 113 Analog In 1 Loss 113 Analog In 2 Hi 113 Analog In 2 Lo 113 Analog In 2 Loss 113 Analog In1 Value 100 Analog In2 Value 100 Analog Out1 Hi 114 Analog Out1 Lo 114 Analog Out1 Sel 114 Analog Out2 Hi 114 Analog Out2 Lo 114 Analog Out2 Sel 114 Anlg In Config 113 Anlg Out Absolute 114 Anlg Out Config 113 Anlg Out1 Scale 115 Anlg Out1 Setpt 115 Anlg Out2 Scale 115 Anlg Out2 Setpt 115 Auto Rstrt Delay 102 Auto Rstrt Tries 102 Auto Stop Level 101 AutoRstrt Config 102 Cmd DC Volt 100 Cnvrtr Alarm 1 106 Cnvrtr Alarm 2 106 Cnvrtr Logic Rslt 111 Cnvrtr OL Count 108 Cnvrtr OL Factor 109 Cnvrtr Status 1 105 Cnvrtr Status 2 106 Contact Off Cnfg 109 Contact On Delay 101 Control Options 102 Control SW Ver 100 Current Lmt Val 103 Data In A1 112 Data In A2 112 Data In B1 112 Data In B2 112 Data In C1 112 Data In C2 112 Data In D1 112 Data In D2 112 Data Out A1 112 Data Out A2 112

Data Out B2 112 Data Out C1 112 Data Out C2 112 Data Out D1 112 Data Out D2 112 DC Bus Current 99 DC Bus Hi Alarm 103 DC Bus Lo Alarm 103 DC Bus Volt 99 DC Ref Hi Lmt 103 DC Ref Lo Lmt 103 DC Ref Source 106 DC Volt Ki 102 DC Volt Kp 102 DC Volt Ref 102 DC Volt Ref Sel 102 Dig In Status 107 Dig Out Setpt 116 Dig Out Status 107 Dig Out2 Invert 116 Dig Out2 OffTime 116 Dig Out2 OnTime 116 Dig Out3 Invert 116 Dig Out3 OffTime 116 Dig Out3 OnTime 116 Digital In1 Sel 115 Digital In2 Sel 115 Digital In3 Sel 115 Digital In4 Sel 115 Digital In5 Sel 115 Digital In6 Sel 115 Digital Out1 Sel 116 Digital Out2 Sel 116 Digital Out3 Sel 116 DPI Baud Rate 111 DPI Port Sel 111 **DPI Port Value 111** Droop 104 Elapsed Run Time 100 Fault 1 Code 109 Fault 1 Time 109 Fault 2 Code 109 Fault 2 Time 109 Fault 3 Code 109 Fault 3 Time 109 Fault 4 Code 109 Fault 4 Time 109 Fault Bus Volts 107 Fault Clear 109 Fault Clear Mode 109 Fault Clr Mask 111 Fault Clr Owner 111 Fault Config 109 Fault Frequency 107 Fault Temp 107 Fault Total Curr 107 Ground Current 99 Ground | Lvl 103 Heatsink Temp 99 I Imbalance 99 Input Current R 99 Input Current S 99 Input Current T 99 Input Voltage 99 Language 105 Last Stop Source 107

Data Out B1 112

Logic Mask 111 Modulation Index 101 Modulation Type 101 Motor Power Lmt 103 Motoring MWh 100 Nom Input Volt 101 Param Access Lvl 105 Power Factor 99 Power Up Marker 109 PWM Frequency 101 PWM Synch 104 Rated Amps 100 Rated kW 100 Rated Volts 100 RatedLineCurrent 101 **Reactive Current 99** Reactive | Ki 103 Reactive | Kp 103 Reactive | Ref 103 Reactive | Sel 103 Regen MWh 100 Regen Power Lmt 103 Reset Meters 105 Reset to Defaults 86, 90, 105 **Restart Delay 101** Start Inhibits 107 Start Owner 111 Start Up Delay 104 Start/Stop Mode 101 Status 1 @ Fault 108 Status 2 @ Fault 108 Stop Delay 101 Stop Owner 111 Testpoint 1 Data 108 Testpoint 1 Sel 108 Testpoint 2 Data 108 Testpoint 2 Sel 108 Total Current 99 Voltage Class 105 PE 27, 59 potentiometer, wiring 47, 80 power cables/wiring AFE in IP20 2500 MCC Style enclosure 29 AFE in IP21 Rittal enclosure 62 terminal locations/specifications Frame 10 in IP20 2500 MCC Style enclosure 34 Frame 10 in IP21 Rittal enclosure 66 Frame 13 in IP20 2500 MCC Style enclosure 35 Frame 13 in IP21 Rittal enclosure 67 power conditioning, input 27, 59 **Power Factor parameter** 99 Power Up Marker parameter 109 precautions, general 12 preferences, setting 162 programmable controller configurations 152 **PWM Frequency parameter** 101 **PWM Synch parameter** 104

### R

Rated Amps parameter 100 Rated kW parameter 100 Rated Volts parameter 100 RatedLineCurrent parameter 101 **Reactive Current parameter** 99 Reactive I Ki parameter 103 Reactive I Kp parameter 103 Reactive I Ref parameter 103 Reactive | Sel parameter 103 Regen MWh parameter 100 Regen Power Lmt parameter 103 **Reset Meters parameter** 105 Reset to Defaults 162 Reset to Defaults parameter 86, 90, 105 Residual Current Detector (RCD) 26, 58 **Restart Delay parameter** 101 **Restart Modes Parameter Group** 102

## S

saving data 162 setting preferences 162 shielded cables - power 30, 63 SHLD termination 29, 61 signal wire 41, 75 specifications 137 control 138 electrical 138 environment 138 protection 138 Start Inhibits parameter 107 Start Owner parameter 111 Start Up Delay parameter 104 Start/Stop Mode parameter 101 start-up 85 static discharge (ESD) 12 Status 1 @ Fault parameter 108 Status 2 @ Fault parameter 108 Stop Delay parameter 101 Stop Owner parameter 111 supplemental information 137 supply source - AC 26, 58

## T

technical support 10, 135 terminal block I/O in IP20 2500 MCC Style enclosure 44 I/O in IP21 Rittal enclosure 78 wire size 42, 76 terminals - power Frame 10 in IP20 2500 MCC Style enclosure 34 Frame 10 in IP21 Rittal enclosure 66 Frame 13 in IP20 2500 MCC Style enclosure 35 Frame 13 in IP21 Rittal enclosure 67 Testpoint 1 Data parameter 108 Testpoint 2 Data parameter 108 Testpoint 2 Sel parameter 108 Total Current parameter 99 troubleshooting 125

### U

unbalanced/ungrounded AC supply source 26, 58 ungrounded distribution systems 37, 69 unshielded power cables 30, 62 user configurable alarms 126 Utility File 105

### V

viewing and changing parameters 163 Voltage Class parameter 105 Voltage Loop Parameter Group 102

### W

website technical support 10 wire control 41, 75 signal 41, 75 wiring hardware enable 46, 80 potentiometer 47, 80 power for AFE in IP20 2500 MCC Style enclosure 29 power for AFE in IP21 Rittal enclosure 62

# Notes:

# **Rockwell Automation Support**

Use the following resources to access support information.

| Technical Support Center                            | Knowledgebase Articles, How-to Videos, FAQs, Chat, User<br>Forums, and Product Notification Updates.                  | https://rockwellautomation.custhelp.com/                                  |
|-----------------------------------------------------|----------------------------------------------------------------------------------------------------|---------------------------------------------------------------------------|
| Local Technical Support Phone Numbers               | Locate the phone number for your country.                                                                             | http://www.rockwellautomation.com/global/support/get-support-now.page     |
| Direct Dial Codes                                   | Find the Direct Dial Code for your product. Use the code to route your call directly to a technical support engineer. | http://www.rockwellautomation.com/global/support/direct-dial.page         |
| Literature Library                                  | Installation Instructions, Manuals, Brochures, and Technical Data.                                                    | http://www.rockwellautomation.com/global/literature-library/overview.page |
| Product Compatibility and Download<br>Center (PCDC) | Get help determining how products interact, check features and capabilities, and find associated firmware.            | http://www.rockwellautomation.com/global/support/pcdc.page                |

### **Documentation Feedback**

Your comments will help us serve your documentation needs better. If you have any suggestions on how to improve this document, complete the How Are We Doing? form at <a href="http://literature.rockwellautomation.com/idc/groups/literature/documents/du/ra-du002\_-en-e.pdf">http://literature.rockwellautomation.com/idc/groups/literature/documents/du/ra-du002\_-en-e.pdf</a>.

Rockwell Automation maintains current product environmental information on its website at http://www.rockwellautomation.com/rockwellautomation/about-us/sustainability-ethics/product-environmental-compliance.page.

Allen-Bradley, Connected Components Workbench, DPI, DriveExecutive, DriveExplorer, DriveLogix, PowerFlex, SCANport, Rockwell automation, and Rockwell Software are trademarks of Rockwell Automation, Inc. Trademarks not belonging to Rockwell Automation are property of their respective companies.

Rockwell Otomasyon Ticaret A.Ş., Kar Plaza İş Merkezi E Blok Kat:6 34752 İçerenköy, İstanbul, Tel: +90 (216) 5698400

### www.rockwellautomation.com

#### Power, Control and Information Solutions Headquarters

Americas: Rockwell Automation, 1201 South Second Street, Milwaukee, WI 53204-2496 USA, Tel: (1) 414.382.2000, Fax: (1) 414.382.4444 Europe/Middle East/Africa: Rockwell Automation NV, Pegasus Park, De Kleetlaan 12a, 1831 Diegem, Belgium, Tel: (32) 2 663 0600, Fax: (32) 2 663 0640 Asia Pacific: Rockwell Automation, Level 14, Core F, Cyberport 3, 100 Cyberport Road, Hong Kong, Tel: (852) 2887 4788, Fax: (852) 2508 1846